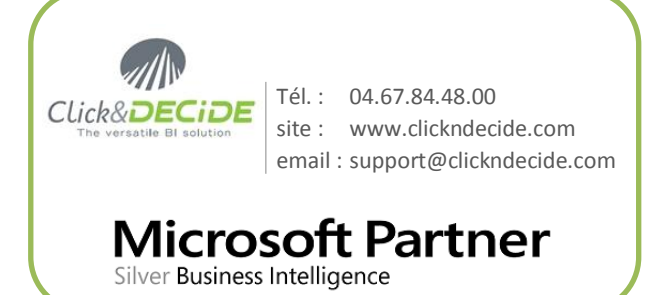

# Support de formation

# Click&**DECiDE**

Builder

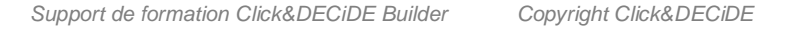

# Table des matières

| 1  | DEMARRAGE                                                      | 3          |
|----|----------------------------------------------------------------|------------|
| 2  | AIDE CONTEXTUELLE                                              | 3          |
| 3  | LE PROJET BUILDER                                              | 3          |
| 4  | LES OPTIONS DE BUILDER                                         | 4          |
| 5  | LES REQUETES                                                   | 5          |
|    | CREER UNE REQUETE                                              | 5          |
|    | CHOISIR LA SOURCE DES DONNEES                                  | 6          |
|    | CHANGER L'ALIAS D'UNE TABLE                                    | 0<br>7     |
|    | LIAISON DES TABLES                                             | 8          |
|    | LE TYPE DE LIAISON :                                           | 8          |
|    | BOUTONS DE CRITERES, DE TRI ET DE SELECTION                    | 11         |
|    | SELECTION DES CHAMPS À EXTRAIRE                                | 11.<br>12  |
|    | Modifier l'entete des colonnes                                 | 12<br>12   |
|    | TRI DES CHAMPS                                                 | 13         |
|    | CHANGER LES PRIORITES DE TRI                                   | 13         |
|    | CRITERES.                                                      | 14         |
|    | Saisie d'un critère simple                                     | 15         |
|    | Saisie a un critere multiple<br>Afficher une liste des valeurs | 15<br>16   |
|    | Saisie d'un critère de date                                    | 10<br>16   |
|    | Utilisation de mots clés                                       | 17         |
|    | Afficher des dates prédéfinies                                 | 17         |
|    | Combiner les critères                                          | 18         |
|    | Criteres calcules                                              | 19<br>20   |
|    | EXTRACTION A L'ECRAN                                           | 20<br>20   |
|    | EXTRAIRE LES N PREMIERS ENREGISTREMENTS                        | 21         |
|    | EXTRAIRE LES ENREGISTREMENTS DISTINCTS                         | 21         |
|    | ACTUALISER LES TABLES                                          | 21         |
| 6  | CALCUL SUR LES CHAMPS                                          | 21         |
|    | CALCULS STATISTIQUES PAR REGROUPEMENT                          | 21         |
|    | Les formules                                                   | 22         |
|    | LES PRINCIPALES FONCTIONS :                                    | 24         |
|    | NIODIFIER UNE FORMULE                                          | 26<br>27   |
| 7  |                                                                | /          |
| '  |                                                                | <i>21</i>  |
|    | CODIED DES DADAMETRE                                           | ، 27<br>21 |
|    | Les parametres du projet                                       | 31<br>31   |
|    | UTILISATION DES PARAMETRES                                     | 32         |
|    | MISE A JOUR DES PARAMETRES                                     | 33         |
| 8  | ENREGISTRER LA REQUETE                                         | 33         |
| 9  | UNION DE REQUETES                                              | 34         |
| 1( | D LES CUBES                                                    | 37         |
|    | GENERER UN CUBE                                                | 37         |
|    | LES TABLEAUX CROISES DYNAMIQUES                                | 40         |
|    | Les graphiques                                                 | 51         |
|    | EXPORTER LES DONNEES D'UN CUBE                                 | 60<br>61   |
|    | INSERER UN CUBE DANS UN MENU WEB                               | 01         |
| 1  | 1 LES ETATS                                                    | 63         |
|    | CREATION D'UN ETAT                                             | 63         |
|    | STRUCTURE D'UN ETAT                                            | 64         |

|    | SELECTION DES OBJETS                          | 64       |
|----|-----------------------------------------------|----------|
|    | GESTION DES COLONNES                          | 64       |
|    | PROPRIETES DES OBJETS :                       | 66       |
|    | Les barres d'outils :                         | 66       |
|    | Modifier les objets a la souris :             | 68       |
|    | MODIFIER LES OBJETS AU CLAVIER :              | 68       |
|    | MISE EN PAGE                                  | 68       |
|    | LES REGLES                                    | 68       |
|    | Modifier le texte d'une etiquette             | 69       |
|    | I OTAL DES COLONNES                           | 69       |
|    | LES RUPTURES (SOUS-TOTAUX)                    | 70       |
|    | Definir le champ de rupture :                 | 70       |
|    | Inserer un niveau de rupture supplementaire : | /1       |
|    | Woalfier Torare des niveaux de rupture :      | 71       |
|    | Insertion manuelle a un sous-total            | 71       |
|    | Inserer un libelle                            | 72       |
|    | Masquer les doublons :                        | /2<br>72 |
|    | Inserer un saut de page:                      | /3       |
|    | Supprimer une rupture :                       | /3       |
|    |                                               | 73       |
|    | INSERER UNE FORMULE                           | 73       |
|    | INSERER UN GRAPHIQUE                          | 74       |
|    |                                               | 82       |
|    |                                               | 82       |
|    | COLORIER UNE LIGNE SUR Z                      | 83       |
|    | INSERER UN OBJET DONNEES/ REQUETE             | 84       |
|    |                                               | 85<br>05 |
|    |                                               | 85       |
|    | INSERER UN SOUS-ETAT :                        | 85       |
|    |                                               | 00       |
|    |                                               | 00       |
|    |                                               | 00       |
|    |                                               | 90<br>01 |
|    | LES CLASSEURS                                 | 91       |
| 12 | EXTRACTION DES ENREGISTREMENTS                | 92       |
|    | EXTRACTION VERS EXCEL                         | 92       |
|    | EXTRACTION VERS LINE ECHIER TEXTE             | 92       |
|    | EXTRACTION VERSIONERASE DE DONNEES            | 92       |
|    | EXTRACTION VERSIONE BASE DE DONNEES           | 93       |
|    |                                               | 93       |
|    |                                               | 55       |
| 13 | LES FORMATS DE SORTIE                         | 93       |
|    | Proprietes du format Excel                    | 93       |
|    | PROPRIETES DES FORMATS ASCII                  | 93       |
|    |                                               |          |
| 14 | LA BASE LOCALE                                | 94       |
|    | EXTRACTION VERS LA BASE LOCALE                | 94       |
|    | UTILISER LA BASE LOCALE                       | 95       |
|    | METTRE A JOUR UNE TABLE DE LA BASE LOCALE     | 95       |
| 15 | WEB QUERY                                     | 95       |
| 16 | BOWERBINOT                                    | ٥Q       |
| 10 |                                               |          |
| 1/ |                                               | 02       |
| 18 | LES TYPES DE DONNEES1                         | 04       |
| 19 | LES MOTS CLES DE DATE1                        | 05       |
| 20 | FORMATS D'AFFICHAGE PERSONNALISES 1           | 09       |
|    |                                               |          |

# 1 Démarrage

Pour lancer Builder : menu Démarrer / Tous les programmes puis Click and DECiDE / Business Application Intelligence / Builder

# 2 Aide contextuelle

Appuyer sur la touche F1 pour obtenir une aide contextuelle (connexion internet).

# 3 Le projet Builder

les 3 boutons suivants :

Il est possible de changer la langue de l'interface (sans changer les Paramètres régionaux de Windows). Depuis la fenêtre du projet Builder, lancez la commande Affichage/Langue et choisir entre Automatique (par défaut), français, anglais, italien, espagnol, catalan, allemand et russe.

Ce choix affectera aussi l'application Administration Manager (seulement pour le français et l'anglais), l'application Model (seulement pour le français et l'anglais) et l'application Dashboard (V13) (seulement pour le français, l'anglais et l'allemand). En V15, cette application Dashboard est remplacée par les Dashboard Google Charts dans le Portail Web.

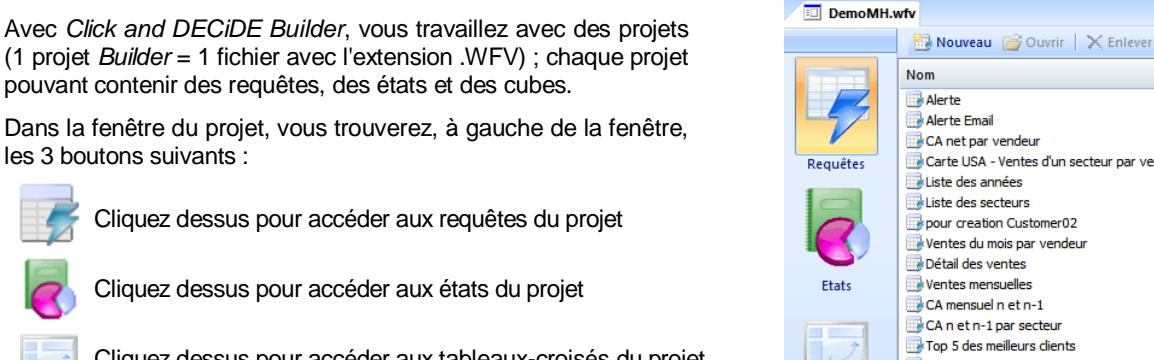

pouvant contenir des requêtes, des états et des cubes. Dans la fenêtre du projet, vous trouverez, à gauche de la fenêtre,

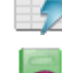

Cliquez dessus pour accéder aux requêtes du projet

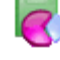

Cliquez dessus pour accéder aux états du projet

Cliquez dessus pour accéder aux tableaux-croisés du projet

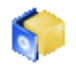

Cliquez dessus pour accéder aux cubes du projet

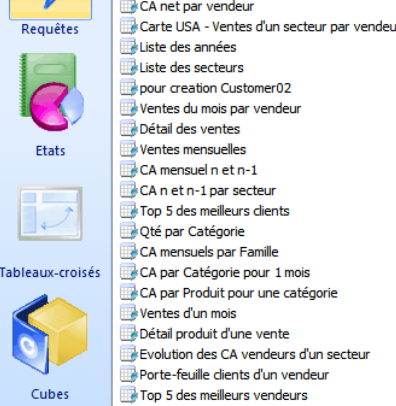

Pour créer un nouveau projet ou Fichier / Nouveau / Projet (=un nouveau fichier \*.wfv)

Pour ouvrir un projet existant ou Fichier / Ouvrir projet (=un fichier \*.wfv existant) (V13) ou bien avec deux choix : Fichier / Ouvrir projet / Ordinateur ou Fichier / Ouvrir projet / Portail Web (V13.1 client 32bit, et V15 client 64-bit)

Pour enregistrer-sous un projet existant ou nouveau : Fichier / Enregistrer-sous (V13) ou bien avec deux choix : Fichier / Enregistrer-sous / Ordinateur ou Fichier / Enregistrer-sous / Portail Web (V13.1 client 32-bit, et V15 client 64-bit). Voir aussi page 34 le bouton Enregistrer tout.

# La fenêtre du projet

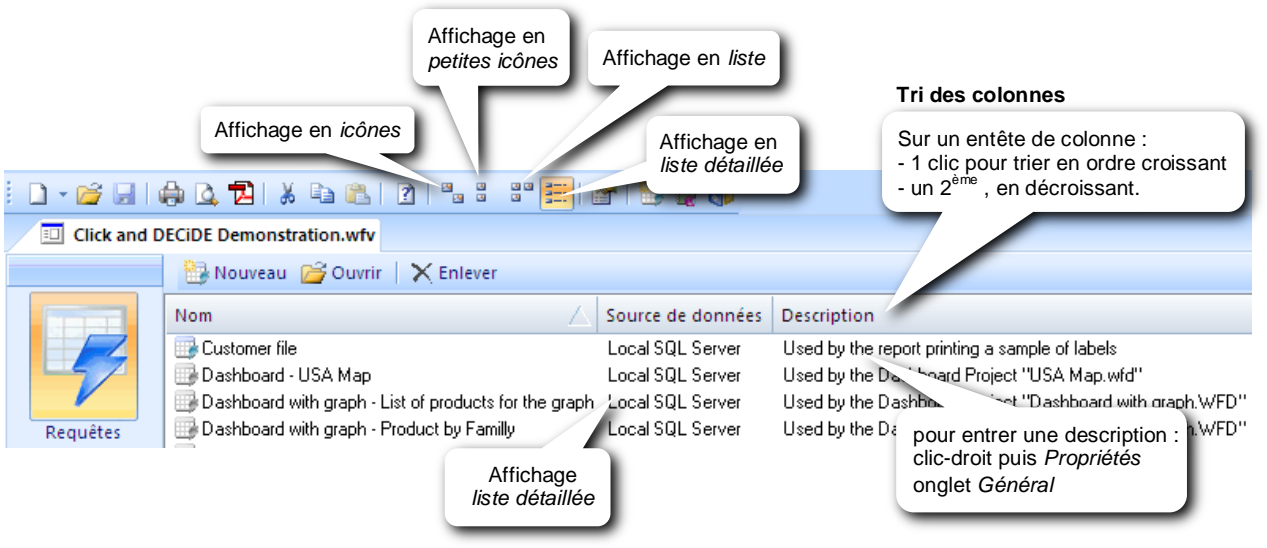

# 4 Les options de Builder

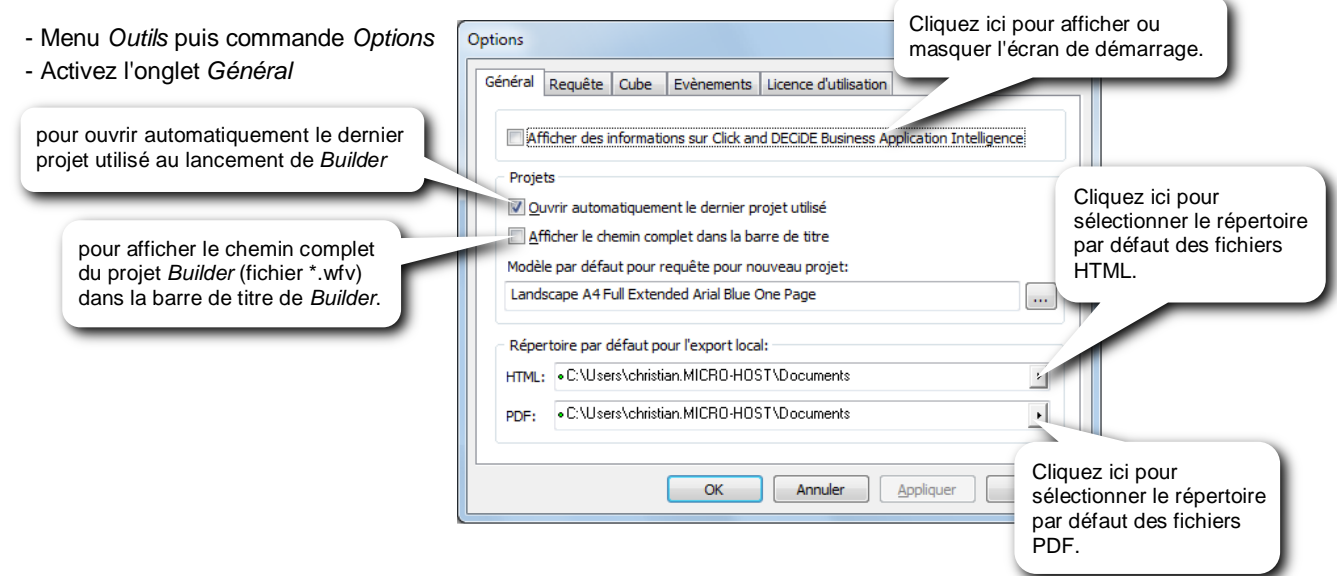

#### Modèle par défaut

Un modèle d'état par défaut peut être utilisé pour visualiser le résultat d'une requête sans pour autant créer un état. Il sera alors appliqué chaque fois que la requête sera exportée en HTML ou en PDF, ou imprimée ou affichée avec l'aperçu avant impression, que ce soit depuis *Builder* ou le portail web *Click&DECiDE*.

Il peut être définit à 3 niveaux :

#### Pour les prochains et nouveaux projets : -

- Menu Outils puis commande Options
- Activez l'onglet Général
- Choisissez le modèle dans l'option

Modèle par défaut pour requête pour nouveau projet

| ptions                                                                                                    | X                             |
|----------------------------------------------------------------------------------------------------|-------------------------------|
| -Général Requête Cube Evènements Licence d'utili                                                                                                    | sation                        |
| Afficher des informations sur Click and DECIDE Busin                                                                                                    | ness Application Intelligence |
| Projets           Image: Output of the second second | Cliquez ici pour              |
| Afficher le chemin complet dans la barre de titre<br>Modèle par défaut pour requête pour nouveau projet;                                                                                                    | choisir un modele.            |
| Landscape A4 Full Extended Arial Blue One Page                                                                                                    |                               |

#### *Pour le projet ouvert :*

- Menu Outils puis commande Options du projet
- Activez l'onglet Propriétés
- Choisissez le modèle dans l'option Modèle par défaut pour requête

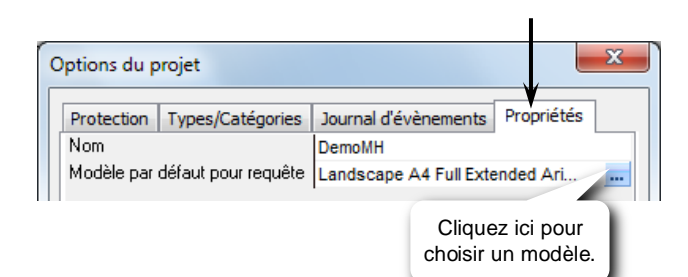

#### Pour une requête :

- Depuis la fenêtre du projet, sélectionnez la requête dans la liste.
- Affichez la fenêtre des Propriétés en cliquant sur le bouton
- Activez l'onglet Propriétés
- Choisissez le modèle dans l'option *Modèle*.

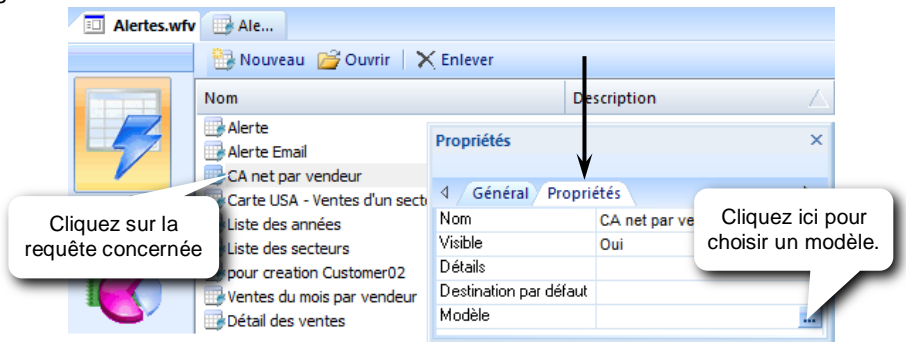

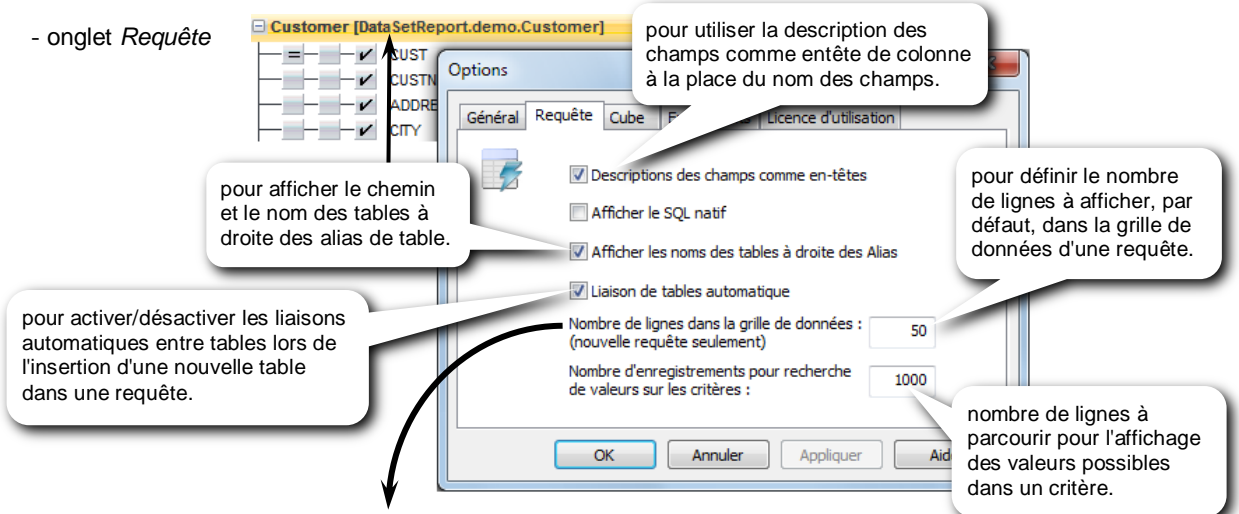

#### Nombre de lignes dans la grille de données :

Indiquez le nombre de lignes voulu ou ne rien mettre pour afficher toutes les lignes de résultat. Ce nombre n'intervient que pour les extractions écran et pas pour les autres types d'extraction (Excel ou PDF par exemple). Après modification, cette option affectera les <u>prochaines et nouvelles</u> requêtes.

Pour la requête en cours ou pour les requêtes existantes, modifiez le nombre de lignes à afficher dans la grille de données, dans la fenêtre *Propriétés de la requête* :

Depuis la requête ouverte,

cliquez sur le bouton Propriétés de la requête

Ne pas confondre cette option avec l'option *Premiers enregistrements* 

Cette option s'applique pour tous les types d'extraction. Elle est utile pour obtenir des TOP n (Top 5, Top 10,  $\ldots$ ) quel que soit le format de sortie.

| Propriétés                                 | ×   |
|--------------------------------------------|-----|
| Propriétés de la requête                   |     |
| 4 Général                                  | ⊳   |
| Enregistrements distincts                  | Non |
| Premiers enregistrements                   | ×   |
| Pourcentage                                | Non |
| Nombre de lignes dans la grille de données | 50  |

| Propriétés                                   | ×   |
|----------------------------------------------|-----|
| Propriétés de la requête                     |     |
| 4 Général                                    | ⊳   |
| Enregistrements distincts                    | Non |
| <ul> <li>Premiers enregistrements</li> </ul> | ×   |
| Pourcentage                                  | Non |
| Nombre de lignes dans la grille de données   | 50  |

# 5 Les requêtes

| <b>1</b> - Cliquer d'abord<br>ici pour afficher la<br>liste des requêtes. | 2 - Pour c<br>nouvelle re | réer une<br>equête | Pour ouvrir la requête<br>sélectionnée. | P<br>rec  | Pour supprimer la<br>quête sélectionnée |
|---------------------------------------------------------------------------|---------------------------|--------------------|-----------------------------------------|-----------|-----------------------------------------|
|                                                                           |                           | Nom                |                                         | Δ         | Source de données                       |
|                                                                           |                           | 📑 Vente:           | s par client                            |           | Local SQL Server                        |
|                                                                           |                           | Ventes             | s par famille, catégorie, produit       |           | Local SQL Server                        |
|                                                                           | ~                         | 📑 Vente:           | s par famille, secteur, vendeur         |           | Local SQL Server                        |
|                                                                           | Requêtes                  | 📑 Vente:           | s par secteur, vendeur sur pério        | de        | Local SQL Server                        |
|                                                                           |                           | Vente:             | s nar secteur, vendeur, client su       | r nériode | Local SQL Server                        |

# Créer une requête

- Cliquer sur le bouton Requêtes (s'il n'est pas enfoncé)
- Cliquer sur le bouton *Nouveau* pour créer une nouvelle requête ou *Fichier / Nouveau / Requête*

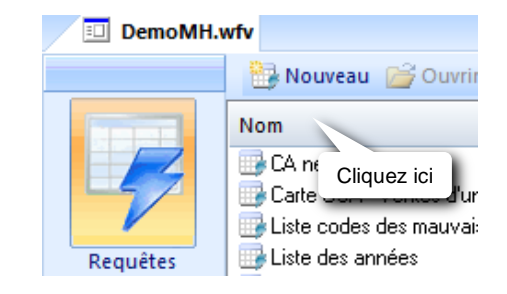

# Choisir la source des données

Avec l'onglet Tables activé (en bas à gauche) :

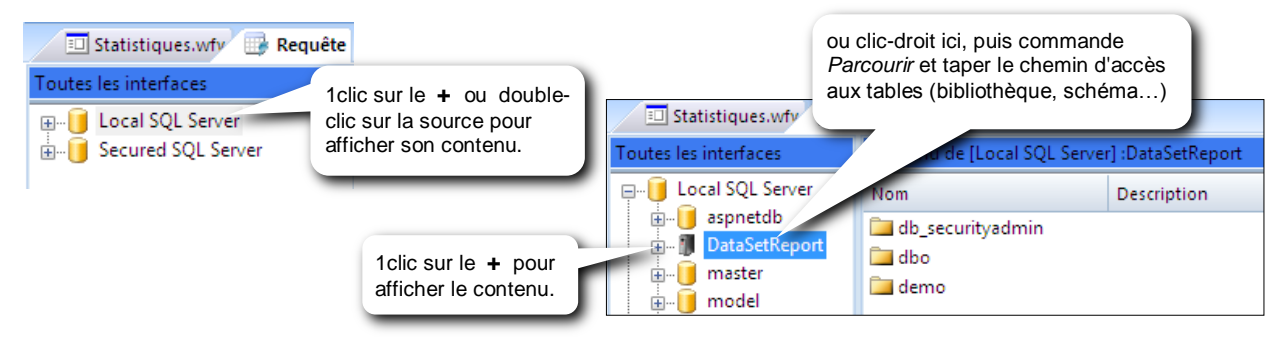

# **Choisir les tables**

Avec l'onglet Tables activé : recherche de table par un argument (Nouveauté de la version 13.0.6)

| <i></i>                                                                                                    |         | Click and I                                                                                             | DECiDE Builder - Requête                                                                                                    | Cliquez ici pour saisir un ou plusieurs               |
|----------------------------------------------------------------------------------------------------|---------|----------------------------------------------------------------------------------------------------|----------------------------------------------------------------------------------------------------|-------------------------------------------------------|
| Fichier Edition Affichage                                                                                                    | Requête | Format Outils                                                                                           | Fenêtre Aide                                                                                                    | caractères de recherche pour trouver la table désirée |
| Houses ies interfaces     dbf     dbf     def     if iseries     iseriesGGO     if iseriesGGO     if iseriegGGO     if iseriegGGO     if iseriegGOO     if iseriegGGO | А<br>Ш  | Nom<br>Category<br>Customer<br>HighLights<br>HomePages<br>Infos<br>Product<br>Rssfeed<br>Sales<br>Sales | Description<br>BASE TABLE<br>BASE TABLE<br>BASE TABLE<br>BASE TABLE<br>BASE TABLE<br>BASE TABLE<br>BASE TABLE<br>BASE TABLE<br>BASE TABLE<br>BASE TABLE<br>BASE TABLE<br>BASE TABLE |                                                       |

En tapant par exemple la lettre « S » seules les tables commençant par un S seront affichées. En tapant par exemple la chaîne « Sa » seules les tables commençant par les caractères Sa seront affichées. En tapant par exemple le caractère « \* » (étoile) suivi de la chaîne « de » seules les tables contenant la chaîne « de » seront affichées.

| Support de cours.wfv                                                      | 🖟 Req | uête                   |                          |                                                                    | ▼ × |
|---------------------------------------------------------------------------|-------|------------------------|--------------------------|--------------------------------------------------------------------|-----|
| Toutes les interfaces Contenu de [Local SQL Server] :DataSetReport.demo S |       |                        |                          |                                                                    |     |
| 🖶 🖓 dbf                                                                   | *     | Nom                    | Description              |                                                                    |     |
| ie ∰ iSeries<br>ie ∰ iSeriesGGO<br>ie ∰ iSeris MPT                        |       | Sales<br>Sales_Details | BASE TABLE<br>BASE TABLE | lci toutes les tables<br>commençant par un « S »<br>sont affichées |     |
| 🗄 📲 Local Database                                                        | Е     | 🛄 Salesman<br>🛄 States | BASE TABLE<br>BASE TABLE |                                                                    |     |

| Toutes les interfaces |      | Contenu de [                           | Local SQL Server]                                     | :DataSetReport.demo *te                                              |  |
|-----------------------|------|----------------------------------------|-------------------------------------------------------|----------------------------------------------------------------------|--|
|                       | A II | Nom<br>Category<br>States<br>vvs_items | Description<br>BASE TABLE<br>BASE TABLE<br>BASE TABLE | lci toutes les tables incluant<br>la chaîne « te » sont<br>affichées |  |

Noter qu'on peut aussi, sans passer par cette zone de recherche, taper directement une lettre pour aller à la première table commençant par ce caractère, ou même taper rapidement 2 caractères pour trouver la première table commençant par cette chaîne.

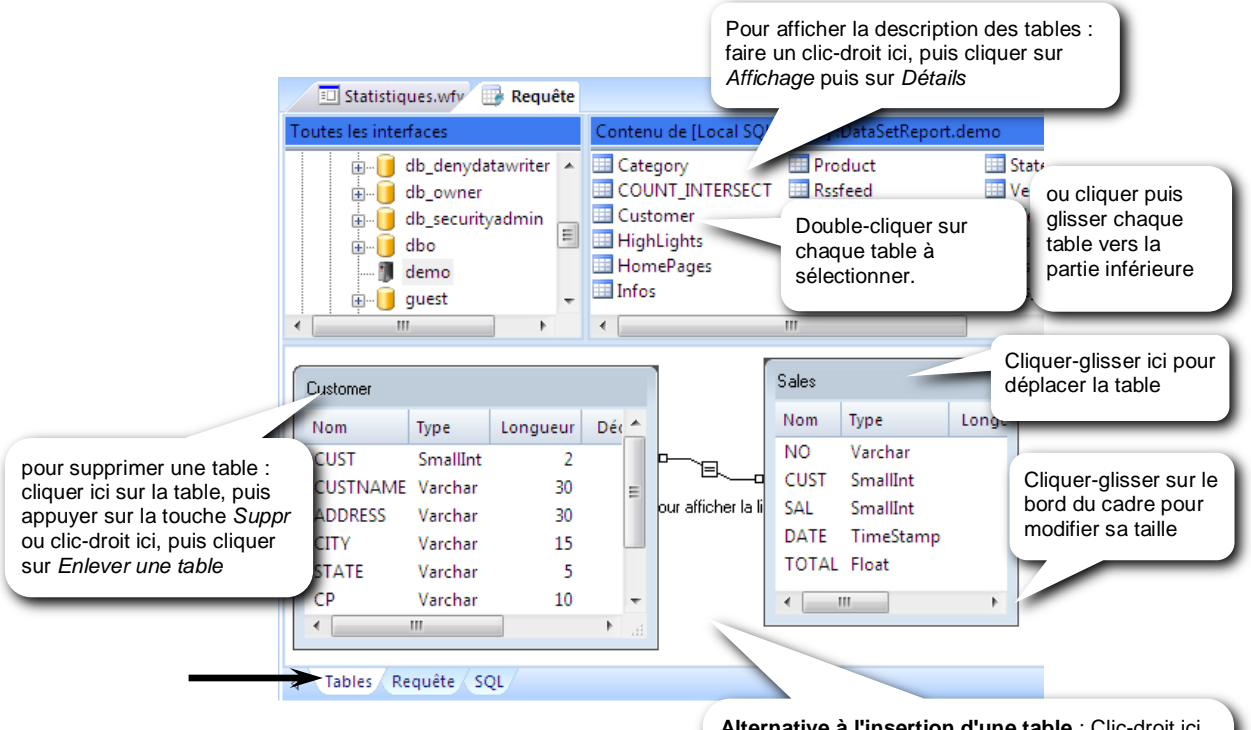

Si vous n'avez pas encore sélectionné de table dans la requête et si vous faîtes double-clic sur le nom d'une table, cette dernière est sélectionnée ET l'onglet *Requête* est activé automatiquement.

Si vous devez sélectionner plusieurs tables, cliquez et glissez la 1ère table vers la partie inférieure. Pour les suivantes, utilisez indifféremment le double-clic ou le cliquer-glisser (l'onglet *Requête* ne sera plus sélectionné automatiquement).

Se reporter ensuite aux liaisons nécessaires entre les tables sélectionnées.

Alternative à l'insertion d'une table : Clic-droit ici, puis Ajouter une table. Taper ensuite le chemin et le nom de la table à insérer. Exemples : Bibliothèque/table pour un AS400 BaseDeDonnées.Schéma.table pour SQL Server

Dans la même requête, vous ne pouvez sélectionner que des tables de la même source de données.

Mais un projet Builder peut contenir des requêtes basées, chacune, sur une source de données différente.

# Changer l'alias d'une table

L'alias d'une table est comme un surnom donné à une table. Par défaut, il est égal au nom de la table. Il peut être modifié de la façon suivante :

- depuis l'onglet *Tables* ou *Requête*, clic-droit sur le nom de la table puis *Propriétés* (si la fenêtre *Propriétés* n'est pas déjà ouverte)
- taper le nouvel alias dans Alias

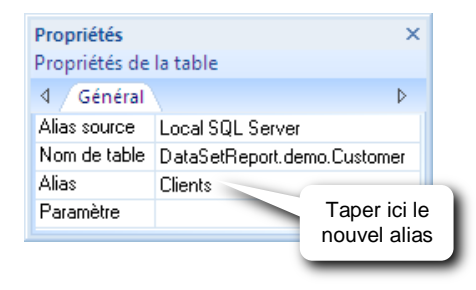

# Liaison des tables

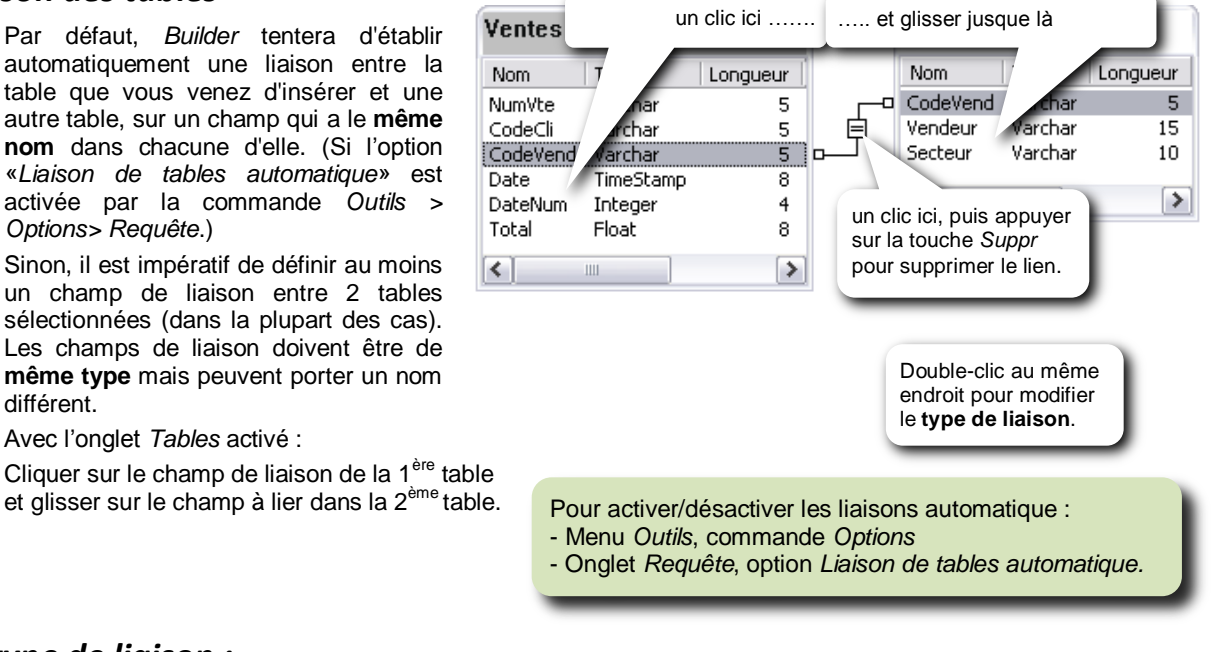

## Le type de liaison :

Dans la plupart des cas, il n'est pas nécessaire de modifier le type de liaison.

Par défaut, le type de liaison 1 est sélectionné. C'est-à-dire que chaque enregistrement de la 1<sup>ère</sup> table est combiné avec chaque enregistrement de la 2<sup>ème</sup> table si le champ de liaison est égal dans les 2 tables.

Toutefois, dans certains cas, il peut être utile de choisir le type de liaison 2 ou 3, pour avoir, en plus des combinaisons d'enregistrements obtenues par une liaison de type 1, les enregistrements de l'une des 2 tables, dont le champ de liaison n'aurait pas d'équivalent dans l'autre table.

Exemple : choisir le type de liaison 3 pour combiner chaque enregistrement de la table des Ventes avec ceux de la table des Vendeurs si le champ de liaison CodeVendeur est identique dans les 2 tables, et pour avoir en plus les enregistrements de la table des Vendeurs qui aurait un CodeVendeur inexistant dans la table des Ventes. On aura donc, en plus des vendeurs qui ont réalisé des ventes, ceux qui n'en ont pas fait.

| Propriété              | s des liaisons                                                                                                    | ×             |
|------------------------|----------------------------------------------------------------------------------------------------|---------------|
| Critère<br>=<br>Type o | e de liaison<br>e liaison                                                                                                    | OK<br>Annuler |
| 01                     | Indure seulement les enregistrements des deux tables pour lesquels<br>les colonnes jointes sont égales au critère de liaison.                                             |               |
| © 2                    | Indure tous les enregistrements de la table 'Ventes' et seulement<br>ceux de la table 'Vendeurs' pour lesquels les colonnes jointes sont<br>égales au critère de liaison. |               |
| © 3                    | Indure tous les enregistrements de la table 'Vendeurs' et seulement<br>ceux de la table 'Ventes' pour lesquels les colonnes jointes sont<br>égales au critère de liaison. |               |
| ◎ 4                    | Indure tous les enregistrements de la table 'Vendeurs' et tous ceux de la table 'Ventes'.                                                                                 |               |

Pour changer le type de liaison, double-cliquer sur le signe égal du lien :

*Type 1*: Les enregistrements des 2 tables seront combinés si la valeur du champ de liaison est identique dans les 2 tables. En conséquence, un enregistrement sera exclu si la valeur du champ de liaison n'a pas d'équivalent dans l'autre table.

Exemple : Les tables Ventes et Vendeurs sont liées sur le champ CodeVendeur. Les enregistrements des 2 tables seront donc combinés si le CodeVendeur est égal dans les 2 tables. Les enregistrements de la table Ventes contenant un CodeVendeur qui n'existe pas dans la table Vendeurs, seront exclus. Et les enregistrements de la table Vendeurs contenant un CodeVendeur qui n'existe pas dans la table des Ventes, seront exclus également.

| Ventes   |                      |  |  |  |  |
|----------|----------------------|--|--|--|--|
| NumVente | NumVente CodeVendeur |  |  |  |  |
| 1        | 10                   |  |  |  |  |
| 2        | 12                   |  |  |  |  |
| 3        | 11                   |  |  |  |  |
| 4        |                      |  |  |  |  |
| 5        | 11                   |  |  |  |  |

| Vendeurs    |        |  |  |  |  |
|-------------|--------|--|--|--|--|
| CodeVendeur | Nom    |  |  |  |  |
| 11          | Pierre |  |  |  |  |
| 12          | Omar   |  |  |  |  |
| 13          | José   |  |  |  |  |

En définissant une liaison de type 1 entre les tables *Ventes* et *Vendeurs*, sur le champ *CodeVendeur*, la requête donnera ceci :

| NumVente | CodeVendeur | Nom    |
|----------|-------------|--------|
| 2        | 12          | Omar   |
| 3        | 11          | Pierre |
| 5        | 11          | Pierre |

Type 2: Les enregistrements des 2 tables seront combinés si la valeur du champ de liaison est identique dans les 2 tables et les enregistrements de la 1<sup>ère</sup> table dont la valeur du champ de liaison n'a pas d'équivalent dans l'autre table, seront rajoutés. En conséquence, seuls les enregistrements de la 2<sup>ème</sup> table dont la valeur du champ de liaison n'a pas d'équivalent dans la 1<sup>ère</sup> table, seront exclus.

Avec l'exemple précédent, on aura le même résultat qu'en type 1, avec en plus, toutes les ventes ayant un CodeVendeur qui n'existe pas dans la table des Vendeurs.

| Ventes   |             |  |
|----------|-------------|--|
| NumVente | CodeVendeur |  |
| 1        | 10          |  |
| 2        | 12          |  |
| 3        | 11          |  |
| 4        |             |  |
| 5        | 11          |  |

| Vendeurs    |        |  |
|-------------|--------|--|
| CodeVendeur | Nom    |  |
| 11          | Pierre |  |
| 12          | Omar   |  |
| 13          | José   |  |

En définissant une liaison de type 2 entre les tables Ventes et Vendeurs, sur le champ CodeVendeur, la requête donnera ceci:

| NumVente | CodeVendeur | Nom    |
|----------|-------------|--------|
| 1        | 10          |        |
| 2        | 12          | Omar   |
| 3        | 11          | Pierre |
| 4        |             |        |
| 5        | 11          | Pierre |

Type 3: Les enregistrements des 2 tables seront combinés si la valeur du champ de liaison est identique dans les 2 tables et les enregistrements de la 2<sup>ème</sup> table dont la valeur du champ de liaison n'a pas d'équivalent dans l'autre table seront rajoutés. En conséquence, seuls les enregistrements de la 1<sup>ère</sup> table dont la valeur du champ de liaison n'a pas d'équivalent dans la 2<sup>ème</sup> table, seront exclus.

Avec l'exemple du début, on aura le même résultat qu'en type 1, avec en plus, tous les vendeurs ayant un CodeVendeur qui n'existe pas dans la table des Ventes.

| Ventes   |             | Vendeu      | ırs    |
|----------|-------------|-------------|--------|
| NumVente | CodeVendeur | CodeVendeur | Nom    |
| 1        | 10          | 11          | Pierre |
| 2        | 12          | 12          | Omar   |
| 3        | 11          | 13          | José   |
| 4        |             |             |        |
| 5        | 11          |             |        |
|          |             |             |        |

En définissant une liaison de type 3 entre les tables Ventes et Vendeurs, sur le champ CodeVendeur, la requête donnera ceci:

| NumVente | CodeVendeur | Nom    |
|----------|-------------|--------|
| 2        | 12          | Omar   |
| 3        | 11          | Pierre |
| 5        | 11          | Pierre |
|          | 13          | José   |

Type 4: Combine les liaisons de type 2 et 3. En conséquence, aucun enregistrement ne sera exclu. Ce type de liaison n'est pas supporté par toutes les sources de données (dans ce cas, Type 4 est grisé).

Avec l'exemple du début, on aura le même résultat qu'en type 1, avec en plus, tous les Vendeurs (même ceux dont le CodeVendeur n'existe pas dans Ventes) et toutes les ventes (même celles dont le CodeVendeur n'existe pas dans Vendeurs).

| Ventes   |             |  |
|----------|-------------|--|
| NumVente | CodeVendeur |  |
| 1        | 10          |  |
| 2        | 12          |  |
| 3        | 11          |  |
| 4        |             |  |
| 5        | 11          |  |

| Vendeurs |  |  |
|----------|--|--|
| Nom      |  |  |
| Pierre   |  |  |
| Omar     |  |  |
| José     |  |  |
|          |  |  |

En définissant une liaison de type 4 entre les tables Ventes et Vendeurs, sur le champ CodeVendeur, la requête donnera ceci:

| NumVente | CodeVendeur | Nom    |
|----------|-------------|--------|
| 1        | 10          |        |
| 2        | 12          | Omar   |
| 3        | 11          | Pierre |
| 4        |             |        |
| 5        | 11          | Pierre |
|          | 13          | José   |

#### Obtenir les enregistrements d'une table qui n'existent pas dans l'autre :

Choisissez le type de liaisons 2 ou 3 (en fonction de la table qui doit être prioritaire), et définissez le critère "Est nul" sur n'importe quel champ de l'autre table (qui n'est pas prioritaire).

Avec l'exemple précédent, on voudrait uniquement les ventes ayant un CodeVendeur qui n'existe pas dans Vendeurs.

- Choisissez le type de liaison 2.
- Définissez le critère "Est nul" sur le champ Nom (par exemple) de la table Vendeurs.

| Ventes   |             |  |
|----------|-------------|--|
| NumVente | CodeVendeur |  |
| 1        | 10          |  |
| 2        | 12          |  |
| 3        | 11          |  |
| 4        |             |  |
| 5        | 11          |  |

| Vendeurs    |        |  |  |
|-------------|--------|--|--|
| CodeVendeur | Nom    |  |  |
| 11          | Pierre |  |  |
| 12          | Omar   |  |  |
| 13          | José   |  |  |
|             |        |  |  |

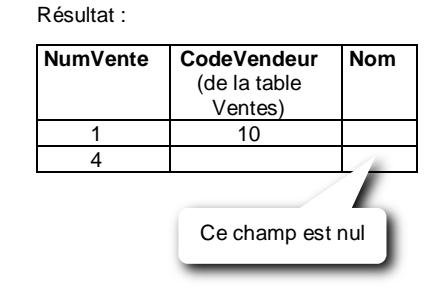

Attention : Si vous devez définir un ou plusieurs critères sur les champs de la table prioritaire, il faudra "lier" ces critères (les mettre entre parenthèses) avec celui précédemment évoqué avec un OR (OU logique). Voir chapitre sur les critères.

#### Utiliser un champ calculé comme champ de liaison :

Pour utiliser un champ calculé (une formule) comme champ de liaison :

- Depuis l'onglet Requête, ajoutez la formule adéquate (obligatoirement de type Source de données).
- Activez l'onglet Tables
- Dans la zone inférieure, cliquez sur la phrase "Cliquez ici pour afficher la liste des jointures"
- Cochez la case Utiliser des champs virtuels avec formules Source de données
- Définissez ensuite la liaison en utilisant cette fenêtre, ou fermez cette fenêtre et la définir comme d'habitude.

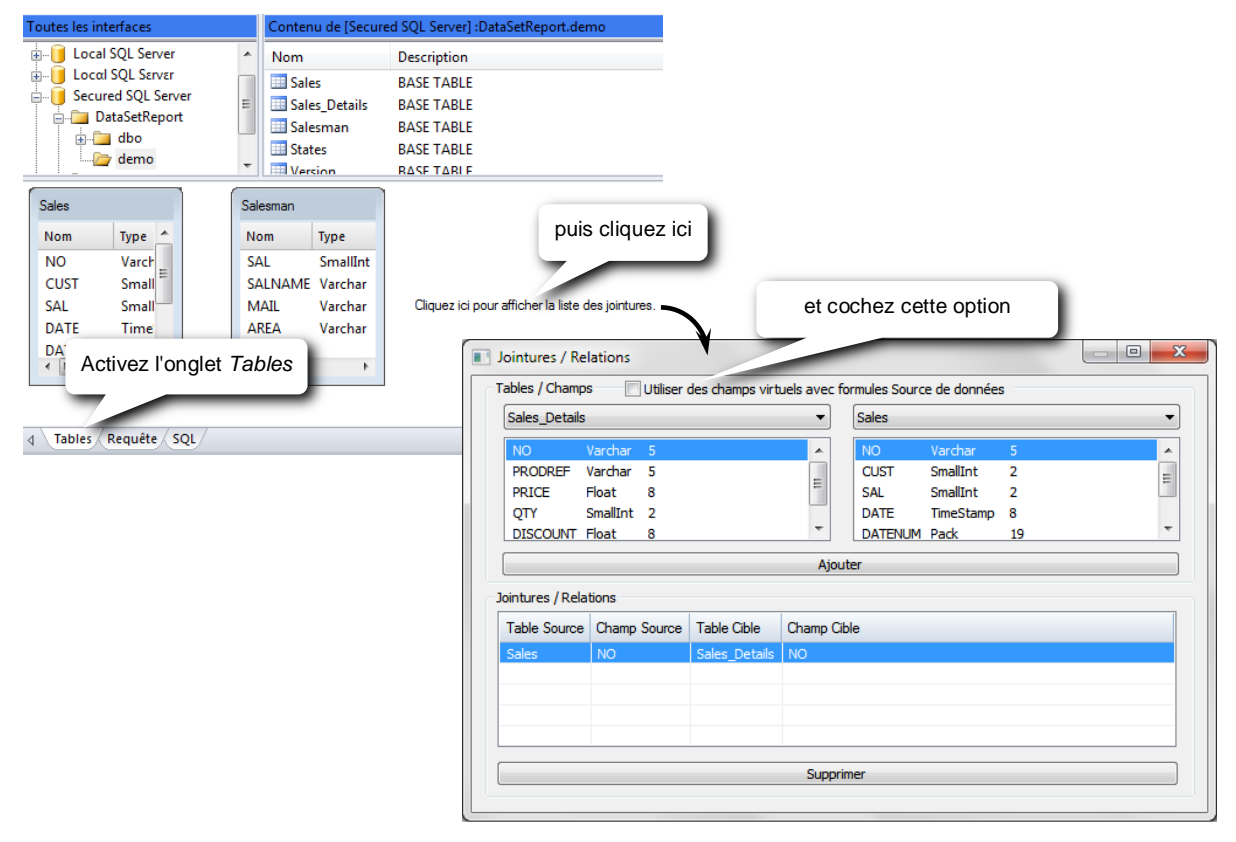

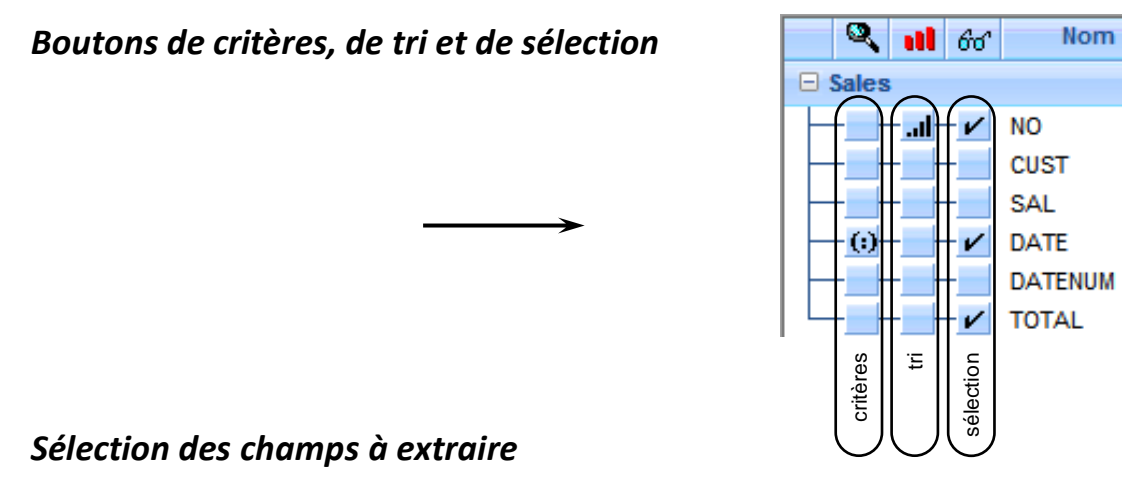

Avec l'onglet Requête activé (en bas à gauche) :

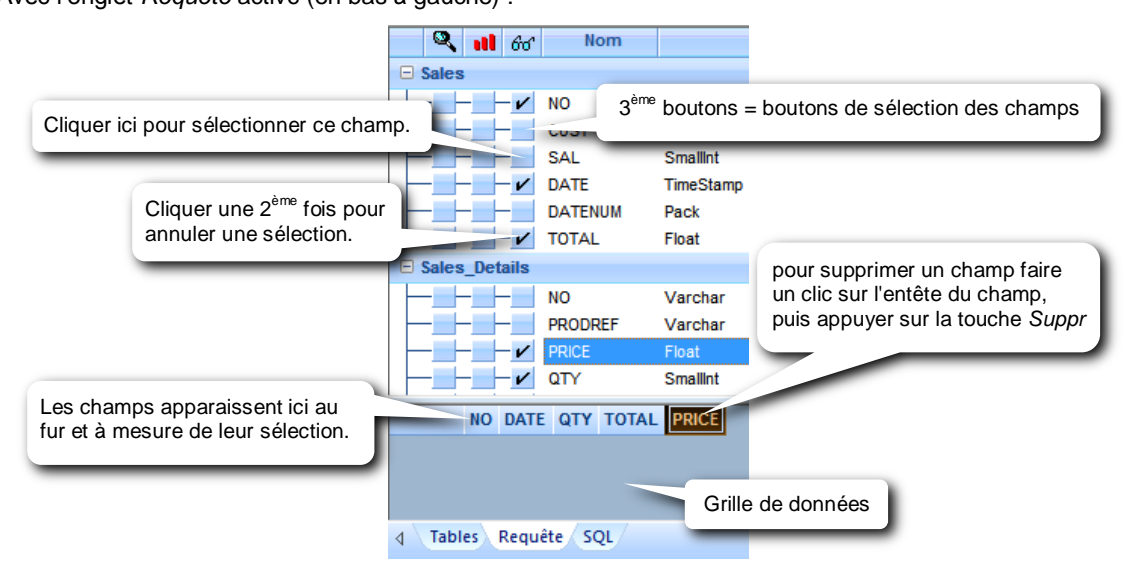

Pour faciliter la sélection des champs : solution 1 : changer l'ordre des champs affichés

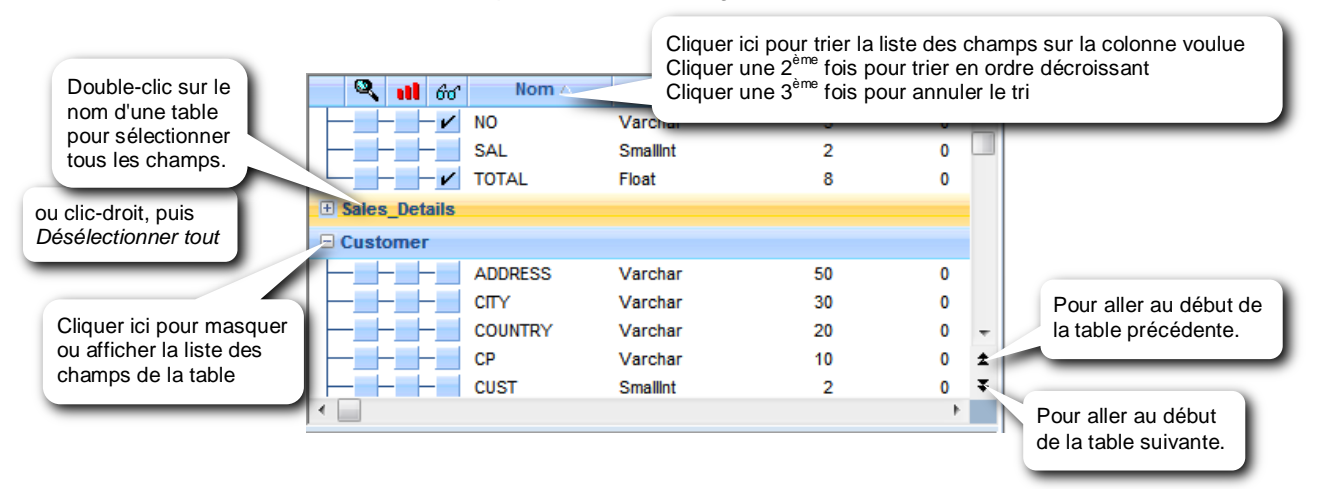

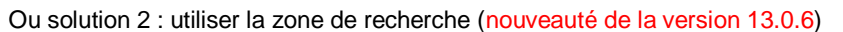

| 🔲 Support de | cours.wfy | 🖟 Requête |          |           |             |                    | × |
|--------------|-----------|-----------|----------|-----------|-------------|--------------------|---|
| 🔍 🔍 💼 66     | Nom       | Туре      | Longueur | Décimales | Description |                    | - |
| 🗆 Sales      |           |           |          |           |             |                    |   |
|              | NO        | Varchar   |          |           |             |                    |   |
|              | CUST      | Smallint  | 2        | 0         |             | Taper un caractère |   |
|              | SAL       | Smallint  | 2        | 0         |             | ou une chaine ici  |   |

Par exemple, en saisissant le caractère « D » le premier champ commençant par cette lettre sera proposé :

| Support de cours.wfv | 🛃 Requête |          |                                                                     | ₹ X |
|----------------------|-----------|----------|---------------------------------------------------------------------|-----|
| 🔍 🕕 66° Nom          | Туре      | Longueur | r Décimales Description 🔝 🔽 D                                       | _   |
| 🗆 Sales              |           |          |                                                                     |     |
| NO                   | Varchar   | 5        | 5 0                                                                 |     |
|                      | Smallint  | 2        | 2 0                                                                 |     |
| SAL                  | Smallint  | 2        | <sup>2</sup> Cliquer sur ces flèches pour trouver le prochain champ |     |
| DATE                 | TimeStamp | 8        | 8 commençant par cet argument, avant ou après le champ              |     |
| DATENUM              | Pack      | 19       | g proposé.                                                          |     |
| TOTAL                | Float     | 8        | 8                                                                   |     |

Cette recherche continue sur les autres tables affichées si plus aucun champ n'est trouvé dans la table actuelle.

Autre exemple, en saisissant la chaîne « na » le premier champ contenant cette chaîne est proposé, et là encore les flèches permettent de trouver le prochain champ contenant aussi cette chaîne :

| 🔟 Support de | e cours.wfv | 🖟 Requête |          |           |             |         | <b>▼</b> × |
|--------------|-------------|-----------|----------|-----------|-------------|---------|------------|
| 🔍 🔍 🖬 66     | Nom         | Туре      | Longueur | Décimales | Description | 👗 🝸 *na | A          |
| 🗆 Sales      |             |           |          |           |             |         |            |
|              | NO          | Varchar   | 5        | 0         |             |         |            |
|              | CUST        | Smallint  | 2        | 0         |             |         |            |
|              | SAL         | Smallint  | 2        | 0         |             |         |            |
|              | DATE        | TimeStamp | 8        | 3         |             |         |            |
|              | DATENUM     | Pack      | 19       | 0         |             |         |            |
|              | TOTAL       | Float     | 8        | 0         |             |         |            |
| 🗆 Salesman   |             |           |          |           |             |         |            |
|              | SAL         | Smallint  | 2        | 0         |             |         |            |
|              | SALNAME     | Varchar   | 15       | 0         |             |         |            |

# Changer l'ordre de sélection des colonnes

Pour déplacer un champ dans la grille :

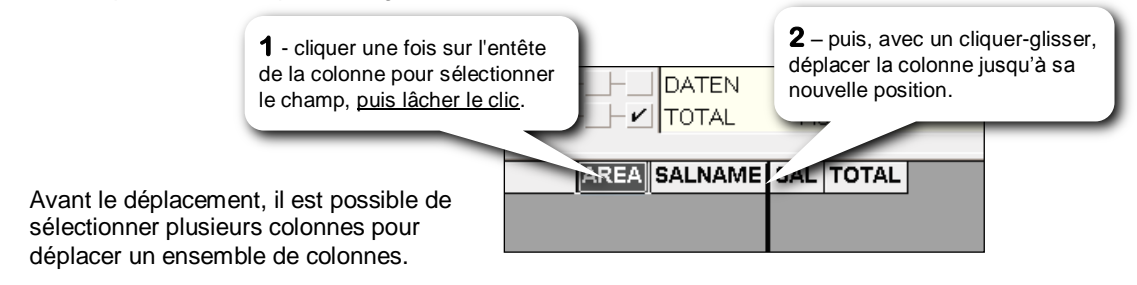

# Modifier l'entête des colonnes

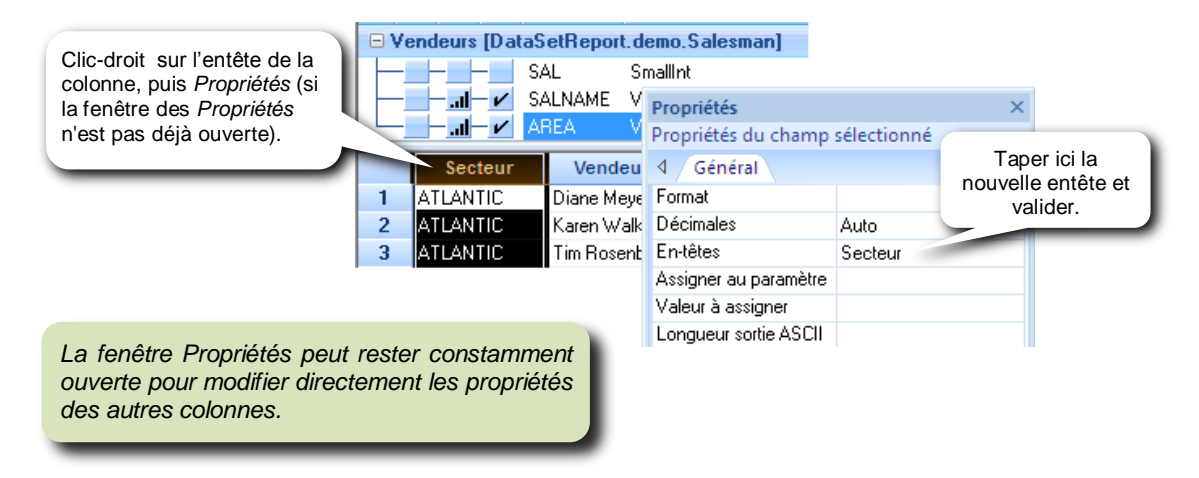

Pour utiliser automatiquement la description des champs comme en-têtes de colonne, cocher l'option : **Descriptions des champs comme en-têtes** de l'onglet *Requête* de la commande *Outils / Options.* 

Cette modification ne s'appliquera qu'aux nouvelles requêtes.

# Tri des champs

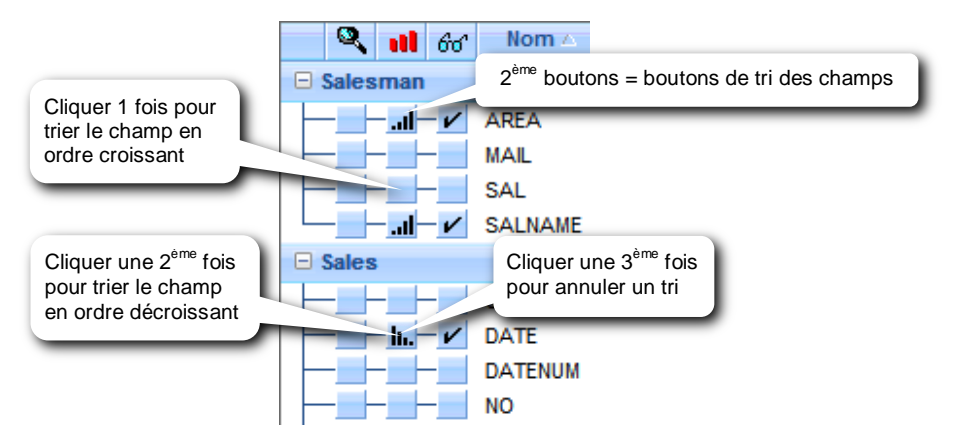

Noter qu'on ne peut trier que sur un champ sélectionné. Toutefois, il est possible de sélectionner un champ, puis le masquer et donc pouvoir ainsi appliquer un tri sur un champ « apparemment » non sélectionné. Pour masquer un champ sélectionné, faire un clic droit sur ce champ et sélectionner la commande *Sélection > Cachée :* 

| V          | DATE      | TimeSte  |          | Crithiana             |   | 8  | 3                                                                                                    |   |
|------------|-----------|----------|----------|-----------------------|---|----|----------------------------------------------------------------------------------------------------|---|
|            | DATENUM   | Pack     |          | Criteres              |   | 19 | 0                                                                                                    |   |
|            | TOTAL     | Float    |          | Tris                  | • | 8  | 0                                                                                                    | - |
| 🗆 Salesman |           |          |          | Sélection             | • |    | Activée                                                                                                    |   |
|            | SAL       | Smallint |          | Grouper               | • |    | Désactivée                                                                                                    |   |
|            | SALNAME   | Varcha   |          |                       | _ | •  | Cachée                                                                                                    |   |
|            | MAIL      | Varcha   |          | Regroupement          |   |    | , in the second second s |   |
|            | AREA      | Varcha   |          | Regroupement distinct | × | 10 | 0                                                                                                    |   |
| AREA SI    | ALNAME TO | DTAL     |          | Comptage(*)           |   |    |                                                                                                    |   |
|            |           |          | <b>*</b> | Propriétés            |   |    |                                                                                                    |   |

# Changer les priorités de tri

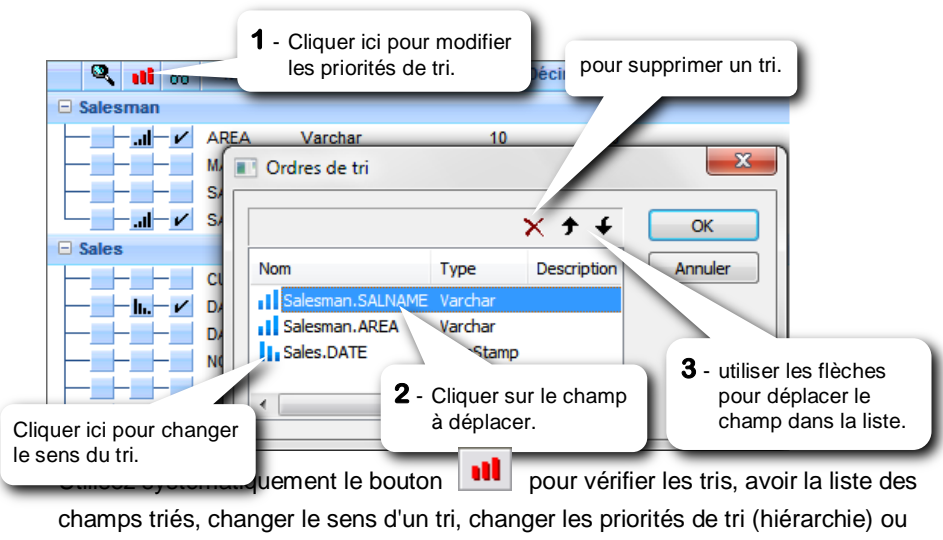

# Critères

Un critère est en fait un filtre que l'on rajoute sur une ou plusieurs colonnes de la requête pour n'obtenir que les enregistrements désirés. (Exemple : les enregistrements d'une certaine date ou période, ou ayant des montants supérieurs ou inférieurs à des limites voulues, ou ayant des champs dont le contenu correspond à des conditions bien précises).

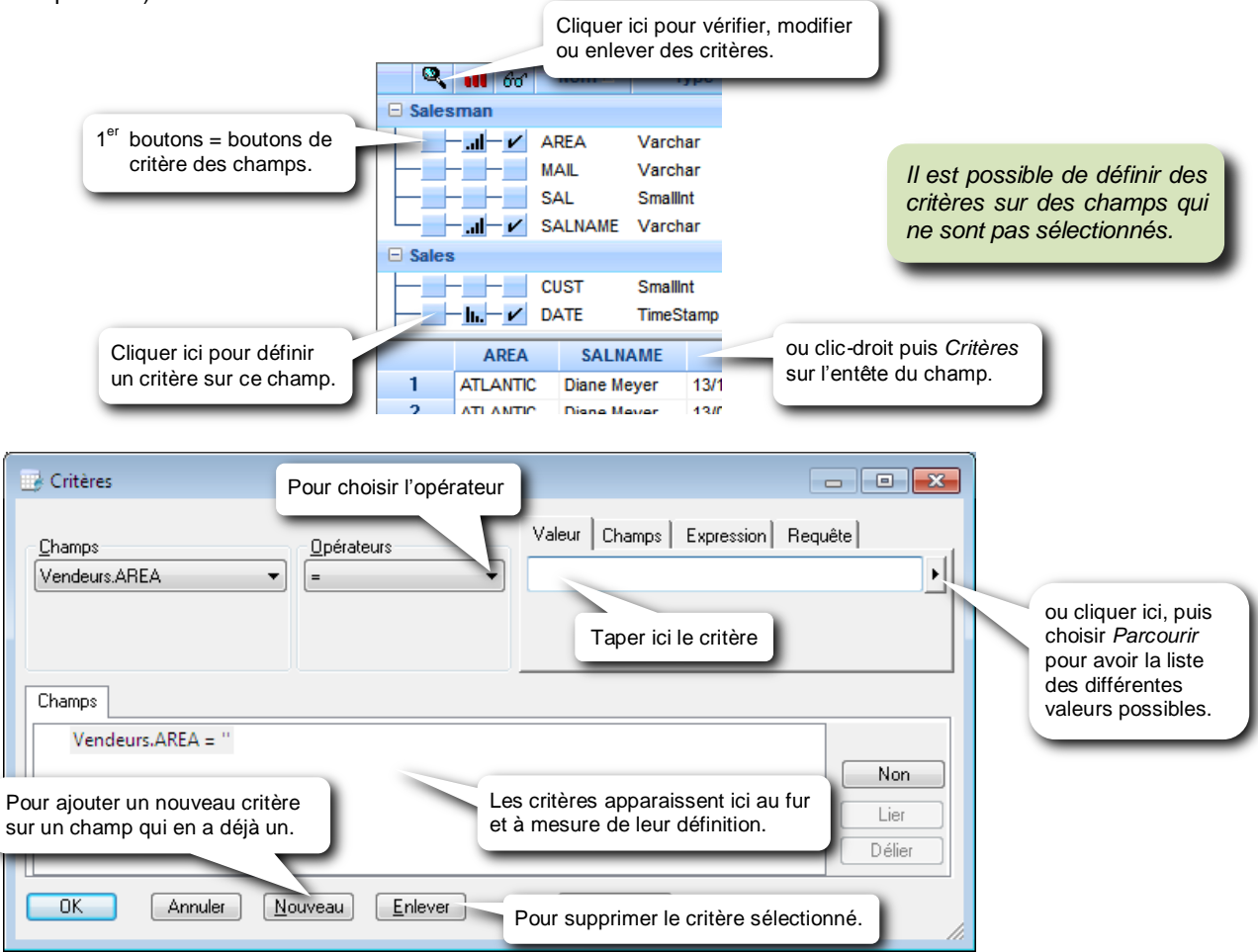

#### Opérateurs de critères sur tous types de champs :

| =                 | égal à : saisir la valeur ou sélectionner la avec 上 puis Parcourir ou Calendrier pour un champ date |
|-------------------|----------------------------------------------------------------------------------------------------|
| $\diamond$        | différent de                                                                                        |
| >                 | supérieur à                                                                                         |
| >=                | supérieur ou égal à                                                                                 |
| <                 | inférieur à                                                                                         |
| <=                | inférieur ou égal à                                                                                 |
| est nul           | est vide, n'est pas renseigné                                                                       |
| compris entre     | saisir les 2 valeurs ou les sélectionner avec 🕨 puis Parcourir ou Calendrier pour un champ date     |
| inclus dans       | inclus dans une liste de valeurs (valider chaque élément par un Retour) ou sélectionner les         |
|                   | éléments de la liste avec 上 puis <i>Parcourir</i>                                                   |
| n'est pas nul     | n'est pas vide, est renseigné                                                                       |
| non compris entre | n'est pas compris entre                                                                             |
| non inclus dans   | n'est pas inclus dans une liste de valeurs                                                          |
|                   |                                                                                                    |

#### Opérateurs supplémentaires pour les champs texte (Alphanumérique, Char, V-char...) :

| commen    | ce par     | taper la ou les 1 <sup>ères</sup> lettres                                                                                                    |                                                                        |
|-----------|------------|----------------------------------------------------------------------------------------------------|------------------------------------------------------------------------|
| finit par |            | taper la ou les dernières lettres                                                                                                    |                                                                        |
| incluant  |            | = contient. Le critère peut se trouver n'importe où dans le champ                                                                              | <ul> <li>joker pour un nombre<br/>indéterminé de caractères</li> </ul> |
| comme     | Ex:????75* | le critère doit se trouver à une position précise. Utiliser * ou ?<br>pour trouver, dans un numéro de sécurité sociale, les natifs du dépt. 75 | ? joker pour un caractère à une position précise.                      |

| ne commence pas pa             | r (inverse de l'opérateur « commence par »)                                                                                                    |
|--------------------------------|----------------------------------------------------------------------------------------------------|
| ne finit pas par               | (inverse de l'opérateur « finit par »)                                                                                                    |
| n'incluant pas                 | (inverse de l'opérateur « incluant »)                                                                                                    |
| n'est pas comme                | (inverse de l'opérateur « comme »)                                                                                                    |
| Types de critère               | correspondants aux onglets en haut à droite<br>de la commande <i>Critères</i>                                                                        |
| <b>Valeur</b> àu<br>sai        | itiliser quand le critère est une valeur (nombre, date, texte)<br>sie au clavier ou sélectionnée dans une liste avec 🕨                               |
| <b>Champs</b> à u              | itiliser quand le critère est le contenu d'un autre champ : le sélectionner en cliquant sur 🗵                                                        |
| <b>Expression</b> à u<br>util  | itiliser pour utiliser le résultat d'une formule ou un paramètre comme critère :<br>liser alors l'éditeur de formule en cliquant sur                 |
| <b>Requête</b> à u<br>sél      | itiliser pour utiliser le résultat d'une requête comme critère.<br>lectionner une requête existante avec 💌 ou la créer avec ou encore saisir le SQL. |
| Saisie d'un critèr             | e simple                                                                                                    |
| Exemple : obtenir l<br>autreme | les vendeurs (Salesman) du secteur WEST (AREA),<br>ent dit, le champ AREA doit être égal à WEST                                                      |
|                                | Cliquer ici pour définir un critère sur ce champ.                                                                                                    |
| Liona                          |                                                                                                    |

| Critères              | activé. Sinon, clique | er dessus.        |                               |         |                                                                                                    |
|-----------------------|-----------------------|-------------------|-------------------------------|---------|----------------------------------------------------------------------------------------------------|
| Champs<br>Salesman.Af | an.AREA = 'WEST'      | ser le signe égal | Saisir ici le c<br>taper WEST | Requête | ou cliquer ici, puis choisir<br><i>Parcourir</i> pour avoir la liste<br>des différents secteurs<br>existants dans la base. |
|                       |                       |                   | r arametros                   |         |                                                                                                    |

# Saisie d'un critère multiple

Exemple : obtenir les vendeurs (Salesman) de secteurs (AREA) WEST, SOUTH et ATLANTIC

| Cliquer ici po<br>critère sur ce                                                                                                    | our définir un<br>e champ. SAL<br>SALNAME<br>AREA |
|----------------------------------------------------------------------------------------------------|---------------------------------------------------|
| Critères<br>Critères<br>Champs<br>Salesman.AREA<br>Champs<br>Champs<br>Champs<br>Champs<br>Champs<br>Champs<br>Champs<br>Champs<br>Champs<br>Champs<br>Critères | Valeur Champs Expression Requête                  |
| Champs<br>Cliquer ici, puis<br>choisir <i>Inclus dans</i><br>Salesman.AREA IN()                                                                                 | Valeurs de Salesman.AREA                          |
| OK Annuler Nouveau Enlever                                                                                                    | Paramètres                                        |

#### Afficher une liste des valeurs

Au lieu de sélectionner les différentes valeurs désirées dans la commande Critères (comme dans l'exemple précédent), il est possible de les choisir au dernier moment, à chaque exécution de la requête, depuis une liste des différentes valeurs distinctes extraites par Builder depuis la base de données. Cette liste sera alors systématiquement présentée à chaque exécution de la requête.

| Depuis la commande Critères : | L'onglet Valeur   |                                             |  |  |
|-------------------------------|-------------------|---------------------------------------------|--|--|
| Critères                      | doit être activé. |                                             |  |  |
| Champs Opérateurs Vale        | Cliquer ici       | Parcourir<br>Afficher une liste des valeurs |  |  |
|                               | puis ici          | í I                                         |  |  |

La commande « Afficher une liste de valeurs » créé automatiquement un paramètre dont le nom est par défaut la lettre P suivi du caractère de soulignement suivi du nom du champ : (P\_AREA dans cet exemple)

| 📑 Critères                       |       |                                    | - • •   |
|----------------------------------|-------|------------------------------------|---------|
| ⊆hamps<br>Salesman, AREA ▼       | <br>▼ | Valeur Champs Expression<br>P_AREA | Requête |
| Champs<br>Salesman.AREA = P_AREA |       |                                    |         |

Puis, valider le critère en cliquant sur OK (les paramètres sont expliqués plus loin)

Exécuter la requête. La liste suivante apparaît alors :

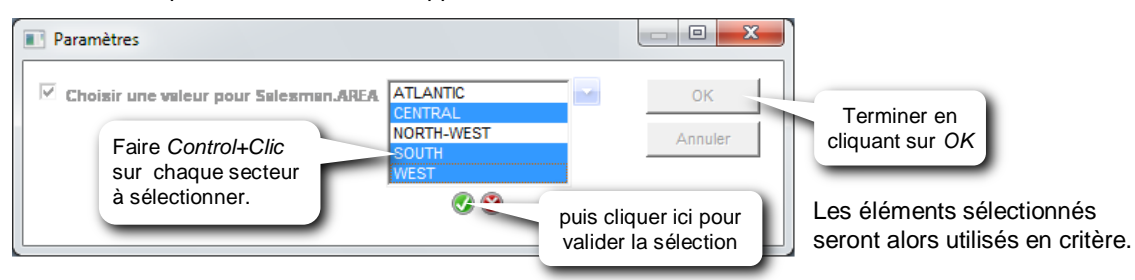

Cette liste est obtenue par l'exécution d'une requête que Builder a automatiquement créée pour donner une liste exhaustive des valeurs trouvées pour cette colonne. Pour ignorer le critère, autrement dit, pour avoir toutes les valeurs, cliquer directement sur OK (sans rien sélectionner ou en décochant la case à gauche).

#### Saisie d'un critère de date

Exemple : obtenir les ventes réalisées depuis le 1<sup>er</sup> avril 2010

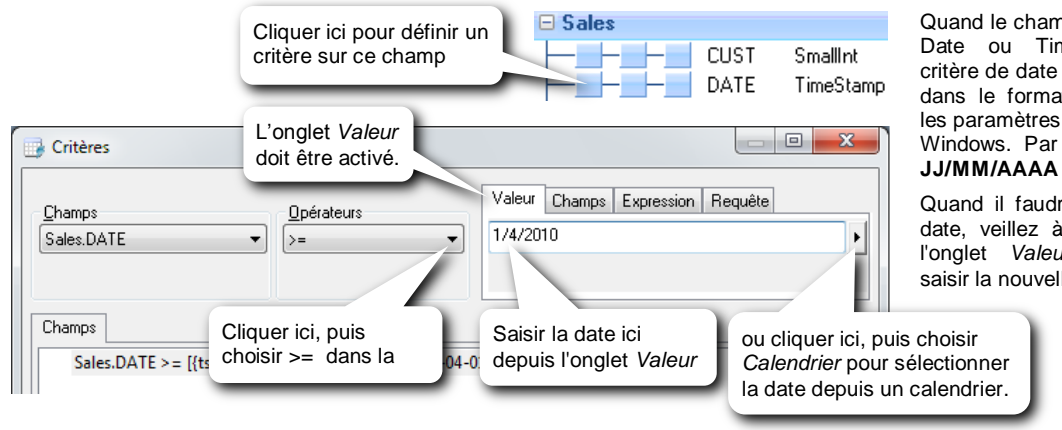

Quand le champ est de type Date ou TimeStamp, le critère de date doit être saisi dans le format défini dans les paramètres régionaux de Windows. Par défaut, c'est

Quand il faudra modifier la date, veillez à bien activer l'onglet Valeur avant de saisir la nouvelle date.

#### Utilisation de mots clés

| Au lieu de saisir une date au format JJ/MM/AAAA, il est                                                                                     | 📑 Critères                        | L'onglet Valeur<br>doit être activé. |                                  |
|----------------------------------------------------------------------------------------------------|-----------------------------------|--------------------------------------|----------------------------------|
| possible d'utiliser des mots<br>clés dans un critère de date.<br>Depuis l'onglet <i>Valeur</i> de la<br>commande <i>Critères</i> , tapez un | Champs<br>Sales.DATE              | Opérateurs<br>=                      | Valeur Champs Expression Requête |
| des mots clés suivants en tapant<br>bien les lettres accentuées :                                                                           | Champs<br>Sales, DATE = 1{ts '20' | 10-04-01 00:00:00'}:{ts '2010-       | Taper ici le mot clé             |
| cette année, an dernier.                                                                                                    |                                   |                                      |                                  |

ce mois, mois dernier, cette semaine, semaine dernière, ce jour, hier, demain... La liste exhaustive des mots clés se trouve en fin de ce manuel. Si un mot clé contient une apostrophe, il faut

saisir 2 fois ce caractère. (Exemple : aujourd'hui doit être saisi aujourd"hui)

#### Afficher des dates prédéfinies

Au lieu de saisir les différents mots clés de date dans la commande Critères (comme dans l'exemple précédent), il est possible de les choisir au dernier moment, à chaque exécution de la requête, depuis une liste de mots clés prédéfinis. Cette liste sera alors systématiquement présentée à chaque exécution de la requête.

| Depuis la commande Critères : | L'onglet Valeur doit             |                                |
|-------------------------------|----------------------------------|--------------------------------|
| Critères                      | être activé.                     |                                |
| Champs Opérateurs             | Valeur Champs Expression Requête |                                |
| Sales.DATE                    | 04/05/2010 16:21:31,000000       | Parcourir                      |
|                               | Cliquer ici                      | Calendrier                     |
|                               |                                  | Afficher une liste des valeurs |
|                               |                                  | Afficher des dates prédéfinies |
|                               | puis ici                         |                                |

Puis, valider le critère en cliquant sur OK Exécuter la requête. La liste suivante apparaît alors :

| •                  | Pa                              | aramètres                                                                                                    | - 🗆 🗙                   |                                                                                              |
|--------------------|---------------------------------|----------------------------------------------------------------------------------------------------|-------------------------|----------------------------------------------------------------------------------------------|
| ☑ Date? (Use key w | Cliquer sur une<br>des périodes | Aujourathu<br>Hier<br>Cette semaine<br>Depuis 1 semaine<br>Depuis 2 semaines<br>Depuis 3 semaines<br>Ce mois<br>Mois dernier<br>II y a 2 mois | <br>OK<br>Cancel<br>Cli | Ferminer en<br>quant su <i>OK</i><br>L'élément sélectionné sera<br>alors utilisé en critère. |

Pour ignorer ce critère, cliquer directement sur OK (sans rien sélectionner ou en décochant la case à gauche) pour ignorer le critère.

#### Pour modifier la liste des dates prédéfinies :

Cliquer sur le bouton Paramètres 2 depuis la fenêtre de la requête ou du Projet.

| Paramètres:                            | 👛 🗙 🗲 🖌 🖁 🛍 👸                               |                                                                                                    |
|----------------------------------------|---------------------------------------------|----------------------------------------------------------------------------------------------------|
| P_DATE                                 |                                             |                                                                                                    |
| Cliquer s                              | JIT P_DATE                                  | Effacer toute la liste existante<br>et saisir la vôtre, composée<br>des mots clés de date que<br>vous voulez, séparés par ; |
| Propr                                  | iétés des paramètres                        | (point -virgule).                                                                                                    |
| Nom                                    | P_DATE                                      |                                                                                                    |
| Туре                                   | Horodate                                    |                                                                                                    |
| Etat                                   | Actif                                       |                                                                                                    |
| Méthode de mise à jour                 | Question/Liste                              |                                                                                                    |
| Titre                                  | Choisir une valeur pour DATE                |                                                                                                    |
| Obligatoire                            | Non                                         | Cliquer ici et                                                                                                    |
| Modifiable                             | Non                                         |                                                                                                    |
| Valeur par défaut                      | IGNORE                                      | choisir ivon                                                                                                    |
| Liste des valeurs                      | Ce mois;Mois dernier;Cette année;An dernier |                                                                                                    |
| Sélection                              | Simple                                      |                                                                                                    |
| Masquer la première colonne de la list | e Non                                       | Terminer en cliquant sur <i>OK</i>                                                                                          |

La liste exhaustive des mots clés de date se trouve en fin de manuel.

#### Combiner les critères

#### And et Or

Par défaut, les critères se cumulent car ils sont liés par un ET logique (*And*). Les enregistrements devront répondre à l'un **et** à l'autre critère relié par un And. Pour qu'ils répondent à l'un **ou** (*Or*) à l'autre critère : changer le *And* en *Or*.

#### r t Champs Sales.DATE >= {ts '2010-07-01 00:00:00'} and States.AREA = 'SOUTH' Cliquer sur le *And* pour le changer en *Or*, et inversement

#### **Regrouper les critères**

Un regroupement de critères peut être nécessaire si, par exemple, les enregistrements doivent répondre à un ensemble de critères OU à un autre. Un groupe de critères peut contenir d'autres groupes de critères.

Pour regrouper des critères, il faut les mettre entre parenthèses de la façon suivante :

- Cliquer sur le 1<sup>er</sup> critère à regrouper
- Control-clic sur chacun des critères à regrouper (pour les sélectionner)
- Puis cliquer sur le bouton Lier, à droite de la fenêtre des critères

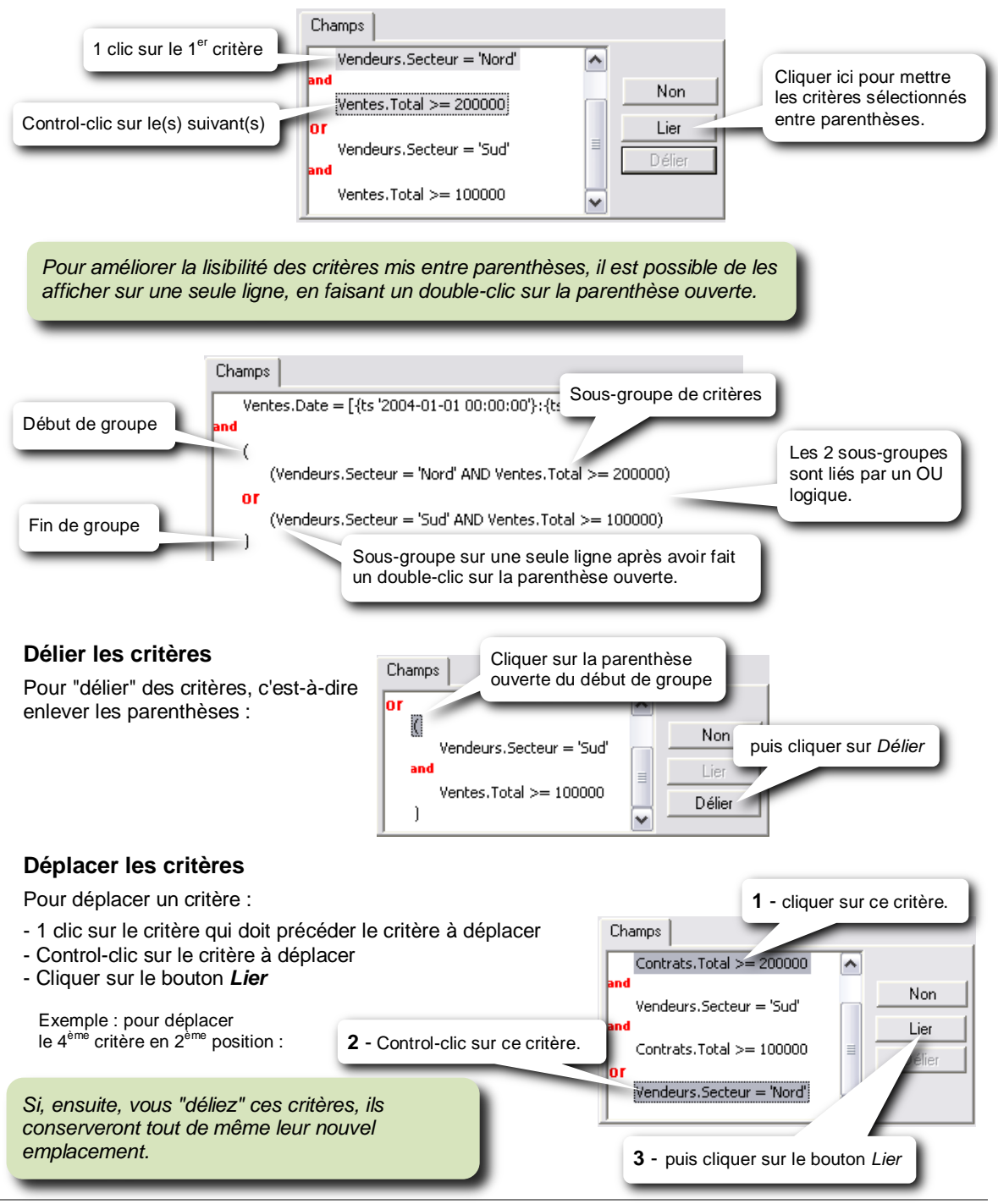

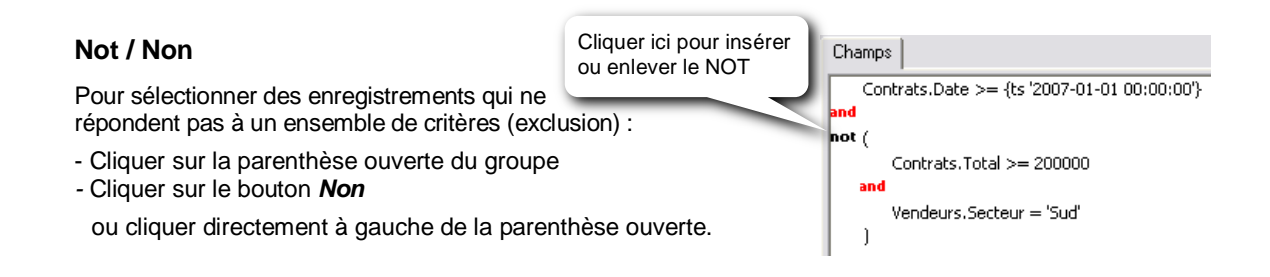

# Critères calculés

Le résultat d'une formule peut être utilisé comme critère. Dans ce cas, activer d'abord l'onglet *Expression* puis entrer la formule.

|                                                                                                    | Cliquer sur l'onglet <i>Expression</i><br>à l'éditeur de formule                                                                                                    |
|----------------------------------------------------------------------------------------------------|----------------------------------------------------------------------------------------------------|
| Champs<br>Interventions.Date                                                                                                    | Opérateurs Valeur Champs Expression Requête                                                                                                    |
| Cham<br>pour accéder à la<br>liste des champs<br>Interventions.Date <=<br>double-clic sur un<br>champ pour l'insérer<br>dans la formule | Champs fr Fonctions # Paramètres     Pour accéder à la     liste des paramètres     pour accéder à la     liste des fonctions     Date     Date     Date     Cliquez ici     pour afficher les valeurs     du champ     Cliquer ici pour avoir la liste des     différentes valeurs possibles     pour le champ sélectionné dans     la liste de gauche. |
| OK Annuler                                                                                                    | Image: Expression       Dans cet exemple, cette formule ajoute 10 jours au champ Contrats.Date         Variable suivante       () + · × /         OK       Annuler                                                                                                    |
| Onglet Fonctions                                                                                                    |                                                                                                    |
| Catégories de fonctions                                                                                                    | Image: Champs fx Fonctions # Paramètres         Groupes :         Fonctions :         AddDays(SXSY)         AddHours(SXSY)         AddMinutes(SXSY)         AddMinutes(SXSY)                                                                                                    |
| clic sur une catégorie de<br>onctions pour avoir, à droite,<br>es fonctions correspondantes                                             | Dates et Heures       AddSeconds(\$\S\SY)       double-clic sur une fonction pour l'insérer dans la formule         Description :       AddSeconds(\$\SY)       double-clic sur une fonction pour l'insérer dans la formule         Ajoute \$Y jours à la date ou horodate \$X       Variable à renseigner (commençant par \$).                          |
| our sélectionner la variable<br>uivante à renseigner dans<br>a formule.                                                                 | AddDays(\$%,\$Y)<br>Variable suivante () + . x /<br>OK Annuler                                                                                                    |

# Changer le format d'affichage des données

|       |                    | DATE T<br>TOTAL F<br>SUM(TOTAL) F | imeStamp<br>loat  | <b>Propriétés</b><br>Propriétés du champ | sélectionné  | ×         | Cliquer ici pour avoir la liste des formats prédéfinis. |
|-------|--------------------|-----------------------------------|-------------------|------------------------------------------|--------------|-----------|---------------------------------------------------------|
| 🗆 Cli | ients [DataSe      | etRe vt.demo.                     | Customer]         |                                          | o            | A         |                                                         |
| CI    | ic-droit ici ou    | ı là, sur le                      | mallint<br>archar | Décimales                                | Nombre       | 3400-00   |                                                         |
| ch    | amp, puis <i>F</i> | Propriétés 🚬                      |                   | En-têtes                                 | Monétaire    | 3 456,79€ | ou saisir ici un format                                 |
|       | Secteur            | Vendeur                           | Total             | Assigner au paramètre                    | Fixe         | 3456,79   | # ##0 K€                                                |
| 1     | ATLANTIC           | Diane Meyer                       | 1 984 251,50      | Valeur a assigner                        | Pourcentage  | 3456,75   |                                                         |
| 2     | ATLANTIC           | Karen Walker                      | 442 033,00        | Longueur solde ASCI                      | Scientifique | 3,46E03   |                                                         |
| 3     | ATLANTIC           | Tim Rosenberg                     | 319 224,00        |                                          |              |           |                                                         |

Il est possible de créer des formats personnalisés propres à la requête ouverte. Les saisir alors dans Format (dans la fenêtre Propriétés) en utilisant le # et le 0 comme dans Excel (voir en fin de manuel).

# Extraction à l'écran

Pour lancer une extraction à l'écran, dans la grille de données :

- lancer la commande Exécuter du menu Requête ou
- appuyer sur le bouton

Pour se déplacer dans la grille : Cliquer dans la grille, puis *Control*  $\uparrow$  = 1<sup>ère</sup> ligne *Control*  $\downarrow$  = dernière ligne Control  $\rightarrow$  = fin de ligne Control ← = début de ligne = dernière cellule Fin = 1<sup>ère</sup> cellule ٢

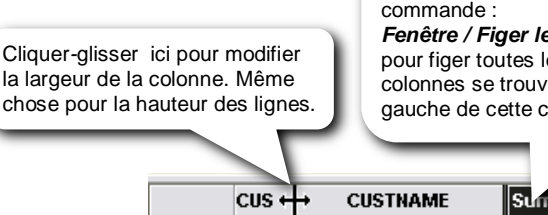

Cliquer sur l'en-tête d'une colonne, puis lancer la commande : Fenêtre / Figer les volets pour figer toutes les colonnes se trouvant à gauche de cette colonne.

|   | CUS ← | → CUSTNAME    | Sum_TOTAL    |
|---|-------|---------------|--------------|
| 1 | 1001  | Bicycle & Co  | 444 766,00   |
| 2 | 1002  | Ital bike     | 513 540,50   |
| 3 | 1003  | Norway Cycles | 1 567 519,40 |
| 4 | 1004  | On 2 wheels   | 925 065,30   |

Pour modifier la police de caractère utilisée dans la grille (pour la requête ouverte) :

lancer la commande Police du menu Format

Pour modifier la couleur du fond ou des lignes de la grille, ou pour afficher ou masquer les lignes horizontales ou verticales (pour la requête ouverte) :

lancer la commande Cellule du menu Format

Après l'installation de Click and DECiDE Builder, le nombre maximum de lignes affichées dans la grille de données, est fixé, au départ, à 50. Il est indiqué en bas à droite de l'écran à la suite d'une extraction à l'écran. Il n'affecte pas les autres types d'export comme celui d'Excel ou PDF, par exemple.

Pour modifier le nombre de lignes maximum pour la requête ouverte :

- cliquer sur le bouton Propriétés de la requête
- indiquer le nombre de lignes voulu ou ne rien mettre pour afficher toutes les lignes de résultat. Ce nombre n'intervient que pour les extractions écran.

Pour modifier le nombre de lignes maximum pour les prochaines et nouvelles requêtes :

- Menu Outils puis commande Options
- activer l'onglet Requête
- indiquer le nombre de lignes voulu ou ne rien mettre pour afficher toutes les lignes de résultat. Ce nombre n'intervient que pour les extractions écran.

| eyer          | 73605    |                         |    |
|---------------|----------|-------------------------|----|
| eyer          | 79194,5  |                         |    |
| /alker        | 217866   |                         |    |
| (alkar        | 000007   |                         | Ψ. |
| $\rightarrow$ | 50 enreg | gistrement(s) trouvé(s) | Þ  |

| Propriétés                                 | ×    |
|--------------------------------------------|------|
| Propriétés de la requête                   |      |
| 4 Général                                  | Þ    |
| Enregistrements distincts                  | Non  |
| Premiers enregistrements                   | ×    |
| Pourcentage                                | Non  |
| Nombre de lignes dans la grille de données | 50 🗲 |

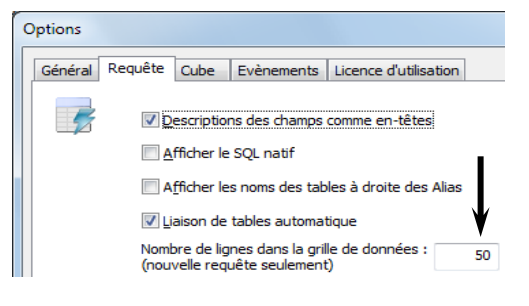

#### Extraire les n premiers enregistrements

Pour extraire les n premiers enregistrements répondant à la requête, quelque soit le type d'extraction :

- cliquer sur le bouton Propriétés de la requête
- dans l'option Premiers enregistrements, indiquer le nombre d'enregistrements voulu ou utiliser la liste déroulante. Ce nombre affecte tous les types d'export de données.

Utiliser cette option pour obtenir des TOP 5 ou 10 ou autre.

Remettre un \* (astérisque) pour extraire de nouveau tous les enregistrements.

Ne pas confondre cette option avec l'option *Nombre de lignes dans la grille de données* qui n'agit que sur l'exécution de la requête à l'écran.

## Extraire les enregistrements distincts

Pour n'extraire que les enregistrements distincts :

- cliquer sur le bouton Propriétés de la requête

Cette option permet de regrouper toutes les lignes contenant exactement les mêmes données dans **toutes** les colonnes sélectionnées, en une seule ligne (dans le cas où vous n'auriez pas de calculs statistiques à faire).

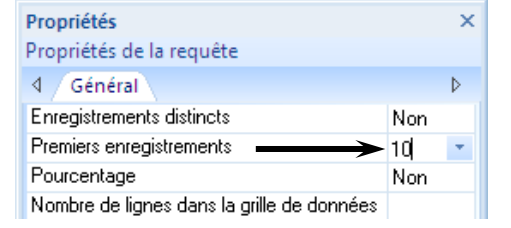

| Propriétés<br>Propriétés de la requête | choisir Oui ici |
|----------------------------------------|-----------------|
| 4 Général                              | Þ               |
| Enregistrements distincts              | Oui             |
| Premiers enregistrements               | ×               |
| Pourcentage                            | Non             |
| Nombre de lignes dans la grille        | de données      |

# Actualiser les tables

Une requête est toujours enregistrée, la première fois, avec la description des tables sélectionnées, c'està-dire avec leur emplacement, le nom, le type et la longueur de tous les champs (sélectionnés ou non).

Ultérieurement, lorsqu'elle est de nouveau ouverte, elle est chargée avec la description des tables qui a été enregistrée lors de son premier enregistrement. *Builder* ne va pas interroger de nouveau la base de données pour récupérer la description des tables.

Si le nom ou les propriétés d'un champ (type, longueur...) sont modifiés dans la base de données, toutes les requêtes qui utilisent la table auquel appartient ce champ, auront une description de table erronée. Même chose si un champ est supprimé ou ajouté dans une table.

Pour chacune de ces requêtes, il faudra alors mettre à jour la description des tables de la façon suivante :

- ouvrir la requête dont la description des tables est à mettre à jour
- lancer la commande Actualiser les tables du menu Requête

#### 6 Calcul sur les champs

#### Calculs statistiques par regroupement

Le fait d'appliquer, par regroupement, un calcul statistique sur un champ, provoque le regroupement des enregistrements dont le contenu de tous champs restants sélectionnés est identique.

Dans l'exemple ci-dessous, plusieurs enregistrements contiennent le même secteur et le même nom de vendeur. En faisant la somme du champ *TOTAL*, ils seront regroupés sur une seule ligne. Vous aurez alors la somme du champ *TOTAL* pour chaque vendeur.

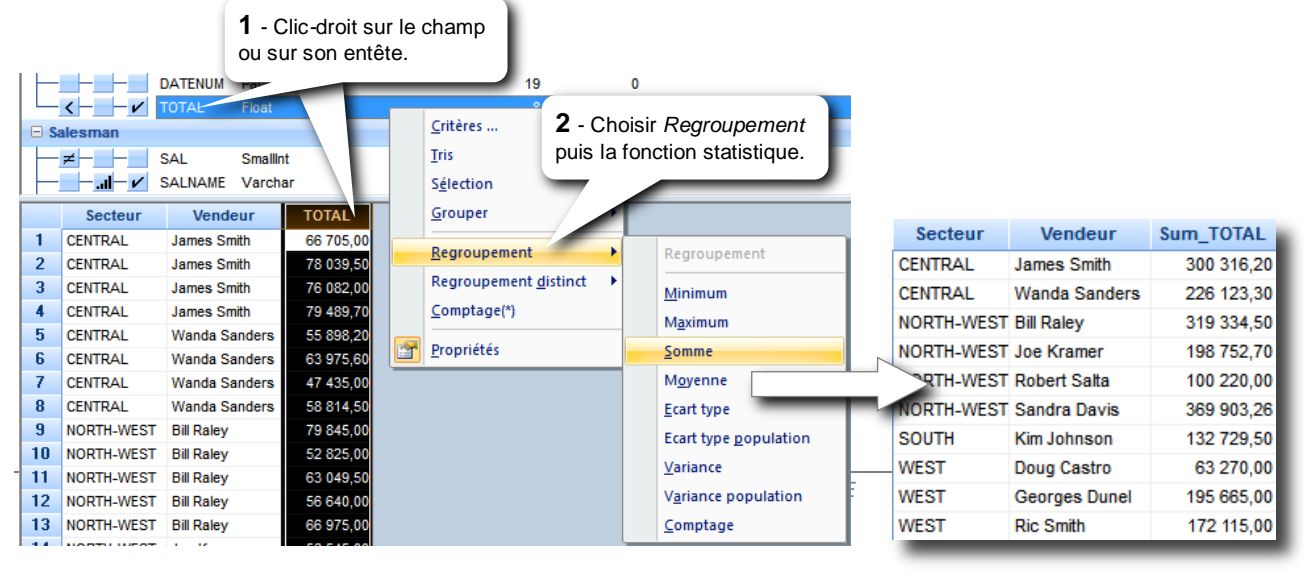

En dehors du champ TOTAL sur lequel porte la somme, il reste les champs Secteur et Vendeur sélectionnés. Le regroupement se fait alors sur ces 2 champs.

Comptage(\*): compte le nombre de lignes regroupées. donne la valeur la plus faible parmi les valeurs regroupées du champ. Minimum : Maximum : donne la valeur la plus élevée parmi les valeurs regroupées du champ. Somme : donne la somme des valeurs regroupées d'un champ. Moyenne : donne la moyenne des valeurs regroupées d'un champ (les valeurs nulles sont ignorées). compte les valeurs regroupées d'un champ (les valeurs nulles ne sont pas comptées). Comptage :

La fonction Regroupement permet d'effectuer un calcul statistique sur l'ensemble des valeurs regroupées. La fonction Regroupement distinct permet d'effectuer un calcul statistique uniquement sur les valeurs différentes (les valeurs distinctes) parmi les valeurs regroupées.

#### Exemple :

Dans une requête, les tables Ventes et Vendeurs et le champ Vendeur de cette dernière sont sélectionnés. Le comptage du champ CodeClient des ventes donnera le nombre de CodesClients renseignés pour chaque vendeur, autrement dit, le nombre de ventes réalisées par chacun des vendeurs.

Le comptage distinct du champ CodeClient des ventes donnera le nombre de CodesClients différents pour chaque vendeur, autrement dit, le nombre de clients par vendeur.

| (dans la liste d | u haut) et choisir le c                           | alcul statistique à effectuer dans Regroupement.                                             |
|------------------|---------------------------------------------------|----------------------------------------------------------------------------------------------|
| -Ventes          | Clic-droit ici<br>Total Float<br>SUM(Total) Fiver | Si le clic-droit est fait ici, la Somme sera<br>remplacée par le nouveau calcul statistique. |

# Les formules

Une formule est un champ calculé qui n'existe dans aucune table. Elle contiendra le résultat d'une formule qui sera calculée pour chaque enregistrement, lors de l'extraction.

Pour créer une formule : commande Reguête / Insertion / Formule

|                                                                               |                                  |                                             | Nom<br>NumVte<br>CodeCli<br>CodeVend<br>Date<br>DateNum<br>Total | Ajouter (<br>Propriéte<br>Varchar<br>TimeStamp<br>Integer<br>Float | Type<br>une formule         | OU clic-droit ici, n'importe où<br>au niveau de cette ligne, puis<br><i>Ajouter une formule.</i> |
|-------------------------------------------------------------------------------|----------------------------------|---------------------------------------------|------------------------------------------------------------------|--------------------------------------------------------------------|-----------------------------|--------------------------------------------------------------------------------------------------|
|                                                                               | Deta                             | N° vente                                    | NumVte<br>RefProd<br>Date                                        | Varchar<br>Varchar<br><b>Réf prod.</b>                             | Produit                     | OU clic-droit ici, entre 2 tables, puis <i>Ajouter une formule</i> .                             |
|                                                                               | 1<br>2                           | 13932<br>13932                              | 29/01/2007<br>29/01/2007                                         | 0213<br>0119                                                       | BMX MOTOCROSS<br>SPEED 2000 |                                                                                                  |
| Le nom d'une formule<br>accentuées et, éventue<br>le 8), des chiffres à la fi | ne doit<br>llement,<br>n, et sun | comport<br>le tiret d<br>tout <u>rien (</u> | er que des<br>le soulignem<br><u>d'autre</u> .                   | lettres no<br>nent _ (sou                                          | on<br>Js                    |                                                                                                  |

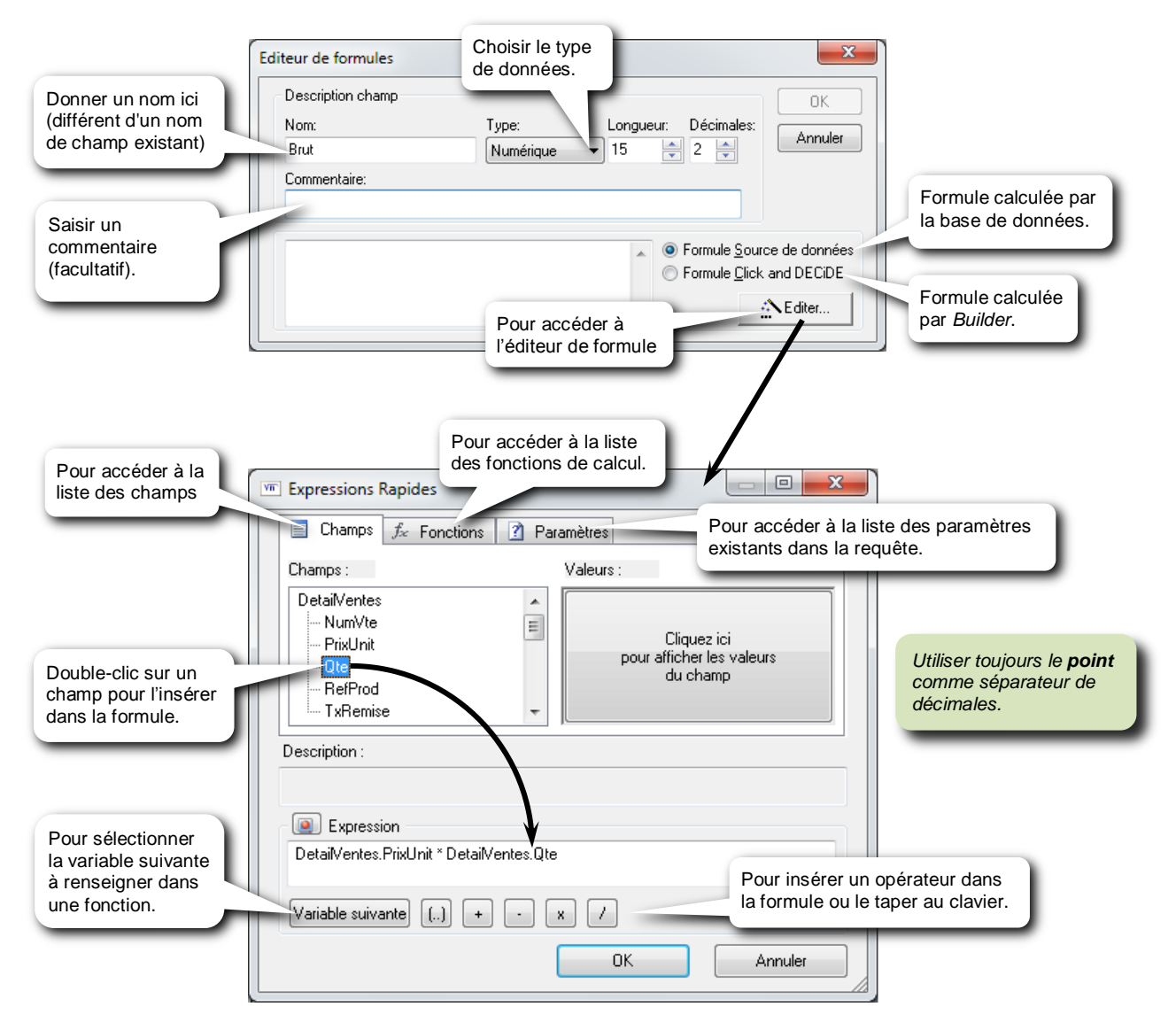

# Type de formule :

#### Formule Source de données :

La formule est calculée par la base de données au moment où la requête est exécutée. Ce sont alors les ressources du serveur qui sont utilisées et c'est pour cette raison que vous pouvez avoir plus ou moins de fonctions de calcul disponibles ou différentes en fonction du type de source de données.

Comme les calculs statistiques par regroupement et le tri sont toujours réalisés par la base de données, il est donc impératif de choisir ce type de formule si vous avez des calculs statistiques ou un tri à faire sur la formule (la base de données ne peut effectuer de calculs statistiques ou de tri que sur un champ qu'elle calcule elle-même).

#### Formule Click and DECiDE :

La formule est calculée par *Builder*, donc par votre micro-ordinateur, lorsque *Builder* récupère le résultat de la requête. Ce type de formule est intéressant lorsque vous avez besoin d'une fonction de calcul qui n'existe pas dans la base de données ou lorsque vous voulez optimiser la requête pour la rendre plus rapide. Gardez à l'esprit que, dans ce cas, la formule utilisera le résultat de la requête.

|                                          | Type de formule                 |                          |  |  |  |
|------------------------------------------|---------------------------------|--------------------------|--|--|--|
|                                          | Source de données               | Click and DECiDE         |  |  |  |
| Formule calculée par                     | la base de données = le serveur | <i>Builder</i> = le P.C. |  |  |  |
| Calculs statistiques<br>par regroupement | possible                        | impossible               |  |  |  |
| Tri                                      | possible                        | impossible               |  |  |  |
| Fonctions de calcul disponibles          | celles de la base de données    | celles de Builder        |  |  |  |

#### Utilisation des fonctions dans l'éditeur de formule :

|                                    |                                                                          | Cliquer sur cet onglet pour accéder aux fonctions.                                    |                                       |                                         |
|------------------------------------|--------------------------------------------------------------------------|---------------------------------------------------------------------------------------|---------------------------------------|-----------------------------------------|
|                                    | Expressions Rapides     Champs fx Foncting                               | ons 🕜 Paramètres                                                                      | Choisir ensuite la fonction.          |                                         |
| Choisir ici le<br>type de fonction | Groupes :<br>Aggrégation<br>Chaînes                                      | Fonctions :<br>ASCII(§S)<br>CHAR(§X)<br>Concet(§S1,§S2)                               | Un clic sur ur<br>avoir sa desc       | ne fonction pour<br>ription en dessous. |
|                                    | Conditionnel<br>Conversion<br>Dates et Heures<br>Divers<br>Mathématiques | Initcap(§S)<br>Instr(§InS,§S)<br>Instr(§InS,§S,≶Z)<br>LeftString(§S,§Y)<br>Length(§S) | Un double-clic s<br>pour l'insérer da | sur la fonction<br>ans l'expression.    |
|                                    | Description :<br>§S1 concaténé avec §S2 (i                               | Concaténation de chaînes ou char                                                      | mps alphanumériques)                  |                                         |
| Pour sélectionner                  | Expression     Concat(     SS1,     SS2)                                 | Renseigner ensuite chaque argument de la fonction.                                    | ,                                     |                                         |
| commence par un §)                 | Variable suivante ()                                                     | + - x /                                                                               | Annuler                               |                                         |
|                                    |                                                                          |                                                                                       |                                       |                                         |

# Les principales fonctions :

#### Fonction conditionnelle iF

Cette fonction est disponible que la formule soit de type Source de données ou Click and DECiDE.

Syntaxe: **iF(** condition , expression1 , expression2 )

si *condition* est vraie, alors *expression1* est exécutée, sinon *expression2* est exécutée. Le résultat de *expression1* et de *expression2* doit être de même type. *expression1* et *expression2* peut être une formule, du texte, un nombre.... Tout texte doit être délimité par des ' (apostrophes (sous le 4) ) Si le nombre contient des décimales, les séparer par un . (point) *condition* peut contenir plusieurs conditions liées par and, or et des parenthèses.

- Exemples : **iF(** *CA\_mois\_Prec <>* 0 , ( *CA\_mois / CA\_mois\_Prec -* 1 ) \* 100 , 0 ) **iF(** pays = 'EP' 'Erapse' **iF(** pays = 'EC' 'Espagne' **iF(** pays = 'IT' 'Italia'
  - iF( pays = 'FR', 'France', iF( pays = 'ES', 'Espagne', iF( pays = 'IT', 'Italie', 'Erreur de pays' )))
  - iF( dept in('75','77','78','91','92','93','94','95') , 'lle de France' , 'Autres régions' )
  - iF( test1 = 'OK' or test2 = 'OK', 'Validée', 'Refusée')

Noter une fonction interne à Click&DECiDE : le Switch(§Expr,§X1,§Y1,§Defaut) qui est un IF multiple. Exemple sur un champ qui représente le mois ou un champ de calcul qui renvoie le mois d'un champ date :

Switch(ChampMois,1,'Janvier',2,'Février',3,'Mars',4,'Avril',5,'Mai',6,'Juin',7,'Juillet',8,'Août',9,'Septembre',10,'Octobre',1,1,'Novembre','Décembre')

#### **Fonctions Chaînes**

Les fonctions "chaînes", sont des fonctions qui permettent de manipuler des chaînes de caractères (= du texte)

Dans le tableau, *texte1* et *texte2* sont des données de type texte : un champ de type texte, une formule donnant du texte ou du texte "en dur". Dans ce dernier cas, le texte doit être délimité par des ' (apostrophes)

| Fonctions chaînes                                                                     | dans une formule<br>source de données | dans une formule<br>Click and DECiDE |  |
|---------------------------------------------------------------------------------------|---------------------------------------|--------------------------------------|--|
| Fusionner texte1 et texte2                                                            | concat( texte1, texte2)               | texte1 + texte2                      |  |
| Extraire, dans <i>texte1</i> , les n 1 <sup>er</sup> caractères à partir de la gauche | LeftString( <i>texte1</i> , n )       | LeftStr( <i>texte1</i> , n )         |  |
| Extraire, dans texte1, les n derniers caractères à partir de la droite                | RightString( texte1, n)               | RightStr( <i>texte1</i> , n )        |  |
| Extraire, dans <i>texte1</i> , n caractères à partir de la position x                 | Substr( <i>texte1</i> , x , n )       | Substr( <i>texte1</i> , x , n )      |  |
| Supprime tous les espaces à gauche de texte1                                          | LTrim( texte1)                        | LTrim( texte1)                       |  |
| Supprime tous les espaces à droite de texte1                                          | RTrim( texte1)                        | RTrim( <i>texte1</i> )               |  |
| Supprime tous les espaces à gauche et à droite de texte1                              | Trim( texte1)                         | Trim( <i>texte1</i> )                |  |

#### Exemples :

concat(prenom, concat('', nom))pour fusionner les champs nom et le prénom en les séparant par un espace.LeftString(CP, 2)pour extraire le département d'un champ code postalSubstr(NumSecu, 6, 2)pour extraire le département d'un champ numéro de sécurité sociale

#### **Fonctions Dates**

Dans le tableau, *date1* et *date2* sont des données de type date : un champ date, une formule donnant une date.

| Fonctions dates                                                                                                  | dans une formule<br>source de données                              |                        | dans une formule<br>Click and DECiDE |                                                    |  |
|----------------------------------------------------------------------------------------------------|--------------------------------------------------------------------|------------------------|--------------------------------------|----------------------------------------------------|--|
| Ajoute n jours à <i>date1</i> . Si n est négati                                                                  | AddDays( <i>date1</i> , n )                                        |                        | AddDay( <i>date1</i> , n )           |                                                    |  |
| Ajoute n mois à date1. Si n est négati                                                                           | f, enlève n mois à <i>date1</i>                                    | AddMonths(             | <i>date1</i> , n )                   | AddMonth( <i>date1</i> , n )                       |  |
| Ajoute n années à date1. Si n est nég                                                                            | atif, enlève n années à <i>date1</i>                               | AddYears( d            | late1 , n )                          | AddYear( <i>date1</i> , n )                        |  |
| Donne la date courante, d'aujourd'hui                                                                            |                                                                    | CurrentDate            | ()                                   | DynDate()                                          |  |
| Donne l'horodate courante (la date et                                                                            | l'heure à l'instant T)                                             | CurrentTime            | Stamp()                              | DynDateTime()                                      |  |
| Donne le nombre de jours entre 2 dat                                                                             | es                                                                 | DaysBetwee             | n(date1,date2)                       | date1 - date2                                      |  |
| Renvoie le N° de mois d'une date                                                                                 |                                                                    | Month( date            | 1)                                   | Month( date1)                                      |  |
|                                                                                                    | dans une formule source d                                          | e données dans une fo  |                                      | ormule Click and DECiDE                            |  |
| Renvoie le N° d'année d'une date                                                                                 | Year( date1 )                                                      |                        | Year( date1)                         |                                                    |  |
| Donne le N° de semaine d'une date<br>(1 à 53)                                                                    | WeekOfYear( date1)                                                 | WeekOfYear             |                                      | date1)                                             |  |
| Renvoie le jour de l'année d'une<br>date (1 à 366)                                                               | DayOfYear( date1)                                                  |                        | DayOfYear( date1)                    |                                                    |  |
| Transforme une date numérique<br>AAAAMMJJ en une vraie date<br>jj/mm/aaaa                                        | Num) NumYYYYMMDDtoDate(DateNu                                      |                        | DDtoDate( <i>DateNum</i> )           |                                                    |  |
| Même chose + si <i>DateNum</i> =0, renvoie une date nulle.                                                       | NumYYYYMMDDtoDateWithN                                             | lull( <i>DateNum</i> ) | iF( <i>DateNum</i> =<br>NumYYYYMM    | 0, NullDateTime(),<br>DDtoDate( <i>DateNum</i> ) ) |  |
| Transforme une date numérique<br>SAAMMJJ en une vraie date<br>jj/mm/aaaa (si S=rien alors 1900,<br>si S=1, 2000) | umérique<br>e date<br>lors 1900,<br>NumYYYMMDDtoDate( <i>DateN</i> |                        | NumCYYMMD                            | DtoDate( <i>DateNum</i> )                          |  |

Dans les formules suivantes, il faudra peut-être remplacer *CurrentDate()* par *CurrentTimeStamp()* en fonction de la base de données utilisée.

| Fonctions dates                                                                     | dans une formule source de données                                 | dans une formule<br>Click and DECiDE         |
|-------------------------------------------------------------------------------------|--------------------------------------------------------------------|----------------------------------------------|
| Renvoie la date du 1 <sup>er</sup> jour<br>du mois en cours                         | AddDays( CurrentDate(), - Day( CurrentDate() ) +1 )                | BeginningOfTheMonth()                        |
| Renvoie la date du 1 <sup>er</sup> jour<br>du mois précédent                        | AddMonths( AddDays( CurrentDate(),- Day( CurrentDate() ) +1) , -1) | BeginningOfThePreviousMonth()                |
| Renvoie la date du 1 <sup>er</sup> jour<br>de l'année en cours                      | AddDays( CurrentDate(), - DayOfYear( CurrentDate() ) +1 )          | BeginningOfTheYear()                         |
| Renvoie la date du 1 <sup>er</sup> jour de l'année précédente                       | AddYears(AddDays(CurrentDate(),-DayOfYear(CurrentDate())+1),-1)    | BeginningOfThePreviousYear()                 |
| Renvoie la date du dernier<br>jour du mois en cours                                 | AddDays( AddMonths( CurrentDate(),1) , - Day( CurrentDate() ) )    | EndOfTheMonth()                              |
| Renvoie la date du dernier<br>jour du mois précédent                                | AddDays( CurrentDate(), - Day( CurrentDate() ) )                   | EndOfThePreviousMonth()                      |
| Renvoie la date du dernier<br>jour du mois précédent de<br>l'année précédente       | AddYears( AddDays( CurrentDate(), - Day( CurrentDate() ) ), -1)    | EndOfThePreviousMonthofThe<br>PreviousYear() |
| Renvoie la date du dernier<br>jour de l'année<br>précédente                         | AddDays( CurrentDate(), - DayOfYear( CurrentDate() ) )             | EndOfThePreviousYear()                       |
| Construit une date à partir de 3 champs numériques distincts : année, mois et jour. | NumYYYYMMDDtoDate( année * 10000 + mois * 100 + jour )             | GetDate( année , mois , jour )               |

#### Faire référence à une colonne SUM(champ), COUNT(\*).....

Dans l'éditeur de formule, l'onglet *Champs* affiche la liste des champs de toutes les tables et les éventuelles formules. Les colonnes SUM(*champ*), AVG(*champ*), COUNT(\*) ...etc. ne sont jamais affichées dans cette liste.

Pour faire référence à ces colonnes dans une formule :

- Depuis l'onglet *Fonctions*, sélectionnez *Agrégation* dans la liste de gauche
- Double-cliquez sur la fonction voulue dans la liste de droite
- Activez l'onglet Champs, puis double-cliquez sur le champ concerné ou tapez directement sur \* pour un COUNT(\*)

#### ou alors

- Tapez directement, par exemple, SUM( puis double-cliquez sur le champ concerné dans la liste des champs de l'onglet *Champs* ou tapez directement sur \* pour un COUNT(\*)
- Fermez la parenthèse

# Modifier une formule

Pour modifier la formule :

| ••••                                                                                                    |                      |                                      |                                            |        |                        |                                                                 |
|----------------------------------------------------------------------------------------------------|----------------------|--------------------------------------|--------------------------------------------|--------|------------------------|-----------------------------------------------------------------|
| Service Service Servic | ාඩ් රිර<br>ule       | Nom                                  | Clic-droit sur la formu puis <i>Editer</i> | e, Lor | ngueur                 |                                                                 |
| □ Vent                                                                                                    | es                   | Brut                                 | Ajouter une formule                        |        | 15                     |                                                                 |
|                                                                                                    | - <u> h.</u> - V<br> | NumVte<br>CodeCli<br>CodeVer<br>Date | Editer<br>Enlever<br>Critères              |        | 5<br>5<br>5<br>8       | ou clic-droit sur l'entête<br>de la formule, puis <i>Editer</i> |
|                                                                                                    | N° vente             | Date                                 | Tri                                        |        | Brut                   |                                                                 |
| 1<br>2                                                                                                    | 13932<br>13932       | 29/01/2<br>29/01/2                   | <u>S</u> élection                          |        | 16 915,00<br>59 617,50 |                                                                 |

| m Expressions Rapides                |                                       | J |
|--------------------------------------|---------------------------------------|---|
| Champs $f_{\mathcal{R}}$ Fonctions 👔 | Paramètres                            |   |
| Groupes :                            | Fonctions :                           |   |
| Aggrégation<br>Chaînes               | AVG(§X)<br>COUNT(§X)<br>MAX(SV)       |   |
| Conversions<br>Dates et Heures       | MIN(§X)<br>STDEV(§X)                  |   |
| Divers<br>Mathématiques              | STDEVP(§X) SUM(\$X) VAR(\$X) VAR(\$X) |   |
| Description :                        |                                       |   |
| Renvoie la somme de §X               |                                       |   |
| Expression                           |                                       |   |
| SUM( <mark>§X</mark> )               | *                                     |   |
|                                      | •                                     |   |
| Variable suivante () + -             | x /                                   |   |
|                                      | OK Annuler                            |   |

# Supprimer une formule

| F | Pour sup | pprimer u    | ine form | ule |                                                |   |   |           |                               |   |
|---|----------|--------------|----------|-----|------------------------------------------------|---|---|-----------|-------------------------------|---|
|   | Q        | <b>11</b> 66 | Non      | n   | Clic-droit sur la formule, puis <i>Enlever</i> | Ì | L | ongueur   |                               |   |
|   | 🗆 Form   | ule          |          |     |                                                |   |   |           |                               |   |
|   | Vent     | es           | Brut     |     | Ajouter une formule                            |   | - | 15        |                               |   |
|   |          | -h 🗸         | NumVte   |     | Editer                                         |   |   | 5         |                               |   |
|   |          |              | CodeCli  |     | Enlever                                        |   |   | 5         |                               |   |
|   |          |              | CodeVe   |     |                                                | _ |   | 5         | ou clic-droit sur l'entête de | 1 |
|   |          |              | Date     |     | <u>C</u> ritères                               |   |   | 8         | la formule, puis Enlever      | I |
|   |          | N° vente     | Date     |     | Īui                                            | → |   | Brut      |                               | ſ |
|   | 1        | 13932        | 29/01/2  |     | Sélection                                      | • |   | 16 915,00 |                               |   |
|   | 2        | 13932        | 29/01/2  |     | -                                              |   |   | 59 617.50 |                               |   |

# 7 Paramétrage d'une requête

Un paramètre est une variable utilisée dans un critère ou dans une formule, ou encore dans un TOP n ou même pour remplacer le nom complet ou partiel d'une table. Sa valeur sera demandée lors de chaque exécution de la requête, ou contiendra une valeur ou le résultat d'une formule ou celui d'une autre requête, sans alors en demander le contenu.

Les paramètres définis au niveau d'une requête ne restent disponibles que pour cette requête. Voir plus loin comment copier des paramètres ou comment définir des paramètres au niveau du projet *Builder* pour les rendre disponibles pour toutes les requêtes du projet. L'avantage d'un paramètre Projet est qu'il est modifiable en un seul endroit pour toutes les requêtes.

| Définir un paramètre                                                                                                    |                                                                       |                   |                              |                                 |
|----------------------------------------------------------------------------------------------------|-----------------------------------------------------------------------|-------------------|------------------------------|---------------------------------|
| Lancer la commande Paramètres                                                                                                    | du menu Requête ou                                                    | u cliquer sur le  | e bouton <i>Paramètres</i> : | 2                               |
| Le nom d'un paramètre ne doit<br>comporter que des lettres non<br>accentuées et, éventuellement,<br>un tiret de soulignement _<br>(sous le 8), des chiffres à la fin,<br>et surtout <u>rien d'autre</u> . | Pour ajouter un parau<br>Paramètres de la<br>Paramètres:<br>DateDebut | mètre Pou<br>lête | Pour modifie<br>mise à jour  | er l'ordre de<br>des paramètres |
|                                                                                                    | Proprie                                                               | étés des paramèt  | tres Entrer ici le nom du    |                                 |
|                                                                                                    | Nom                                                                   | DateDebut         | parametre et valide          |                                 |
| Facultatif : donner une valeur                                                                                                    | Type<br>Etat                                                          | Date<br>Actif     | Choisir le type du p         | paramètre                       |
| par défaut au paramètre.                                                                                                    | Méthode de mise à jour                                                | Question          |                              |                                 |
|                                                                                                    | Litre<br>Obligatoire                                                  | Date de début (   | JJ/MM/AAAA)                  | Choisir la méthode              |
|                                                                                                    | Valeur par défaut                                                     |                   |                              |                                 |
|                                                                                                    | Multi-valeurs                                                         | Non               | Taper ici une phrase d'inv   | ite.                            |

#### Méthode de mise à jour :

| Valeur(s)        | La valeur du paramètre doit alors être directement saisie dans l'option <i>Valeur(s).</i><br>A l'exécution de la requête, on ne demande rien à l'utilisateur. Cette valeur reste<br>modifiable via un VBScript (utilisateurs avancés). |
|------------------|----------------------------------------------------------------------------------------------------|
| Question         | la valeur du paramètre sera demandée et saisie au clavier dans une fenêtre.                                                                                                    |
| Question/Liste   | la valeur du paramètre sera sélectionnée dans une liste qui doit être saisie dans l'option <i>Liste de valeurs</i> ou proviendra d'un fichier ASCII liste (*.Ist)                                                                      |
| Question/Requête | la valeur du paramètre sera sélectionnée dans une liste contenant le résultat d'une requête dynamique spécifiée dans l'option <i>Requête</i>                                                                                           |
| Formule          | la valeur du paramètre sera égale au résultat de la formule saisie dans l'option <i>Formule.</i><br>A l'exécution de la requête, on ne demande rien à l'utilisateur.                                                                   |

Propriété utilisateur Permet de récupérer la valeur d'une Propriété définie dans l'application Administration Manager, qui a été affectée à l'ensemble du groupe auquel l'utilisateur connecté appartient, ou à l'utilisateur connecté seulement. Ceci est équivalent à imposer un critère caché selon le Groupe ou l'utilisateur.

#### Valeur(s) :

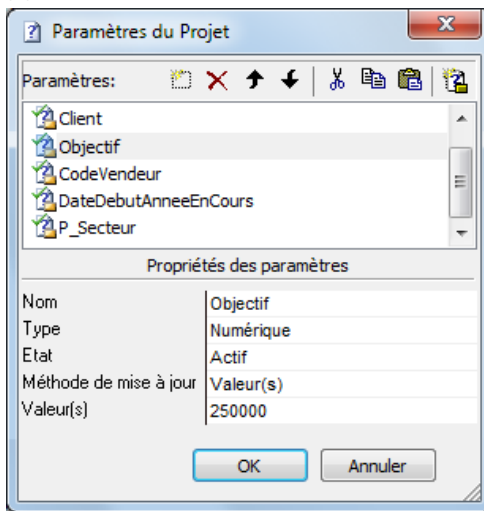

#### Type :

Choisir le type de donnée de la valeur

#### Valeur(s) :

Saisir la valeur du paramètre. Il est possible de mettre plusieurs valeurs. Dans ce cas, bien les séparer par des ; (point-virgule) et sans espace. Ex : 1;2;3 ou NORD;SUD

#### Question :

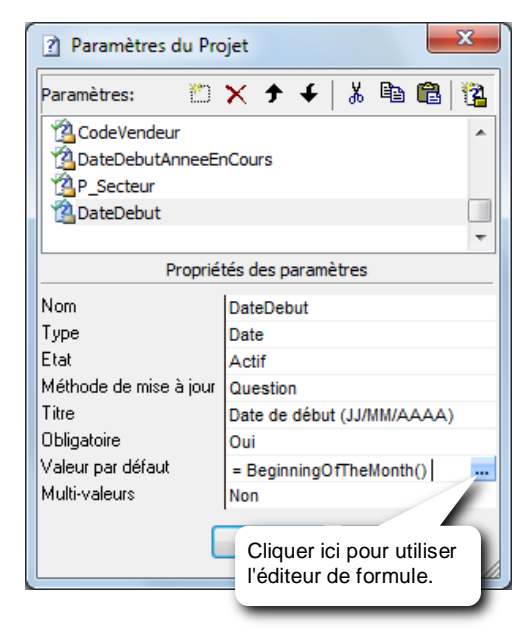

#### Titre :

C'est la phrase d'invite qui sera affichée au moment de mettre à jour les paramètres à l'exécution de la requête.

#### **Obligatoire** :

- *Oui* : La saisie d'une valeur sera obligatoire pour renseigner le paramètre.
- Non : Le paramètre n'est pas obligatoire. Il sera alors possible de saisir une valeur ou de cliquer sur le bouton *Ignorer* pour ignorer la paramètre.

#### Valeur par défaut :

Facultatif : saisir une valeur par défaut ou utiliser l'éditeur de formule pour entrer une formule (le résultat de cette formule sera proposé comme valeur par défaut).

Si Obligatoire = Oui, supprimer le mot réservé IGNORE

#### Multi-valeurs :

- Oui: Il sera possible de saisir une ou plusieurs valeurs. Dans ce dernier cas, séparer chaque valeur par un ; (point-virgule)
- Non: Une seule valeur possible.

#### Question/Liste :

| Parametres:                             | *   & 🖷 🖷   🖫                 |
|-----------------------------------------|-------------------------------|
| Client                                  | *                             |
| Vendeur                                 |                               |
| Famille                                 |                               |
| AnneeVentes                             | <b>.</b>                      |
| Propriétés des para                     | amètres                       |
| Nom                                     | Famille                       |
| Туре                                    | Chaîne                        |
| Etat                                    | Actif                         |
| Méthode de mise à jour                  | Question/Liste                |
| Titre                                   | Choisir la famille de produit |
| Obligatoire                             | Non                           |
| Modifiable                              | Non                           |
| Valeur par défaut                       | IGNORE                        |
| Liste des valeurs                       | ADULT;CHILDREN                |
| Sélection                               | Etendue                       |
| Masquer la première colonne de la liste | Non                           |
|                                         |                               |
| ОК                                      | Annuler                       |
|                                         |                               |

#### Modifiable :

- Oui: permet de saisir une valeur ou de sélectionner les valeurs dans une liste.
- Non: La liste des valeurs sera affichée automatiquement. On ne pourra alors sélectionner que des éléments de cette liste.

#### Valeur par défaut :

Facultatif : saisir la valeur qui sera sélectionnée par défaut dans la liste. Si Obligatoire = Non, vous pouvez laisser vide ou mettre le mot réservé IGNORE qui permet d'ignorer le paramètre si on ne fait pas de choix dans la liste.

#### Liste des valeurs :

Saisir les éléments de la liste en les séparant par un pointvirgule ou sélectionner le fichier ASCII liste (contenant les valeurs) avec le bouton

Fichier ASCII Liste = fichier \*.LST sans ligne d'entête de colonne, le guillemet (") comme délimiteur de champs et la virgule (,) comme séparateur de champ.

#### Sélection :

- Simple : on ne pourra sélectionner qu'une seule valeur dans la liste.
- Multiple : on pourra sélectionner plusieurs valeurs avec la touche Majuscule
- Etendue : on pourra sélectionner plusieurs valeurs avec les touches *Majuscule* ou *Ctrl*
- Tous : Tous les éléments de la liste seront utilisés pour mettre à jour le paramètre sans demander quoi que ce soit à l'utilisateur

#### Masquer la première colonne de la liste

Oui = masque la 1<sup>ère</sup> colonne de la liste lorsque qu'elle contient une donnée à cacher ou rébarbative ou méconnue comme des codes article, des codes pays…etc. mais qui sera tout de même utilisée pour mettre à jour le paramètre. De ce fait, ce n'est pas l'élément visible (se trouvant dans la 2<sup>ème</sup> colonne) qui sera utilisé.

Pour entrer des éléments en 2<sup>ème</sup> colonne utilisez le pipe ( | qui se trouve sur la touche 6) comme séparateur de colonne. (taper Alt Gr et la touche 6).

Exemple de liste : 033|France;034|Espagne;039|Italie

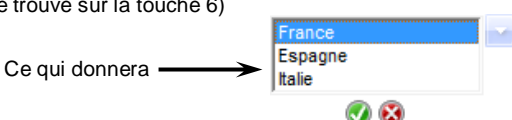

Si je valide *France*, c'est la valeur *033* qui sera retenue pour mettre à jour mon paramètre. Cette règle peut s'appliquer aux mots clés sur les dates pour utiliser les mots invariants (

Cette règle peut s'appliquer aux mots clés sur les dates pour utiliser les mots invariants (en anglais) qui ne dépendent pas de la langue de Windows qui seront masqués, suivi du séparateur « Pipe » (Alt Gr + 6), suivi du mot en français ou n'importe quelle langue. (ex : 0 days ago|Aujourd'hui;1 days ago|Hier;0 months ago|Ce Mois-ci;1 months ago|Mois dernier etc.

La saisie manuelle d'une liste à plusieurs colonnes peut être évitée en faisant référence à un fichier ASCII liste contenant plusieurs colonnes.

#### Question/Requête :

| Paramètres du Projet                        | ×                         |  |  |  |  |
|---------------------------------------------|---------------------------|--|--|--|--|
| Paramètres: 🖄 🗙                             | 🕈 🗲   🌡 🗈 🛍 🔯             |  |  |  |  |
| Dbjectif                                    | *                         |  |  |  |  |
| CodeVendeur                                 |                           |  |  |  |  |
| 2 DateDebutAnneeEnCours                     |                           |  |  |  |  |
| P_Secteur                                   | Ψ.                        |  |  |  |  |
| Propriétés des par                          | amètres                   |  |  |  |  |
| Nom                                         | CodeVendeur               |  |  |  |  |
| Туре                                        | Chaîne                    |  |  |  |  |
| Etat                                        | Actif                     |  |  |  |  |
| Méthode de mise à jour                      | Question/Requête          |  |  |  |  |
| Titre                                       | Sélectionnez les vendeurs |  |  |  |  |
| Obligatoire                                 | Non                       |  |  |  |  |
| Modifiable Non                              |                           |  |  |  |  |
| Valeur par défaut                           | IGNORE                    |  |  |  |  |
| Requête                                     | Liste codes vendeur       |  |  |  |  |
| Sélection Etendue                           |                           |  |  |  |  |
| Masquer la première colonne de la liste Non |                           |  |  |  |  |
| OK Annuler                                  |                           |  |  |  |  |

#### Requête :

Spécifiez la requête qui alimentera la liste des valeurs (cette requête sera exécutée systématiquement à chaque exécution de la requête principale) :

Cliquez sur ce bouton pour sélectionner une requête existante.

Cliquez sur ce bouton pour créer la requête.

#### Formule :

| Paramètres du Pro                         | ojet                                               | Entrez la formule dont le<br>le paramètre. Elle sera<br>chaque exécution de la re                                     |
|-------------------------------------------|----------------------------------------------------|----------------------------------------------------------------------------------------------------|
| Parametres:                               | < 7 ◆   & 42 42   44<br>∩Cours                     | La formule peut utiliser<br>référence à un autre para<br>L'intérêt de cette méthode,<br>qu'une seule fois, au tout de |
| Propriéta<br>Nom<br>Type                  | és des paramètres<br>DateDebutAnneeEnCours<br>Date | Si possible, utilisez ce type<br>de saisir directement la fo<br>critère. La requête sera alo                          |
| Etat<br>Méthode de mise à jour<br>Formule | Actif<br>Formule<br>BeginningOfTheYear()           | Cliquer ici pour utiliser<br>l'éditeur de formule.                                                                    |
|                                           | OK Annuler                                         |                                                                                                    |

#### Requête :

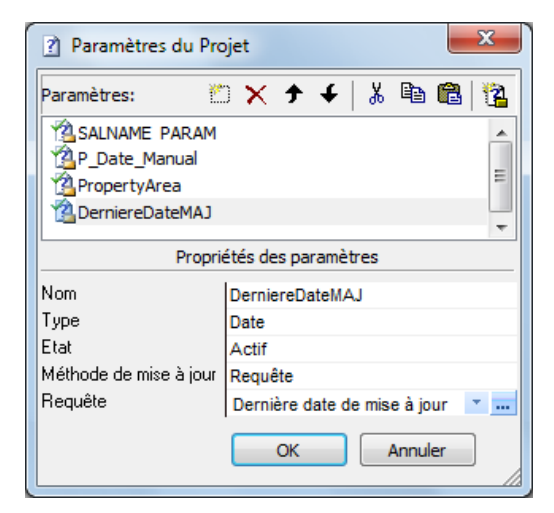

#### Propriété utilisateur :

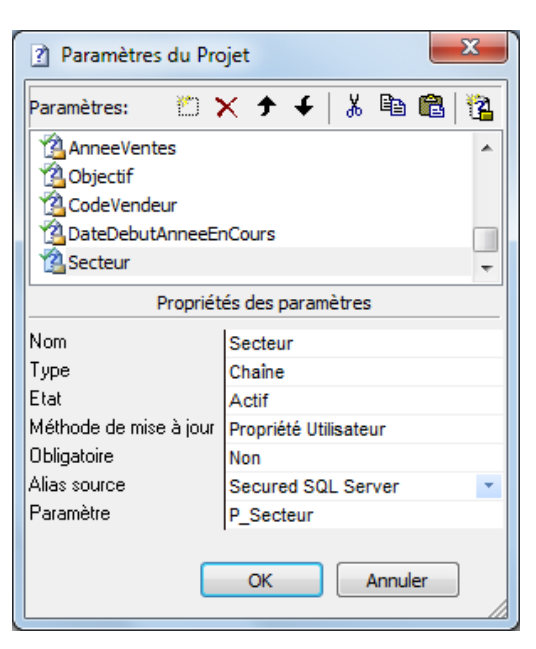

la formule dont le résultat sera utilisé pour alimenter ramètre. Elle sera recalculée automatiquement à e exécution de la requête.

rmule peut utiliser des fonctions de calcul ou faire nce à un autre paramètre.

êt de cette méthode, c'est que la formule ne sera calculée seule fois, au tout début de l'exécution de la requête.

sible, utilisez ce type de paramètre en critère plutôt que sir directement la formule dans l'onglet Expression d'un La requête sera alors plus rapide.

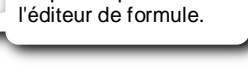

#### Requête :

Spécifiez la requête qui alimentera directement le paramètre sans que l'utilisateur ait à choisir quoi que ce soit (cette requête sera exécutée systématiquement à chaque exécution de la requête principale) :

Cliquer sur ce bouton pour sélectionner une requête Ŧ existante.

Cliquer sur ce bouton pour créer la requête. ----

Là aussi, l'intérêt de cette méthode, c'est que la requête spécifiée ne sera exécutée qu'une seule fois, au tout début de l'exécution de la requête principale.

Si possible, utiliser ce type de paramètre en critère plutôt que de spécifier directement la requête dans l'onglet Requête d'un critère. La requête sera alors plus rapide.

#### Alias source :

Dans la liste, choisissez une des sources sécurisées. Cette connexion est ponctuelle et nécessaire uniquement pour mettre à jour la liste des paramètres de l'option suivante. C'est pour cette raison que l'alias de source disparaît après validation des paramètres.

#### Paramètre :

Dans la liste, choisissez une des Propriétés.

# Copier des paramètres

#### Pour copier les paramètres d'une requête dans une autre requête

Depuis la requête qui contient les paramètres à copier, cliquez sur le bouton Paramètres :

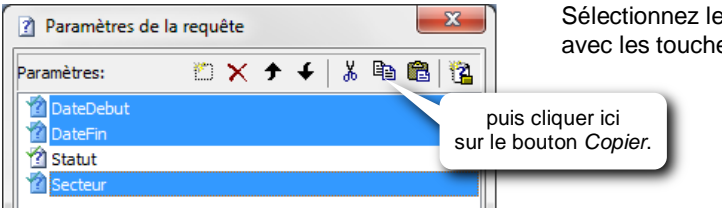

Sélectionnez les paramètres à copier avec les touches *Majuscule* et/ou *Ctrl.* 

Ouvrir la requête dans laquelle les paramètres sont à coller, puis cliquez sur le bouton Paramètres :

| Paramètres de | la requ | ête |   |   |   |   | × | J                                                 |
|---------------|---------|-----|---|---|---|---|---|---------------------------------------------------|
| Paramètres:   | ۲D      | ×   | • | 4 | Ж | Ē |   | ][                                                |
| DateDebut     |         |     |   |   |   |   |   | puis cliquer ici<br>sur le bouton <i>Coller</i> . |
| Secteur       |         |     |   |   |   |   |   |                                                   |

Dans la fenêtre *Paramètres*, utilisez exclusivement les boutons *Copier* et *Coller* (eux seuls sont opérationnels).

#### Pour transformer les paramètres d'une requête en paramètres du projet

Depuis la requête qui contient les paramètres à transformer en paramètres du projet, cliquer sur le bouton Paramètres :

| Paramètres de l | a requête   | ×       | Sélectionner les paramètres à copier<br>avec les touches Maiuscule et/ou Ctri |
|-----------------|-------------|---------|-------------------------------------------------------------------------------|
| Paramètres:     | ‴ × ↑ ↓   ; | x 🖻 🖻 👔 | puis cliquer ici sur le bouton<br>Définir comme un paramètre projet.          |
| Statut          |             |         |                                                                               |

# Les paramètres du projet

Les paramètres définis au niveau d'une requête ne restent disponibles que pour cette requête. Les paramètres définis au niveau d'un projet *Builder* sont disponibles pour toutes les requêtes de ce projet. Une réserve ou une bibliothèque de paramètres est ainsi constituée au niveau du projet pour, ensuite, les insérer, à volonté, dans n'importe quelle requête. La modification d'un paramètre Projet est répercutée dans toutes les requêtes qui l'utilisent.

2]

#### Définir des paramètres projet 2 Depuis la fenêtre du projet, cliquer sur le bouton Paramètres : Définir ensuite les paramètres du projet 🗋 - 🚰 🔚 | 🖨 💁 🔁 | 🔏 🛅 🕅 🛄 29 23 29 23 33 comme pour ceux d'une requête (voir plus Requête 🔲 Statistiques.wfv haut), ou copier/coller des paramètres de 📴 Nouveau 🛛 📁 Ouvrir 🛛 🕽 Cliquer ici sur le requêtes. bouton Paramètres. Nom 📑 Ventes par client 🔜 Ventes par famille, catégorie, produit 📑 Ventes par famille, secteur, vendeur Insérer un paramètre projet dans une requête 2 Une fois la requête ouverte, cliquez sur le bouton Paramètres : Paramètres de la requête Si nécessaire, cliquer sur le bouton Nouveau paramètre : አ 🖻 🛍 诸 🖄 🗙 🗲 🗲 🗌 Paramètres: 🖄 Statut puis cliquer ici pour choisir un des paramètres du projet. Dans la liste des paramètres : Propriétés des paramètres Les paramètres du projet sont précédés de l'icône Nom DateDebutAnneeEnCours Les paramètres de la requête sont précédés de l'icône 🗾 DateDebutMoisEnCours

Support de formation Click&DECiDE Builder

# Utilisation des paramètres

Un paramètre peut être utilisé dans un critère ou dans une formule, ou encore un Top N ou même pour remplacer le nom d'une table ou d'une bibliothèque, partiellement ou totalement.

| 🔍 🕕 ốơ' Nom Type                                                                                                    | Longue 2 - un clic ici pour activer                                                                                                    | ic ici pour ouvrir<br>eur de formule |
|----------------------------------------------------------------------------------------------------|----------------------------------------------------------------------------------------------------|--------------------------------------|
| DATENUM Pack                                                                                                    | l'onglet Expression.                                                                                                    |                                      |
| Champs<br>Salesman.AREA<br>AREA<br>Sadewr Vond                                                                                                    | Opérateurs                                                                                                    | te                                   |
| 1 - Un clic ici pour définir un<br>critère sur ce champ.                                                                                                    | 1-01 Expressions Rapides<br>1-01 Champs fx Fonctions Paramètres<br>Paramètres :<br>Objectif_CA_annuel<br>Secteur<br>Description : 5 - double-clic sur le paramètre<br>à insérer dans la formule | c ici pour activer<br>et Paramètres  |
| A l'exécution de la requête, les paramètres<br>seront mis à jour depuis une seule fenêtre et<br>seront renseignés selon la méthode de mise à<br>jour choisie lors de sa définition ou alors,<br>décocher la case de gauche pour ignorer le<br>paramètre si sa mise à jour n'est pas obligatoire<br>(voir page suivante). Dans le cas de l'utilisation<br>d'un paramètre dans un critère, cette dernière<br>solution permet, ponctuellement, de ne pas<br>tenir compte du critère. (IGNORE supprime le | Expression<br>Secteur<br>Variable suivante () + - x /                                                                                                    | Annuler                              |

#### Utilisation d'un paramètre dans un critère :

#### Utilisation d'un paramètre dans une formule :

A la création ou à l'édition d'une formule, ouvrir l'éditeur de formule avec le bouton

| The Expressions Rapides                                    |             |
|------------------------------------------------------------|-------------|
| Champs fx Fonctions Paramètres                             |             |
| Paramètres : puis cliquer ici r                            | our activer |
| Objectif_CA_aquuel<br>Secteur                              | etres.      |
| double-clic sur le paramètre<br>à insérer dans la formule. |             |
| Expression                                                 |             |
| SUM(Sales.TOTAL) - Objectif_CA_annuel                      |             |
| Variable suivante () + - x /                               |             |
| OK Annuler                                                 |             |

critère du SQL).

🚓 Editer...

#### Mise à jour des paramètres

La valeur des paramètres insérés dans une requête, sera systématiquement actualisée selon la méthode de mise à jour choisie, lorsque cette requête est exécutée, quel que soit le type d'extraction (à l'écran, vers Excel, vers un fichier PDF ou ASCII...etc). Une seule fenêtre contiendra l'ensemble des paramètres qui nécessitent une saisie ou un choix dans une liste, pour leur mise à jour.

Ъ

| ocher ici. | Paramètres                                                                                                    |                                                                                              |       |                                                    |                                                      |
|------------|----------------------------------------------------------------------------------------------------|----------------------------------------------------------------------------------------------|-------|----------------------------------------------------|------------------------------------------------------|
|            | Date de début de période                                                                                             | 01/12/2011                                                                                   |       | ок                                                 | Pour valider les paramètr<br>et exécuter la requête. |
|            | Date de début de période                                                                                             | 31/12/2011                                                                                   |       | Annuler                                            |                                                      |
|            | Choisir la zone géographique                                                                                         | WEST                                                                                         |       | Annuci                                             | Bour no nos oxégutor                                 |
|            | Choisir la famille de produit                                                                                        | IGNORE                                                                                       |       |                                                    | la requête.                                          |
|            | Décocher cette case pour igr<br>le paramètre. Dans cet exem<br>on obtiendra alors toutes les<br>familles de produit. | norer<br>nple,                                                                               |       |                                                    |                                                      |
|            | Décocher cette case pour igr<br>le paramètre. Dans cet exem<br>on obtiendra alors toutes les<br>familles de produit. | norer<br>iple,                                                                               |       |                                                    |                                                      |
|            | Décocher cette case pour igr<br>le paramètre. Dans cet exem<br>on obtiendra alors toutes les<br>familles de produit. | or//12/2011                                                                                  |       | K                                                  |                                                      |
|            | Décocher cette case pour igr<br>le paramètre. Dans cet exem<br>on obtiendra alors toutes les<br>familles de produit. | 01/12/2011<br>31/12/2011                                                                     | 0<br> | K<br>Vuler                                         |                                                      |
|            | Décocher cette case pour igr<br>le paramètre. Dans cet exem<br>on obtiendra alors toutes les<br>familles de produit. | 01/12/2011<br>31/12/2011<br>ATLANTIC<br>CENTRAL                                              |       | K<br>uler                                          |                                                      |
|            | Décocher cette case pour igr<br>le paramètre. Dans cet exem<br>on obtiendra alors toutes les<br>familles de produit. | 01/12/2011<br>01/12/2011<br>31/12/2011<br>ATLANTIC<br>CENTRAL<br>NORTH-WEST<br>SOUTH<br>WEST |       | K<br>uler<br>Cliquer ici pour<br>fficher la liste. |                                                      |

#### 8 Enregistrer la requête

A tout moment vous pouvez enregistrer la requête ouverte en cliquant sur le bouton Enregistrer

ou avec Ctrl S. Nouveau version 13.1 et 15.x : Bouton Enregistrer tout ou en faisant un clic-droit sur l'onglet de la requête, puis Enregistrer

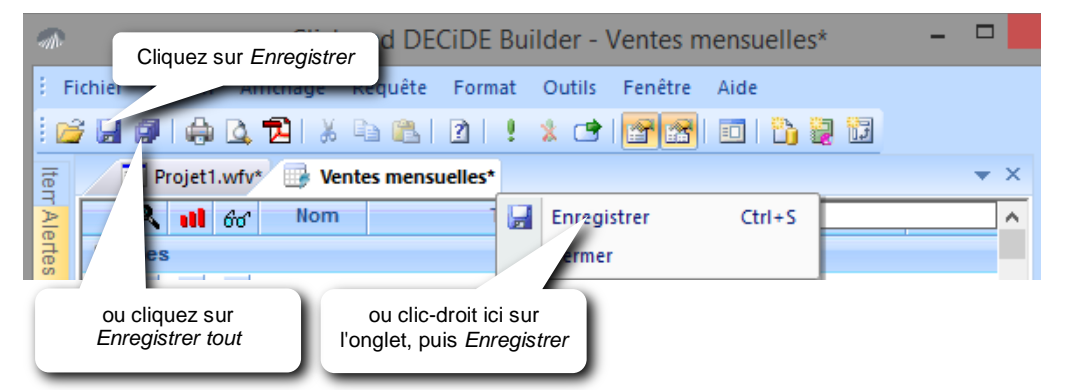

Depuis la version 13.1 (32-bit) et la version 15.x (64-bit) le bouton Enregistrer tout sauve en même temps le Projet modifié et les requêtes, rapports, cubes ou tableaux-croisés ouverts.

> Le nom de la requête ne doit pas comporter les caractères suivants : :;!=\/[]()<>%&

# 9 Union de requêtes

La commande *Union* permet de fusionner les enregistrements d'une requête à ceux d'une autre. Les 2 requêtes à "unir" doivent comporter le même nombre de colonnes et leur type, correspondre. Elles ne doivent pas contenir de *formules Click and DECiDE*.

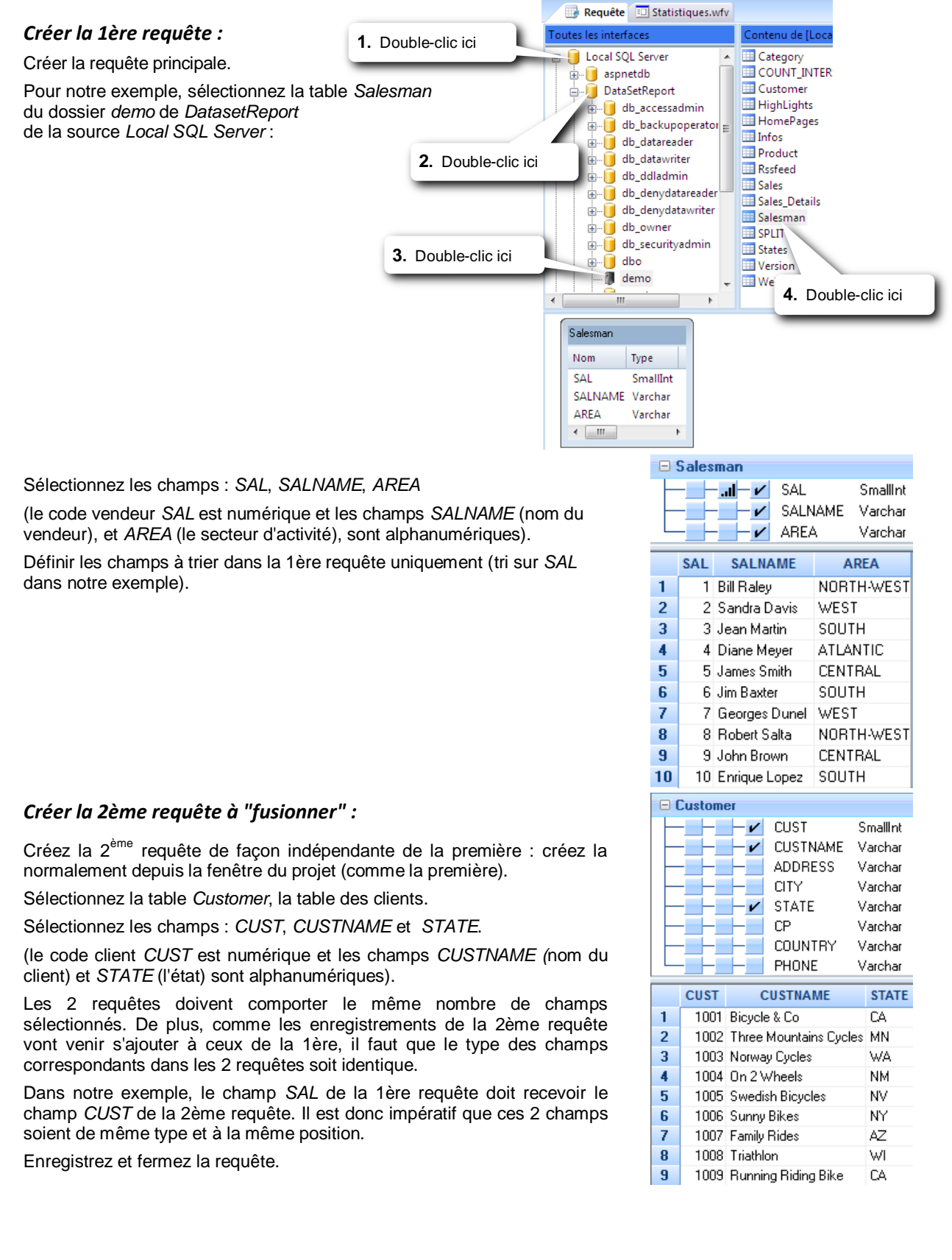

#### UNION des 2 requêtes

Ouvrez la 1<sup>ère</sup> requête.

Cliquez sur le menu Requête,

puis lancez la commande Union / Insérer.

Cliquez sur l'option *Depuis une requête existante* et choisir la 2<sup>ème</sup> requête dans la liste déroulante

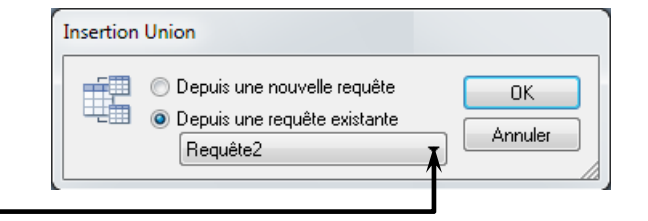

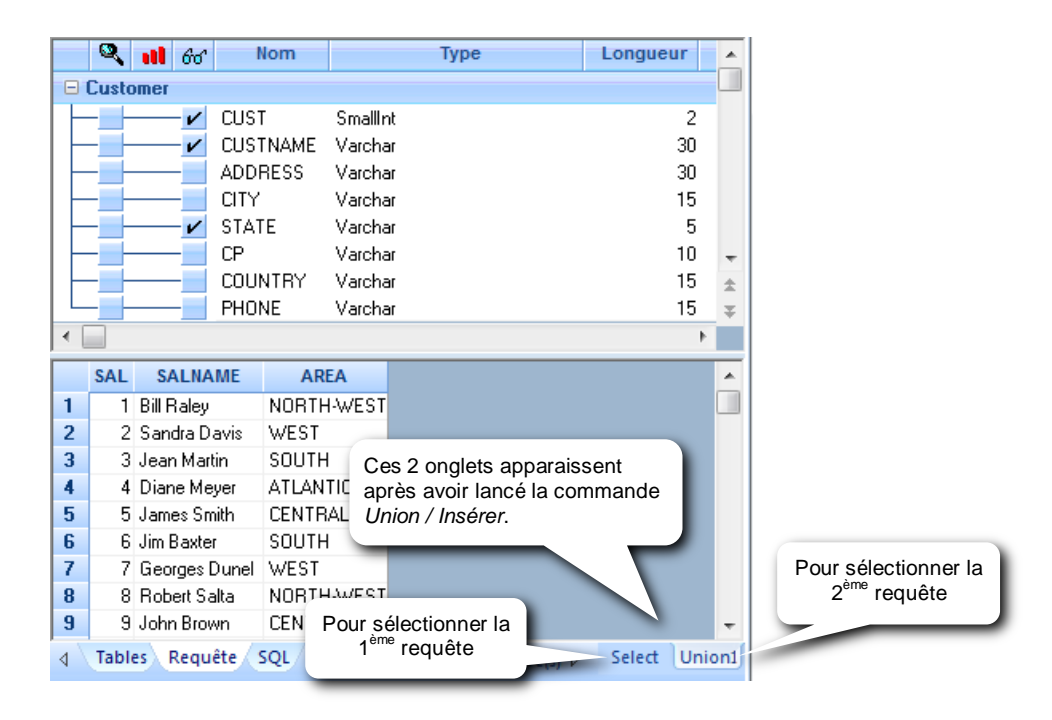

#### Exécuter l'union :

Cliquez sur le bouton *Exécuter la requête* ou *Exporter les données* pour fusionner les enregistrements de la 2ème requête à ceux de la 1ère.

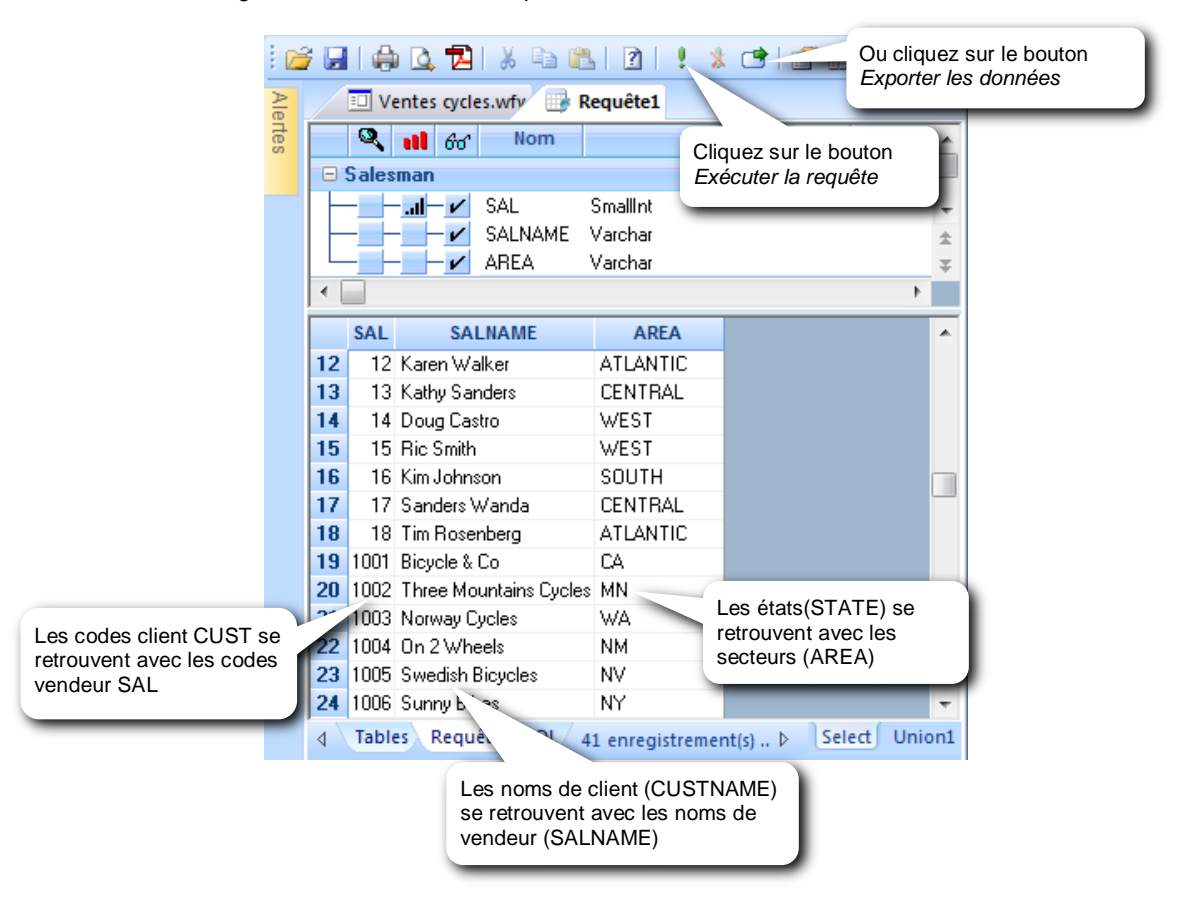

#### Modifier le type d'union :

Cliquez sur le menu *Requête*, puis lancez la commande *Union / Editer*. Appuyez sur la touche *F1* pour obtenir de l'aide sur les différents types d'union.

| Union                                                                                                    | ×                                                 |
|----------------------------------------------------------------------------------------------------|---------------------------------------------------|
| SELECT Salesman.SAL, Salesman.SALNAME, Salesman.AREA FROM DataSetReport.demo.Salesman Salesman<br>UNION<br>LECT Customer.CUST, Customer.CUSTNAME, Customer.STATE FROM DataSetReport.demo.Customer Customer | OK<br>Annuler                                     |
| Cliquez ici plusieurs fois<br>jusqu'à faire apparaître le<br>type d'union souhaité                                                                                                    | <u>L</u> ier<br><u>D</u> élier<br><u>E</u> nlever |

**UNION** et **UNION** ALL : donne une requête résultat en combinant deux autres requêtes (Requête 1 et Requête 2). Si UNION ALL est spécifié, le résultat sera toutes les enregistrements de la requête 1 et tous ceux de la requête 2 sans éliminer les enregistrements identiques. Si UNION est spécifié sans l'option ALL, le résultat sera un jeu de tous les enregistrements des requêtes 1 et 2 mais en supprimant les enregistrements identiques. Dans chaque cas, cependant, chaque ligne du résultat est soit un enregistrement de la requête 1 soit un enregistrement ligne de la requête 2.

**MINUS** ou **MINUS** ALL (traduit si nécessaire en EXCEPT ou EXCEPT ALL selon les bases de données) : donne une requête résultat en combinant deux autres requêtes (Requête 1 et Requête 2). Si *MINUS* ALL est spécifié, le résultat sera tous les enregistrements de la requête 1 qui n'ont pas d'enregistrements identiques dans la requête 2, si des enregistrements identiques existent. Si *MINUS* est spécifié sans l'option ALL, le résultat sera tous les enregistrements existant uniquement dans la requête 1, avec élimination des doublons dans le résultat.

**INTERSECT** ou **INTERSECT ALL** : donne une requête résultat en combinant deux autres requêtes (Requête 1 et Requête 2). Si *INTERSECT ALL* est spécifié, le résultat sera tous les enregistrements qui existent dans les deux requêtes 1 et 2 à la fois. Si *INTERSECT* est spécifié sans l'option *ALL*, le résultat sera les enregistrements communs aux requêtes 1 et 2 avec élimination des doublons.

Note important : la plupart des sources de données supportent les clauses *UNION* et *UNION* ALL, mais certaines ne supportent pas les clauses *INTERSECT* ou *MINUS*. Une erreur SQL dans la clause *FROM* peut ainsi être affichée dans une telle situation. Modifier la clause *UNION* et essayer à nouveau après avoir vérifié si la base de données utilisée supporte le l'option utilisée.

| Examples: | Requête1 | Requête2 | UNION<br>ALL | UNION | MINUS<br>ALL | MINUS | INTERSECT<br>ALL | INTERSECT |
|-----------|----------|----------|--------------|-------|--------------|-------|------------------|-----------|
| Exemples. | 1        | 1        | 1            | 1     | 1            | 2     | 1                | 1         |
|           | 1        | 1        | 1            | 2     | 2            | 5     | 1                | 3         |
|           | 1        | 3        | 1            | 3     | 2            |       | 3                | 4         |
|           | 2        | 3        | 1            | 4     | 2            |       | 4                |           |
|           | 2        | 3        | 1            | 5     | 4            |       |                  |           |
|           | 2        | 3        | 2            |       | 5            |       |                  |           |
|           | 3        | 4        | 2            |       |              |       |                  |           |
|           | 4        |          | 2            |       |              |       |                  |           |
|           | 4        |          | 3            |       |              |       |                  |           |
|           | 5        |          | 3            |       |              |       |                  |           |
|           |          |          | 3            |       |              |       |                  |           |
|           |          |          | 3            |       |              |       |                  |           |
|           |          |          | 3            |       |              |       |                  |           |
|           |          |          | 4            |       |              |       |                  |           |
|           |          |          | 4            |       |              |       |                  |           |
|           |          |          | 4            |       |              |       |                  |           |
|           |          |          | 3            |       |              |       |                  |           |
# 10 Les cubes

Versions 32-bit seulement (V13.x)

Un cube est un document *Builder* composé d'une ou de plusieurs vues tabulaires (tableaux croisés dynamiques) et d'une ou de plusieurs vues graphiques, construites à partir d'un fichier "cube", externe au projet *Builder*, contenant toutes les données. Dans un projet *Builder*, un cube ne contient que les vues.

Dans un premier temps, il va falloir générer le fichier cube contenant toutes les données nécessaires à la création des vues. Il faut, d'abord, créer une requête sélectionnant toutes les données nécessaires, puis créer le cube depuis cette requête. Une fois la structure du cube définie, la requête est exécutée pour extraire les données et les enregistrer dans un fichier cube (\*.cub) créé dans un répertoire portant le même nom que celui du projet *Builder* et au même endroit où a été enregistré ce projet *Builder*.

Une fois le fichier cube généré, les différentes vues peuvent être créées.

Le cube peut ensuite être mis à jour à volonté avec le bouton

# Générer un cube

#### Création de la requête

Avant de créer un cube, il faut d'abord créer une requête qui contiendra toutes les données nécessaires à la construction des vues, y compris toutes les éventuelles formules et tous les éventuels paramètres et critères. Dans cette requête, il est inutile de trier ou de formater des colonnes.

Par défaut, le cube aura le même nom que celui de la requête. Ce nom ne doit pas dépasser 24 caractères. Dans le cas contraire, il sera tronqué à 24 caractères par l'assistant.

#### Création d'un cube

Depuis la requête, appuyer sur le bouton Créer un cube

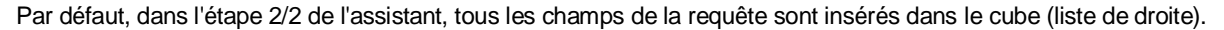

#### Structure

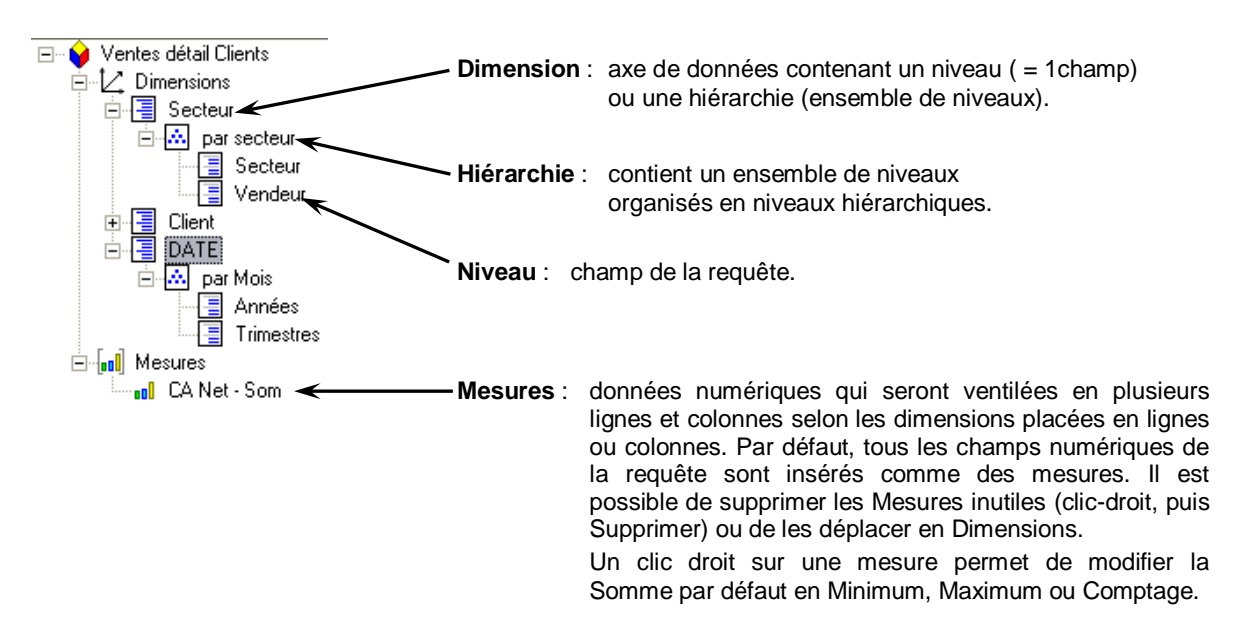

### Définir une hiérarchie

Il est possible d'organiser les niveaux de façon hiérarchique. Par la suite, il suffira d'insérer ou de déplacer cette hiérarchie pour insérer ou déplacer l'ensemble des niveaux appartenant à cette hiérarchie.

A partir du champ de niveau le plus élevé, insérer les champs de niveau inférieur en descendant au fur et à mesure dans la hiérarchie.

Secteur = secteur d'activité du vendeur. Le champ Vendeur doit être de niveau inférieur au champ Secteur.

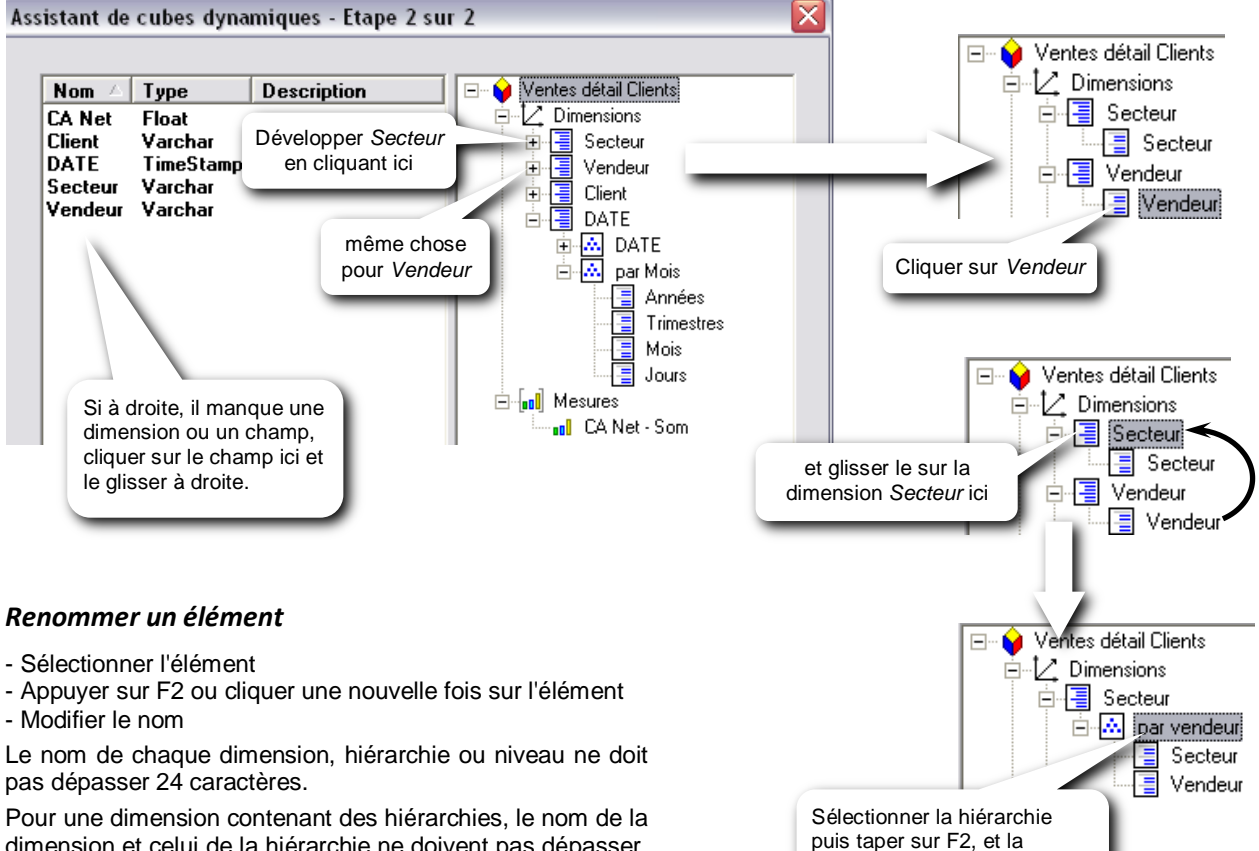

dimension et celui de la hiérarchie ne doivent pas dépasser, ensembles, 27 caractères.

### Supprimer un élément

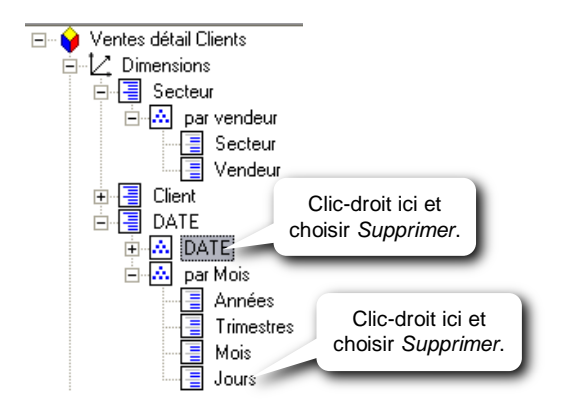

### Afficher le nom des mois à la place de leur numéro

Pour le cube ouvert : dans l'étape 2/2 de l'assistant, cocher l'option Utiliser le nom des mois

Pour les prochains et nouveaux cubes :

- Menu Outils puis commande Options
- activer l'onglet Cube
- cocher l'option Utiliser le nom des mois

renommer (ex : par vendeur)

#### Insérer une dimension temporelle

Une dimension temporelle est automatiquement insérée dans le cube, dès l'étape 2/2 de l'assistant, si la requête source contient une donnée de type Date ou TimeStamp (date et heure).

Il suffit ensuite de supprimer les éventuels niveaux superflus.

Toutefois, en cas de perte de cette dimension, cliquer sur la donnée temporelle à gauche et la glisser à droite dans le cube.

Il est possible d'insérer une nouvelle hiérarchie temporelle en faisant un clic-droit sur le niveau équivalent à la donnée date ou TimeStamp.

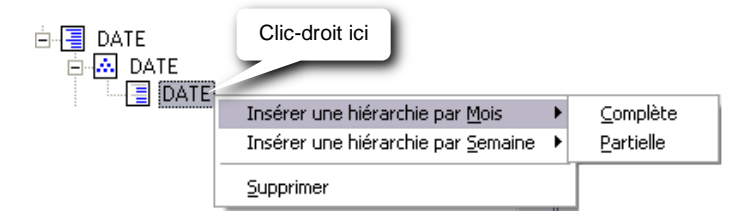

| Hiérarchie par Mois + Complète =     | années, trimestres, mois, jours, heures, minutes, secondes |
|--------------------------------------|------------------------------------------------------------|
| Hiérarchie par Mois + Partielle =    | années, trimestres, mois, jours                            |
| Hiérarchie par Semaine + Complète =  | années, semaines, jours, heures, minutes, secondes         |
| Hiérarchie par Semaine + Partielle = | années, semaines, jours                                    |

#### Générer le cube

Depuis l'étape 2/2 de l'assistant cliquer sur le bouton Terminer.

*Click and DECiDE Builder* exécute alors la requête qui est associée au cube et génère le cube. Un fichier .*CUB* est alors créé dans un répertoire qui porte le même nom que celui du projet *Builder* et au même emplacement que ce dernier. Chaque cube d'un même projet *Builder* est enregistré dans ce répertoire. Le fichier .*CUB* contient toutes les données renvoyées par la requête.

Une fois dans le cube, il sera toujours possible de revenir à l'étape 2/2 de l'assistant en cliquant sur le bouton

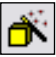

### Actualiser les données

Les données traitées et affichées dans un tableau croisé proviennent du fichier .cub qui a été généré, au départ, en cliquant sur le bouton *Terminer* de l'étape 2/2 de l'assistant. Elles ne seront pas mises à jour depuis le serveur de base de données tant que vous n'aurez pas cliqué sur le bouton :

Actualiser les données

Par cette action, *Click and DECiDE Builder* va exécuter de nouveau la requête qui est associée au cube pour mettre à jour les données du cube *Builder* et le fichier .cub

Pour déterminer la façon de mettre à jour le cube lors d'une impression ou d'un export des données :

- Menu Outils puis commande Options
- activer l'onglet Cube

Afficher un message pour rafraîchir les données du cube : permet, lors de l'impression ou de l'exportation des données, d'afficher un message proposant de mettre à jour le cube. Si cette option n'est pas cochée, aucun message ne sera affiché et la seconde option sera utilisée.

**Rafraîchir les données :** permet de mettre à jour systématiquement le cube avant une impression ou une exportation des données, si elle est activée. Si elle est désactivée, la première option sera seulement utilisée.

Si aucune des deux options n'est activée, le cube sera imprimé ou exporté sans être mis à jour et sans message.

*Utiliser le nom des mois :* pour les hiérarchies temporelles, le nom des mois sera utilisé à la place de leur numéro.

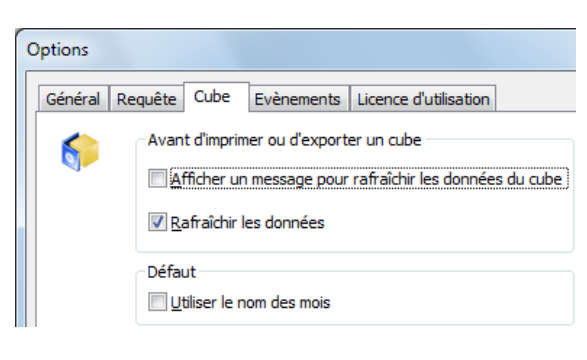

# Les tableaux croisés dynamiques

#### Liste des champs

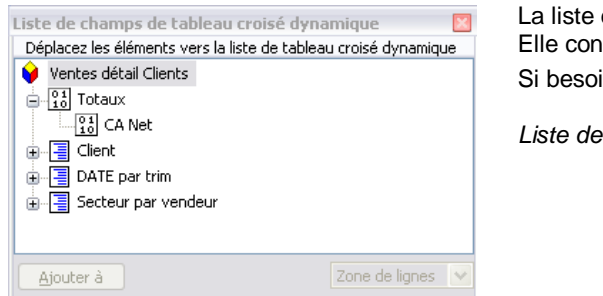

La liste des champs apparaît automatiquement. Elle contient tous les éléments définis dans l'assistant. Si besoin, la réafficher avec le bouton :

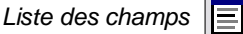

#### Structure du tableau

Définir la structure du tableau en cliquant sur une dimension ou un champ dans la liste des champs et en le glissant dans l'une des "zones de dépôt".

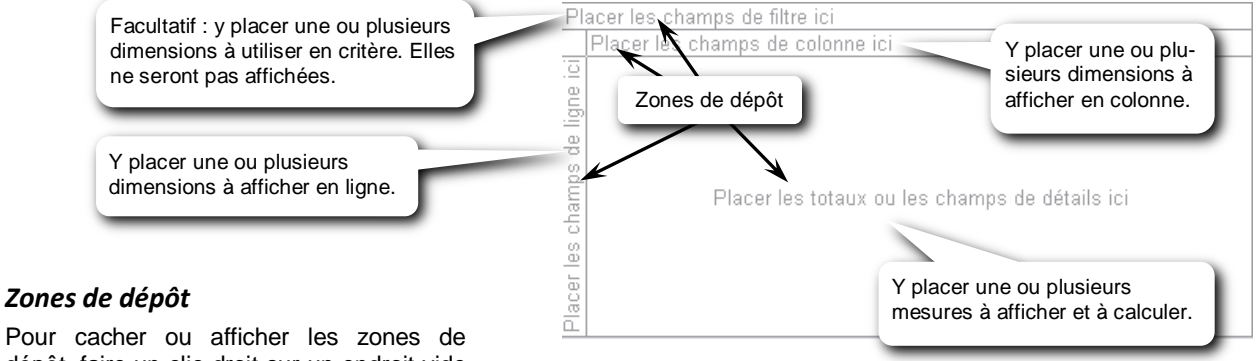

dépôt, faire un clic-droit sur un endroit vide du tableau, puis choisir *Zones de dépôt*.

#### Développer un niveau de détail

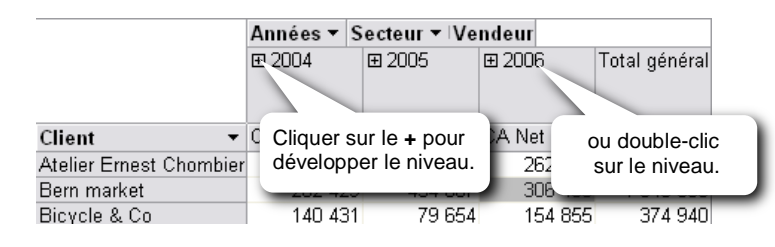

#### Réduire un niveau de détail

| _    |                        | Années | ▼ Secteur ▼ Ve | ndeur |       |         |         |
|------|------------------------|--------|----------------|-------|-------|---------|---------|
| Cliq | uer sur le - pour 🚄    | ∃ 2004 |                |       |       |         |         |
| rédu | ire le niveau.         | ⊞ EAST | 🗨 NORTH        | ⊞ SOU | ГΗ    | ⊞ WEST  | Total   |
| _    |                        |        |                |       |       |         |         |
| _    | Client 👻               | CA Net | ou double-o    | clic  |       | CA Net  | CA Net  |
|      | Atelier Ernest Chombie | r 81   | sur le nive    | au.   |       | 158 318 | 240 183 |
|      | Bern market            | 56     |                |       | 5 166 |         | 282 429 |
|      | Bicycle & Co           |        | 140 431        |       |       |         | 140 431 |

#### Développer un niveau entier

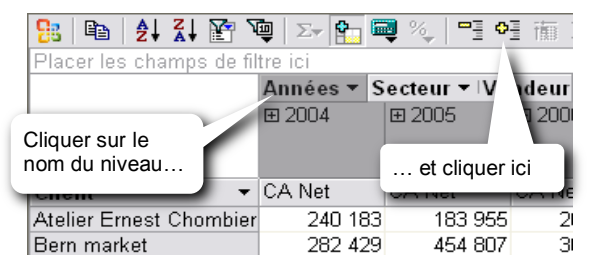

#### Réduire un niveau entier

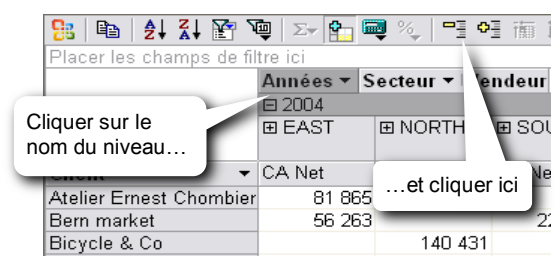

Support de formation Click&DECiDE Builder

Copyright Click&DECiDE - Micro-Host

# La fenêtre Commandes et options

Si la fenêtre Commandes et options n'est pas déjà affichée, cliquer sur le bouton

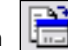

Cette fenêtre contient toutes les propriétés de l'élément sélectionné. Elle peut rester ouverte. Il suffit ensuite de sélectionner un autre élément pour avoir directement accès à toutes ses propriétés ou dérouler la liste de l'option *Sélectionner* de l'onglet *Format* pour choisir l'élément à sélectionner.

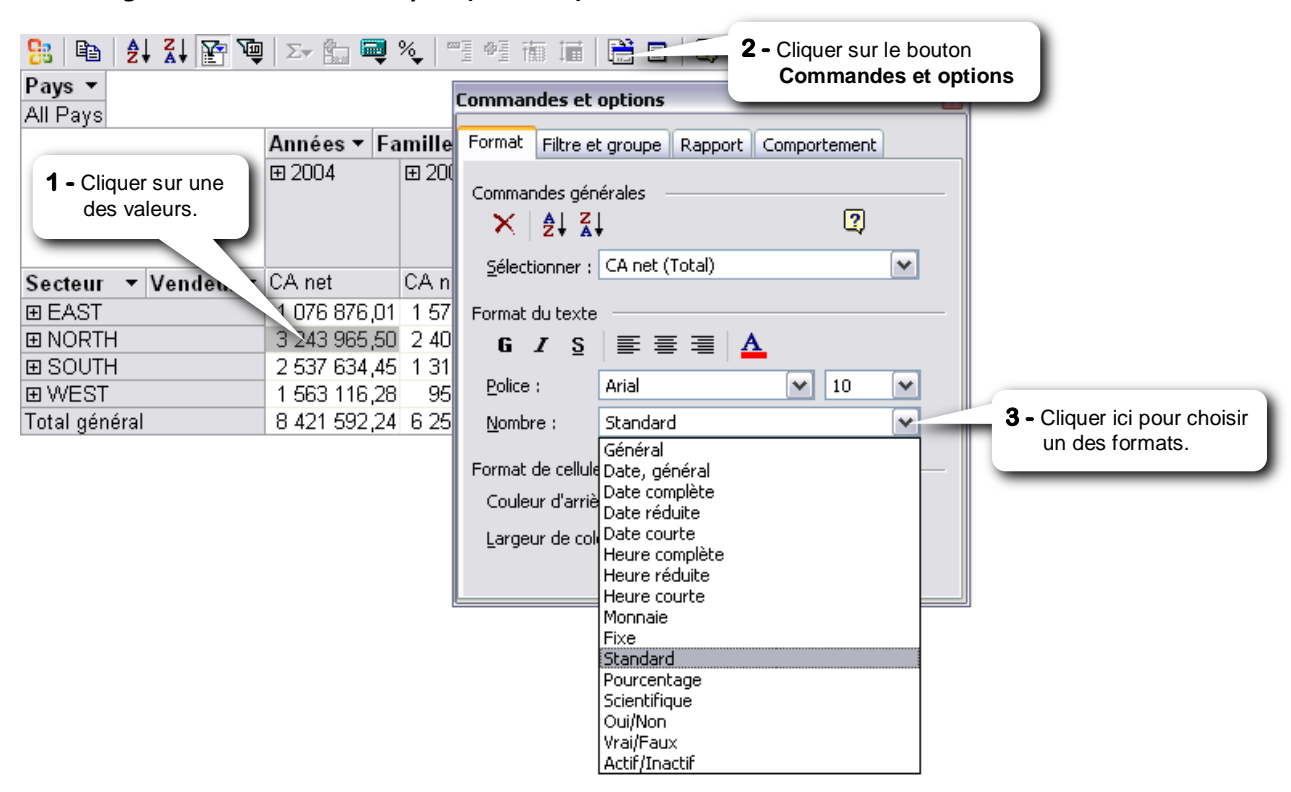

#### Formatage des données numériques (mesures)

Il est possible de créer un format personnalisé. Le saisir alors dans *Nombre* (dans la fenêtre *Commandes et options*, onglet *Format*) en utilisant le # et le 0 comme dans Excel.

Exemple : #,### arrondit un nombre à l'entier avec zéro décimale, sépare les milliers (on utilise ici la virgule comme séparateur de milliers) et n'affiche rien si la valeur = 0

### Total général et sous-totaux

Pour enlever ou insérer un total général ou un sous-total :

- cliquer sur le nom du niveau
- cliquer sur le bouton Sous-total

| Pays ▼<br>All Pays | Cliquer sur le | et cliquer ici. Dans cet<br>exemple, on enlève la<br>colonne <i>Total Famille</i><br>à droite. |              |               |  |  |
|--------------------|----------------|------------------------------------------------------------------------------------------------|--------------|---------------|--|--|
|                    | nom du niveau  | Fa                                                                                             | mille 🔻 Caté | gorie Produit |  |  |
| 2004               |                |                                                                                                |              |               |  |  |
|                    |                | ⊞ ADULT                                                                                        | CHILDREN     | Total         |  |  |
|                    |                |                                                                                                |              |               |  |  |
| Secteur 🕶          | Vendeur 👻      | CA net                                                                                         | CA net       | CA net        |  |  |
| 🗆 EAST             | Meyer Diane    | 225 090                                                                                        | 145 573      | 370 663       |  |  |
|                    | Salta Robert   | 391 903                                                                                        | 314 311      | 706 214       |  |  |
|                    | Total          | 616 993                                                                                        | 459 884      | 1 076 876     |  |  |
| I NORTH            | Brown John     | 492 704                                                                                        | 351 172      | 843 875       |  |  |
|                    | Dupont William | 689 276                                                                                        | 403 712      | 1 092 988     |  |  |

### Tri des données

\_

Par défaut, les valeurs des champs en ligne et en colonne sont triées en ordre croissant (pas celles utilisées en mesures). Pour trier une donnée :

- cliquer sur l'élément à trier
- cliquer sur le bouton Tri croissant 🛃 ou Tri décroissant

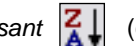

(cliquer sur le même bouton pour enlever le tri)

| Exemple : |                | Famille 🔻 Catégorie |       |                 |               |  |  |  |
|-----------|----------------|---------------------|-------|-----------------|---------------|--|--|--|
|           |                | ⊞ ADULT             |       | ⊞ CHILDREN      | Total général |  |  |  |
| Secteur 🔻 | Vendeur 👻      | CA ne               | t     | CA net          | CA net        |  |  |  |
| 🗆 EAST    | Meyer Diane    | 850                 | 687 ( | 834 221         | 1 684 908     |  |  |  |
|           | Salta Robert   | 1 098               | 762 ( | 1 042 569       | 2 141 331     |  |  |  |
|           | Total          | 1 949               | 449   | 1 876 790       | 3 826 239     |  |  |  |
| I NORTH   | Brown John     | 1 328               | 6 477 | 1 028 75        | 2 355 179     |  |  |  |
|           | Dupont William | 1 569               | Cli   | querici puis su | 3 021 416     |  |  |  |
|           | Smith James    | 2 059               | 0     |                 | 4 078 428     |  |  |  |
|           | Total          | 4 955               | le    | bouton 🏹        | 9 455 023     |  |  |  |
| E SOUTH   | Baxter Jim     | 2 325               | 5     | A 1             | 4 096 553     |  |  |  |
|           | Martin Jean    | 1 491               | 850   | 1 944 627       | 3 436 476     |  |  |  |
|           | Total          | 3 817               | 086   | 3 715 943       | 7 533 029     |  |  |  |
| □ WEST    | Davis Sandra   | 986                 | 6874  | 805 580         | 1 792 454     |  |  |  |
|           | Durand Georges | 1 315               | 5971  | 1 106 907       | 2 422 878     |  |  |  |
|           | Total          | 2 302               | 845   | 1 912 487       | 4 215 332     |  |  |  |

Ci-contre, le tableau à l'origine.

Objectif : trier en ordre décroissant le sous-total des Secteurs dans la colonne Total général des Familles et avoir, pour chaque Secteurs, un soustri décroissant du CA net de la colonne Total général des Familles.

| 🧏 🖻        | 🛃 🏹 🛃 👜        | Σ+ 🛅 🔜 🍾                  | ● 槽 値 値    | i   🗎 🗉   🛽   |   |                      |
|------------|----------------|---------------------------|------------|---------------|---|----------------------|
|            |                | Famille <del>▼</del> ∣Cat | tégorie    |               |   |                      |
|            |                | ⊞ ADULT                   | ⊞ CHILDREN | Total général |   | Cliquer ici puis sur |
| Secteur 🔻  | Vendeur 🔫      | CA net                    | CA net     | CA net        |   | le bouton 🏹          |
| I NORTH    | Brown John     | 1 326 477                 | 1 028 702  | 2 355 175     |   |                      |
|            | Dupont William | 1 569 162                 | 1 452 253  | 3 021 416     |   |                      |
|            | Smith James    | 2 059 423                 | 2 019 006  | 4 078 428     |   |                      |
|            | Total          | 4 955 062                 | 4 499 960  | 9 455 023     | K |                      |
| 🗆 SOUTH    | Baxter Jim     | 2 325 236                 | 1 771 316  | 4 096 553     |   |                      |
|            | Martin Jean    | 1 491 850                 | 1 944 627  | 3 436 476     |   |                      |
|            | Total          | 3 817 086                 | 3 715 943  | 7 533 029     | ← | Les sous-totaux par  |
| 🗆 WEST     | Davis Sandra   | 986 874                   | 805 580    | 1 792 454     |   | Secteur sont triés.  |
|            | Durand Georges | 1 315 971                 | 1 106 907  | 2 422 878     |   |                      |
|            | Total          | 2 302 845                 | 1 912 487  | 4 215 332     |   |                      |
| 🗆 EAST     | Meyer Diane    | 850 687                   | 834 221    | 1 684 908     |   |                      |
|            | Salta Robert   | 1 098 762                 | 1 042 569  | 2 141 331     |   |                      |
|            | Total          | 1 949 449                 | 1 876 790  | 3 826 239     | K |                      |
| Total géné | éral           | 13 024 443                | 12 005 180 | 25 029 622    |   |                      |
|            |                |                           |            |               |   |                      |

| 18   B     | 2   X   😭 🖳    | Σ- 🔚 📑 🌾      | 1 巻き 福田 福  | i   🗮 🗉   🗳   |            |                     |
|------------|----------------|---------------|------------|---------------|------------|---------------------|
|            |                | Famille ▼⊺Cat | tégorie    |               |            |                     |
|            |                | ⊞ ADULT       | CHILDREN   | Total général |            |                     |
|            | -              |               |            |               |            |                     |
| Secteur 🔻  | Vendeur 🔹      | CA net        | CA net     | CA net        |            |                     |
| 🗆 NORTH    | Smith James    | 2 059 423     | 2 019 006  | 4 078 428     |            |                     |
|            | Dupont William | 1 569 162     | 1 452 253  | 3 021 416     |            |                     |
|            | Brown John     | 1 326 477     | 1 028 702  | 2 355 179     |            |                     |
|            | Total          | 4 955 062     | 4 499 960  | 9 455 023     | $\equiv$   |                     |
| 🗉 SOUTH    | Baxter Jim     | 2 325 236     | 1 771 316  | 4 096 553     |            |                     |
|            | Martin Jean    | 1 491 850     | 1 944 627  | 3 436 476     | < <u> </u> | Pour chaque Secte   |
|            | Total          | 3 817 086     | 3 715 943  | 7 533 029     |            | le CA net est trié. |
| 🗆 WEST     | Durand Georges | 1 315 971     | 1 106 907  | 2 422 878     | ⁄          |                     |
|            | Davis Sandra   | 986 874       | 805 580    | 1 792 454     |            |                     |
|            | Total          | 2 302 845     | 1 912 487  | 4 215 332     | _ /        |                     |
| 🗆 EAST     | Salta Robert   | 1 098 762     | 1 042 569  | 2 141 331     |            |                     |
|            | Meyer Diane    | 850 687       | 834 221    | 1 684 908     |            |                     |
|            | Total          | 1 949 449     | 1 876 790  | 3 826 239     |            |                     |
| Total géné | éral           | 13 024 443    | 12 005 180 | 25 029 622    |            |                     |

# Les champs de filtre

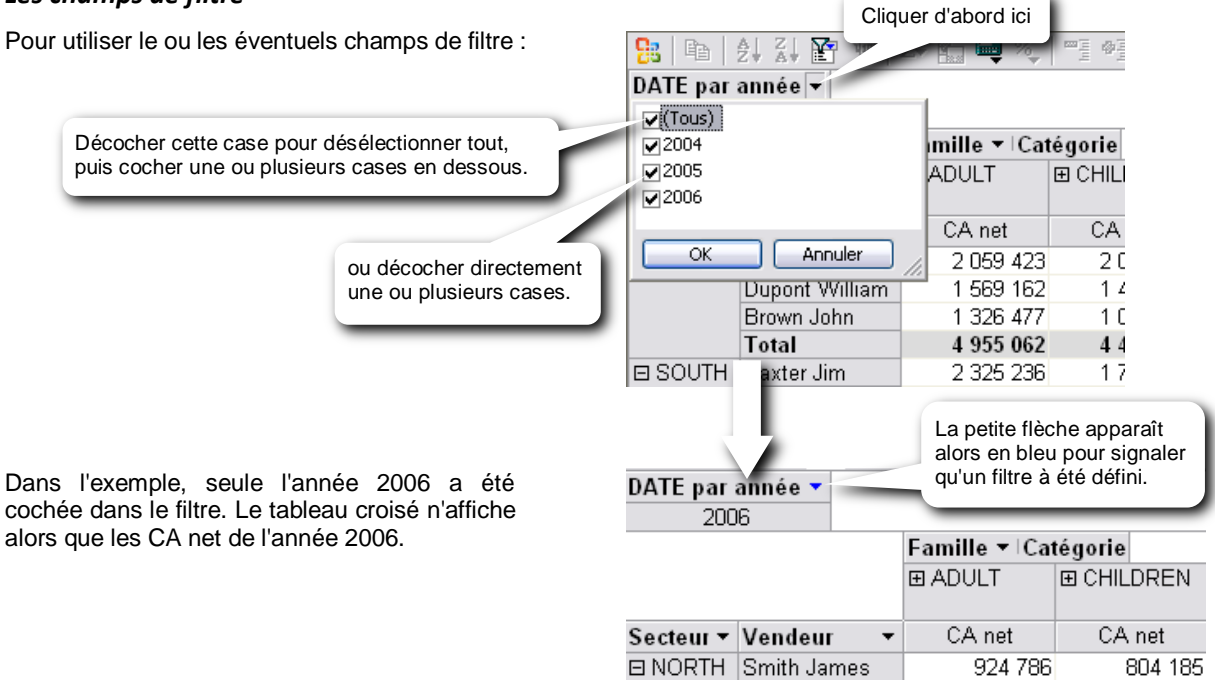

Dupont William

Brown John

Total

#### Filtre sur niveau

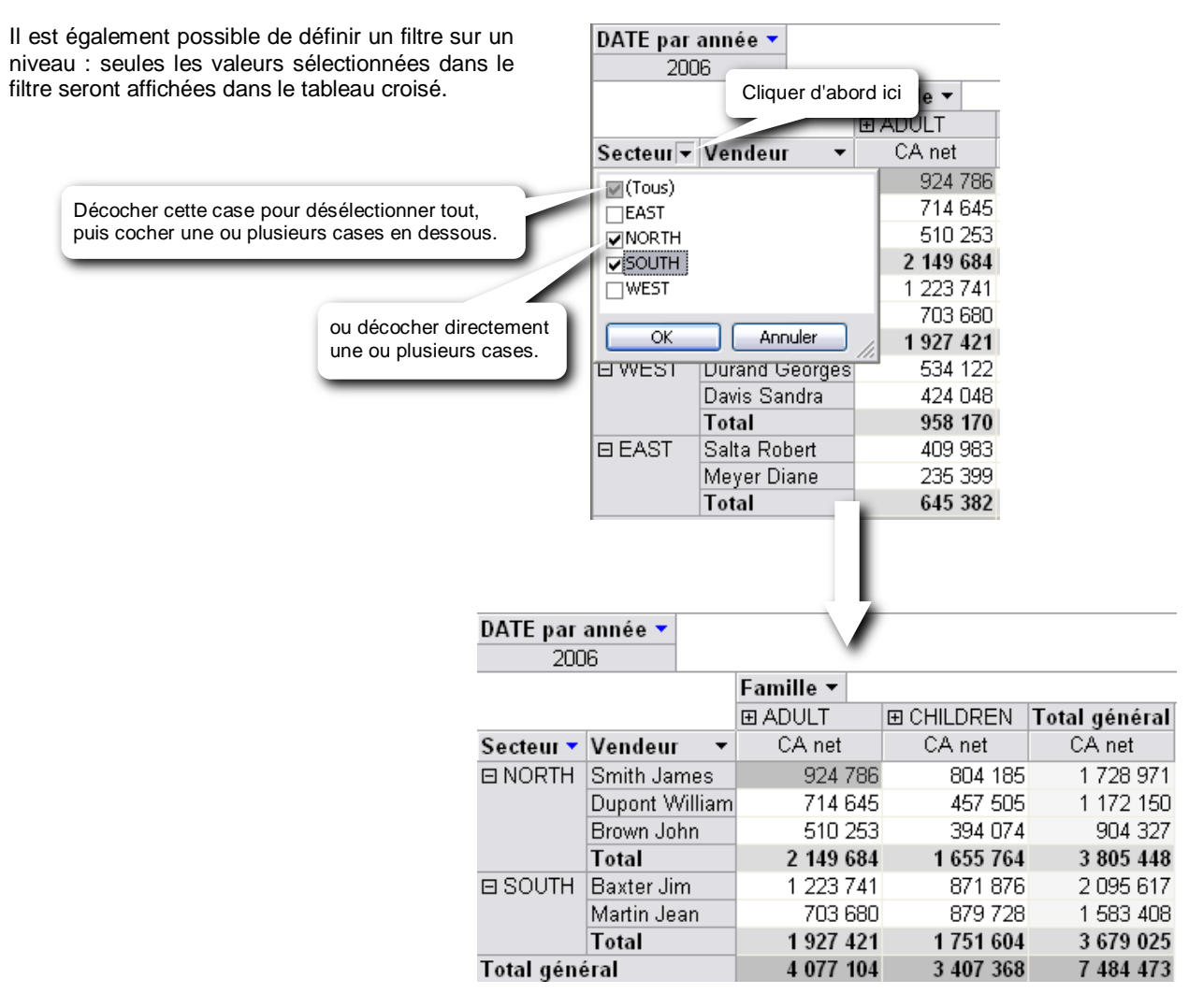

457 505

394 074

1 655 764

714 645

510 253

2 149 684

# Désactiver/activer les filtres

A tout moment, il est possible de désactiver tous les filtres définis sans pour autant les supprimer. Ils restent mémorisés.

Pour désactiver tous les filtres, appuyer sur le bouton Filtre automatique Ce bouton n'est plus enfoncé.

Pour activer tous les filtres, appuyer sur le bouton Filtre automatique Ce bouton reste enfoncé.

### Supprimer un filtre

Pour supprimer un filtre :

- Cliquer sur la flèche bleue 🔽 du niveau sur lequel porte le filtre.
- Cocher la case Tous et cliquer sur OK

# Afficher les N 1<sup>ères</sup> ou dernières lignes

Pour afficher les N premières lignes : (même principe pour le

- Cliquer sur le nom du
- Dans Commandes et onglet Filtre et groupe

| (même principe pour les colonnes)                                                 | Lommandes et options                                                                                                    |
|-----------------------------------------------------------------------------------|----------------------------------------------------------------------------------------------------|
| - Cliquer sur le nom du niveau en ligne                                           | Format Filtre et groupe Propriétés de l'élément Cliquer ici et choisir nt                                                                        |
| - Dans Commandes et options,<br>onglet Filtre et groupe :                         | Filtrer   Haut dans la liste.     Affigher les :   Haut     Éléments :   10                                                                      |
| (                                                                                 | CA Net       ou cliquer ici pour         Image: Autoriser la sélection choisir la valeur.       Image: Autoriser la sélection choisir la valeur. |
|                                                                                   | Grouper                                                                                                    |
|                                                                                   | Regrouper les<br>éléments selon : (Aucun regroupement)                                                                                           |
|                                                                                   | Intervalle :                                                                                                    |
| Deux officher les Nidernières limes :                                             | Dé <u>b</u> ut : (Automatique)                                                                                                    |
| procéder de la même façon mais en choisissant <i>Bas</i> au lieu de <i>Haut</i> . | Ein : (Automatique)                                                                                                    |

# Afficher les N pourcent des 1<sup>ères</sup> ou dernières lignes

Même procédé que dans le chapitre précédent. Il suffit, en plus, de cocher la case % dans l'onglet Filtre et groupe de la fenêtre Commandes et options.

### Afficher les mesures sous forme de pourcentages

Les mesures (les données numériques) peuvent être affichées sous forme de pourcentages

grâce au bouton Afficher comme

Après avoir cliqué sur une des mesures, cliquer sur ce bouton et choisir le type de pourcentage :

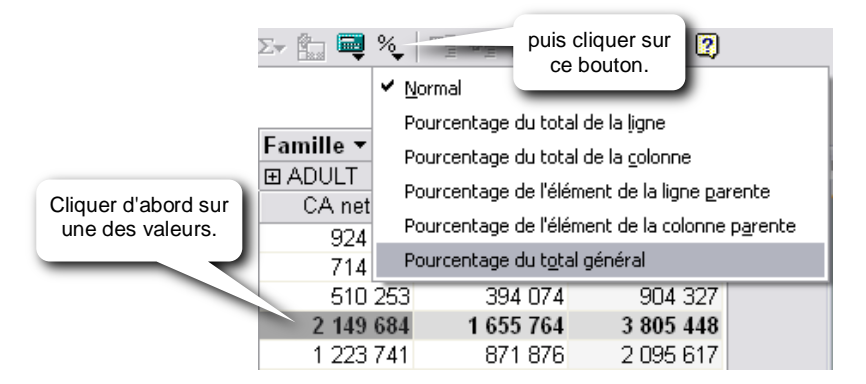

# Pour avoir les clients qui font 50% du CA net en 2006

|                         | <b>2 -</b> Puis cliquer sur<br>le bouton de tri<br>décroissant. |                           |            |  |  |  |  |
|-------------------------|-----------------------------------------------------------------|---------------------------|------------|--|--|--|--|
|                         | 2004                                                            |                           |            |  |  |  |  |
|                         |                                                                 |                           |            |  |  |  |  |
| Client 🔹                | CA Net                                                          | CA Net                    | CA Net     |  |  |  |  |
| Mountain bicycles       | 2 116 682                                                       | 1 313 287                 | 2 262 003  |  |  |  |  |
| The polar Bicycle       | 1 036 733                                                       | 597 7~                    | 1 431 833  |  |  |  |  |
| Western Connection      | 555 103                                                         |                           | 1 203 840  |  |  |  |  |
| City sports             | <b>1</b> - Cliq                                                 | 1 - Cliquer dans la 829 1 |            |  |  |  |  |
| Le maillot jaune        | colo                                                            | onne à trier              | 731 665    |  |  |  |  |
| Swedish bicycles        |                                                                 |                           | 629 706    |  |  |  |  |
| Norway Cycles           | 464 388                                                         | 314 124                   | 516 229    |  |  |  |  |
| On 2 wheels             | 365 024                                                         | 84 947                    | 400 604    |  |  |  |  |
| Drachenbronn Bazar      | 346 116                                                         | 50 290                    | 370 707    |  |  |  |  |
| Bern market             | 282 429                                                         | 454 807                   |            |  |  |  |  |
| Atelier Ernest Chombier | 240 183                                                         | 183 955                   | 262 910    |  |  |  |  |
| Ital bike               | 212 550                                                         | 70 755                    | 230 236    |  |  |  |  |
| Velos du monde          | 208 7 49                                                        | 122 790                   | 223 333    |  |  |  |  |
| Discount store          | 173 940                                                         | 153 853                   | 197 350    |  |  |  |  |
| Gomez y Rodriguez       | 167 582                                                         | 144 537                   | 181 089    |  |  |  |  |
| Sunny Bikes             | 151 375                                                         |                           | 173 909    |  |  |  |  |
| Bicycle & Co            | 140 431                                                         | 79 654                    | 154 855    |  |  |  |  |
| Triathlon               | 123 932                                                         | 465 747                   | 136 782    |  |  |  |  |
| Comercio Da Silva       | 100 910                                                         | 51 505                    | 110 863    |  |  |  |  |
| Total général           | 8 421 593                                                       | 6 252 552                 | 10 355 483 |  |  |  |  |

| 📴 🖻 🛃 🕌 V               | 🤤 Σ+ 🛅 🔜      | <b>%</b>       | 商 福   🗎                    |                 |         |
|-------------------------|---------------|----------------|----------------------------|-----------------|---------|
|                         | Ventes in     | <u>N</u> ormal |                            |                 |         |
|                         |               | Pourcentag     | je du total de la          | ligne           |         |
|                         | See           | ✓ Pourcentac   | ie du total de la          | colonne         |         |
| Cliquer ici pui         | s choisir 🛛 🖽 | Pourcepter     | , l'élément d              | e la ligne na   | ronto   |
| Pourcentage             | du total      | Pourcentag     | je de reiement d           | e la lighte par | i crice |
| de la colonne           | r j           | Pourcentag     | je de l'element d          | e la colonne    | parente |
| Client                  | CANet         | Pourcentag     | je du t <u>o</u> tal généi | 'al             |         |
| Mountain bicycles       | 25,13%        | 21,00%         | 21,84%                     |                 |         |
| The polar Bicycle       | 12,31%        | 9,56%          | 13,83%                     |                 |         |
| Western Connection      | 6,59%         | 1,55%          | 11,63%                     |                 |         |
| City sports             | 9,17%         | 2,84%          | 8,01%                      |                 |         |
| Le maillot jaune        | 4,59%         | 17,57%         | 7,07%                      |                 |         |
| Swedish bicycles        | 6,85%         | 12,66%         | 6,08%                      |                 |         |
| Norway Cycles           | 5,51%         | 5,02%          | 4,99%                      |                 |         |
| On 2 wheels             | 4,33%         | 1,36%          | 3,87%                      |                 |         |
| Drach/ hronn Bazar      | 4,11%         | 0,80%          | 3,60%                      |                 |         |
|                         | 3,35%         | 7 ,27 %        | 2,96%                      |                 |         |
| Atelier Ernest Chombier | 2,85%         | 2,94%          | 2,54%                      |                 |         |
| Ital bike               | 2,52%         | 1,13%          | 2,22%                      |                 |         |
| Velos du monde          | 2,48%         | 1,96%          | 2,16%                      |                 |         |
| Discount store          | 2,07%         | 2,46%          | 1,91%                      |                 |         |
| Gomez y Rodriguez       | 1,99%         | 2,31%          | 1,75%                      |                 |         |
| Sunny Bikes             | 1,80%         |                | 1,68%                      |                 |         |
| Bicycle & Co            | 1,67%         | 1,27%          | 1,50%                      |                 |         |
| Triathlon               | 1,47%         | 7,45%          | 1,32%                      |                 |         |
| Comercio Da Silva       | 1,20%         | 0,82%          | 1,07%                      |                 |         |
| Total général           | 100.00%       | 100.00%        | 100.00%                    |                 |         |

Dans Commandes et options, onglet Filtre et groupe :

|                    | Années 🔻 I Trin | Années 🔻 I Trimestres |         |  |  |  |  |  |
|--------------------|-----------------|-----------------------|---------|--|--|--|--|--|
|                    |                 |                       |         |  |  |  |  |  |
| Client 🛛 🗸 🗸       | CA Net          | CA Net                | CA Net  |  |  |  |  |  |
| Mountain bicycles  | 47,24%          | 60,09%                | 39,50%  |  |  |  |  |  |
| The polar Bicycle  | 23,14%          | 27,35%                | 25,00%  |  |  |  |  |  |
| Western Connection | 12,39%          | 4,44%                 | 21,02%  |  |  |  |  |  |
| City sports        | 17,24%          | 8,12%                 | 14,48%  |  |  |  |  |  |
| Total général      | 100,00%         | 100,00%               | 100,00% |  |  |  |  |  |

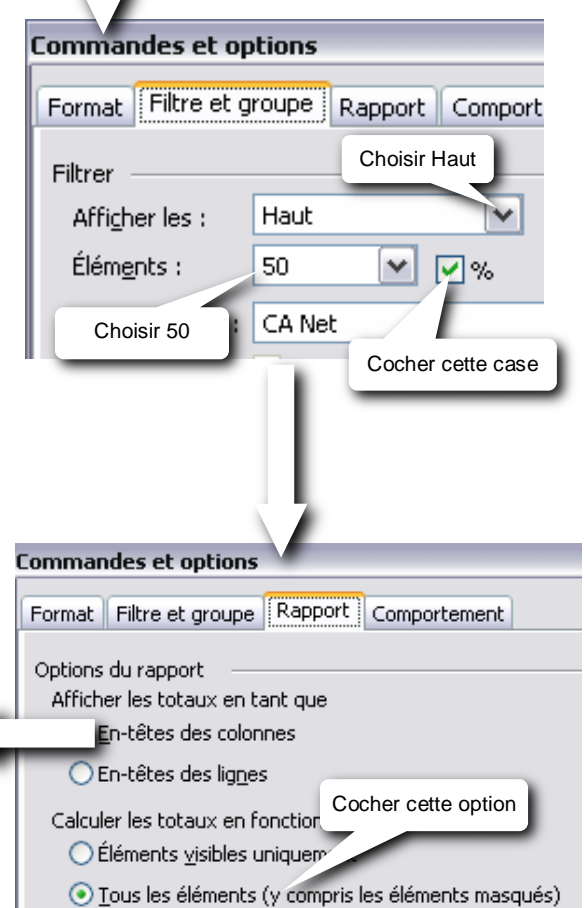

Dans Commandes et options, onglet Rapport :

|                    | Années 🔻 🗄    | Secteur <del>▼</del> ∣Ve | ndeur         | For      |
|--------------------|---------------|--------------------------|---------------|----------|
|                    | <b>⊞ 2004</b> | <b>⊞ 2005</b>            | <b>⊞ 2006</b> | Opi<br>A |
| Client 🛛 🖓 🔻       | CA Net        | CA Net                   | CA Net        | _        |
| Mountain bicycles  | 25,13%        | 6 21,00%                 | 21,84%        | _        |
| The polar Bicycle  | 12,319        | 6 9,56%                  | 13,83%        | _        |
| Western Connection | 6,59%         | 6 1,55%                  | 11,63%        |          |
| City sports        | 9,179         | 6 2,84%                  | 8,01%         |          |
| Total *            | 100,00%       | 6 100,00%                | 100,00%       |          |
|                    |               |                          |               |          |

### Insérer une colonne calculée

Pour insérer une colonne calculée :

- Cliquer sur une des valeurs de mesures
- Cliquer sur le bouton Champs et totaux calculé

- Dans Commandes et options, onglet Calcul, saisir la formule.

et choisir Créer un total calculé

- Cliquer sur le bouton Modifier

Le langage qui est utilisé dans la formule est le MDX (MultiDimensional eXpression).

Exemple : insérer à droite des CA net, le pourcentage du CA net par rapport au Total général.

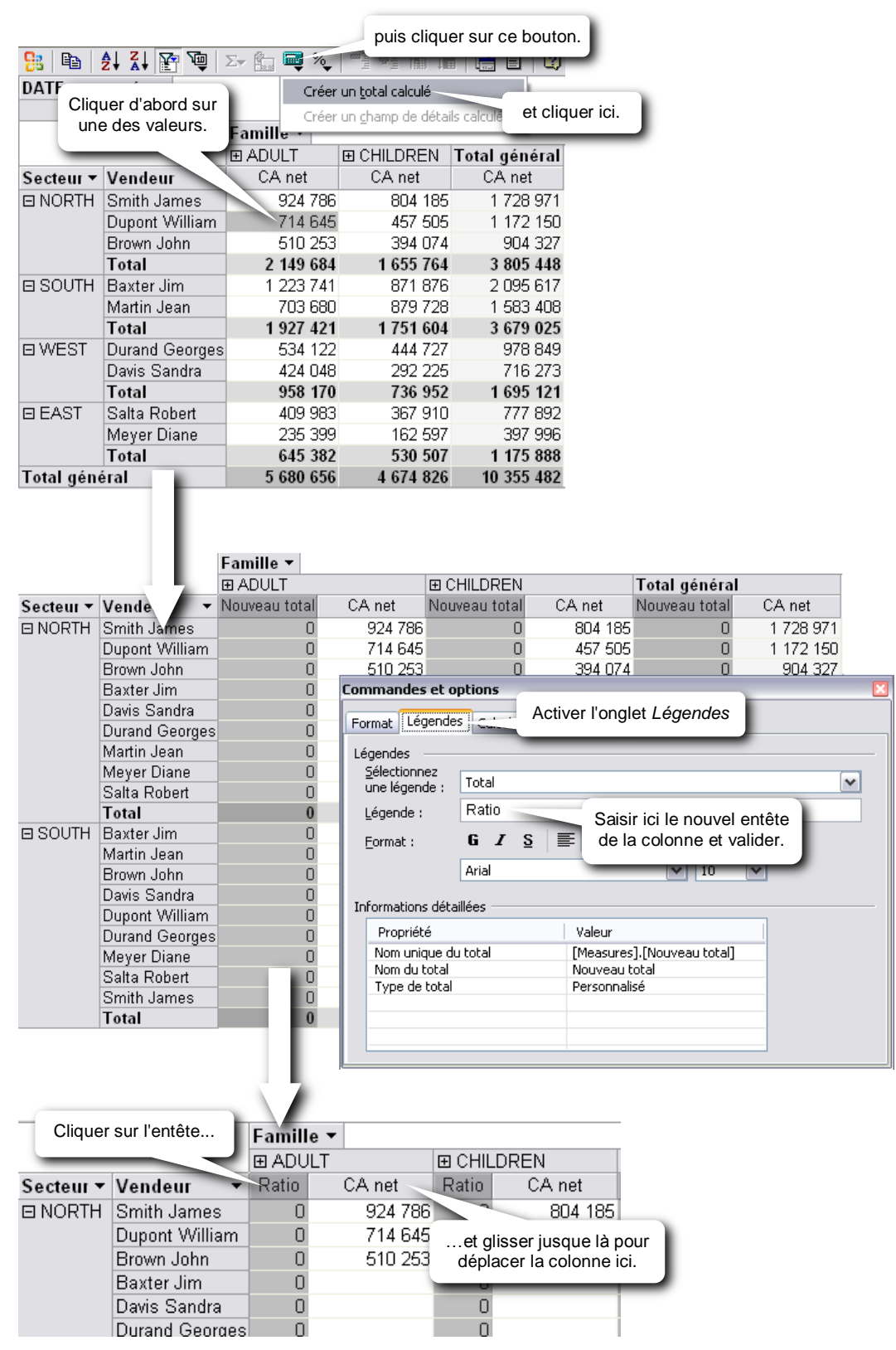

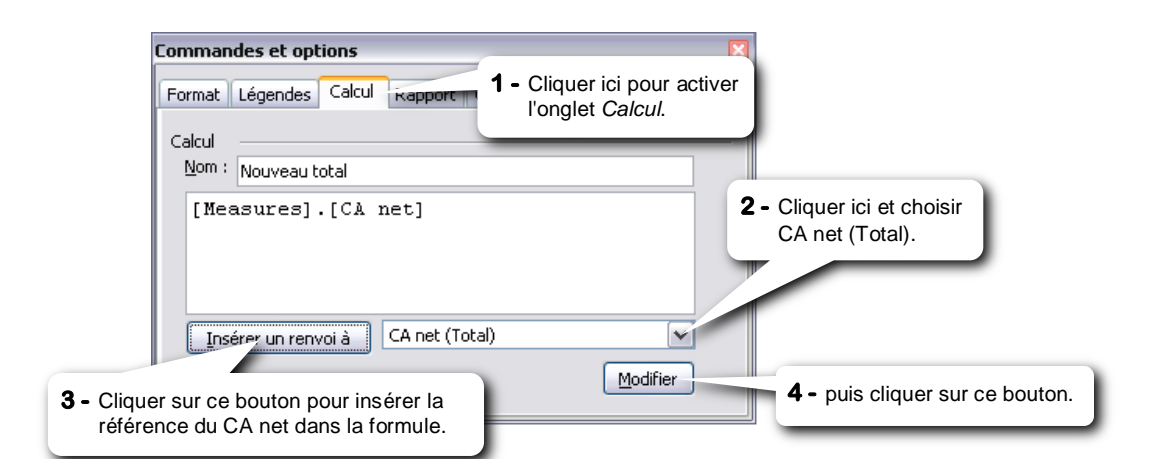

|            |                |           |     |                 | Cliquer sur ce              | bouton.              |           |         |         |
|------------|----------------|-----------|-----|-----------------|-----------------------------|----------------------|-----------|---------|---------|
| 🧏 🖹 🔡      | 🛃 🏹 🎦 👰        | Σ+ 🛅 🔜    | %   | -               | -                           |                      | _         |         |         |
| DATE par   | année 🔻        |           | Ν   | Jormal          |                             |                      |           |         |         |
| 200        | 16             |           |     | )<br>ourcentage | du total de la lign         | -                    |           |         |         |
|            |                | Famille 🔻 |     | )<br>           |                             |                      |           |         |         |
|            |                | ADULT     |     | 'ourcentage     |                             | inne                 | lé        | néral   |         |
| Secteur -  | Vendeur 👻      | CA net    | F   | ourcentage?     | de l'élément de la          | ligne <u>p</u> arent | te (n     | et      | Ratio   |
| I NORTH    | Smith James    | 924       | F   | ourcentage      | de l'élément de la          | colonne p <u>a</u> r | ente 72   | 8 971   | 16,70%  |
|            | Dupont William | 714       | ✓ P | ourcentage      | du t <u>o</u> tal général - |                      |           |         | 11,32%  |
|            | Brown John     | 510       | 253 | 4,93%           | 394 074                     | 3,819                | et clique | er ici. | 8,73%   |
|            | Total          | 2 149     | 684 | 20,76%          | 1 655 764                   | 15,99%               | 3 80      | 5 448   | 36,75%  |
| ⊟ SOUTH    | Baxter Jim     | 1 223     | 741 | 11,82%          | 871 876                     | 8,42%                | 2 09      | 5 617   | 20,24%  |
|            | Martin Jean    | 703       | 680 | 6,80%           | 879 728                     | 8,50%                | 1 58      | 3 408   | 15,29%  |
|            | Total          | 1 927     | 421 | 18,61%          | 1 751 604                   | 16,91%               | 3 67      | 9 025   | 35,53%  |
| ⊡ WEST     | Durand Georges | 534       | 122 | 5,16%           | 444 727                     | 4,29%                | 97        | 8 849   | 9,45%   |
|            | Davis Sandra   | 424       | 048 | 4,09%           | 292 225                     | 2,82%                | 71        | 6 273   | 6,92%   |
|            | Total          | 958       | 170 | 9,25%           | 736 952                     | 7,12%                | 1 69      | 5 121   | 16,37%  |
| 🗆 EAST     | Salta Robert   | 409       | 983 | 3,96%           | 367 910                     | 3,55%                | 77        | 7 892   | 7,51%   |
|            | Meyer Diane    | 235       | 399 | 2,27%           | 162 597                     | 1,57%                | 39        | 7 996   | 3,84%   |
|            | Total          | 645       | 382 | 6,23%           | 530 507                     | 5,12%                | 1 17      | 5 888   | 11,36%  |
| Total géné | éral           | 5 680     | 656 | 54,86%          | 4 674 826                   | 45,14%               | 10 35     | 5 482   | 100,00% |

#### Autre exemple : calculer le ratio CA net sur Qté ( = quantités vendues)

|           |                | Famille 🔻 |      |           |      |               |      |  |
|-----------|----------------|-----------|------|-----------|------|---------------|------|--|
|           |                |           |      | CHILDREN  |      | Total général |      |  |
| Secteur 🕶 | Vendeur 👻      | CA net    | Qté  | CA net    | Qté  | CA net        | Qté  |  |
| I NORTH   | Smith James    | 924 786   | 449  | 804 185   | 650  | 1 728 971     | 1099 |  |
|           | Dupont William | 714 645   | 309  | 457 505   | 354  | 1 172 150     | 663  |  |
|           | Brown John     | 510 253   | 245  | 394 074   | 347  | 904 327       | 592  |  |
|           | Total          | 2 149 684 | 1003 | 1 655 764 | 1351 | 3 805 448     | 2354 |  |
| ⊟ SOUTH   | Baxter Jim     | 1 223 741 | 543  | 871 876   | 677  | 2 095 617     | 1220 |  |
|           | Martin Jean    | 703 680   | 420  | 879 72    | 703  | 1 583 408     | 1123 |  |
|           |                |           |      |           |      |               |      |  |

|            |                | Famille 🔻 |       |                      |                |          |          |              |                  |       |  |  |
|------------|----------------|-----------|-------|----------------------|----------------|----------|----------|--------------|------------------|-------|--|--|
|            |                | ⊞ ADULT   |       |                      | CHILDREN       |          |          | Total généra | I                |       |  |  |
| Secteur 🔻  | Vendeur 👻      | CA net    | Qté   | Ratio                | CA net         |          | Ratio    | CA net       | Qté              | Ratio |  |  |
| I NORTH    | Smith James    | 924 786   | 449   | 2 060                | 804 185        | 650      | 1 237    | 1 728 971    | 1099             | 1 573 |  |  |
|            | Dupont William | 714 645   | 309   | 2 313                | 457 505        | 354      | 1 292    | 1 172 150    | 663              | 1 768 |  |  |
|            | Brown John     | 510 253   | 245   | 2 083                | 394 074        | 347      | 1 136    | 904 327      | 592              | 1 528 |  |  |
|            | Total          | 2 149 684 | 1003  | 2 143                | 1 655 764      | 1351     | 1 226    | 3 805 448    | 2354             | 1 617 |  |  |
| 🗆 SOUTH    | Baxter Jim     | 1 223 741 | _ 543 | 2 254                | 871 876        | 677      | 1 288    | 2 095 617    | 1220             | 1 718 |  |  |
|            | Martin Jean    | 703 680   | Comm  | Commandes et options |                |          |          |              |                  |       |  |  |
|            | Total          | 1 927 421 |       |                      |                |          |          |              |                  |       |  |  |
| ⊡ WEST     | Durand Georges | 534 122   | Form  | at   Léger           | ndes Calcul Ra | apport   | Comporte | ment         |                  |       |  |  |
|            | Davis Sandra   | 424 048   | Calar | a                    |                |          |          |              |                  |       |  |  |
|            | Total          | 958 170   | Calco | JI —                 |                |          |          |              |                  |       |  |  |
| 🗆 EAST     | Salta Robert   | 409 983   |       | Nouv                 | eau total      |          |          |              |                  |       |  |  |
|            | Meyer Diane    | 235 399   | []    | Measur               | es].[CA net    | ]/[Me    | asures   | ].[Qté]      |                  |       |  |  |
|            | Total          | 645 382   |       |                      |                |          |          |              |                  |       |  |  |
| Total géné | éral           | 5 680 656 |       |                      |                |          |          |              |                  |       |  |  |
|            |                |           |       | Insérer ur           | n renvoi à CA  | net (Tot | al)      |              | <u>M</u> odifier | •     |  |  |

### Calculer le taux d'évolution du CA annuel net par rapport au précédent

- Cliquer sur le bouton Champs et totaux calculés
- Choisir Créer un total calculé
- Déplacer la colonne Nouveau total à droite de la colonne CA net (facultatif)
- Dans Commandes et options, onglet Légendes taper l'entête de la nouvelle colonne dans Légende :

|              | Années 🔻     |       |             |                |           |           |           |  |  |
|--------------|--------------|-------|-------------|----------------|-----------|-----------|-----------|--|--|
|              | 2            | 004   | 1           | 200            | 5         | 2006      |           |  |  |
| -            | CA net       |       | Evolution   | CA net         | Evolution | CA net    | Evolution |  |  |
| nes          | 1 307        | 102   | 0           | 1 042 355      | 0         | 1 728 971 | 0         |  |  |
| /illiam      | 1 092        | 988   | 0           | 756 277        | 0         | 1 172 150 | 0         |  |  |
| <u>n</u>     | 843          | 875   | Π           | 606.976        | Π         | 904 327   | 0         |  |  |
| Comm         | andes et op  | tions | 5           |                |           |           | 0 🗵       |  |  |
| G            | . Légendes   |       | and Damage  |                |           |           | 0         |  |  |
| Forma        | IC Legendes  | Car   | cui   Rappo | rt Comportemen | C         |           | 0         |  |  |
| Léger        | ndes ———     |       |             |                |           |           | 0         |  |  |
| <u>S</u> éle | ectionnez    | Total |             | Saisir l'ente  |           |           |           |  |  |
| une          | elégende : L | rocar |             |                | · _       |           |           |  |  |
| Lég          | ende : l     | Evolu | tion        |                |           |           | 0         |  |  |

- Dans l'onglet Calcul, saisir la formule ci-dessous puis cliquer sur le bouton Modifier :

### IIF( ( [measures].[CA net], DATE.[par année].CurrentMember.PrevMember)<>0,

#### ([Measures].[CA net]/([measures].[CA net], DATE.[par année].CurrentMember.PrevMember )-1 ), Null )

|            |                | Années 🔻    |                                     |               |            |             |           |            |  |  |  |
|------------|----------------|-------------|-------------------------------------|---------------|------------|-------------|-----------|------------|--|--|--|
|            |                | 20          | 04                                  | 200           | 5          | 200         | 6         |            |  |  |  |
| Secteur 🔻  | Vendeur 👻      | CA net      | Evolution                           | CA net        | Evolution  | CA net      | Evolution |            |  |  |  |
| I NORTH    | Smith James    | 1 307 1     | 02                                  | 1 042 355     | -20,25%    | 1 728 971   | 65,87%    |            |  |  |  |
|            | Dupont William | 1 092 9     | 88                                  | 756 277       | -30,81%    | 1 172 150   | 54,99%    |            |  |  |  |
|            | Brown John     | 843 8       | 75                                  | 606 976       | -28,07%    | 904 327     | 48,99%    |            |  |  |  |
|            | Total          | 3 243 9     | 66                                  | 2 405 609     | -25,84%    | 3 805 448   | 58,19%    |            |  |  |  |
| E SOUTH    | Baxter Jim     | 1 376 4     | 02                                  | 624 534       | -54,63%    | 2 095 617   | 235,55%   |            |  |  |  |
|            | Martin Jean    | 1 161 2     | 33                                  | 691 836       | -40,42%    | 1 583 408   | 128,87%   |            |  |  |  |
|            | Total          | Command     | les et options                      |               |            |             |           |            |  |  |  |
| ⊡ WEST     | Durand Georges |             |                                     |               |            |             |           |            |  |  |  |
|            | Davis Sandra   | Format      | Légendes Calo                       | ui Rapport Co | mportement |             |           |            |  |  |  |
|            | Total          | Calcul      |                                     |               |            |             |           |            |  |  |  |
| E EAST     | Salta Robert   | Nom :       | Neurope bekel                       |               |            |             |           |            |  |  |  |
|            | Meyer Diane    | Tourt       | Nouveau total                       |               |            |             |           |            |  |  |  |
|            | Total          | IIF (       | IIF(([measures].[CA net], DATE.[par |               |            |             |           |            |  |  |  |
| lotal gene | eral           | anné        | e].Current                          | Member.Pre    | vMember)   | <>0,        |           |            |  |  |  |
|            |                | ([Me        | asures].[(                          | CA net]/([m   | easures]   | .[CA net],  |           |            |  |  |  |
|            |                | DATE        | .[par anné                          | ee].Current   | Member.H   | revMember). | -1),      |            |  |  |  |
|            |                | Null        | )                                   |               |            |             |           | puis cliqu |  |  |  |
|            |                | Incé        | rer up repuei à                     | CA net (Total | )          |             | ~         |            |  |  |  |
|            |                | <u>Tuse</u> |                                     |               | r          |             |           |            |  |  |  |
|            |                |             |                                     |               |            |             | Modifier  |            |  |  |  |
|            |                |             |                                     |               |            |             |           |            |  |  |  |

**IIF(** condition, expression1, expression2) = fonction conditionnelle classique (IIF avec deux i)

[measures].[CA net] = la mesure CA net

#### ([measures].[CA net], DATE.[par année].CurrentMember.PrevMember) =

la mesure [CA net] qui se trouve dans le membre précédent (l'année précédente) par rapport au membre courant (l'année où se trouve le CA net) dans l'axe temps DATE.[par année]

- Dans l'onglet Format, choisir Pourcentage dans Nombre. Le résultat de la formule est alors multiplié par 100 (c'est pourquoi cette dernière opération n'a pas été insérée dans la formule).

#### Grouper les éléments

Il est possible de grouper des lignes ou des colonnes pour les rassembler dans un nouveau niveau hiérarchiquement supérieur. Toutes les lignes ou toutes les colonnes restantes seront alors regroupées également dans un niveau équivalent de type Autres.

Pour grouper les éléments :

- Sélectionner les lignes ou les colonnes à grouper
- Clic-droit sur la sélection, puis choisir Grouper les éléments.

Exemple : grouper tous les clients qui dépassent les 500 000 en CA net en 2006

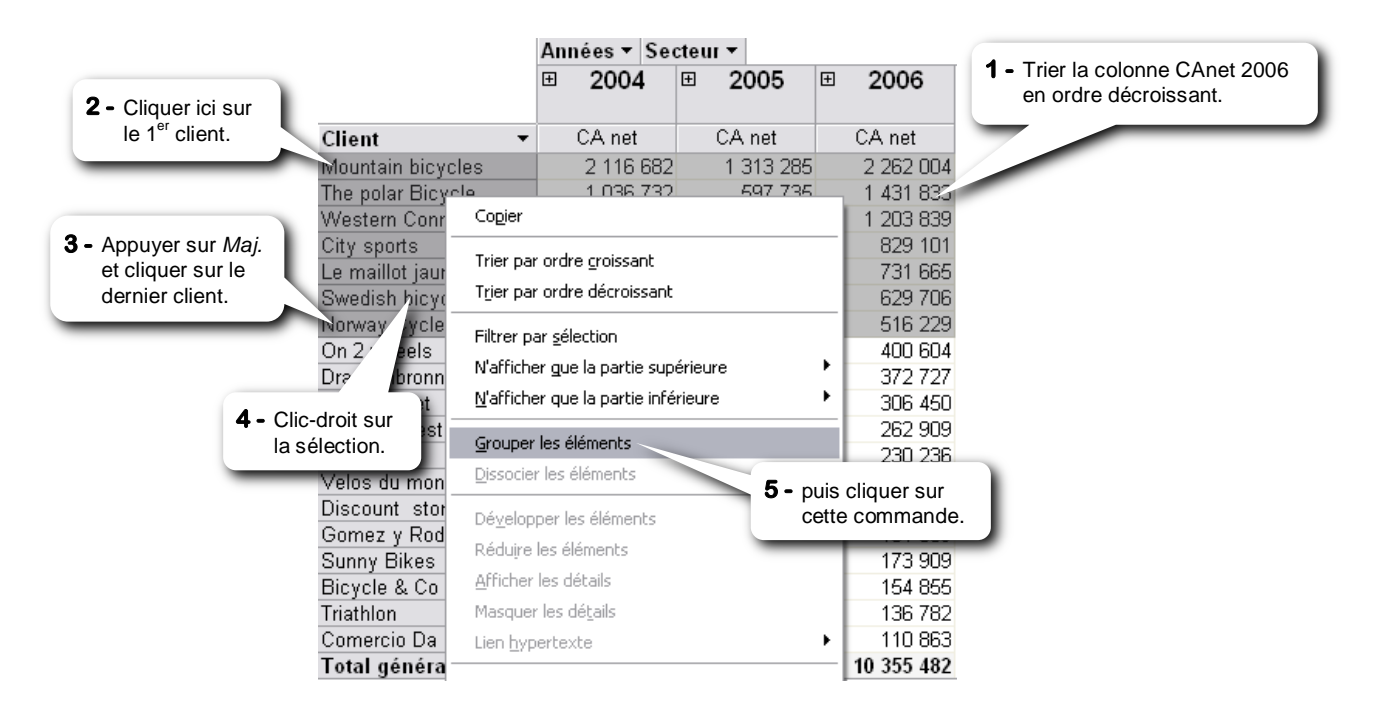

|               |                           | An | nées ▼ Se | ctei | II <b>-</b> |   |            |                                                          |                              |                |                           |                             |
|---------------|---------------------------|----|-----------|------|-------------|---|------------|----------------------------------------------------------|------------------------------|----------------|---------------------------|-----------------------------|
|               |                           | Ð  | 2004      | Ŧ    | 2005        | Ŧ | 2006       |                                                          |                              |                |                           |                             |
| Client1 -     | Client                    |    | CA net    |      | CA net      |   | CA net     |                                                          |                              | Clique:        | r ici po<br>t <i>Lége</i> | our activer                 |
|               | Mountain bicycles         |    | 2 116 682 |      | 1 313 285   |   | 2 262 004  |                                                          |                              | . engle        | 091                       |                             |
|               | The polar Bicycle         |    | 1 036 732 |      | 597 735     |   | 1 431 833  | _                                                        |                              |                | _                         |                             |
|               | Western Connection        |    | 555 103   |      | 96 940      |   | 1 203 839  | Lom                                                      | mandes et                    | options        |                           |                             |
|               | City sports               |    | 772 281   |      | 177 570     |   | 829 101    | Format Filtre et groupe Propriétés de l'élément Légendes |                              |                |                           |                             |
|               | Le maillot jaune          |    | 386 627   |      | 1 098 600   |   | 731 665    | 1.011                                                    | nde There e                  | . groapo       | riopii                    |                             |
|               | Swedish bicycles          |    | 576 559   |      | 791 457     |   | 629 706    | Lég                                                      | endes —                      |                |                           |                             |
|               | Norway Cycles             |    | 464 389   |      | 314 124     |   | 516 229    | <u></u>                                                  | électionnez<br>po lógopido y | Élémer         | nt                        | ~                           |
|               |                           |    | 5 908 371 |      | 4 389 711   |   | 7 604 377  | U U                                                      | ne legende :                 | <b>C L . F</b> |                           |                             |
| Autres        | Pels                      |    | 365 024   |      | 84 947      |   | 400 604    | Lé                                                       | égende :                     | CA>50          | 0000                      |                             |
| 1             | clic ici pour sélectionne | er | 346 116   |      | 50 290      |   | 372 727    | Fo                                                       | ormat :                      | G Z            | S                         | A - Ø -                     |
| le            | niveau.                   |    | 282 429   |      | 454 807     |   | 306 450    | -                                                        |                              |                |                           | Saisir ici le libellé       |
|               |                           |    | 240 183   |      | 183 955     |   | 262 909    |                                                          |                              |                |                           | du pouveau                  |
| _             | Ital bike                 | -  | 212 550   |      | 70 755      |   | 230 236    | Info                                                     | ormations dél                | aillées —      |                           | niveau et valider           |
|               | Velos du monde            |    | 208 749   |      | 122 790     |   | 223 333    |                                                          | Propriété                    |                |                           | niveau et vanuer.           |
|               | Discount store            |    | 173 940   |      | 153 853     |   | 197 349    |                                                          | Nom unique                   | de l'éléme     | nt                        | [{BAA86521-5B32-4B04-A51D-E |
|               | Gomez y Rodriguez         |    | 167 582   |      | 144 537     |   | 181 089    |                                                          | Nom de l'élér                | nent           |                           | {BAA86521-5B32-4B04-A51D-B/ |
|               | Sunny Bikes               |    | 151 375   |      |             |   | 173 909    | -                                                        | Nom du chan                  | np parent      |                           | Client1                     |
|               | Bicycle & Co              |    | 140 431   |      | 79 654      |   | 154 855    |                                                          |                              |                |                           |                             |
|               | Triathlon                 |    | 123 932   |      | 465 746     |   | 136 782    |                                                          |                              |                |                           |                             |
|               | Comercio Da Silva         |    | 100 910   |      | 51 505      |   | 110 863    |                                                          |                              |                |                           |                             |
|               | Total                     |    | 2 513 221 |      | 1 862 838   |   | 2 751 105  |                                                          |                              |                |                           |                             |
| Total général |                           |    | 8 421 592 |      | 6 252 548   |   | 10 355 482 |                                                          |                              |                |                           |                             |

#### Pour supprimer un groupement d'éléments :

- Clic-droit sur le niveau groupé
- Cliquer sur la commande *Dissocier les éléments*

#### Imprimer un tableau croisé

Le tableau croisé d'une vue tabulaire est imprimé sur papier ou en PDF tel qu'il est développé ou réduit. Les niveaux d'affichage sont respectés.

Pour imprimer le tableau croisé, cliquer sur le bouton :

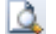

pour avoir un aperçu avant impression

pour imprimer sur papier

pour imprimer en PDF

#### Les vues tabulaires

Au départ, lorsque vous générez un cube en cliquant sur le bouton Terminer de l'assistant de cubes dynamiques, une seule vue tabulaire nommée Cube est insérée dans le cube.

Cette vue tabulaire contient un tableau croisé construit à partir du cube pour afficher les données du cube selon certains axes.

Il est possible d'insérer autant de vues tabulaires que nécessaire afin de créer différents tableaux croisés à partir du même cube.

#### Pour insérer une nouvelle vue tabulaire :

- Clic-droit sur l'onglet d'une vue tabulaire ou graphique
- Choisir Insertion puis Vue Tabulaire

Dans ce cas, on démarre depuis un tableau croisé dynamique vierge (aucun axe, aucune mesure...)

|                 | Insertion •        | Vue <u>T</u> abulaire |
|-----------------|--------------------|-----------------------|
|                 | Supprimer          | Vue <u>G</u> raphique |
|                 | Renommer           |                       |
| Clic-droit ici. | Déplacer ou copier |                       |
|                 | Lier à             |                       |
| ۵ 👪             | Cube 🛃 Chart       | ·                     |

#### Pour copier une vue tabulaire existante :

- Clic-droit sur l'onglet de la vue tabulaire à copier
- Choisir Déplacer ou copier...
- Dans la liste, sélectionner la vue qui se trouvera après la vue copiée ou choisir "(déplacer à la fin)"
- Cocher Créer une copie

| Déplacer ou copier       | ×                   |
|--------------------------|---------------------|
| Déplacer la vue sélectio | nnée avant la vue : |
| Clients                  |                     |
| Ventes                   |                     |
|                          |                     |
| Créer une copie          |                     |
|                          | OK Annuler          |

#### Pour renommer une vue tabulaire :

- Clic-droit sur l'onglet de la vue tabulaire à renommer
- Choisir Renommer
- Saisir le nouveau nom et valider.

#### Pour supprimer une vue tabulaire :

- Clic-droit sur l'onglet de la vue tabulaire à supprimer
- Choisir Supprimer

#### Pour déplacer une vue tabulaire :

- Clic-droit sur l'onglet de la vue tabulaire à déplacer
- Choisir Déplacer ou copier...
- Dans la liste, sélectionner la vue qui se trouvera après la vue déplacée, ou Déplacer à la fin

# Les graphiques

#### Les vues graphiques

Au départ, lorsque vous générez un cube en cliquant sur le bouton *Terminer* de l'assistant de cubes dynamiques, une seule vue graphique nommée *Chart* est insérée dans le cube.

Cette vue graphique contient un histogramme construit à partir d'une vue tabulaire et est liée à cette dernière. Si vous modifiez les axes dans l'une, ça les modifie aussi dans l'autre.

Il est possible d'insérer autant de vues graphiques que nécessaire afin de créer différents graphiques à partir du même cube.

#### Pour insérer une nouvelle vue graphique :

- Clic-droit sur l'onglet d'une vue tabulaire ou graphiqu
- Choisir Insertion puis Vue Graphique

Dans ce cas, on démarre depuis un graphique

vierge (aucun axe, aucune mesure...)

|                 | Insertion •                | Vue <u>T</u> abulaire |
|-----------------|----------------------------|-----------------------|
| he              | Supprimer                  | Vue <u>G</u> raphique |
|                 | <u>R</u> enommer           |                       |
| Clic-droit ici. | <u>D</u> éplacer ou copier |                       |
| 7               | Lier à                     |                       |
| Cub             | e 🔂 Cube1 🛃 Chart          |                       |

#### Pour copier une vue graphique existante :

- Clic-droit sur l'onglet de la vue graphique à copier
- Choisir Déplacer ou copier...
- Dans la liste, sélectionner la vue qui se trouvera après la vue copiée
- Cocher Créer une copie

#### Pour Lier une vue graphique à une autre vue tabulaire :

- Clic-droit sur l'onglet de la vue graphique
- Choisir *Lier à*
- Choisir la vue dans la liste déroulante

#### Pour supprimer le lien avec la vue tabulaire :

- Clic-droit sur l'onglet de la vue graphique
- Choisir Lier à
- Décocher l'option Lier à la vue

#### Pour renommer une vue graphique:

- Clic-droit sur l'onglet de la vue graphique à renommer
- Choisir Renommer
- Saisir le nouveau nom et valider.

#### Pour supprimer une vue graphique:

- Clic-droit sur l'onglet de la vue graphique à supprimer
- Choisir Supprimer

#### Pour déplacer une vue graphique:

- Clic-droit sur l'onglet de la vue graphique à déplacer
- Choisir Déplacer ou copier...
- Dans la liste, sélectionner la vue qui se trouvera après la vue déplacée, ou Déplacer à la fin

# Les champs

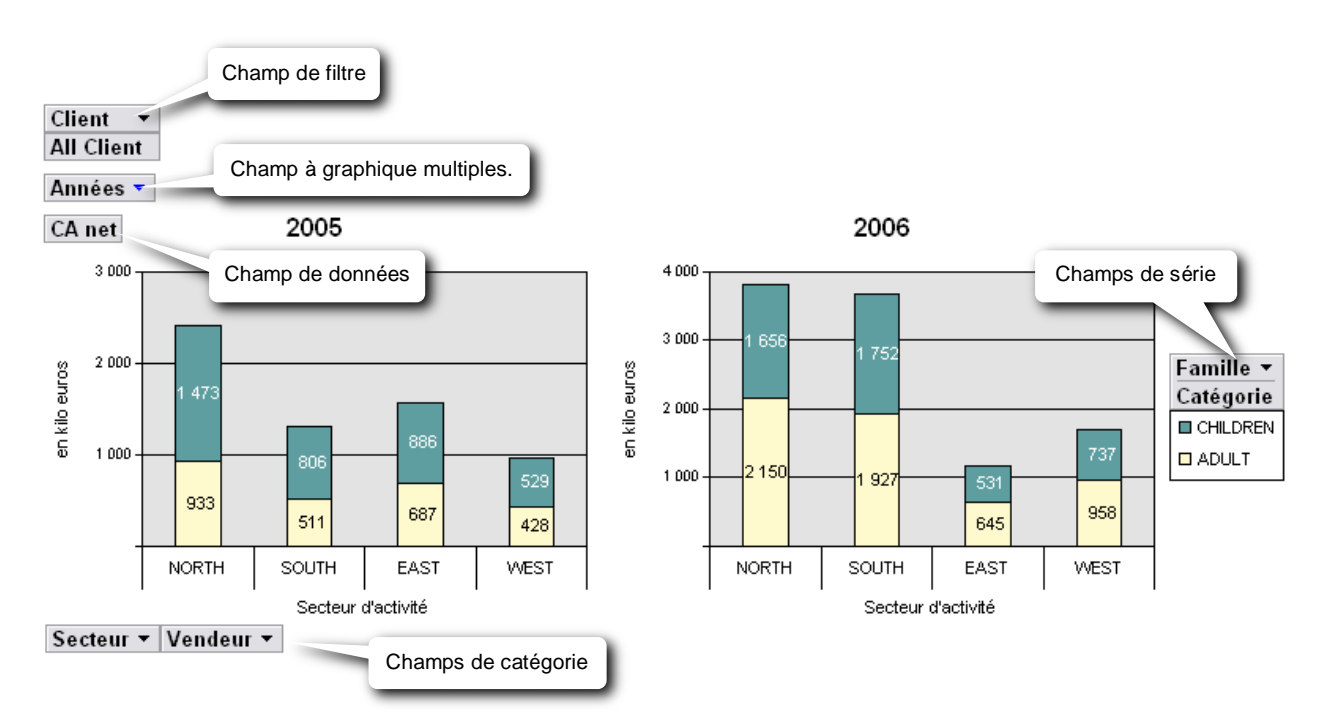

Tous ces champs peuvent être filtrés comme dans le tableau croisé dynamique :

- Cliquer sur la flèche 🔽 du champ.
- Décocher la case (Tous) puis cocher une ou plusieurs cases.
- ou décocher directement une ou plusieurs cases.

Il est possible de déplacer un champ dans une autre zone de dépôt ou de le supprimer.

### Pour cacher ou afficher les zones de dépôt :

faire un clic-droit sur un endroit vide de la zone graphique, puis choisir Zones de dépôt.

### Pour ajouter un champ/niveau qui n'est pas déjà inséré dans une zone de dépôt :

- Cliquer sur le bouton *Liste des champs*
- Dans la liste, cliquer sur le champ et le glisser jusqu'à la zone de dépôt voulue

#### Pour intervertir les champs de catégorie et les champs de série :

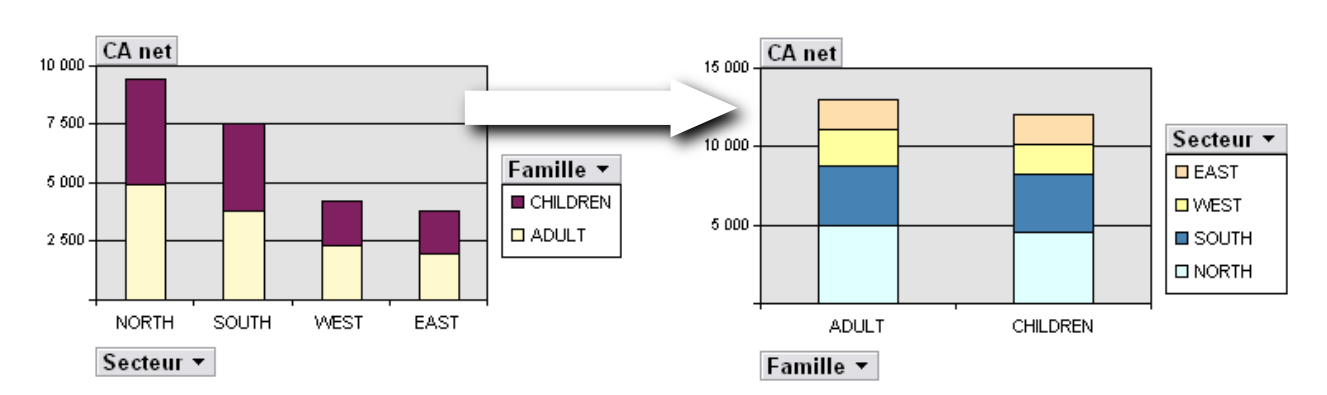

- Cliquer sur le bouton Par ligne/colonne

#### Eléments d'un graphique

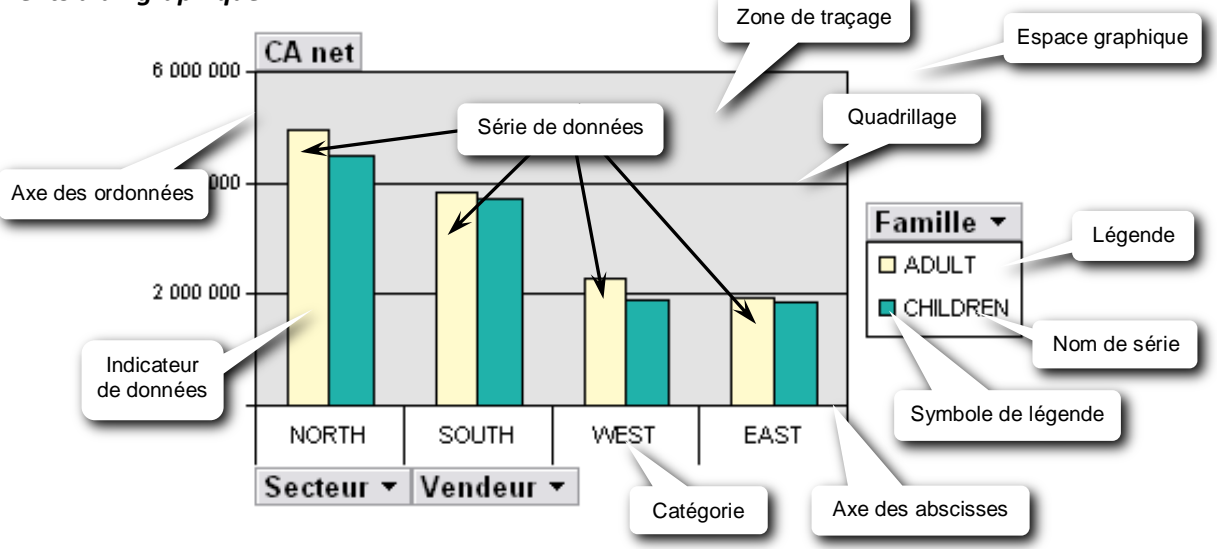

Série de données : Groupe de points de données avant un rapport entre eux et tracés dans un graphique. Chaque série de données correspond à une couleur et à un motif uniques et est représentée dans la légende par le symbole de légende et le nom de série. Dans le graphique ci-dessus, ADULT et CHILDREN sont des séries de données. La plupart des graphiques acceptent plusieurs séries de données.

Catégorie : Champ(s) de données ou niveau(x) inséré(s) sur l'axe des abscisses.

Pour afficher ou masquer la légende : Cliquer sur le bouton Afficher/masquer la légende

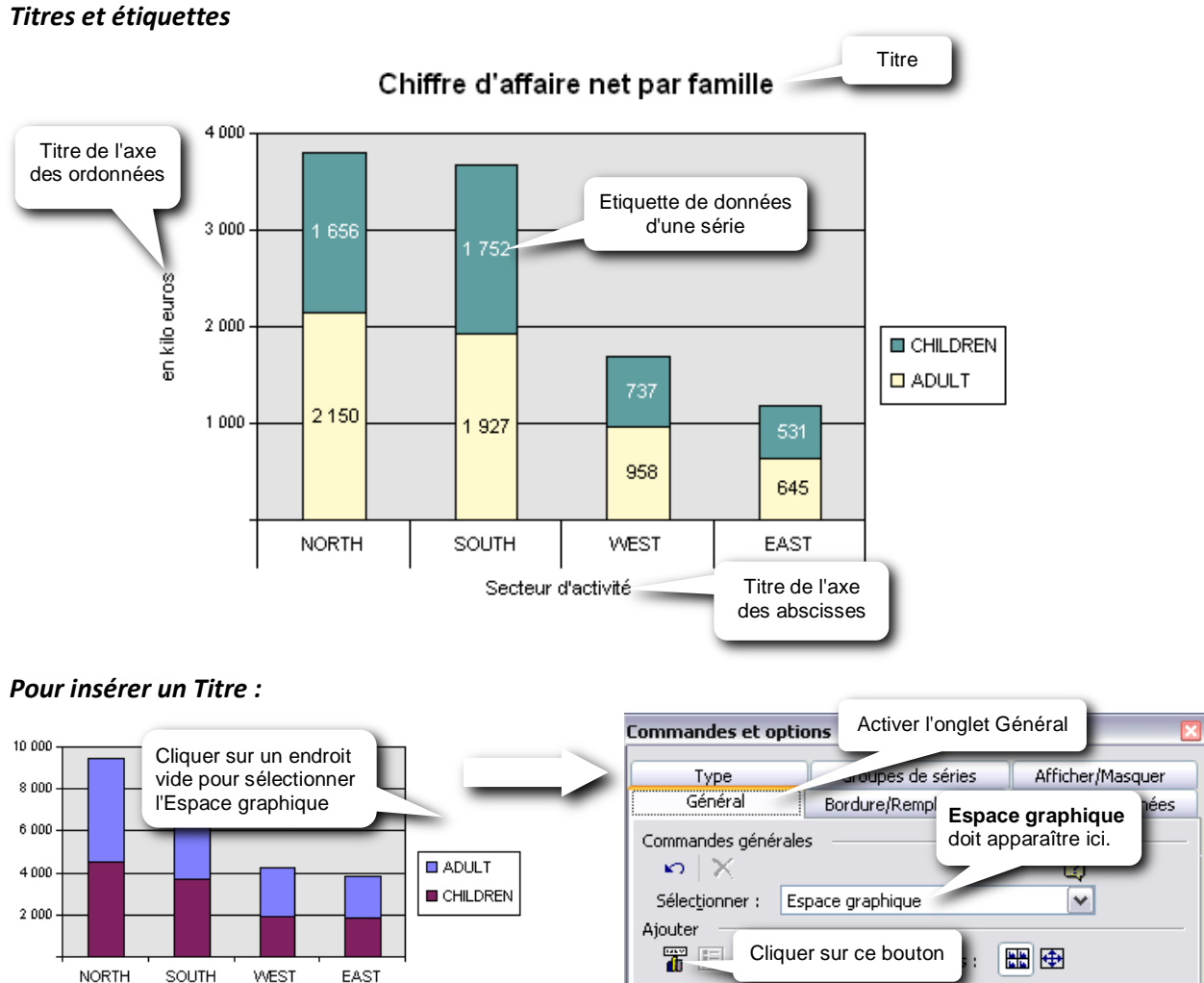

Support de formation Click&DECiDE Builder

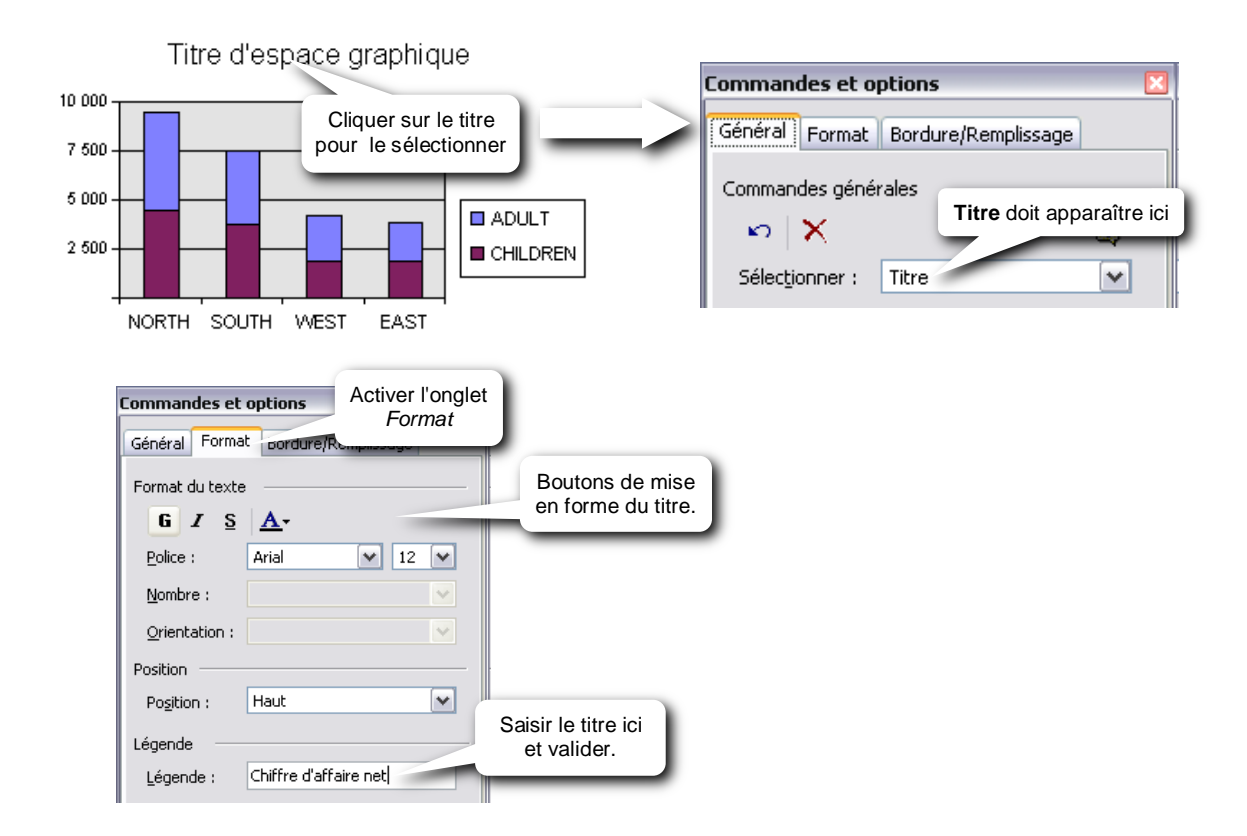

### Pour supprimer un titre :

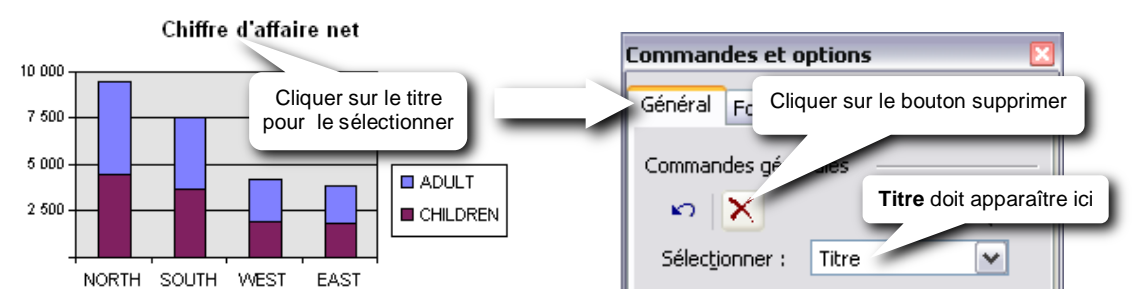

### Pour insérer le titre de l'axe des ordonnées :

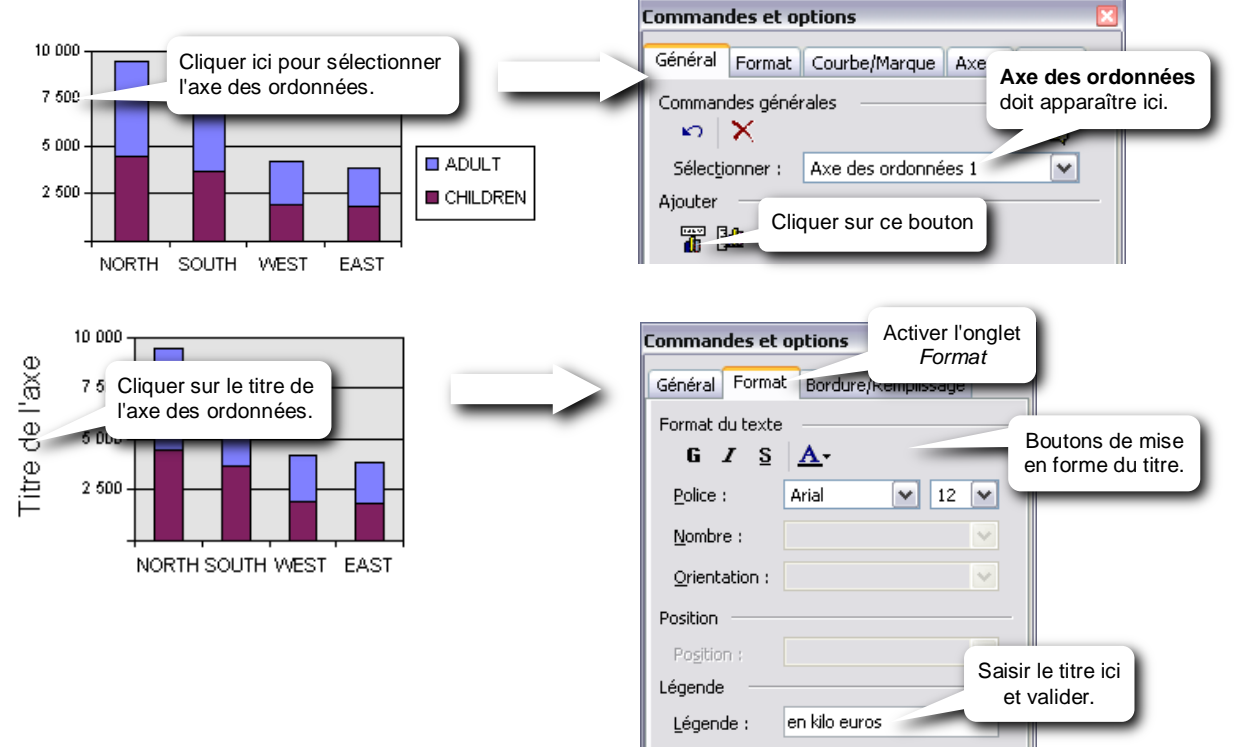

### Pour supprimer le titre de l'axe des ordonnées :

- Sélectionner le titre de l'axe des ordonnées
- Dans Commandes et options, activer l'onglet Général et cliquer sur le bouton Supprimer 🔀

#### Pour insérer ou supprimer le titre de l'axe des abscisses :

Procéder de la même façon que pour le titre de l'axe des ordonnées.

#### Pour insérer des étiquettes de données :

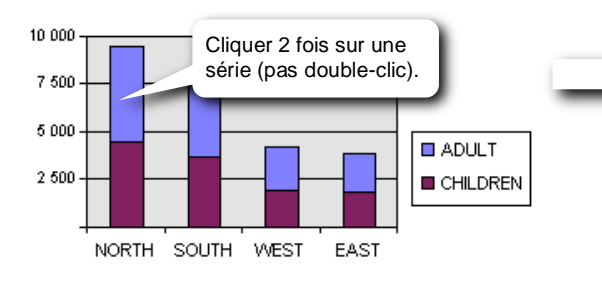

| Commandes et op  | tions         |                                           |
|------------------|---------------|-------------------------------------------|
| Général Bordure  | Activer l'on  | glet Général                              |
| Commandes généra | ales<br>ADULT | Le nom de la série<br>doit apparaître ici |
| Ajouter          | ier sur ce bo | uton                                      |

Dans *Sélectionner*, bien vérifier que seul le nom de la série apparaisse. Si le nom de la série est suivi de *Pointer 1*, cliquer de nouveau sur la série.

#### Pour mettre en forme les étiquettes de données :

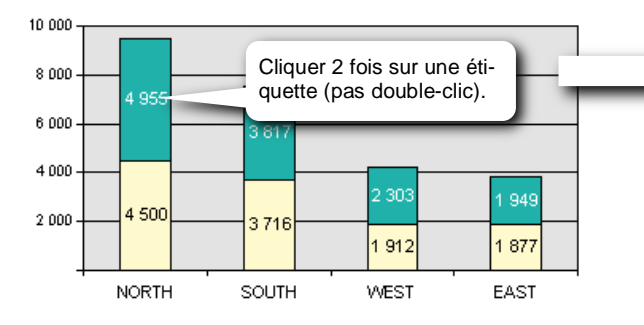

| Commandes et options |                                 |  |  |  |  |  |
|----------------------|---------------------------------|--|--|--|--|--|
| Général Borgun       | Activer l'onglet Général uettes |  |  |  |  |  |
| Commandes générales  |                                 |  |  |  |  |  |
| ► ×                  |                                 |  |  |  |  |  |
| Sélectionner :       | ADULT Étiquettes de données 1   |  |  |  |  |  |
|                      |                                 |  |  |  |  |  |

Dans Sélectionner, bien vérifier que le nom de la série soit suivi uniquement de *Etiquettes de données 1.* Si, en plus, il y a *Etiquette de données*, cliquer de nouveau sur l'étiquette.

Dans l'onglet *Format* de *Commandes et options*, vous trouverez les boutons classiques de styles, de police, de taille et de couleur de caractères ainsi qu'une liste déroulante pour formater les nombres.

Utiliser l'onglet *Etiquettes de données* de *Commandes et options* pour insérer d'autres éléments dans les étiquettes (vous pouvez cocher plusieurs cases) :

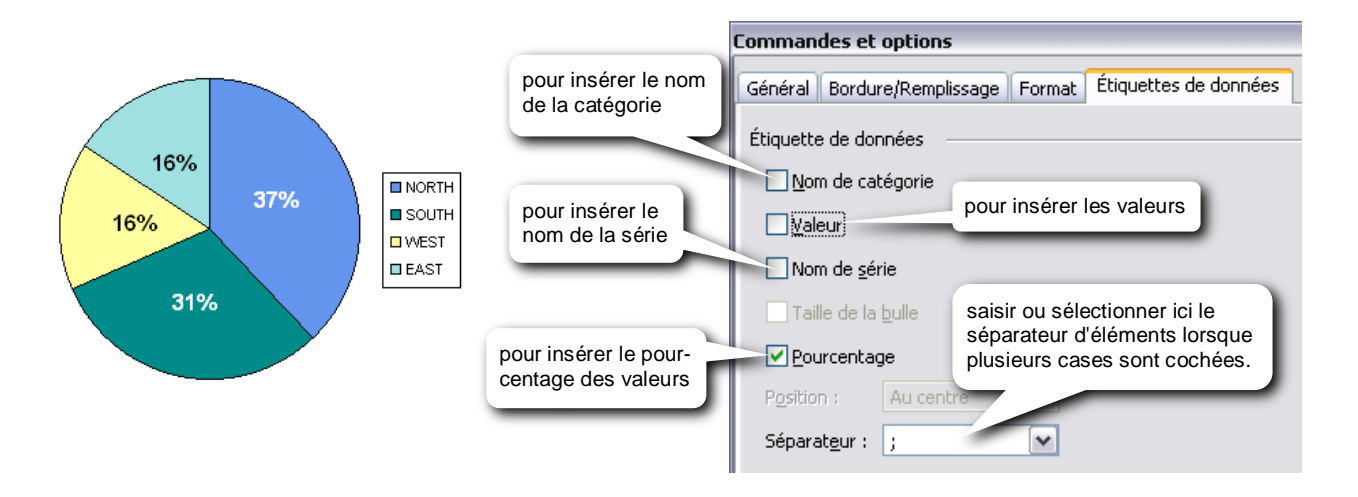

### Pour supprimer des étiquettes de données :

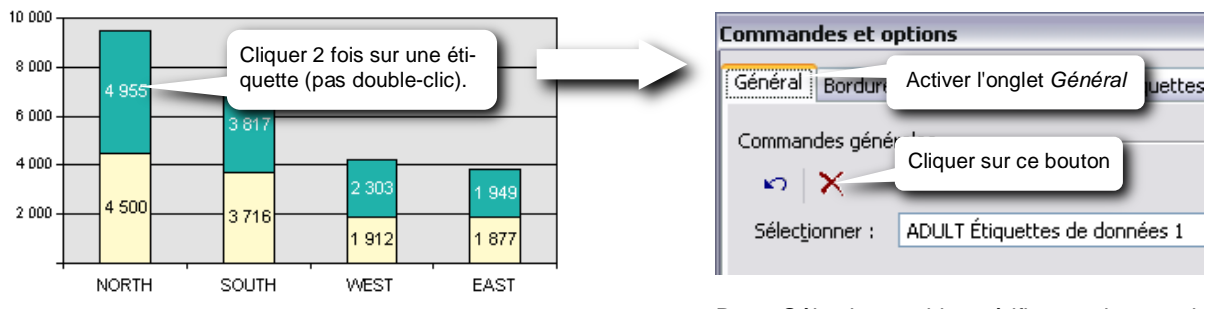

Dans Sélectionner, bien vérifier que le nom de la série soit suivi uniquement de *Etiquettes de données 1*. Si, en plus, il y a *Etiquette de données*, cliquer de nouveau sur l'étiquette.

### Mise en forme du graphique

De façon générale, utilisez les onglets *Bordure/Remplissage* ou *Format* ou *Courbe/marque* etc.. de la fenêtre *Commandes et options* pour modifier l'aspect d'un élément du graphique.

# Conseil : vérifiez toujours, dans l'onglet Général, l'élément qui est sélectionné dans Sélectionner.

#### Type de graphique

Pour changer le type de graphique de toutes les séries :

- Sélectionner la zone de traçage ou l'espace graphique
- Cliquer sur le bouton Type de graphique

#### Combiner les types de graphique

Pour changer le type de graphique d'une série :

- Sélectionner la série entière
- Cliquer sur le bouton Type de graphique

### Vue graphique à plusieurs graphiques

Une vue graphique à plusieurs graphiques permet d'afficher une vue contenant autant de graphiques qu'il y a de valeurs différentes dans un champ.

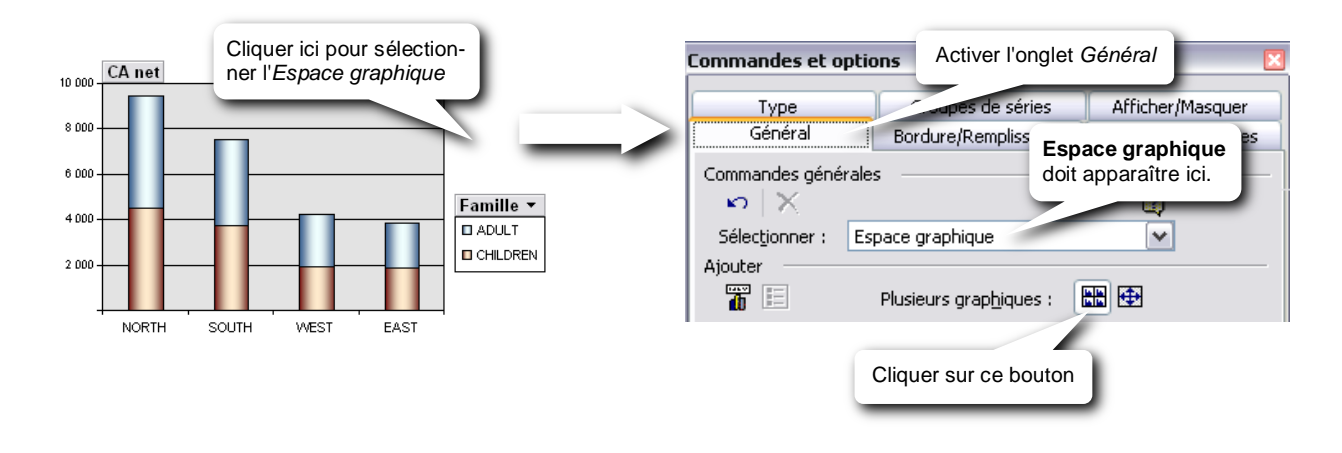

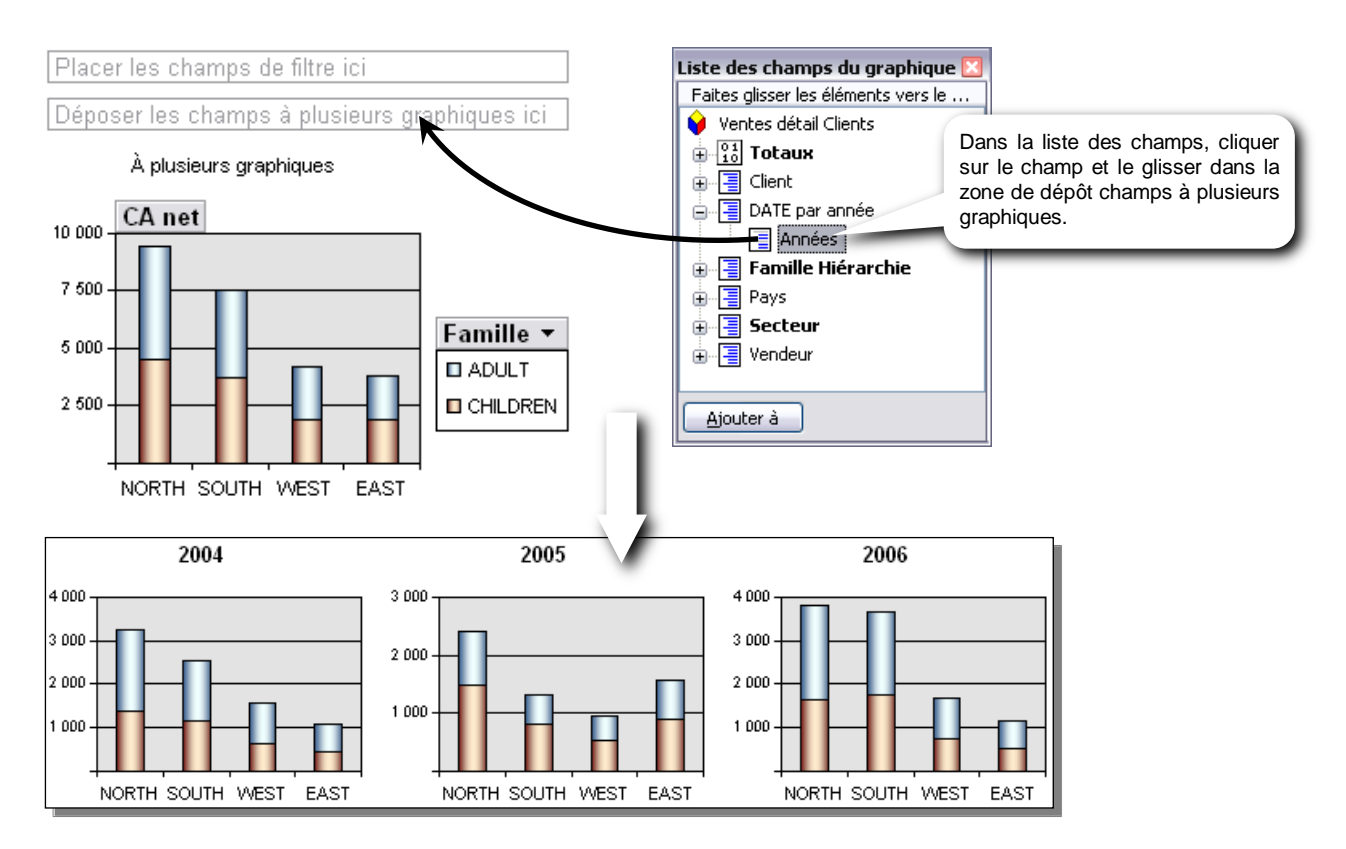

### Pour modifier la disposition des graphiques dans l'espace graphique :

- Sélectionner l'espace graphique
- Dans l'onglet Général de Commandes et options :

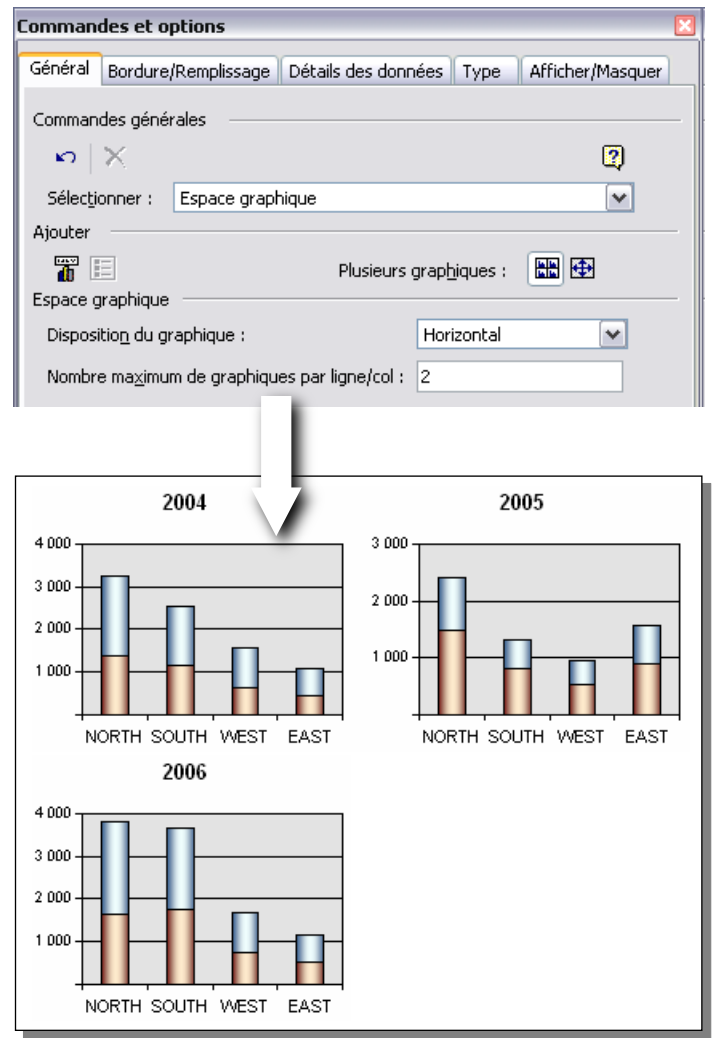

#### Disposition du graphique :

#### Horizontal :

les graphiques seront disposés de gauche à droite, puis du haut vers le bas.

#### Vertical :

les graphiques seront disposés du haut vers le bas, puis de gauche à droite.

#### Nombre maxi. de graphiques par ligne/col.

Taper le nombre maximum de graphiques par ligne pour une disposition horizontale, ou par colonne pour une disposition verticale.

# Pour reproduire la mise en forme d'un graphique sur tous les autres :

- Sélectionner le graphique dont le format est à reproduire.
- Dans Commandes et options, onglet Général, cliquer sur le bouton Dupliquer le format de graphique

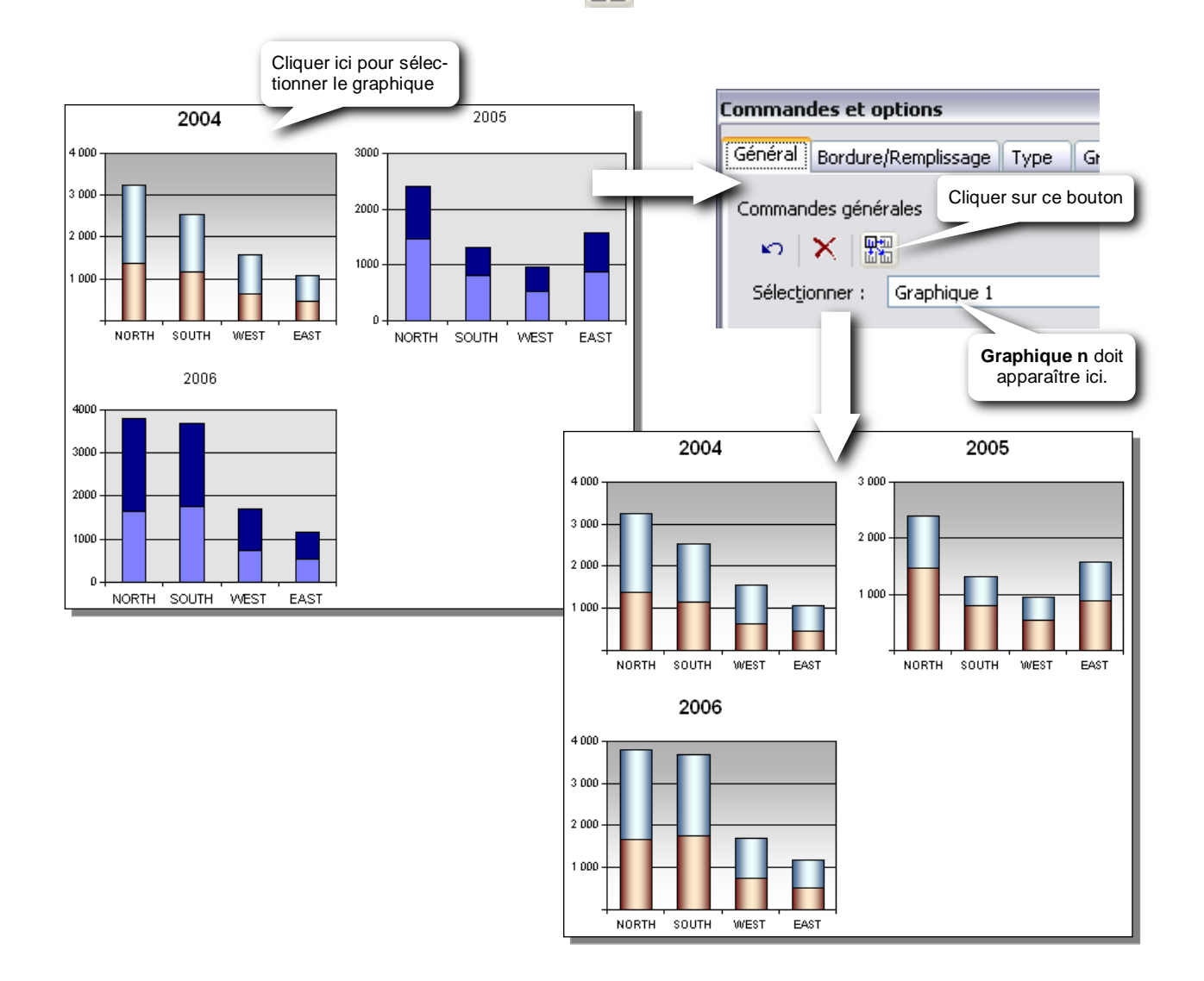

### *Pour que les graphiques d'une vue à plusieurs graphiques utilisent la même échelle :*

- Sélectionner l'espace graphique

| . C | Dans Commandes et options, o                             | nglet Général, cliquer sur le bouton  | <b>*</b>           |
|-----|----------------------------------------------------------|---------------------------------------|--------------------|
| 0   | ommandes et options<br>Général Bordure/Remplissage Détai | s des données Type Afficher/Masqu     |                    |
|     | Commandes générales $\sim$                               | Espace graphique doit apparaître ici. | )                  |
|     | Sélectionner : Espace graphique                          |                                       |                    |
|     |                                                          | Plusieurs graphiques :                | quer sur ce bouton |

### Modifier l'espacement entre les barres

- Sélectionner l'espace graphique ou le graphique (si vue à plusieurs graphiques).
- Dans Commandes et options, onglet Général :
  - réduire la valeur de l'option Largeur de l'intervalle pour réduire l'espacement entre les barres
  - augmenter la valeur de l'option Largeur de l'intervalle pour augmenter l'espacement entre les barres

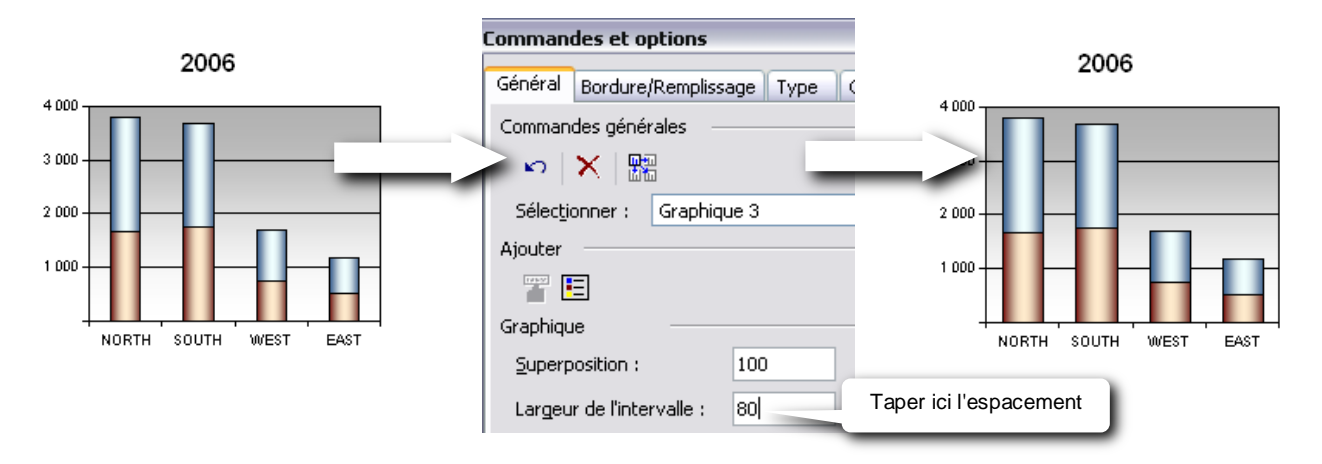

#### Développer ou réduire les niveaux

Vous pouvez développer ou réduire des éléments de champs de série ou de champs de catégorie pour afficher ou masquer des informations plus détaillées pour un élément particulier. Le développement est semblable à l'affinage, excepté que les éléments de même niveau ne sont pas masqués. Dans l'exemple ci-dessous, la région SOUTH est développée pour afficher les informations détaillées qui s'y rapportent, mais les autres régions restent affichées sans informations détaillées. La réduction supprime les informations détaillées relatives à cet élément, et renvoie le graphique dans le même état qu'avant le développement.

#### Pour développer un niveau :

- Cliquer sur le niveau à développer pour le sélectionner
- Cliquer sur le bouton Développer

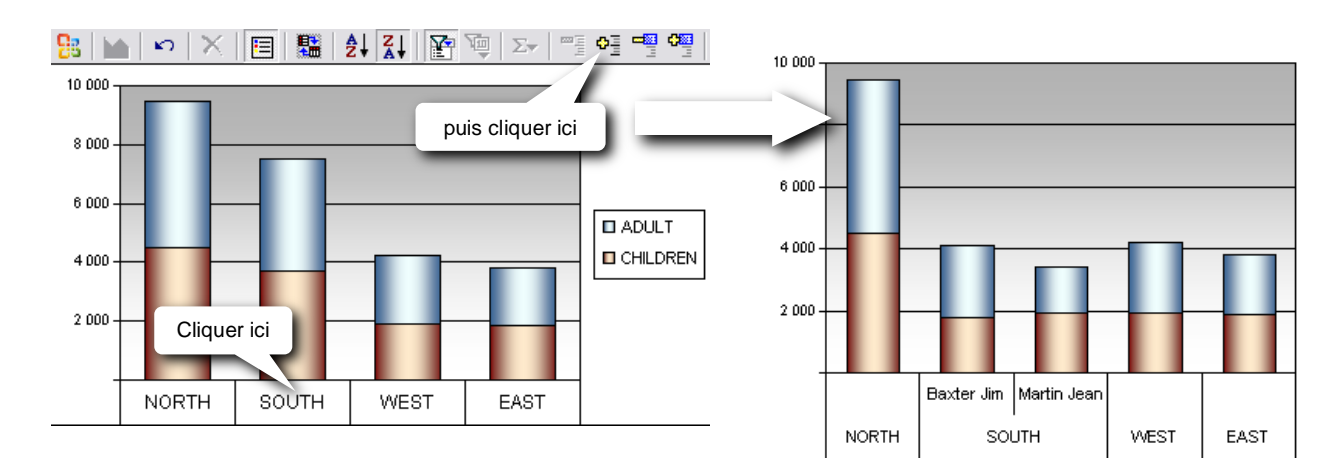

#### Pour réduire un niveau :

- Cliquer sur le niveau à réduire pour le sélectionner
- Cliquer sur le bouton Réduire

### Affiner ou globaliser des niveaux

Vous pouvez affiner un élément d'un champ de catégorie ou de série pour mettre en évidence des informations détaillées relatives à cet élément particulier, ou le globaliser pour supprimer les informations détaillées qui s'y rapportent. L'affinage est semblable au développement, excepté que lorsque vous affinez un élément, les autres éléments de même niveau sont masqués.

Dans l'exemple ci-dessous, la région SOUTH est affinée, présentant les informations détaillées s'y rapportant et masquant toutes les informations relatives aux autres régions. Lorsque vous globalisez un élément qui était affiné, les informations détaillées sont supprimées, et tous les éléments de même niveau sont de nouveau affichés.

#### *Pour affiner un niveau :*

- Cliquer sur le niveau à affiner pour le sélectionner

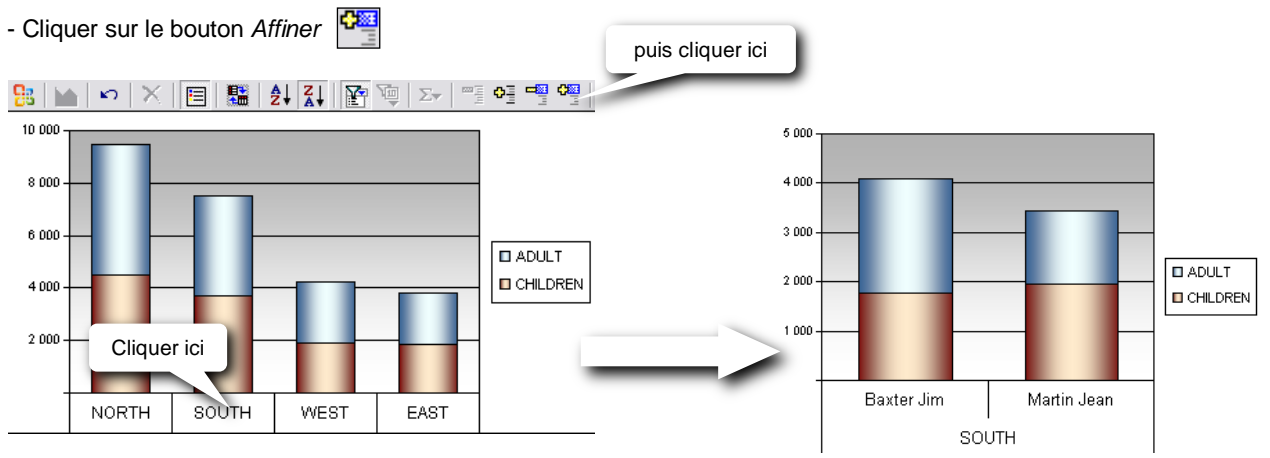

#### Pour globaliser un niveau :

- Cliquer sur le niveau à globaliser pour le sélectionner
- Cliquer sur le bouton Globaliser

# Exporter les données d'un cube

### Exporter uniquement les données d'un tableau croisé

Pour exporter uniquement les données d'un tableau croisé :

- Sélectionner le tableau croisé à exporter
- Cliquer sur le bouton Exporter les données
- Puis choisir le format de sortie

Pour un export des données vers Excel, préférez le *Roambi format* avec la commande : *Fichier / Exporter vers Excel 2007 / Roambi Format* 

### Exporter un tableau croisé vers Excel

Pour exporter un tableau croisé complet vers Excel 2007 (ou sup.) :

- Sélectionner le tableau croisé à exporter
- Commande : Fichier / Exporter vers Excel 2007 / Pivot Excel...
- Choisir l'emplacement du classeur Excel prenant en charge les macros (\*.xlsm) et lui donner un nom
- Cliquer sur le bouton Enregistrer
- Choisir une feuille ou donner un nouveau nom de feuille pour la créer
- Mentionner la cellule de destination et cliquer sur OK
- Lors de la 1<sup>ère</sup> ouverture du classeur .xlsm, si vous avez un avertissement de sécurité, cliquer sur le bouton *Activer le contenu*

Après cette dernière opération, un fichier cube (\*.cub) qui contient uniquement les données, est créé au même endroit où se trouve le classeur Excel .xlsm

Ultérieurement, pour mettre à jour uniquement les données du tableau croisé Excel (c'est-à-dire, mettre à jour le fichier .cub sans écraser la structure du tableau croisé éventuellement modifiée dans Excel) :

- Dans Builder, ouvrir le cube et Actualiser le cube en cliquant sur le bouton

- Dans le menu Fichier, lancer la commande HTML puis Aperçu
- Si on vous demande s'il faut "Rafraîchir les données", répondez Non
- Le cube apparaît alors dans une autre fenêtre
- Cliquer, en haut à gauche, sur la liste déroulante du menu
- Lancer la commande Save data as
- Choisir l'emplacement du fichier cube à mettre à jour et sélectionner le fichier cube existant
- Cliquer sur le bouton Enregistrer
- A la question "Voulez-vous le remplacer ?", répondre Oui
- Ensuite, un message vous informe que le cube a été sauvegardé
- Cliquer sur OK

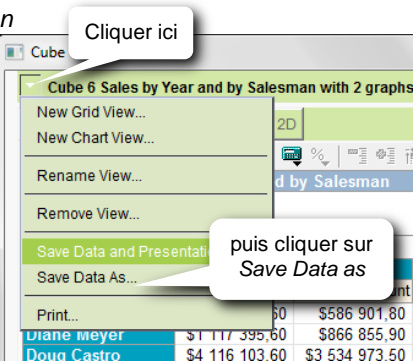

#### Exporter vers un format HTML

Le cube, avec toutes ses vues tabulaires et graphiques, peut être exporté vers un format HTML en vue d'une utilisation ou d'une manipulation totalement autonome ne nécessitant ni *Builder*, ni *Excel*. Il faudra juste installer le composant *Microsoft Office WEB Components* d'*Office 2003* sur le poste à partir duquel le cube version HTML devra être ouvert.

Ce composant peut ne pas être installé sur le poste client même si Microsoft Office 2003 a déjà été installé.

A défaut, à l'installation de *Builder* sur un poste qui n'a pas la version 2003 d'Office, l'installation des *Web Components d'Office 2003* sera proposée.

Si Builder ne doit pas être installé sur le poste client, le package d'installation de Click and DECiDE BAI contient les Web Components d'Office 2003. Procéder alors de la façon suivante pour les installer :

- Ouvrir le répertoire setup\/SSetupPrerequisites\Microsoft Office 2003 Web Components
- Double-clic sur owc11.fra.exe pour lancer l'installation des Web Components en français.

#### Exporter le cube complet vers un format HTML :

- Dans le menu Fichier, lancer la commande HTML puis Aperçu
- On vous demandera peut-être de "Rafraîchir les données"
- Le cube apparaît alors dans une autre fenêtre
- Cliquer, en haut à gauche, sur la liste déroulante du menu
- Lancer la commande Save data and presentation as
- Choisir l'emplacement et donner un nom au fichier HTA à créer.
   Conseil : créer d'abord un répertoire spécifique pour cet export.
   Plusieurs fichiers sont créés à la suite de cet export (en plus du fichier .HTA).
- Cliquer sur le bouton Enregistrer
- Ensuite, un message vous informe que le cube a été sauvegardé
- Cliquer sur OK

A l'emplacement spécifié, vous trouverez :

- Le fichier .hta généré : c'est sur ce fichier qu'il faut double-cliquer pour ouvrir le cube.
- Le fichier cube .cub contenant les données
- Différents fichiers associés, notamment les vues (\*.xml).

Sur un poste client n'ayant que les *Web Components d'Office 2003*, il suffira de copier ces fichiers et de créer éventuellement un raccourci sur le bureau pointant vers le fichier HTA.

Le cube pourra alors être manipulé de façon autonome après un double-clic sur le fichier HTA ou sur son raccourci.

# Insérer un cube dans un menu web

- Ouvrir un menu Web Click and DECiDE (fichier \*.wmu) ou créer un nouveau menu avec Web Menu

- Cliquer sur le bouton Dynamic Cube 🆍 ou Static Cube
- Double-clic sur l'objet cube ainsi inséré pour accéder à ses propriétés.

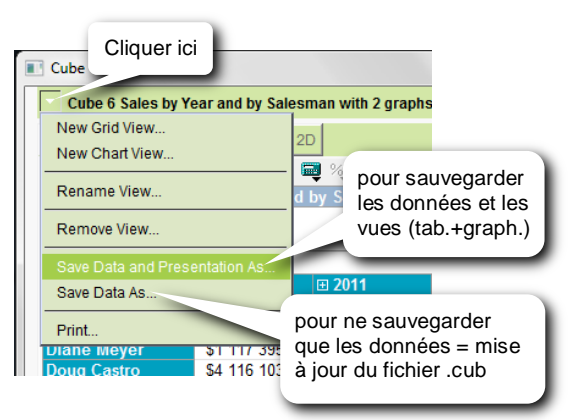

### Propriétés d'un objet Dynamic Cube

Un objet *Dynamic Cube* permet, depuis le portail web *Click and DECiDE*, d'afficher et de manipuler un cube après actualisation automatique des données (la requête associée au cube sera exécutée systématiquement).

#### Onglet Général

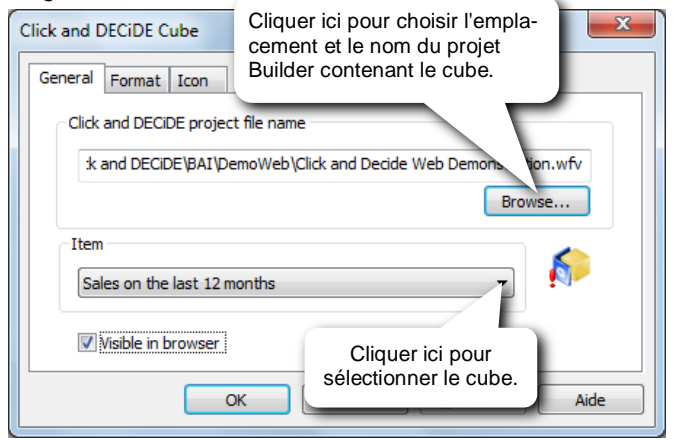

| Onglet                                      | Format                          |
|---------------------------------------------|---------------------------------|
| Click and                                   | DECiDE Cube                     |
| Genera                                      | al Format Icon                  |
|                                             | /HTML report                    |
|                                             | PDF report                      |
|                                             | Excel 2007 Pivot Table          |
|                                             | Excel 2007 Roambi               |
| 1 clic ici de<br>format de s<br>disponible. | evant chaque<br>sortie à rendre |
|                                             | Aide Aide                       |

#### Propriétés d'un objet Static Cube

Un objet *Static Cube* permet, depuis le portail web *Click and DECiDE*, sans déclencher l'actualisation des données, d'afficher et de manipuler un cube qui a été généré auparavant par la planification d'une tâche dans le portail web *Click and DECiDE* ou par un VBscript ou par la commande *Fichier / HTML / Publier pour le portail web* depuis *Builder*. Cette commande génère un fichier HTML auquel il est fait référence dans les propriétés de l'objet *Static Cube*. Si, par la suite, le cube d'origine est modifié dans *Builder* ou les données ont changé, il faudra alors relancer la tâche ou le VBscript ou la commande *Publier pour le portail web* pour avoir un cube à jour.

- Important : Le fichier HTML généré avec la tâche ou le VBscript ou la commande *Publier pour le portail web*, doit obligatoirement se trouver dans ...\web\Publication du répertoire d'installation des applications *Click and DECiDE* (C:\Program Files (x86)\Click and DECiDE\BAI par défaut).
- Conseil : créer d'abord un répertoire spécifique pour chaque HTML à générer. Plusieurs fichiers sont créés à la suite de la publication (en plus du fichier .HTML)

Dans les propriétés de l'objet *Static Cube*, activer l'onglet *Général*, puis cliquer sur le bouton *Browse* pour sélectionner le fichier .HTML

# 11 Les états

# Création d'un état

# Pour créer un état à partir du projet :

Depuis la fenêtre du projet :

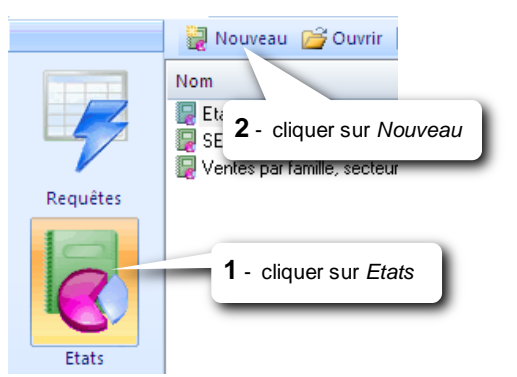

| Nouvel état                                                                                                    | cliquer ici                                                                                                    | i)                                                                         |
|----------------------------------------------------------------------------------------------------|----------------------------------------------------------------------------------------------------|----------------------------------------------------------------------------|
| 6                                                                                                    | Etat vide<br>Etat à partir d'une requête<br>Classeur<br>Etat à partir d'un cube<br>Etat à partir des données                                                                     | cliquer ici pour choisir<br>la requête dans la liste.                      |
| Elément source :                                                                                                    |                                                                                                    |                                                                            |
| Modèle d'état<br>Standard Perso<br>CPas de Modèle><br>Portrait A4 Binle Si<br>Portrait A4 Binle Si<br>Portrait A4 Grey Gi<br>Portrait A4 Grey Gi<br>Portrait A4 Grey Gi<br>Portrait A4 With 30<br>Descrite A4 With 30 | nnalisés<br>as. Header Extended Arial<br>Blass Header Extended Arial<br>Glass Header Extended<br>visit Glass Header Extended<br>verda<br>Bevel Bue<br>Bevel Grey<br>J Arial Dive | Aperçu (Double cic pour agrandir)                                          |
| A4 Format. Blue Gl                                                                                                    | ass Header, Fixed Width                                                                                                    | puis choisir un des<br>modèles existants ou<br><pas de="" modèle=""></pas> |

### Types d'état :

- Etat vide : Il faudra insérer les objets manuellement. Utile, par exemple, pour un état ne contenant que des graphiques.
- Etat à partir d'une requête : Builder "pré-fabrique" un état avec les données de la requête. Préciser alors la requête dans l'option *Elément source*. L'état sera formaté selon le modèle d'état choisi plus bas.
- Classeur : un classeur permet de rassembler plusieurs états existants en vue de les imprimer, de les exporter en HTML ou en PDF, en une seule fois, comme si c'était un seul et même document avec une pagination continue.
- Etat à partir d'un cube : permet de créer un état à partir d'un cube existant. Préciser alors le nom du cube dans l'option *Elément source*. Le cube sera inséré dans l'état en récupérant sa présentation. Il sera ensuite possible dans l'état de récupérer le cube dans sa totalité (toutes les vues) ou de préciser la vue (cube ou graphe) à utiliser.
- Etat à partir des données d'un cube : permet de créer un état à partir des données d'un tableau croisé d'un cube sans récupérer sa présentation. Toutes les colonnes du tableau seront considérées comme des colonnes dans l'état et toutes les lignes du tableau seront des lignes dans l'état dans le bloc *Détail.* Préciser le nom du cube dans la zone *Elément source* et le nom de la vue dans Vue du cube (données). Chaque colonne ainsi créée dans l'état devient un champ à part entière que l'on peut utiliser ensuite dans des formules sur de nouveaux champs de calcul (Formules).

### Pour créer un état à partir de la requête ouverte :

| Cliquer sur le bouton 🧾<br>ou commande <i>Requête / Créer un état</i>      | Nouvel état                                                                                                    | Etat à partir d'une requête                                                                                                    |                                    |
|----------------------------------------------------------------------------|----------------------------------------------------------------------------------------------------|----------------------------------------------------------------------------------------------------|------------------------------------|
| puis choisir un des<br>modèles existants ou<br><pas de="" modèle=""></pas> | Elément source :<br>Modèle d'état<br>Standard Pers                                                                                                    | Ventes par secteur, vendeur, client sur pér                                                                                                    | Aperçu (Double clic pour agrandir) |
|                                                                            | APas de Modéles<br>Teortrait A4 Blue B<br>Portrait A4 Green<br>Portrait A4 Bordea<br>Portrait A4 Bordea<br>Portrait A4 Bordea<br>Portrait A4 Greyn<br>Portrait A4 Greyn<br>Portrait A4 Greyn<br>Portrait A4 Greyn<br>Portrait A4 Greyn<br>Portrait A4 Greyn<br>Portrait A4 Greyn<br>A4 Format. Blue G | Iass Header Extended Arial<br>Glass Header Extended Arial<br>e Glass Header Extended Arial<br>aux Glass Header Extended Verdana<br>Nass Header Extended Verdana<br>D Bevel Brey<br>D Bevel Grey<br>Head Aria Inter-<br>Silass Header, Fixed Width and Modifiable Height. Arial I | Font.                              |

#### Modèle d'état :

Choisir un modèle d'état dans la liste des modèles existants. Une description succincte de leurs caractéristiques est affichée en bas de la fenêtre. Si vous voulez ultérieurement modifier, supprimer ou créer un modèle, utiliser la commande *Outils / Modèles d'état…* depuis la fenêtre du projet.

# Structure d'un état

Au début, l'état est composé de 5 zones :

| • • • • • • • • • • • • • • • • •                                                                                                    | En-tête d'état :                         | contient les éléments à afficher en haut<br>de la première page uniquement.                                                                   |
|----------------------------------------------------------------------------------------------------|------------------------------------------|----------------------------------------------------------------------------------------------------|
| ● ♥ ♣! En-tête de page       Juin 2010       Secteur     Client     CA                                                                                                    | En-tête de page :                        | contient les éléments qui seront répétés<br>en haut de toutes les pages.                                                                      |
| · States.AREA CUSTNAME St                                                                                                    | Détails :                                | contient les données<br>= les champs de la requête.                                                                                           |
| • • • Pied de page         -         = 'Printed on '+FormatDateTime('dddd d of mmmm, yyyy')+' at                                                                                                    | Pied de page :                           | contient les éléments qui seront répétés<br>en bas de toutes les pages.                                                                       |
|                                                                                                    | <i>Pied d'état</i> :<br>ci (en<br>) pour | contient les éléments qui seront affichés<br>à la fin de l'état, sur la dernière page,<br>juste après la dernière ligne de données.           |
| Sélection des objets                                                                                                    | uteur.                                   |                                                                                                    |
| Sélectionner un ou plusieurs objets :<br>1 clic su<br>le sélect<br>1 clic su<br>le sélect<br>1 clic sélect<br>1 clic sélec | ur l'objet pour<br>tionner.              | <b>clic</b> sur chaque objet<br>supplémentaire à sélectionner<br><b>tric clic</b> sur un objet<br>sélectionné permet<br>de le désélectionner. |
| Sélectionner plusieurs objets contigus :<br>Cliquer-glisser verticalement dans la règle verticale<br>pour sélectionner tous les objets disposés<br>horizontalement au même niveau. En lâchant le<br>clic, tous les objets se trouvant entre les 2 lignes<br>horizontales, sont sélectionnés De cette façon,<br>même ceux qui ne sont pas affichés à droite de<br>l'écran sont également sélectionnés.<br>Cliquer-glisser ici verticalement                                                                                                    | • • • • • • • • • • • • • • • • •        | Même procédé dans<br>la règle horizontale.                                                                                                    |
| Pour sélectionner un ensemble d'objets :<br>Cliquer ici (ailleurs<br>que sur un objet) et<br>garder le doigt sur le<br>Sum_Total<br>glisser jusque<br>(et lâcher le cli<br>FormatPag                                                                                                    | là<br>c).                                | our sélectionner tous les objets :<br>ppuyer sur les touches Ctrl et A<br>u<br>ommande Edition / Sélectionner tout                            |

Support de formation Click&DECiDE Builder

# Gestion des colonnes

A la création d'un état, si sa largeur n'est pas suffisante pour recevoir tous les champs de la requête, toutes les colonnes seront réduites afin qu'ils tiennent dans la largeur, sur une seule ligne. Cependant, il est toujours possible de régler la largeur des "colonnes" manuellement, ou de déplacer les colonnes.

Utilisez les procédés suivants pour rendre ces manipulations plus faciles et plus rapides.

#### *Le mode ECRiture*

Pour certains procédés énumérés plus bas, il faut être en mode ECRiture, pour d'autres non. Pour vérifier si le mode ECRiture est actif ou non :

- regardez en bas à droite de la fenêtre Builder, dans la barre d'état
- si ECR est grisé, alors le mode ECRiture est désactivé

- si ECR n'est pas grisé, alors le mode ECRiture est activé

Pour activer ou désactiver le mode ECRiture, appuyez sur la touche Inser.

#### Réduire la largeur d'une "colonne"

Pour réduire la largeur d'une "colonne" tout en déplacant celles de droite vers la gauche :

- Le mode ECRiture doit être désactivé
- Sélectionnez les objets de la "colonne"
- Appuyez sur la touche Alt et réduisez la largeur d'un objet sélectionné (tout en maintenant la touche Alt enfoncée).

| Catégorie Produit                               | Net |
|-------------------------------------------------|-----|
| Détails Cliquer ici et glisser vers la gauche   |     |
| CATEGORY PRODUCT PRIC tout en appuyant sur Alt. | Net |

- Après avoir réglé la largeur, lâchez d'abord le clic de la souris, puis la touche Alt

| Catégorie Produit | P.U. Qté    | Brut Remise         | Net | Toutes ces colonnes |
|-------------------|-------------|---------------------|-----|---------------------|
| Détails           |             |                     |     | ont ete deplacees   |
| CATEGORY          | PRICE Sum_Q | Sum_Brut Sum_Remise | Net | vers la gauche.     |

Pour réduire la largeur d'une "colonne" tout en augmentant celle de droite :

- Le mode ECRiture doit être activé

- Sélectionnez les objets de la "colonne"
- Appuyez sur la touche Alt et réduisez la largeur d'un objet sélectionné (tout en maintenant la touche Alt enfoncée).

| Famille Catégodo Produite | Cliquer ici et glisser vers la gauche tout en appuyant sur Alt. | Brut Remise         |
|---------------------------|-----------------------------------------------------------------|---------------------|
| <ul> <li></li></ul>       |                                                                 |                     |
| FAMILY CATEGORY N PRODUCT | F PRICE Sum_Q                                                   | Sum_Brut Sum_Remise |

- Après avoir réglé la largeur, lâchez d'abord le clic de la souris, puis la touche Alt

| Famille Catégor Produit | P.U.  | Qté   | Brut       | Remise     | La colonne Produit |
|-------------------------|-------|-------|------------|------------|--------------------|
| ♀ ♥ ♀! Détails          |       |       |            |            | a été élargie.     |
| FAMILY CATEG PRODUCT    | PRICE | Sum_Q | Sum_Brut S | Sum_Remise |                    |

#### Augmenter la largeur d'une "colonne"

Pour augmenter la largeur d'une "colonne" tout en déplaçant celles de droite vers la droite :

- Le mode ECRiture doit être désactivé
- Sélectionnez les objets de la "colonne"
- Appuyez sur la touche Alt et augmentez la largeur d'un objet sélectionné (tout en maintenant la touche Alt enfoncée).

| Catégorie Produit        | <u>₽.</u> \$ | Qté                            | Brut                       | Remise              | Net |
|--------------------------|--------------|--------------------------------|----------------------------|---------------------|-----|
| Détails CATEGORY PRODUCT | PRIC         | Cliquer ici et<br>tout en appu | glisser ver<br>yant sur Al | rs la droite<br>lt. | Net |

- Après avoir réglé la largeur, lâchez d'abord le clic de la souris, puis la touche Alt

| Catégorie Produit | P.U.  | Qté   | Brut     | Remise     | Net |
|-------------------|-------|-------|----------|------------|-----|
| Détails           |       |       |          |            |     |
| CATEGORY PRODUCT  | PRICE | Sum_Q | Sum_Brut | Sum_Remise | Net |
|                   |       | _     | _        | =          |     |

Toutes ces colonnes ont été déplacées vers la droite.

Pour augmenter la largeur d'une "colonne" tout en réduisant celle de droite :

- Le mode ECRiture doit être activé

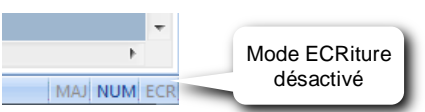

- Sélectionnez les objets de la "colonne"
- Appuyez sur la touche Alt et augmentez la largeur d'un objet sélectionné (tout en maintenant la touche Alt enfoncée).

| Famille Catégor Produit | P.U.                           | Qté | Brut     | Remise     |
|-------------------------|--------------------------------|-----|----------|------------|
| FAMILY CATEG PRODU      | ser vers la<br>puyant sur Alt. |     | Sum_Brut | Sum_Remise |

- Après avoir réglé la largeur, lâchez d'abord le clic de la souris, puis la touche Alt

| Famille Catégorie Produit | P.U. Qté    | Brut Remise         | La colonne Produit |
|---------------------------|-------------|---------------------|--------------------|
|                           |             |                     | a ele reduite.     |
| FAMILY CATEGORY_N PRODUCT | PRICE Sum_Q | Sum_Brut Sum_Remise |                    |

#### Déplacer une "colonne"

Pour déplacer une "colonne" tout en s'insérant au milieu des autres :

- Le mode ECRiture doit être désactivé
- Sélectionnez les objets de la "colonne"
- Appuyez sur la touche Alt et déplacez un des objets sélectionnés (tout en maintenant la touche Alt enfoncée).

| Catégorie | P.U. Produit                               | → Qté                       | Brut     | Remise     |
|-----------|--------------------------------------------|-----------------------------|----------|------------|
| Détails   |                                            |                             |          |            |
| CATEGORY  | PRICE                                      | Sum_Q                       | Sum_Brut | Sum_Remise |
| <b>-</b>  | Cliquer ici et dépla<br>tout en appuyant s | acer la colonne<br>sur Alt. |          |            |

- Après avoir déplacé la "colonne", lâchez d'abord le clic de la souris, puis la touche Alt

|    | Catégorie | Produit | P.U.  | Qté  | Brut     | Remise     |
|----|-----------|---------|-------|------|----------|------------|
| Dé | tails     |         |       |      |          |            |
| _  | CATEGORY  | PRODUCT | PRICE | um_Q | Sum_Brut | Sum_Remise |

La colonne P.U. est insérée entre Produit et Qté tout en éliminant l'espace laissé vide entre les 2 colonnes Catégorie et Produit.

# Propriétés des objets :

Pour accéder aux propriétés d'un objet (données ou formules, étiquettes, graphiques, sous-état...) :

- sélectionner l'objet, puis

- commande Afficher / Propriétés ou cliquer sur le bouton

ou double-clic directement sur l'objet ou clic-droit sur l'objet puis Propriétés

Pour accéder aux propriétés de l'état : cliquer sur le bouton

Ces propriétés permettent de modifier les caractéristiques de l'objet et sont classées dans 4 onglets :

*Général.....*propriétés propres à l'objet ( nom, description, expression conditionnelle,...) *Format.....*propriétés esthétiques de l'objet (police, couleur, alignement, format nombres...) *Données.....*source de l'objet = par quel élément est-il mis à jour : champ, formule, requête, regroupement (somme, min, max,...) ... *Tous.....*toutes les propriétés

# Les barres d'outils :

Pour rendre une barre visible ou invisible : commande Affichage / Barre d'outils

### La barre d'alignement/taille :

АШ

au contenu......ájuste la taille des objets sélectionnés à leur contenu

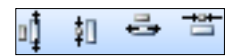

Au plus grand...... ajuste la hauteur des objets sélectionnés à celle de l'objet le plus grand Au plus petit ...... ajuste la hauteur des objets sélectionnés à celle de l'objet le plus petit Au plus large ....... ajuste la largeur des objets sélectionnés à celle de l'objet le plus large Au plus étroit ....... ajuste la largeur des objets sélectionnés à celle de l'objet le plus large

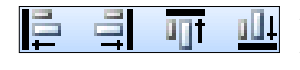

Aligne à gauche ...... aligne à gauche les objets sélectionnés par rapport à celui le plus à gauche Aligne à droite ...... aligne à droite les objets sélectionnés par rapport à celui le plus à droite Aligne en haut ...... aligne en haut les objets sélectionnés par rapport à celui le plus haut Aligne en bas ...... aligne en bas les objets sélectionnés par rapport à celui le plus bas

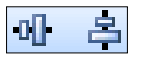

Centrage vertical..... centre verticalement tous les éléments sélectionnés, par rapport à la zone Centrage horizontal ...... centre horizontalement tous les éléments sélectionnés, par rapport à la zone

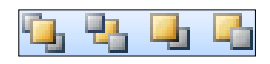

Affiche au 1<sup>er</sup> plan ..... passe la sélection au premier plan Affiche en arrière plan ..... passe la sélection en arrière plan Avancer d'un niveau ...... avance la sélection d'un niveau vers le 1<sup>er</sup> plan Reculer d'un niveau ...... recule la sélection d'un niveau vers l'arrière plan

# La barre de mise en forme de l'état

| Arial 🗾 10 🗾                     | pour modifier la police et la taille des caractères                                                                                                    |
|----------------------------------|----------------------------------------------------------------------------------------------------|
| <u>G I S</u>                     | pour modifier le style de caractère : gras, italique, souligné                                                                                                    |
|                                  | pour modifier l'alignement du contenu de l'objet : à gauche, centré, à droite                                                                                                    |
| <u>⊘</u> - <u>⊢</u> - <u>A</u> - | pour modifier la couleur du fond, de la bordure et du texte                                                                                                    |
| ☐ + □ + []] +                    | Aspect du bordchange l'aspect du contour : simple, ombré, relief, gravé<br>Epaisseur du bordchange l'épaisseur du contour<br>Style de bordurechange le style du contour : plein, pointillés ou tirets |

# La barre d'outils

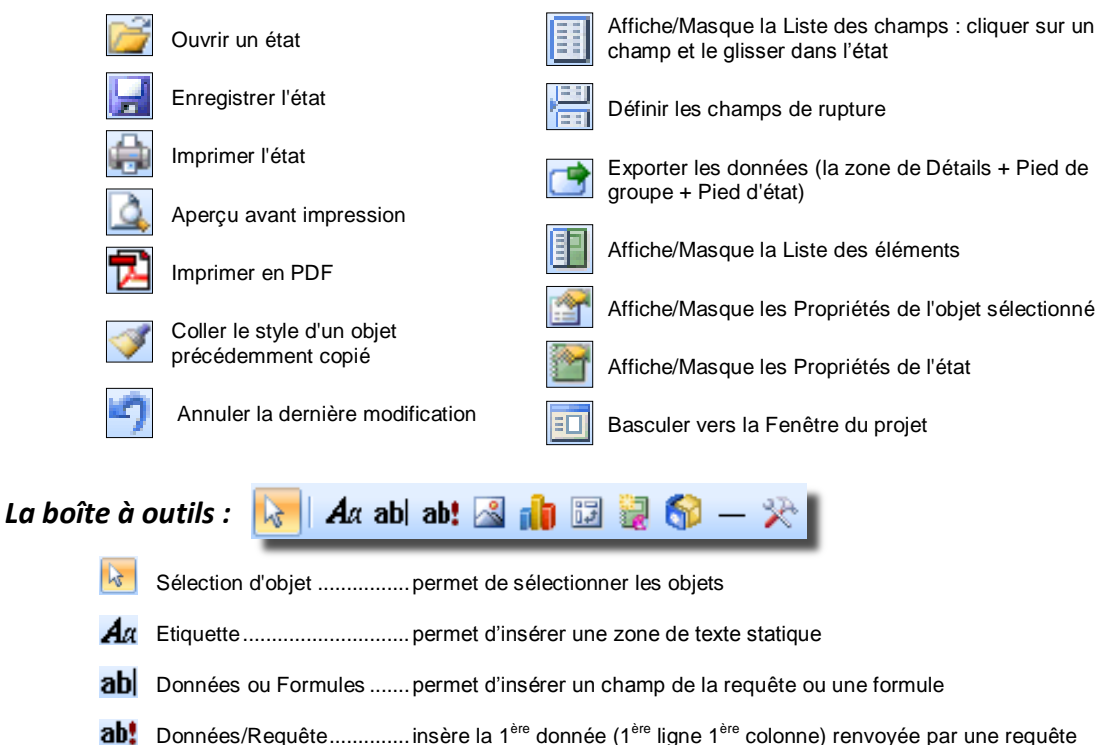

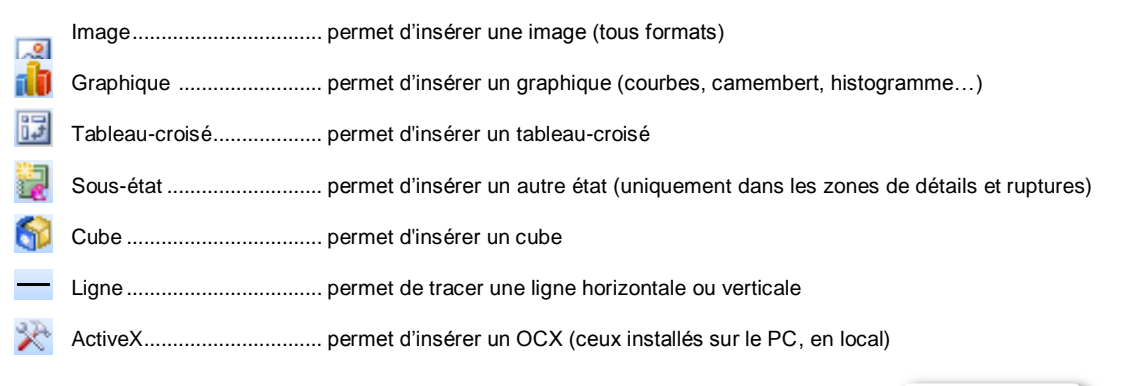

# Modifier les objets à la souris :

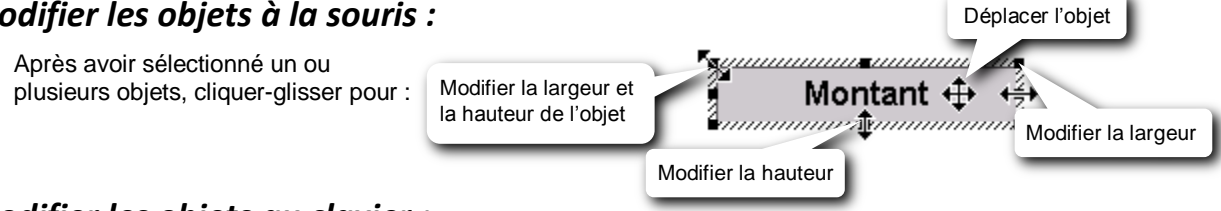

# Modifier les objets au clavier :

Travaillez de façon plus précise avec le clavier :

#### Pour déplacer un ou plusieurs objets :

Utilisez les touches fléchées du clavier :  $\leftarrow$  ou  $\rightarrow$  ou  $\uparrow$  ou  $\downarrow$ 

Pour augmenter la largeur d'un ou de plusieurs objets : tout en gardant la touche 1 cenfoncée, appuyez sur la touche → autant de fois que nécessaire

Pour réduire la largeur d'un ou de plusieurs objets : tout en gardant la touche 🎁 enfoncée, appuyez sur la touche 🔶 autant de fois que nécessaire

Pour augmenter la hauteur d'un ou de plusieurs objets : tout en gardant la touche 1 enfoncée, appuyez sur la touche 1 autant de fois que nécessaire

Pour réduire la hauteur d'un ou de plusieurs objets : tout en gardant la touche 🏠 enfoncée, appuyez sur la touche 🕇 autant de fois que nécessaire

# Mise en page

Pour définir la mise en page (format papier, orientation et marges) : Fichier / Mise en page

Pour rattacher l'état à une imprimante particulière (autre que celle par défaut), cliquez sur le bouton Imprimante de la commande Mise en page (onglet Page) et sélectionnez l'imprimante.

# Les règles

Les règles sont graduées en centimètre.

Elles peuvent être masquées ou affichées avec la commande : Affichage / Règles Dans la règle horizontale, la zone blanche indique la zone imprimable en largeur (= largeur du papier moins les marges gauche et droite). La zone grisée indique la zone en dehors de la largeur d'impression. Tous les objets qui dépassent la largeur d'impression seront imprimés sur une autre page, voire tronqués.

| Client Total        | 1 • 14 • 1 • 15 • 1 • 1 | 6 · I · 17 · I · 18 · I · 19 |
|---------------------|-------------------------|------------------------------|
| Client Total        |                         |                              |
| Client Total        |                         |                              |
| NomClient Sum Total | Client                  | Total                        |
|                     | NomClient               | Sum_Total                    |

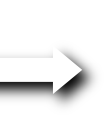

Cette zone sera imprimée sur une autre page et le champ NomClient sera tronqué.

#### Solutions :

Réduire les marges gauche et droite et/ou passer en orientation paysage et/ou réduire la taille des caractères et la largeur des objets, et dans tous les cas et au final, réduire la largeur de l'état.

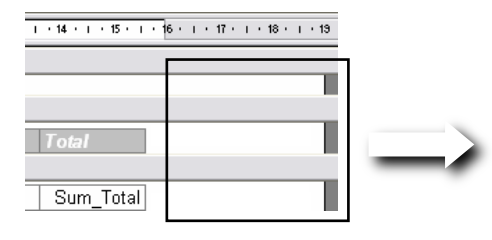

Cette zone va générer une page vierge entre chaque page de données. Solution :

Réduire la largeur de l'état.

Pour réduire la largeur de l'état, amener la limite droite de l'état à l'intérieur de la largeur d'impression :

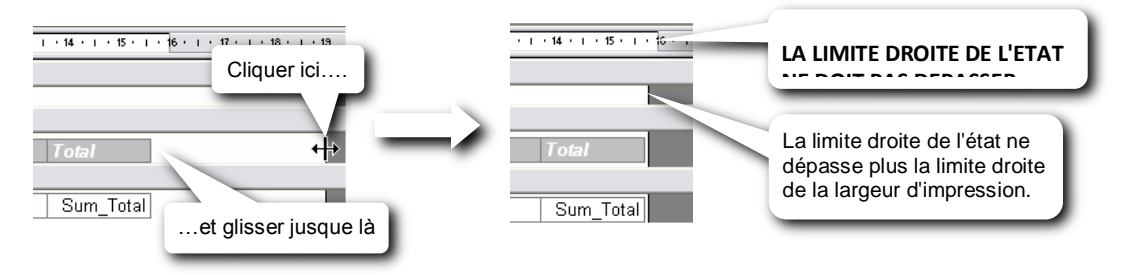

# Modifier le texte d'une étiquette

- Cliquer sur l'objet étiquette (texte statique) pour le sélectionner
- Si la fenêtre des Propriétés n'est pas déjà ouverte, cliquer sur le bouton ou lancer la commande Afficher / Propriétés
- dans l'onglet *Format* des *Propriétés*, saisir le nouveau texte dans l'option *Texte*

|                      |                | •<br>                                      |                                    | Saisir le texte             |
|----------------------|----------------|--------------------------------------------|------------------------------------|-----------------------------|
| Ventes               | at<br>s cycles | Propriétés<br>Etiquette : 17<br>4 / Généra | ∏itle1<br>I Format Donr            | ici et valider              |
| o () ⇔! En-tête de p | bage           | Texte Ventes cycl<br>Visible Oui           |                                    | cles -                      |
| Secteur              | Client         | Gauche<br>Haut<br>Largeur                  | 0,29cm<br>ou cliquer sur           | ce bouton pour              |
| States.AREA          | CUSTNAME       | Hauteur                                    | saisir un texte<br>forcer les saut | plus long ou<br>s de ligne. |

# Total des colonnes

Le total général des colonnes numériques doit être inséré dans la zone *Pied d'état* (le plus courant) ou dans la zone *Entête d'état*, de la façon suivante :

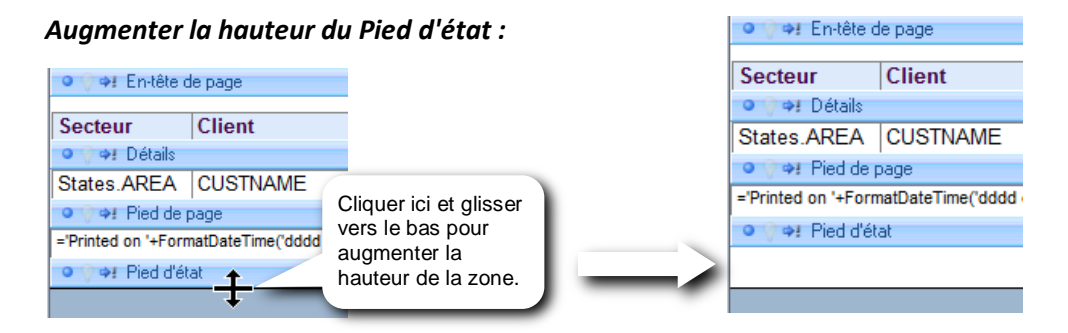

# Copier/coller les champs à totaliser :

- Dans la zone de Détails, sélectionner les champs à totaliser
- Lancer la commande Edition/Copier ou clic-droit/Copier ou Ctrl C
- Clic-droit n'importe où dans la zone Pied d'état puis Coller

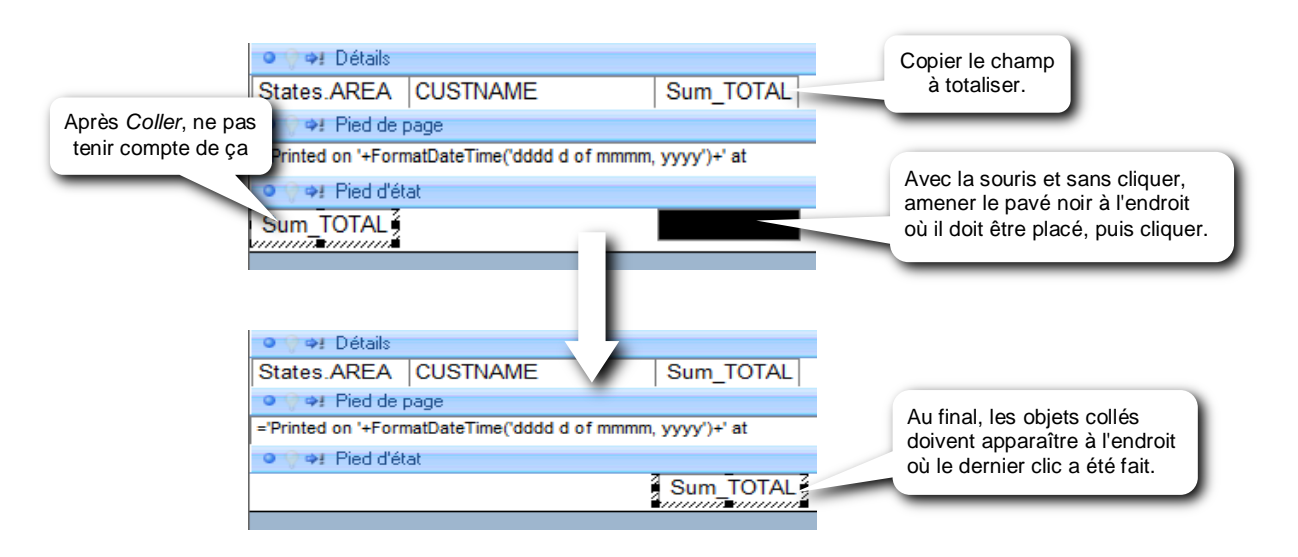

### Appliquer une somme aux objets collés :

- Laisser les objets sélectionnés
- Si la fenêtre Propriétés n'est pas déjà ouverte, cliquer sur le bouton Propriétés
- Dans l'onglet Données des Propriétés, choisir Somme dans Regroupement

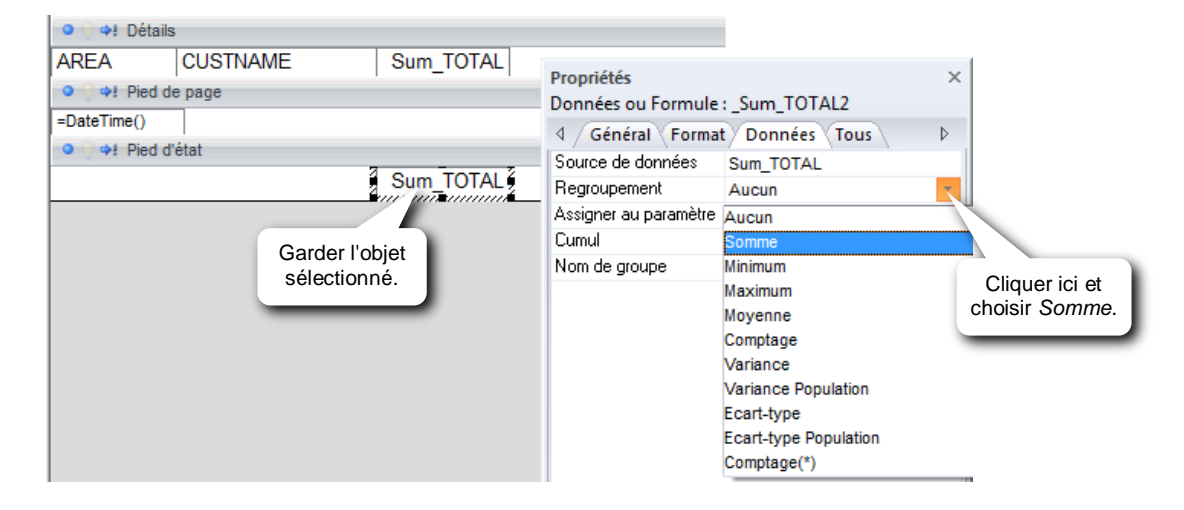

# Les ruptures (sous-totaux)

Définir une rupture sur un champ, permet de regrouper les lignes qui contiennent la même donnée sur ce champ, et d'insérer un entête et/ou un pied de groupe dans lequel il sera possible d'insérer des calculs statistiques (exemple : un sous-total), un espacement vertical, une ligne horizontale, un graphique...

#### Définir le champ de rupture :

Lancer la commande Affichage / Champs de ruptures ou appuyer sur le bouton

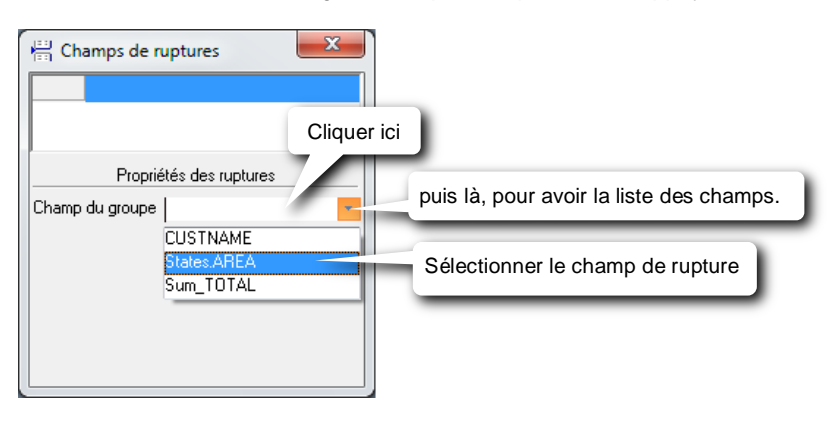

| 🗄 Champs de ruptures |                  |  |  |  |  |  |  |  |
|----------------------|------------------|--|--|--|--|--|--|--|
| II A States.AREA     |                  |  |  |  |  |  |  |  |
|                      |                  |  |  |  |  |  |  |  |
|                      |                  |  |  |  |  |  |  |  |
| Proprié              | tés des ruptures |  |  |  |  |  |  |  |
| Champ du groupe      | States.AREA      |  |  |  |  |  |  |  |
| En-tête de groupe    | Non              |  |  |  |  |  |  |  |
| Pied de groupe       | Oui 💽            |  |  |  |  |  |  |  |
| Ordre de tri         | Ascendant        |  |  |  |  |  |  |  |
| Regrouper sur        | Valeur           |  |  |  |  |  |  |  |
| Garder ensemble      | Non              |  |  |  |  |  |  |  |
|                      |                  |  |  |  |  |  |  |  |
|                      |                  |  |  |  |  |  |  |  |

Pour déterminer la position de la ligne de rupture :

En-tête de groupe : Oui = en début de rupture

Pied de groupe :Oui = en fin de rupture

(on peut mettre Oui à l'un ou à l'autre, ou aux 2)

#### Ordre de tri :

Ascendant / Descendant / Aucun = on force l'ordre de tri sur le champ de rupture, dans l'état, et devient prioritaire sur celui de la requête

*Aucun* = pas de tri sur le champ de rupture. On garde l'ordre de tri défini dans la requête ou dans le cube.

**Regrouper sur :** pour spécifier si la rupture doit se faire sur la *Valeur* entière du champ ou seulement sur les *Premiers caractères* (dans ce dernier cas, utiliser l'option *Intervalle* pour spécifier le nombre de caractères). Noter que sur un champ DATE le logiciel propose ici une rupture par année, trimestre, mois, jour etc.

#### Garder ensemble :

*Non* = l'ensemble des lignes regroupées par une rupture, peut être coupé par un saut de page.

*Groupe entie*r = évite que l'ensemble des lignes regroupées par une rupture soit coupé par un saut de page en reportant le début de la rupture sur la page suivante.

Avec premiers détails = évite que la  $1^{ere}$  ligne d'une rupture se retrouve en fin de page en reportant cette ligne sur la page suivante. Si plus d'une ligne se trouvent en fin de page, elles y restent.

Dès que vous sélectionnez *Oui* dans *Pied de groupe*, la zone de rupture *(Pied de groupe)* est automatiquement insérée avec un rappel du champ de rupture et avec le sous-total de tous les champs numériques qui se trouvent dans la zone de détails.

Si besoin, supprimez les sous-totaux superflus avec la touche *Suppr* (suppression) après les avoir sélectionnés. Exemple : si le code produit situé dans la zone de *Détails*, est un champ numérique, vous obtiendrez automatiquement le sous-total des codes produits.

# Insérer un niveau de rupture supplémentaire :

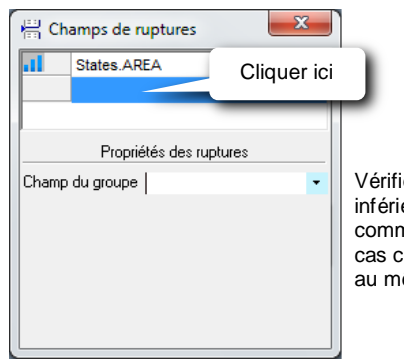

Vérifiez que la partie inférieure est bien vierge comme à gauche. Dans le cas contraire, re-cliquer au même endroit.

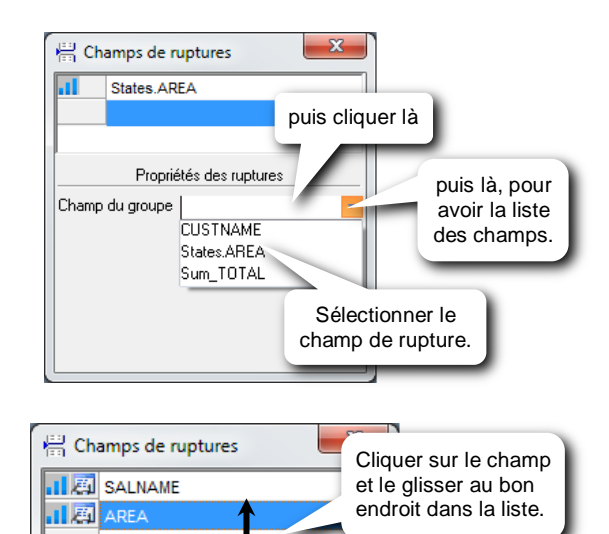

### Modifier l'ordre des niveaux de rupture :

Les niveaux de rupture doivent être disposés de façon hiérarchique (du plus élevé vers le plus faible). Si besoin, modifier l'ordre des champs de rupture, avec un cliquer-glisser sur un champ pour le déplacer dans la liste.

### Insertion manuelle d'un sous-total

Pour insérer un sous-total manuellement, procédez comme pour l'insertion d'un total général.

### Si le total général de ce champ se trouve déjà dans le Pied d'état

Copier la formule du total général se trouvant dans le Pied d'état et la coller dans la zone de rupture :

| 💿 🖓 🗣 Détails                                          |                      | 💿 🖗 科 Dél      | ails                 |
|--------------------------------------------------------|----------------------|----------------|----------------------|
| AREA CUSTNAME Sum_TOTAL                                |                      | AREA           | CUSTNAME             |
| ●                                                      |                      | 💿 🖗 🔃 Pie      | d de groupe AREA     |
|                                                        |                      |                |                      |
| • 🖓 🗣 Pied de page                                     | et la coller ici     | 💿 🖗 🔿 Pie      | d de page            |
| ='Printed on '+FormatDateTime('dddd d of mmmm, yyyy')+ |                      | ='Printed on ' | +FormatDateTime('dde |
| ○ ♀ Pied d'état                                        |                      | 🔍 🖓 🏟 Pie      | d d'état             |
| jSum(Sum_T)                                            | Copier cette formule |                |                      |

### Si le total général de ce champ n'est pas inséré dans le Pied d'état

Copier le champ à totaliser se trouvant dans la zone de *Détails* et le coller dans la zone de rupture (*Pied de groupe*)

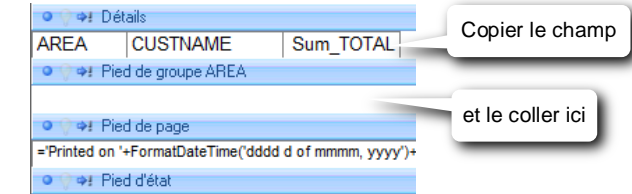

Appliquer ensuite une Somme sur ce champ :

- Sélectionner le champ
- Si la fenêtre *Propriétés* n'est pas déjà ouverte, cliquer sur le bouton *Propriétés*
- Dans l'onglet *Données*, choisir Somme dans Regroupement

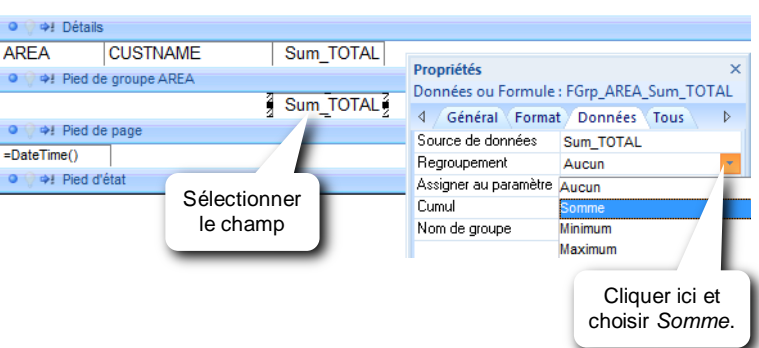

### Insérer un libellé

- Dans la Boîte à outils, cliquer sur le bouton *Etiquette*
- Cliquer directement à l'endroit où le libellé doit être inséré :
- Augmenter la largeur de l'étiquette.

 Image: Pied de groupe AREA

 Image: Pied de groupe AREA

 Image: Pied de groupe AREA

 Image: Pied de groupe AREA

 Image: Pied de groupe AREA

 Image: Pied de groupe AREA

 Image: Pied de groupe AREA

 Image: Pied de groupe AREA

 Image: Pied de groupe AREA

 Image: Pied de groupe AREA

 Image: Pied de groupe AREA

 Image: Pied de groupe AREA

 Image: Pied de groupe AREA

 Image: Pied de groupe AREA

 Image: Pied de groupe AREA

 Image: Pied de groupe AREA

 Image: Pied de groupe AREA

 Image: Pied de groupe AREA

 Image: Pied de groupe AREA

 Image: Pied de groupe AREA

 Image: Pied de groupe AREA

 Image: Pied de groupe AREA

 Image: Pied de groupe AREA

 Image: Pied de groupe AREA

 Image: Pied de groupe AREA

 Image: Pied de groupe AREA

 Image: Pied de groupe AREA

 Image: Pied de groupe AREA

 Image: Pied de groupe AREA

 Image: Pied de groupe AREA

 Image: Pied de groupe AREA

 Image: Pied de groupe AREA

 Image: Pied de groupe AREA

 Image: Pied de groupe AREA

 Image: Pied de groupe AREA

 Image: Pied de groupe AREA

 Image: Pied de groupe AREA

- Si la fenêtre des Propriétés n'est pas déjà ouverte, cliquer sur le bouton

- dans l'onglet Format des Propriétés, saisir le nouveau texte dans Texte

| Total secteur     Sum_TOTAL | Propriétés<br>Etiquette : Text |              | Saisir le texte<br>ici et valider |  |
|-----------------------------|--------------------------------|--------------|-----------------------------------|--|
| o O et Bied de esse         | 4 Général Forr                 | nat Donné    | ée Tous Þ                         |  |
| S V V: Fled de page         | Texte                          | Total sected | ar 💶 🔺                            |  |
|                             | Visible                        | Oui          |                                   |  |
| • • • Pied d'état           | Gauche                         | 0,74cm       |                                   |  |

Aa

### *Masquer* les doublons :

- Sélectionner le champ ou les champs dont les doublons sont à masquer
- Si la fenêtre des Propriétés n'est pas déjà ouverte, cliquer sur le bouton
- dans l'onglet Format des Propriétés, choisir Oui dans Masquer doublons

| octour   | Client         | CA not    | Propriétés<br>Données ou Formu | le : States AREA | × |                |
|----------|----------------|-----------|--------------------------------|------------------|---|----------------|
| 🖓 🍕 Déta | ails           | CATIEL    | 4 Général Form                 | nat Données Tous | Þ | Cliquer ici et |
| REA      | CUSTNAME       | Sum_TOTAL | Largeur<br>Hauteur             | 1,8cm<br>0,5cm   | - | choisir Oui.   |
| V 🗣 Pied | de groupe AREA | Sum/Sum T | Masquer doublons               | Non              |   |                |
|          | Total Secteur  | Sum(Sum_1 | Auto réductible                | Uu<br>Non        | b |                |

#### Avant (avec Masquer doublons = Non)

| Secteur  | Client             | CA net    |
|----------|--------------------|-----------|
| ATLANTIC | Sunny Bikes        | 1 297 654 |
| ATLANTIC | Atlantic Mountains | 761 257   |
| ATLANTIC | Family Bikes       | 686 598   |
|          | Total secteur      | 2 745 509 |
| CENTRAL  | Triathlon          | 1 138 394 |
| CENTRAL  | Bikes for Tykes    | 658 205   |
| CENTRAL  | Gomez and          | 624 153   |
| CENTRAL  | Three Mountains    | 513 541   |
|          | Total secteur      | 2 934 293 |
| SOUTH    | Central Hut        | 654 624   |
| SOUTH    | New Haven Cycles   | 588 590   |
| SOUTH    | Pro Bikers         | 325 284   |
|          | Total secteur      | 1 568 497 |

|  | <b>Après</b> (a | vec Masquer doubl  | ons = Oui) |
|--|-----------------|--------------------|------------|
|  | Secteur         | Client             | CA net     |
|  | ATLANTIC        | Sunny Bikes        | 1 297 654  |
|  |                 | Atlantic Mountains | 761 257    |
|  |                 | Family Bikes       | 686 598    |
|  |                 | Total secteur      | 2 745 509  |
|  | CENTRAL         | Triathlon          | 1 138 394  |
|  |                 | Bikes for Tykes    | 658 205    |
|  |                 | Gomez and          | 624 153    |
|  |                 | Three Mountains    | 513 541    |
|  |                 | Total secteur      | 2 934 293  |
|  | SOUTH           | Central Hut        | 654 624    |
|  |                 | New Haven Cycles   | 588 590    |
|  |                 | Pro Bikers         | 325 284    |
|  |                 | Total secteur      | 1 568 497  |

Support de formation Click&DECiDE Builder

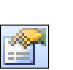
## Insérer un saut de page:

- Sélectionner la zone de rupture. Le saut de page peut s'appliquer Avant ou Après la rupture.
- Dans la fenêtre des Propriétés, activer l'onglet Format
- Choisir l'emplacement du saut de page dans Saut de page :
  - si un Pied de groupe existe pour la rupture et est sélectionné → choisir Après bloc
  - si pas de Pied de groupe mais un En-tête de groupe existe pour la rupture et est sélectionné → choisir Avant bloc

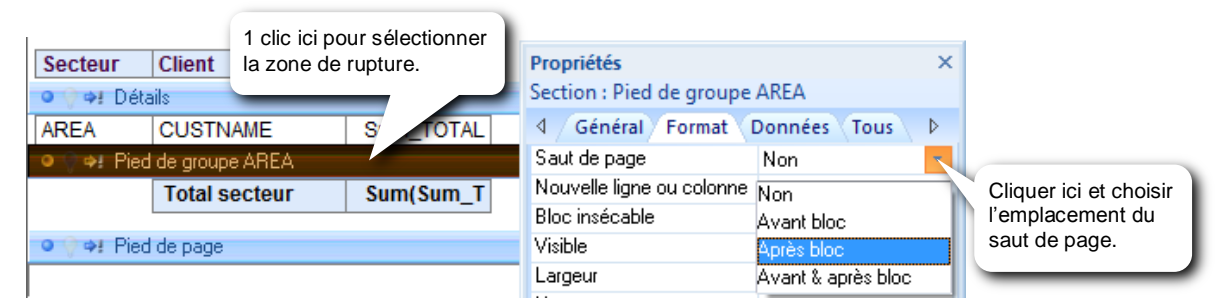

### Répéter l'En-tête de groupe en haut de chaque page

Pour répéter l'*En-tête de groupe* en haut de chaque page quand les lignes d'un même groupe peuvent tenir sur plusieurs pages et qu'il n'y a pas de saut de page imposé à chaque rupture (plusieurs groupes peuvent se trouver sur la même page) : - sélectionner *l'En-tête de groupe* 

- dans les Propriétés, activer l'onglet Format
- choisir Oui dans Répéter section

### Supprimer une rupture :

Lancer la commande Affichage / Champs de ruptures ou appuyer sur le bouton

| Champs de ruptures | 1 clic ici sur le champ de<br>rupture à supprimer et<br>appuyer sur la touche Suppr |
|--------------------|-------------------------------------------------------------------------------------|
| 11 周 SALNAME       |                                                                                     |

## Insérer un champ de Données

Pour insérer un champ de données de la requête, il existe 2 méthodes :

### 1. Insérer un objet de type "Données ou formule" :

- Cliquer sur ab dans la Barre d'outils
- Tracer la zone avec la souris ou cliquer directement à l'emplacement voulu
- A la place des 2 manipulations précédentes, il est possible de Copier/Coller un objet de type *Données ou formule* existant de la zone de *Détails*
- Si la fenêtre des Propriétés n'est pas déjà ouverte, cliquer sur le bouton
- Activer l'onglet Données et choisir le champ à insérer dans Source de données

| 💿 🖗 Þ 🛚 Détails       |                                             |                        |
|-----------------------|---------------------------------------------|------------------------|
| AREA CUSTNAME Sur     | Propriétés<br>Données ou Formule : CUSTNAME | Cliquer ici et choisir |
| Pied de group     REA | 4 Général Format Données Tous               | le champ a inserer.    |
|                       | Source de données CUSTNAME                  | ·                      |
| Selectionner l'objet  | Regroupement AREA                           |                        |
| ou formule            | Assigner au paramètre CUSTNAME              |                        |
| ou formulo.           | Sum_TOTAL                                   |                        |

## 2. Utiliser la Liste des champs de la requête :

- Cliquer sur le bouton Liste des champs de la requête
- Dans la liste, cliquer directement sur le champ à insérer et le glisser dans l'état à l'emplacement voulu.

## Insérer une formule

- Cliquer sur **ab** dans la Barre d'outils
- Tracer la zone avec la souris ou cliquer directement à l'emplacement voulu

| Secteur                                                                                                    | Client                             | CA net                                                                   | Dese        |                                | Cliquer ici pour<br>accéder à l'édite |
|----------------------------------------------------------------------------------------------------|------------------------------------|--------------------------------------------------------------------------|-------------|--------------------------------|---------------------------------------|
| 🛛 🖓 🗣 Dét                                                                                                    | tails                              |                                                                          | Doni        | nées ou Formule : Data         | de formule.                           |
| REA                                                                                                    | CUSTNAME                           | Sum_TOTAL                                                                | 2 4 /       | Général Format Données Tou     | us Þ                                  |
| 🖓 🗣 Pie                                                                                                    | d de groupe AREA                   |                                                                          | Sour        | rce de données                 | ·                                     |
|                                                                                                    | Total secteur                      | Sum(Sum_T                                                                | Reg         | roupement Aucun                |                                       |
| <ul> <li>cette dernière :</li> <li>sélectionner l'objet à nommer</li> <li>dans <i>Propriétés</i>, onglet <i>Général</i>, taper le nom<br/>de l'objet dans <i>Nom</i> (n'utiliser que des lettres<br/>non-accentuées, éventuellement le tiret de<br/>souligné _ ou des chiffres <u>et rien d'autre</u>).</li> <li>Ce nom apparaîtra alors dans la liste des<br/>champs, dans l'éditeur de formule (voir ci-contre)<br/>et sur la barre de titre de la fenêtre <i>Propriétés</i>.</li> </ul> |                                    |                                                                          | n<br>s<br>e | Champs de l'état<br>           | Liste des champs.                     |
|                                                                                                    |                                    |                                                                          | 5<br>()     | CA net                         | formule ici.                          |
| La formule :                                                                                                    |                                    |                                                                          |             | TotalClient / TotalSecteur *10 | 0                                     |
| TotalC                                                                                                    | lient / TotalSect                  | <i>eur</i> * 100                                                         |             |                                |                                       |
| sera pl                                                                                                    | us parlante et plu                 | us facile à maintenir que :                                              |             | Variable suivante () +         | • × 7                                 |
| _sum_                                                                                                    | TOTAL5/_sum_                       | TOTAL8_1 * 100                                                           |             |                                |                                       |
| sera pl<br>sum_                                                                                                    | us parlante et plu<br>TOTAL5/_sum_ | <i>eur *</i> 100<br>us facile à maintenir que :<br><i>TOTAL8_1 *</i> 100 |             | Variable suivante () + (       | • × Z                                 |

## Insérer un graphique

Un graphique doit être inséré en dehors de la zone *Détails*. Il est alimenté et mis à jour par une requête qui peut être la même que celle de l'état ou une autre requête (dans ce dernier cas, la requête est exécutée systématiquement à chaque exécution de l'état).

Pour insérer un graphique :

- Cliquer sur 👔 dans la Barre d'outils
- Tracer la zone avec la souris ou cliquer directement à l'emplacement voulu

- A la place des 2 manipulations précédentes, il est possible de Copier/Coller

- Choisir un des Modèles de graphes proposés et valider avec OK
- Si la fenêtre des Propriétés n'est pas déjà ouverte, cliquer sur le bouton
- Sélectionner le graphe et activer l'onglet Données

### Si le graphique doit être alimenté par la même requête que celle de l'état :

En Source de données, laisser ou sélectionner < Données de l'état>

| Propriétés<br>Graphique : Graph | ×                                   | Séries : pour spécifier le ou les champs de la requête à utiliser<br>en séries dans le graphe (axe des X) |
|---------------------------------|-------------------------------------|----------------------------------------------------------------------------------------------------|
| d Général Format Do             | onnées Tous 👂                       | cliquer sur ce bouton pour sélectionner un seul champ<br>dans la liste des champs disponibles.            |
| Source de données               | <données de="" l'état=""></données> | cliquer sur ce bouton pour sélectionner plusieurs champs                                                  |
| Séries                          | CUSTNAME 🛛 🔽 🚃                      | avec l'assistant de sélection multi-colonnes.                                                             |
| Données                         | TotalClient                         | _ /                                                                                                    |
| Premiers enregistrements        | ×                                   | <b>Données</b> : pour spécifier le ou les champs à utiliser en données                                    |
| Série Autres enreg.             |                                     | dans le graphe (axe des Y)                                                                                |
| Séries en lignes                | Non                                 | cliquer sur ce bouton pour sélectionner un seul champ<br>dans la liste des champs dimensibles             |
| Inverser l'ordre des données    | Non                                 | ans la liste des champs disponibles.                                                                      |
| L                               | 1                                   | cliquer sur ce bouton pour sélectionner plusieurs champs avec l'assistant de sélection multi-colonnes.    |

### Sélection de plusieurs colonnes pour les champs en Séries et en Données

Il est parfois nécessaire de sélectionner plus d'une colonne pour les Séries et/ou les Données.

Utiliser alors l'assistant de sélection multi colonnes en cliquant sur le bouton ... pour sélectionner, avec la souris, plusieurs colonnes qui seront ensuite séparées par des points-virgules dans *Données* ou dans *Séries*.

Noter que cet assistant permet aussi de définir, pour les séries des données, un axe principal et un axe secondaire pour l'axe des Y. Sélectionner alors la colonne désirée dans la liste de droite et cliquer sur le bouton radio *Axe principal* ou *Axe secondaire*. Cela permet de gérer des échelles différentes pour les 2 colonnes concernées.

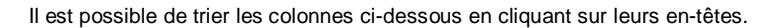

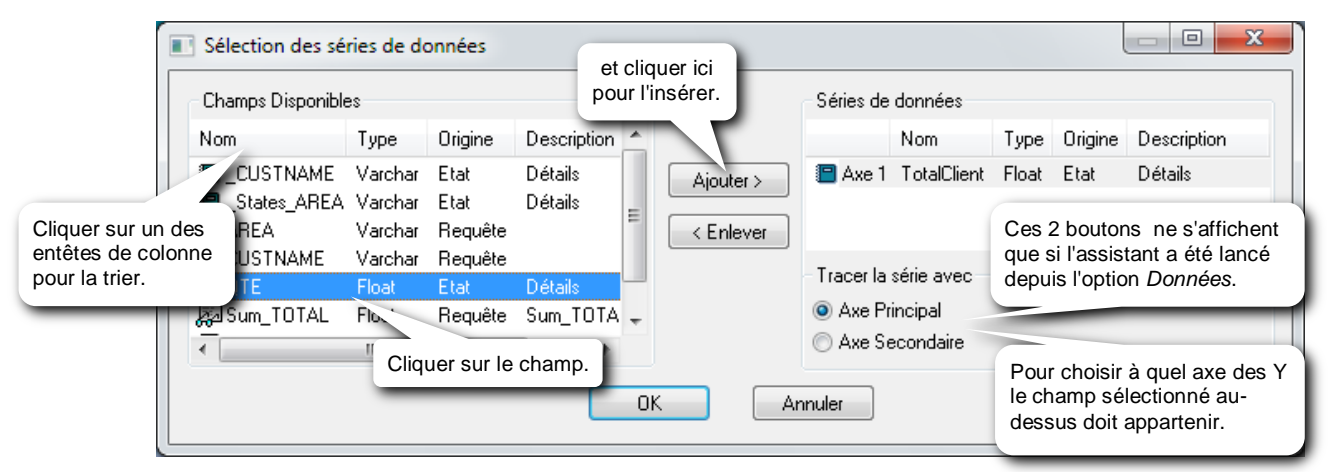

#### Premiers enregistrements :

Permet de limiter les données alimentant le graphe.

L'étoile (\*) signifie qu'aucune limite n'a été définie.

Un nombre indique le nombre d'enregistrements que le graphe doit utiliser (N premiers enregistrements renvoyés par la requête).

Un nombre suivi du signe % sans espace indique le nombre d'enregistrements en pourcentage que le graphe doit utiliser (N% des enregistrements renvoyés par la requête).

#### Série autres enreg. :

Permet, si les données alimentant le graphe sont limitées (voir *Premiers enregistrements*), d'afficher une légende pour la série supplémentaire qui s'affichera avec le total des données non affichées par le graphe.

Si, par exemple, le graphe est limité aux 10 premières meilleures ventes de catégories de produit pour des raisons de lisibilité, cette option pourrait afficher la légende « Autres catégories » qui apparaîtrait dans le graphe comme une 11ème série totalisant toutes les autres catégories au-delà des 10 premières.

### *Si le graphique doit être alimenté par une autre requête que celle de l'état :*

| Propriétés >                  |                    |   |  |
|-------------------------------|--------------------|---|--|
| Graphique : Graph             | Graphique : Graph  |   |  |
| 4 Général Format Données Tous |                    | Þ |  |
| Source de données             | CA net par secteur |   |  |
| Séries                        | CUSTNAME           |   |  |
| Données                       | TotalClient        |   |  |
| Séries en lignes              | Non                |   |  |
| Inverser l'ordre des données  | Non                |   |  |
| Champs enfants                |                    |   |  |
| Champs parents                |                    |   |  |

#### Source de données : spécifier la requête :

- cliquer sur ce bouton pour sélectionner la requête dans la liste des requêtes existantes.
- cliquer sur ce bouton pour créer la requête ou pour modifier celle sélectionnée avec le précédent bouton.
- **Séries** : pour spécifier le ou les champs de la requête à utiliser en séries dans un graphe (axe des X)
  - cliquer sur ce bouton pour sélectionner un seul champ dans la liste des champs disponibles.
  - Le cliquer sur ce bouton pour sélectionner plusieurs champs avec l'assistant de sélection multi-colonnes.
- **Données** : pour spécifier le ou les champs à utiliser en données dans un graphe (axe des Y)
  - cliquer sur ce bouton pour sélectionner un seul champ dans la liste des champs disponibles.
  - Le cliquer sur ce bouton pour sélectionner plusieurs champs avec l'assistant de sélection multi-colonnes.

Un graphique sans *Champs enfants* et sans *Champs parents*, représentera toutes les données extraites par la requête qui met à jour ce graphique.

### Champs enfants / Champs parents :

Il est possible de rendre la requête associée au graphique, dépendante de celle de l'état afin de ne représenter graphiquement que les données de la requête du graphique correspondant à une ou plusieurs données de la requête de l'état. Il faut alors définir les champs enfants et parents.

Le champ enfant est un champ de la requête qui met à jour le graphique sur lequel doit s'établir la correspondance avec la requête qui met à jour l'état.

Le champ parent est un champ de la requête qui met à jour l'état sur lequel doit s'établir la correspondance avec la requête qui met à jour le graphique.

Exemple : si le graphique est inséré dans une zone de rupture (Pied de groupe ou En-tête de groupe), il est possible de ne représenter que les données regroupées dans la rupture en sélectionnant le champ de rupture en champs enfants et en champs parents.

Là aussi, 2 boutons sont disponibles pour sélectionner les champs enfants et parents :

cliquer sur ce bouton pour sélectionner 1 seul champ dans la liste des champs disponibles.

--- cliquer sur ce bouton pour sélectionner un ou plusieurs champs avec l'éditeur de liens de champs.

### Séries en lignes :

Choisir *Oui* si les séries sont disposées en lignes dans la requête. Exemple : pour avoir un axe des X temporel (les mois de l'année) comme ci-dessous :

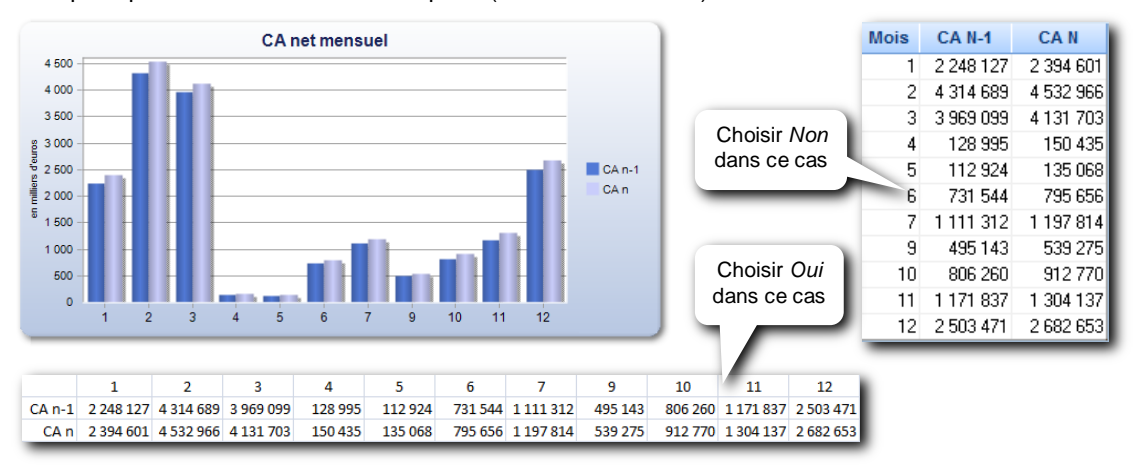

#### Inverser l'ordre des données

Faut-il présenter les données dans l'ordre inverse de celui défini dans la requête ? Dans l'exemple précédent, *Non* = mois de 1 à 12, *Oui* = mois de 12 à 1

## Modifier l'aspect d'un graphique :

Pour modifier l'aspect du graphique :

- Clic-droit sur le graphique
- puis choisir Editer : cette commande ouvre le graphique dans l'application Chart Designer

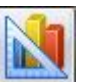

## Eléments constituant un graphique :

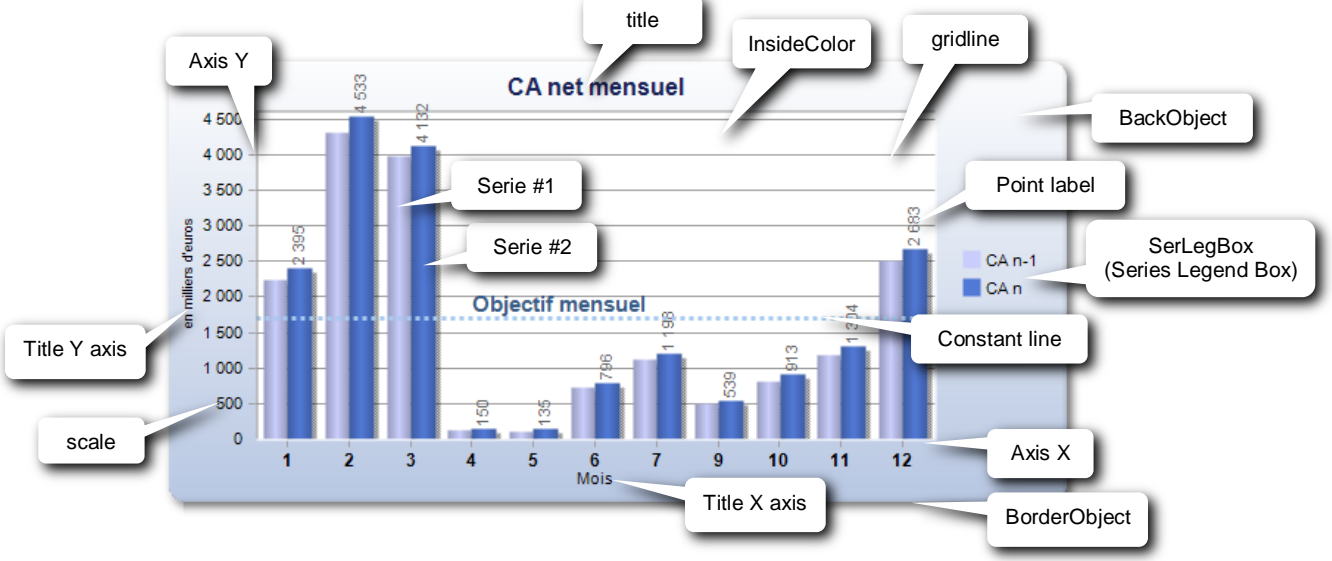

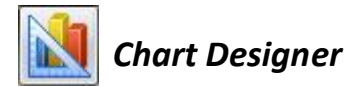

## Changer l'affichage du graphique

Dans la barre d'outils (toolbar) standard, cliquez sur 1 des 3 boutons suivants, ou utilisez une des commandes Default, Stretch image ou Homothetic du menu View / Layout. Ces 3 affichages n'affectent que le graphique dans Chart Designer et non dans Builder.

Homothetic...... affichage homothétique = le graphe est agrandi tout en gardant ses proportions d'origine

Stretch image .. le graphe est agrandi de façon à ce qu'il remplisse la fenêtre = déformation

## Changer de modèle de graphique

Dans la barre d'outils (toolbar) standard, cliquez sur le bouton in et choisir un autre modèle.

## Changer le type du graphique (barre, courbe, histogramme...)

#### Pour toutes les séries : cliquez sur le menu Type.

### Pour une série particulière :

- Dans la fenêtre des Propriétés, développez Appearence. Dans Series, cliquez sur le bouton
- Dans la liste de gauche, sélectionnez la série concernée.
- Puis, dans la liste de droite, choisir le type de graphique dans Gallery.

## Graphique en 3D

Dans la barre d'outils (toolbar) standard, utilisez les boutons suivants :

- 3D Chart 3D...... Active/désactive l'effet 3D + si activé, active le bouton suivant
- *View 3D* ........ Active/désactive la vue 3D qui permet de régler la rotation horizontale et verticale du graphique 3D avec les 2 boutons suivants
- Angle Y..... Rotation horizontale du graphique
- Angle X..... Rotation verticale du graphique
  - Cluster ...... Active/désactive la disposition des séries sur des arrière-plans différents

## La légende

Dans la barre d'outils (toolbar) standard, cliquez sur le bouton **III** pour afficher/masquer la légende des séries. Dans la fenêtre des *Propriétés*, développez *Tools / SerLegBoxObject* :

- Docked .....change la position de la légende par rapport au graphique
- *DrawingArea* .....*True* = l'alignement de la légende se fait par rapport à la zone de traçage du graphique *Fal*se = par rapport au bord du graphique
- Flags.....change l'aspect de la légende
- Font .....change la police, le style et la taille des caractères de la légende
- TextColor.....change la couleur des caractères
- Visible.....affiche/masque la légende

## Le titre

Pour ajouter, modifier ou supprimer le titre du graphique :

dans la fenêtre des Propriétés, développez Elements. Dans Titles, cliquez sur le bouton

- Bouton Add......pour ajouter un nouveau titre
- Bouton Remove .. pour supprimer le titre sélectionné dans la liste de gauche

Propriétés :

- Alignment ......change l'alignement du titre à l'intérieur de sa position dans le graphe
- BackColor......change la couleur de fond du titre
- DockArea.....change la position du titre par rapport au graphique

- *DrawingArea*..... *True* = l'alignement de la légende se fait par rapport au graphique *False* = par rapport au cadre extérieur du graphique
- Font.....change la police, le style et la taille des caractères du titre
- LineAlignement.change l'alignement vertical
- LineGap ...... définit la marge après le titre (en point)
- Text ...... saisir ici le texte, le libellé du titre
- TextColor ...... change la couleur des caractères

## Le fond du graphique

Pour changer le fond du graphique, dans la fenêtre des Propriétés, développez Appearence

- BackColor ......... change la couleur de fond si BackObject = Default Background
- BackObject ...... Default Background = fond de couleur unie (à changer dans BackColor)
  - Image = développez BackObject et sélectionnez l'image dans Image + Mode = mode de remplisssage Gradient = dégradé. Développez BackObject pour changer les propriétés du dégradé :
    - Angle.....change l'angle du dégradé
    - ColorFrom...couleur de début du dégradé
    - ColorTo......couleur de fin du dégradé
    - Type .....type de dégradé

## Le fond de la zone de traçage

Pour changer le fond de la zone de traçage, dans la fenêtre des *Propriétés*, développez *Appearence* - *InsideColor......* change la couleur de fond de la zone de traçage si *AxeStyle* = *Frame3D* ou *FlatFrame* 

## Le bord du graphique

Pour changer le bord du graphique, dans la fenêtre des Propriétés, développez Appearence

- BorderObject..... None .....aucun bord

Default Border .....développez BorderObject et définir la Color et le Type Image Border......développez BorderObject et définir le Type

## Le quadrillage

Pour afficher/masquer le quadrillage,

dans la fenêtre des Propriétés, développez Appearence

- Grid ..... None ... aucun quadrillage

- Horz .... quadrillage horizontal
- Vert ..... quadrillage vertical

Pour avoir les 2 : tapez *Horz*, *vert* au clavier et validez avec *Entrée*.

## Les étiquettes de données

Pour afficher/masquer les étiquettes de données (Point label) : \_

- pour toutes les séries de données : appuyez sur le bouton ab dans la fenêtre des Propriétés, développez Appearence
  - PointLabelAlign ...... change l'alignement de toutes les étiquettes de données
  - PointLabelAngle..... change l'angle d'inclinaison de toutes les étiquettes de données
- pour une série particulière :

dans la fenêtre des *Propriétés*, développez *Appearence*. Dans *Series*, cliquez sur le bouton \_\_\_\_\_ Dans la liste de gauche, sélectionnez la série concernée. Puis dans la liste de droite :

- PointLabels ...... Affiche/masque les étiquettes de données
- PointLabelAlign ..... change l'alignement des étiquettes
- PointLabelAngle..... change l'angle d'inclinaison des étiquettes
- PointLabelColor ..... change la couleur des caractères des étiquettes
- PointLabelFont...... change la police, le style et la taille des caractères des étiquettes

## L'axe des X

Pour modifier, formater l'axe des X : dans la fenêtre des Propriétés, développez Axes puis AxisX

- Font.....change la police, le style et la taille des caractères
- Grid ...... (=quadrillage) développez cette propriété puis :
  - Color......change la couleur du quadrillage de l'axe des X
    - Style.....change le style du quadrillage

| Solid | trait continu |  |
|-------|---------------|--|
|       |               |  |

Dash.....tirets \_ \_ \_ \_ \_ \_ \_ \_ \_

Dot.....pointillés ·····

DashDot.....tiret Point - - - - - - - -

DashDotDot .....tiret Point Point — • • — • •

- Width.....épaisseur du trait (en point)
- Gridlines ...... True .....affiche le quadrillage
  - False.....masque le quadrillage
- Inverted ...... True = inverse l'ordre des données sur l'axe des X
- LabelAngle ......angle d'inclinaison des étiquettes de graduation (0=à l'horizontale, 90= à la verticale...)
- LabelsFormat ....(formatage des étiquettes de graduation) développez cette propriété puis :
  - CustomFormat ..... saisir un format personnalisé
    - Decimals ..... nombre de décimales
    - Format..... choisir un des formats prédéfinis
- Position.....position de l'axe
- ScaleUnit..........1 par défaut. Nombre par lequel l'échelle est divisée. ex : 1000 pour diviser les valeurs de l'échelle par mille
- Staggered....... True = affiche les étiquettes paires et impaires sur 2 lignes (utile pour de longues étiquettes)
  - False (par défaut) = affiche toutes les étiquettes sur une seule ligne
- TextColor.....change la couleur des caractères des étiquettes
- Title ......(Titre de l'axe) développez cette propriété puis :
  - Alignment..... change l'alignement du titre
  - BackColor ..... change la couleur de fond
  - Font..... change la police, le style et la taille des caractères du titre
  - Text..... Texte, libellé du titre
  - TextColor ..... couleur des caractères du titre
- Visible.....affiche/masque l'axe des X

## L'axe des Y

Pour modifier, formater l'axe des Y : dans la fenêtre des *Propriétés*, développez *Axes* puis *AxisY*. Les propriétés sont les mêmes que celles de l'axe des X.

### Changer de palette de couleurs

Pour changer de palette : dans la fenêtre des Propriétés, développez Appearence et en changer dans Palette

### **Barres multicolores**

Pour avoir des barres de couleurs différentes dans une même série :

- dans la fenêtre des Propriétés, développez Markers. Puis dans MultipleColors, choisir True

## Changer la couleur d'une série

- Pour changer la couleur des barres ou d'une ligne d'une série :
  - Dans la fenêtre des Propriétés, développez Appearence. Dans Series, cliquez sur le bouton
  - Dans la liste de gauche, sélectionnez la série concernée.
  - Puis, dans la liste de droite, choisir la couleur dans Color
- Pour changer la couleur des parts d'un camembert :
  - Dans la fenêtre des Propriétés, développez Appearence.
  - Dans Palette, choisir une palette de couleurs

### Formater les lignes

Pour formater les lignes :

• pour toutes les séries de données :

dans la fenêtre des Propriétés, développez Markers

- *LineStyle*...... change le style de ligne

| Sc | olid      | .trait continu                 |
|----|-----------|--------------------------------|
| Da | ash       | .tirets                        |
| Do | ot        | .pointillés                    |
| Da | ashDot    | .tiret Point - · - · - · - · - |
| Da | ashDotDot | .tiret Point Point             |
|    |           |                                |

- LineWidth...... épaisseur de la ligne (en point)
- MarkerShape ... type de marque (rectangle, cercle, triangle, losange...)
- MarkerSize ..... taille de marque (en point)
- MarkerStep...... fréquence d'affichage. 1 par défaut = la marque apparaît à chaque valeur. (2 = 1fois sur 2...)

#### • pour une série particulière :

dans la fenêtre des *Propriétés*, développez *Appearence*. Dans *Series*, cliquez sur le bouton ... Dans la liste de gauche, sélectionnez la série concernée. Puis, dans la liste de droite :

- Color.....change la couleur de la ligne
- LineStyle .....change le style de ligne

| • •        | -                               |
|------------|---------------------------------|
| Solid      | trait continu                   |
| Dash       | tirets                          |
| Dot        | pointillés                      |
| DashDot    | tiret Point — • — • — • — • —   |
| DashDotDot | tiret Point Point — · · · — · · |
|            |                                 |

- LineWidth ...... épaisseur de la ligne (en point)
- MarkerShape ...type de marque (rectangle, cercle, triangle, losange...)
- MarkerSize ...... taille de marque (en point)
- MarkerStep ......fréquence d'affichage. 1 par défaut = la marque apparaît à chaque valeur. (2 = 1 fois sur 2...)

## Formater les barres

Pour formater les barres :

- pour toutes les séries de données :
  - dans la fenêtre des Propriétés, développez Markers
  - CylSides .....nombre de facettes (1 par défaut = surface plate) pour donner un effet de cylindre sans la 3D (ex : 100)
  - MultipleColors .. False par défaut. True = pour que chaque barre d'une même série ait une couleur différente.
  - Stacked ......barres, surfaces, lignes...empilées. No par défaut. Normal = empilé. Stacked 100 = empilé 100%
  - Volume ..... largeur des barres
- pour une série particulière :

dans la fenêtre des *Propriétés*, développez *Appearence*. Dans *Series*, cliquez sur le bouton \_\_\_\_\_ Dans la liste de gauche, sélectionnez la série concernée. Puis, dans la liste de droite :

- Color.....change la couleur des barres de la série
- CylSides .....nombre de facettes (1 par défaut = surface plate) pour donner un effet de cylindre sans la 3D (ex : 100)
- Volume ......largeur des barres de la série

### Formater un camembert (Pie) :

Pour formater un camembert :

- dans la fenêtre des *Propriétés*, développez *Appearence* :
  - Palette ..... changez de palette pour changer la couleur des parts
- dans la fenêtre des Propriétés, développez Appearence, puis GalleryObj:
  - ExplodingMode ... None ... aucune part explosée
    - All..... toutes les parts sont explosées
    - First..... seule la 1<sup>ère</sup> part est explosée
    - Last ..... seule la dernière part est explosée
  - LabelsInside...... True = étiquettes à l'intérieur des parts si suffisamment de place
    - False = étiquettes à l'extérieur des parts
  - LineBreak.....longueur du trait reliant les étiquettes aux parts
  - ShowLines......affiche/masque (True/False) les traits reliant les étiquettes aux parts
  - SliceSeparation ... écartement des parts
  - Square...... True = le camembert garde la forme d'un cercle, False = s'adapte à la taille du graphique
- dans la fenêtre des Propriétés, développez Appearence. Dans Series, cliquez sur le bouton ...
   PointLabeltColor.change la couleur du texte des étiquettes
  - PointLabelFont....change la police, le style et la taille du texte des étiquettes
  - PointLabels ......affiche/masque (True/False) les étiquettes
- dans la fenêtre des Propriétés, développez Tools :
- LegendBox ......affiche/masque (True/False) la légende

## Ligne d'une constante (Constant line)

Pour ajouter, modifier ou supprimer une Constant line :

dans la fenêtre des Propriétés, développez Elements. Dans ConstantLines, cliquez sur le bouton ...

- Bouton Add ...... pour ajouter une nouvelle Constant line
- Bouton Remove.. pour supprimer la Constant line sélectionnée dans la liste de gauche

#### Propriétés :

- Alignment ......change l'alignement du texte saisi plus bas dans Text
- Axis.....choisir sur quel axe la Constant line doit être insérée
- Color ......change la couleur de la Constant line
- Flags.....change la présentation de la Constant line
- Font .....change la police, le style et la taille des caractères du texte saisi plus bas dans Text
- LineAlignment ... change l'alignement vertical du texte par rapport à la ligne
- ShowLine.....affiche/masque la ligne
- ShowText .....affiche/masque le texte
- Style ......change le style de ligne

| •••• | .onango io otylo | ao ngno                         |
|------|------------------|---------------------------------|
|      | Solid            | trait continu                   |
|      | Dash             | tirets                          |
|      | Dot              | pointillés                      |
|      | DashDot          | tiret Point - · - · - · - · -   |
|      | DashDotDot       | tiret Point Point — · · · — · · |

- Text.....saisir ici le texte à afficher à côté de la ligne
- TextColor.....change la couleur des caractères du texte
- Value .....saisir ici la valeur à représenter par la ligne (la constante)
- Width ......épaisseur de la ligne (en point)

## Mettre à jour le graphique dans l'état

Le graphique est modifié dans l'application *Chart Designer*. Pour mettre à jour le graphique de l'état avec les modifications apportées au graphique dans *Chart Designer* :

- quitter *Chart Designer* avec la commande *File / Exit* ou en cliquant sur la case de fermeture de l'application.
- cliquer sur le bouton *Oui* pour conserver les modifications dans *Builder*

## Enregistrer le graphique en tant que modèle

Pour enregistrer le graphique en tant que modèle :

- cliquez sur le bouton Save 🚽 ou lancez la commande File / Save
- sélectionnez le répertoire d'installation de *Click and DECiDE* (par défaut *C:\Program Files (x86)\Click and DECiDE\BAI*)
- dans BAI, sélectionnez le répertoire ChartModels
- donnez un nom au fichier graphique (\*.cfx)
- cliquez sur le bouton Enregistrer

Le graphique est alors considéré comme modèle par le fait de se trouver dans le répertoire ChartModels.

A la prochaine insertion d'un graphique dans un état avec le bouton le graphique se retrouvera dans la liste des modèles disponibles.

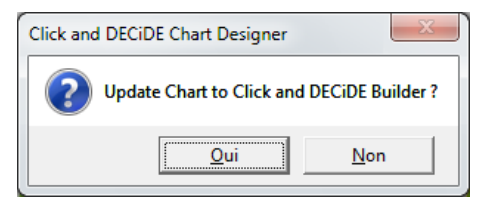

## Insérer une image

Pour insérer une image, un logo, une photo... dans l'état :

- Cliquez sur le bouton ans la Barre d'outils
- Tracez la zone avec la souris ou cliquez directement à l'emplacement voulu
- dans la fenêtre qui apparaît alors, sélectionnez le répertoire et le fichier image à insérer
- cliquez sur le bouton Ouvrir
- Si la fenêtre des Propriétés n'est pas déjà ouverte, cliquez sur le bouton

#### Propriétés d'un objet image :

- Mode d'affichage.

| - Image        | Chemin et nom du fichier image. Cliquez sur le bouton 🔤 pour les modifier                                                                                                    |
|----------------|----------------------------------------------------------------------------------------------------|
|                | Le chemin et le nom du fichier image peuvent contenir des paramètres pour que l'image change<br>de façon dynamique et qu'elle ne soit pas statique. Saisir <u>alo</u> rs une formule commençant par = |
|                | Tapez d'abord = (signe égal) puis cliquez sur le bouton pour accéder à l'éditeur de formule                                                                                                    |
|                | Ex : ='%D7VISION_PATH%\Samples\' + CATEGORY_NAME + '.JPG'                                                                                                    |
|                | +opérateur de concaténation de texte                                                                                                    |
|                | %D7VISION_PATH%utilisation de la variable d'environnement D7VISION_PATH                                                                                                    |
|                | CATEGORY_NAMEnom du champ dans la requête                                                                                                    |
| - Type d'image |                                                                                                    |
|                | Liée l'image n'est pas intégrée dans l'état. Seul le lien externe est sauvegardé avec l'état                                                                                                    |

|  | Normal       | l'image conserve sa taille d'origine : pas de réduction, ni d'agrandissement possible                |
|--|--------------|----------------------------------------------------------------------------------------------------|
|  | Extensible   | l'image est agrandie ou réduite pour remplir le cadre de l'image = risque de déformation             |
|  | Homothétique | l'image est agrandie ou réduite tout en conservant<br>ses proportions d'origine = pas de déformation |
|  | Mosaïque     | l'image conserve sa taille d'origine et est répétée pour remplir le cadre de l'image                 |

- Alignement horizontal ......alignement horizontal de l'image à l'intérieur du cadre de l'image : Gauche, Centré, Droit

| Gauche   |                        | Centré         |                       | Droit                |            |
|----------|------------------------|----------------|-----------------------|----------------------|------------|
| aligneme | ent vertical de l'imag | e à l'intérieu | ır du cadre de l'imaç | ge : <i>Haut, Ce</i> | entré, Bas |
| Haut     |                        | Contró         |                       | Bas                  |            |

- Style du fond ..... Transparent, Opaque

Haut

- Couleur du fond......cliquez sur 🔽 ou 🛄 pour changer la couleur du fond

Centré

- Style de bordure......change le style de bordure : Transparent, Plein, Tirets, Pointillés, Tiret-point, Tiret-point-point
- Couleur bordure ......cliquez sur 🗾 ou 🔜 pour changer la couleur de la bordure
- Epaisseur bordure.....change l'épaisseur de la bordure (en point)

## Formatage conditionnel

Alignement vertical....

Grâce à une expression conditionnelle, il est possible de formater automatiquement un élément de l'état si une condition s'avère vraie. Un même élément peut avoir plusieurs formats conditionnels.

Pour une zone de l'état (En-tête d'état, de page ou de groupe, Détails, Pied de groupe, de page ou d'état), seuls 3 attributs peuvent être modifiés par le formatage conditionnel : Visible, Style de fond et Couleur de fond. Pour les autres éléments, il y a beaucoup plus d'attributs modifiables.

Pour définir une Expression conditionnelle :

- Sélectionner l'élément à formater
- Si la fenêtre des Propriétés n'est pas déjà ouverte, cliquez sur le bouton ir

| Propriétés                    |   |  |
|-------------------------------|---|--|
| Section : Pied de groupe AREA |   |  |
| 4 Général Format Données Tous | ⊳ |  |
| Signet                        |   |  |
| Expression conditionelle      |   |  |
|                               |   |  |

Bas

- Dans l'onglet *Général*, cliquez dans *Expression conditionnelle*, puis sur le bouton
- La fenêtre Expressions rapides apparaît alors. Saisir la condition, en bas, dans Expression.
   L'expression peut contenir plusieurs conditions : utilisez alors and or et les parenthèses ().
   Ex : Total\_Client >=100000 and Total\_Client<200000</li>
- Cliquez sur OK
- Changez ensuite les attributs qui seront modifiés si la condition s'avère vraie.

| Wise en forme conditionnelle                                           |                     |  |  |  |  |  |
|------------------------------------------------------------------------|---------------------|--|--|--|--|--|
| Conditions: 🛅 🏠 🗙 🗲 🗲 😾 🧏 🖁 🛍                                          |                     |  |  |  |  |  |
| TotalClient < 2000                                                     | TotalClient <200000 |  |  |  |  |  |
| TotalClient >= 200000 and TotalClient <400000<br>TotalClient >= 400000 |                     |  |  |  |  |  |
| Attributs                                                              | Attributs           |  |  |  |  |  |
| Visible                                                                | (Non défini)        |  |  |  |  |  |
| Police                                                                 | (Non défini)        |  |  |  |  |  |
| Taille police                                                          | (Non défini)        |  |  |  |  |  |
| Gras                                                                   | Oui                 |  |  |  |  |  |
| Italique                                                               | (Non défini)        |  |  |  |  |  |
| Souligné                                                               | (Non défini)        |  |  |  |  |  |
| Barré                                                                  | (Non défini)        |  |  |  |  |  |
| Style de fond                                                          | (Non défini)        |  |  |  |  |  |
| Couleur du fond                                                        | (Non défini)        |  |  |  |  |  |
| Couleur du texte                                                       | *H000000FF&         |  |  |  |  |  |
| Format                                                                 | (Non défini)        |  |  |  |  |  |
| Lien hypertexte                                                        | (Non défini)        |  |  |  |  |  |
| Aperçu 123 456,79                                                      |                     |  |  |  |  |  |
| OK Annuler <u>A</u> ide                                                |                     |  |  |  |  |  |

| Champs fx Fonctions Paramètres                                                                                                    |  |  |  |  |
|----------------------------------------------------------------------------------------------------|--|--|--|--|
| Champs :                                                                                                    |  |  |  |  |
|                                                                                                    |  |  |  |  |
| Champs de l'état -<br>CUSTNAME<br>States_AREA<br>Nb_Produits<br>QTE =<br>TotalClient<br>TotalSecteur<br>Champs des tables<br>AREA<br>CUSTNAME = |  |  |  |  |
| Description :<br>Nb_Produits entrez ici la condition.                                                                                           |  |  |  |  |
| Expression Nb_Produits < 2                                                                                                    |  |  |  |  |
| Variable suivante () + · × /                                                                                                    |  |  |  |  |
| OK Annuler                                                                                                    |  |  |  |  |

Non défini = pas de changement sur l'attribut.

Le symbole indique que l'objet possède un format conditionnel.

Si l'objet sur lequel vous définissez un format conditionnel est de type image, les attributs proposés dans la fenêtre sont différents. \_\_\_\_\_\_ De cette façon, il est possible d'afficher une image en fonction d'une condition.

| Attributs             |                                              |
|-----------------------|----------------------------------------------|
| Visible               | (Non défini)                                 |
| Style de fond         | (Non défini)                                 |
| Couleur du fond       | (Non défini)                                 |
| Image                 | eb\App_Themes\Click and DECiDE\Images\ok.gif |
| Type d'image          | Liée                                         |
| Mode affichage        | Normal                                       |
| Alignement Horizontal | Centré                                       |
| Alignement Vertical   | Centré                                       |
|                       |                                              |

## La barre de bouton

- 📋 pour insérer une nouvelle condition
- N pour modifier une condition
- 🗙 pour supprimer une condition
  - pour remonter la condition dans la liste

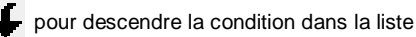

| ×¥ | pour remettre l'attribut à Non défini         |
|----|-----------------------------------------------|
| מ  | pour remettre tous les attributs à Non défini |
| ፠  | pour Couper la condition                      |
| Đ  | pour Copier la condition                      |
| Ê  | pour Coller la condition                      |
|    |                                               |

Auto réductible

Style de fond

Couleur du fond

Couleur du fond 2

# Colorier une ligne sur 2

Pour colorer une ligne sur 2 le corps de l'état :

- Sélectionnez la zone de Détails
- Si la fenêtre des *Propriétés* n'est pas déjà ouverte, cliquez sur le bouton
- Activez l'onglet Format
- Choisir une 2<sup>ème</sup> couleur de fond dans *Couleur de fond 2* (et, éventuellement, la *Couleur de fond)*

| corps de l'état · | Contour             | Vandaur |                     |
|-------------------|---------------------|---------|---------------------|
|                   | Secteur             | venueur | Propriétés          |
| ails — 🗡          | 🔍 🖓 🌳 Détails       |         | Section : Détails   |
| 'est pas 👝        | AREA                | SALNAME |                     |
| outon 🛅           | 💿 🖓 🍕 Pied de group | be AREA | Auto extensible Oui |

Non

Opaque

&HOOFFFFFF&

🔲 &HOOFBEADD&

×

# Insérer un objet Données/Requête

Un objet *Données/Requête* permet de récupérer le résultat d'une requête. Seule la donnée se trouvant dans la 1<sup>ère</sup> colonne et la 1<sup>ère</sup> ligne du résultat de la requête sera affiché.

Pour insérer un objet Données/Requête :

- Cliquez sur le bouton abl dans la Barre d'outils
- Tracez la zone avec la souris ou cliquez directement à l'emplacement voulu
- Si la fenêtre des Propriétés n'est pas déjà ouverte, cliquez sur le bouton
- Activez l'onglet Données et cliquez dans Source de données
- Cliquez sur le bouton 🔽 pour sélectionner une des requêtes existantes dans le projet ou
- cliquez sur le bouton ... pour créer la requête.

Si la requête ne renvoie qu'une seule donnée (1 ligne, 1 colonne), il est inutile de définir un champ parent et enfant. Exemple : requête donnant le chiffre d'affaires du mois précédent tous secteurs confondus.

Par contre, pour récupérer le chiffre d'affaires du mois précédent pour chacun des secteurs de ventes : Créez une requête avec le chiffre d'affaires du mois précédent pour chacun des secteurs **en 1**<sup>ère</sup> **colonne** et le nom de chaque secteur de ventes en 2<sup>ème</sup> colonne.

Résultat : - 2 colonnes : colonne 1 = CA m-1 et colonne 2 = secteur - Nombre de lignes = autant que de secteurs

N.B. : Un objet Données/Requête renvoie toujours l'élément qui se trouve en 1<sup>ère</sup> colonne dans la requête, quel que soit le nombre total de colonnes sélectionnées dans la requête.

Dans l'état, définissez le champ secteur comme champ de rupture et insérez un objet *Données/Requête* dans un *Entête* ou un *Pied de groupe* de la rupture du champ secteur.

Dans *Source de données* de cet objet, mentionnez la requête donnant le CA m-1 par secteur. Sélectionnez le champ secteur, comme champ enfant et parent.

De cette façon, l'objet ramènera uniquement le CA m-1 du secteur concerné par la rupture

Le champ enfant est un champ de la requête qui met à jour l'objet Données/Requête sur lequel doit s'établir la correspondance avec la requête qui met à jour l'état.

*Le champ parent* est un champ de la requête qui met à jour l'état sur lequel doit s'établir la correspondance avec la requête qui met à jour l'objet Données/Requête.

Pour sélectionner les champs enfants et parents :

cliquez sur ce bouton pour sélectionner 1 seul champ dans la liste des champs disponibles.

.... cliquez sur ce bouton pour sélectionner un ou plusieurs champs avec l'Editeur de liens de champs.

- cliquez alors sur le champ parent dans la liste de gauche
- cliquez sur le champ enfant dans la liste de droite
- cliquez sur Ajouter et sur OK.

| Nom         Type         Description         Nom         Type         Description           AREA         Varchar         AREA         Varchar         AREA         Varchar         Area           CUSTNAME         Varchar         Sum_TOTAL         Float         Sum_TOTAL         Area |            |
|----------------------------------------------------------------------------------------------------|------------|
| AREA Varchar AREA Varchar USTNAME Varchar Sum_TOTAL Float Sum_TOTAL                                                                                                    | nnuler     |
| CUSTNAME Varchar Sum_TOTAL Float Sum_TOTAL                                                                                                    | in real of |
|                                                                                                    | jouter     |
| Sum_TOTAL Float Sum_TOTAL                                                                                                    |            |
| liaisons:                                                                                                    |            |
| AREA = AREA Act                                                                                                    | tualiser   |

## Insérer un Signet

Un signet est comme une balise que vous placez dans un document au format PDF. Il permet de se déplacer directement dessus, par un simple clic de la souris, après ouverture du PDF avec un lecteur de document PDF. Cette propriété n'est donc utile que si vous prévoyez imprimer l'état en PDF.

Pour insérer un signet :

- Sélectionnez l'élément dans lequel vous voulez insérer le signet (champ, en-tête d'état, en-tête de page...)
- Si la fenêtre des Propriétés n'est pas déjà ouverte, cliquez sur le bouton
- Activez l'onglet Général et cliquez dans Signet
- Saisir directement le nom du signet s'il s'agit de texte fixe (ex : secteur) ou entrez une formule après avoir cliqué sur le bouton ... Ex : Sales\_Area (le nom d'un champ)

'Ventes\_' + Str(Month(Date())) le mot Ventes\_ suivi du N° du mois en cours

Validez la formule en cliquant sur *OK*. Le signe = (égal) est alors automatiquement inséré au début de la formule. Saisir le = si vous entrez manuellement la formule dans *Signet* sans utiliser l'éditeur de formule.

## Insérer un Lien hypertexte

Pour insérer un lien hypertexte :.

- Sélectionnez l'élément dans lequel vous voulez insérer le lien hypertexte
- Si la fenêtre des Propriétés n'est pas déjà ouverte, cliquez sur le bouton
- Activez l'onglet Général et cliquez dans Lien hypertexte
- Cliquez sur le bouton 🔽 pour sélectionner un signet existant dans l'état (#NomSignet) ou

cliquez sur le bouton 🛄 pour saisir le lien hypertexte dans l'éditeur de formule.

Exemples :

'http://www.clickndecide.com' pour un lien URL vers un site

'Ventes\_cycles\_' + Str(Month(Date())) + '.pdf' pour un lien vers un autre PDF

'/dvweb/display.aspx?\_\_mnu\_alias=Demonstration&\_\_mnu\_itemid=2357&\_\_format=HTML&AREA\_PARAM='+AREA+'&\_\_exec=1'

pour un lien URL appelant et exécutant un état en HTML d'un menu web Click and DECiDE incluant un paramètre AREA\_PARAM

## Insérer un sous-état :

L'état à insérer en sous-état doit être déjà créé.

Pour insérer un sous-état :

- Cliquez sur 🔛 dans la barre d'outils, puis tracer la zone avec la souris

Dans les Propriétés, onglet Données, option Source de données,

cliquez sur volume pour sélectionner le sous-état à insérer dans l'état principal.

Si le sous-état est inséré dans une zone de rupture (*Pied de groupe* ou *En-tête de groupe*), il est possible de sélectionner les *champs enfants* et *parents* pour obtenir un sous-état des seules données regroupées dans la rupture.

Le champ enfant est un champ du sous-état sur lequel doit s'établir la correspondance avec l'état principal. Le champ parent est un champ de l'état principal sur lequel doit s'établir la correspondance avec le sous-état.

C'est, en général, le champ sur lequel porte la rupture qui est utilisé en champ enfant et parent.

Pour sélectionner les champs enfants et parents :

- utilisez le bouton 🔽 pour sélectionner un seul champ dans la liste ou mieux,

- utilisez le bouton ... pour sélectionner les champs enfants ET parents en une fois.

Par défaut, lorsqu'on insère un sous-état, seules les zones de Détails et Ruptures (c'est-à-dire les En-têtes de Groupe et les Pieds de Groupe) seront affichées dans l'état final si vous n'avez pas modifié l'option « Afficher » dans l'onglet « Format » des propriétés d'un sous-état :

« Afficher » propose par défaut : Le bloc Détails et les blocs de Ruptures

« Afficher » permet aussi d'éditer tous les blocs du sous-état, dont les blocs « En-Tête de Page», utile pour récupérer les en-têtes des colonnes et « En-Pied d'Etat », utile pour récupérer les totaux généraux du Sous-Etat.

| Propriétés                    |                    |  |  |  |
|-------------------------------|--------------------|--|--|--|
| Sous états Poport             |                    |  |  |  |
| sous-etat : Report            |                    |  |  |  |
| 4 Général Format Données Tous |                    |  |  |  |
| Visible                       | Oui                |  |  |  |
| Gauche                        | 0cm                |  |  |  |
| Haut                          | 0,5cm              |  |  |  |
| Largeur                       | 18,5cm             |  |  |  |
| Hauteur                       | 0,5cm              |  |  |  |
| Auto extensible               | Oui                |  |  |  |
| Auto réductible               | Non                |  |  |  |
| Style de fond                 | Transparent        |  |  |  |
| Couleur du fond               |                    |  |  |  |
| Aspect bordure                | 2D                 |  |  |  |
| Style bordure                 | Transparent        |  |  |  |
| Couleur bordure               | &H0000000&         |  |  |  |
| Epaisseur bordure             | 1 pt               |  |  |  |
| Afficher                      | Détail et ruptures |  |  |  |

Il existe maintenant une nouvelle option qui permet d'afficher tous les blocs d'un sous-état, qui n'ont pas été définis invisibles :

| Transparent        |
|--------------------|
| &H0000000&         |
| 1 pt               |
| Détail et ruptures |
| Tous les blocs     |
| Détail et ruptures |
|                    |

Ceci est très utile pour récupérer par exemple le total général d'un sous-état et pas seulement les sous-totaux de chaque niveau de rupture.

| Visualiser ou imprimer un état 💦 👔                  |                                                   |
|-----------------------------------------------------|---------------------------------------------------|
| Pour visualiser un état, cliquer sur le bouton 🧮 o  | ı Fichier / Aperçu avant impression               |
| Pour imprimer un état, cliquer sur le bouton 🛛 🙀 o  | J Fichier / Imprimer                              |
| Pour imprimer un état en PDF, cliquez sur le bouton | 🔁 ou Fichier / Imprimer en PDF                    |
| Exporter l'état                                     | Export Excel : Pour que les données se retrouvent |

Cliquez sur le bouton 🧾 ou Fichier / Exporter puis sélectionnez le format de sortie.

orrectement dans les bon Excel, attribuez exactement la même Description à tous les objets qui devront être exportés dans la même colonne (propriété Description de l'onglet Général des Propriétés).

Attention : seuls les champs dynamiques (à l'exclusion des étiquettes et titres) des blocs Détails, En-têtes de Groupe et En-Pieds de Groupe sont exportées vers un format de sortie, tel que ASCII, CSV, Excel etc. Par ailleurs le contenu des objets tels qu'un Graphique, un objet « Données/Requête » ou un « Sous-Etat » n'est pas exporté vers ces formats de sortie.

Note : dans le cas d'un état comportant un ou plusieurs niveaux de ruptures, l'export vers Excel créé automatiquement une présentation avec des niveaux condensés et détaillés, par rupture. (Voir rapport « Report with Breaks 2 » des exemples installés par Click&DECiDE).

Description des champs à mettre dans la même colonne dans Excel :

| P En-tête de page     Cha     Area     Salesman     expo                                                       | mps ignorés si<br>ort vers Excel Date | Total                                                | Tous les champs de cette zone<br>ont la même Description<br>"Area"         |
|----------------------------------------------------------------------------------------------------|---------------------------------------|------------------------------------------------------|----------------------------------------------------------------------------|
| AREA SALNAME                                                                                                   | DATE<br>='Sub-tctal salesma'n'        | Sum(TOTAL)                                           | Tous les champs de cette zone<br>ont la même Description<br>"Salesman"     |
| ● I Pie t de groupe AREA<br>ARE 1                                                                              | ='Sub-total area'                     | Sum(TOTAL)                                           | Tous les champs de cette<br>zone ont la même<br>Description "Date of sale" |
| <ul> <li>♥ Pie I de page</li> <li>♥ Pie I d'état</li> <li>*Me in Tota I:*</li> <li>*Ma in Ave age:*</li> </ul> | =FormatPa 🛞 ='Cc                      | pyright © Click & DECIDE<br>Sum(TOTAL)<br>Avg(TOTAL) | Tous les champs de cette<br>zone ont la même Description<br>"Amount"       |

La Description est dans l'onglet « Général » des propriétés des champs dans l'état : Exemple : la Description « Date of Sale » est copiée dans chaque champ dont le résultat est souhaité dans la même colonne dans la feuille Excel :

| 001      |                                                                                                    |                                       |                   |                         |            |      |              |            |              |      |
|----------|----------------------------------------------------------------------------------------------------|---------------------------------------|-------------------|-------------------------|------------|------|--------------|------------|--------------|------|
|          | 冒 Report with Br                                                                                                    | eaks 2 🔲 Click and Decide Web         | Demonstration.wfv |                         | <b>▼</b> × | Prop | priétés      |            |              |      |
| <u> </u> | -                                                                                                    |                                       |                   |                         |            | Don  | nées ou Fo   | ormule : l | Data10       |      |
|          | • 1 • 1 • 1 • 2 •                                                                                                    | 1 • 3 • 1 • 4 • 1 • 5 • 1 • 6 • 1 • 1 | 8 9 1             | 0 · i · 11 · i · 12 · i | • 13 • 1   | 4 /  | Général      | Format     | Données      | Tous |
|          | Operation of the second second sec |                                       |                   |                         |            | Non  | 0            | ·          | Data10       |      |
| ŀ        | AREA                                                                                                    | SALNAME                               |                   | DATE                    | _          | Des  | cription     |            | Date of sale |      |
|          | 💿 🖓 🌳 Pied de g                                                                                                    | groupe SALNAME                        |                   |                         |            | Lien | n hypertexte |            |              |      |
| •        |                                                                                                    | SALNAME                               | ='Sub-total-ed    | esman' 🧯                |            | Sigr | net          |            |              |      |
| 1.       |                                                                                                    |                                       | ='Average sal     | isman'                  |            | Ехр  | ression con  | ditionelle |              |      |
| 12       |                                                                                                    |                                       |                   |                         |            |      |              |            |              |      |
| -        | a Car Division                                                                                                    |                                       |                   |                         |            |      |              |            |              |      |

Résultat dans Excel :

Le niveau condensé (niveau 1) va afficher ceci dans la feuille Excel (envoi vers cellule A1)

| 1234 |     | А             | В        | С            | D               |
|------|-----|---------------|----------|--------------|-----------------|
|      | 1   | Area          | Salesman | Date of sale | Amount          |
| +    | 254 | Main Total:   |          |              | \$30 322 231,10 |
|      | 255 | Main Average: |          |              | \$144 391,58    |
|      |     |               |          |              |                 |

En cliquant sur les niveaux 2, 3 ou 4 on affiche les niveaux des ruptures jusqu'aux détails, en cliquant sur le(s) signe(s) « + » on détaille les niveaux inférieurs : (exemple ci-dessous du niveau 2)

| 1 2 3 4  |     | A             | В        | С              | D               |
|----------|-----|---------------|----------|----------------|-----------------|
|          | 1   | Area          | Salesman | Date of sale   | Amount          |
| <b>+</b> | 29  | ATLANTIC      |          | Sub-total area | \$2 745 508,50  |
| •        | 30  |               |          | Average aera   | \$130 738,50    |
| +        | 62  | CENTRAL       |          | Sub-total area | \$2 934 292,80  |
| •        | 63  |               |          | Average aera   | \$117 371,71    |
| +        | 117 | NORTH-WEST    |          | Sub-total area | \$7 113 285,70  |
| •        | 118 |               |          | Average aera   | \$151 346,50    |
| +        | 139 | SOUTH         |          | Sub-total area | \$1 568 497,30  |
| •        | 140 |               |          | Average aera   | \$112 035,52    |
| +        | 252 | WEST          |          | Sub-total area | \$15 960 646,80 |
| •        | 253 |               |          | Average aera   | \$154 957,74    |
| -        | 254 | Main Total:   |          |                | \$30 322 231,10 |
|          | 255 | Main Average: |          |                | \$144 391,58    |

Exemple niveau 3 :

| 1 | 2 3 4 |    | A        | В             | С                  | D              |
|---|-------|----|----------|---------------|--------------------|----------------|
|   |       | 1  | Area     | Salesman      | Date of sale       | Amount         |
| Γ | +     | 17 |          | Diane Meyer   | Sub-total salesman | \$1 984 251,50 |
|   | •     | 18 |          |               | Average salesman   | \$132 283,43   |
|   | + 23  |    |          | Karen Walker  | Sub-total salesman | \$442 033,00   |
|   | •     | 24 |          |               | Average salesman   | \$110 508,25   |
|   | +     | 27 |          | Tim Rosenberg | Sub-total salesman | \$319 224,00   |
|   | .     |    |          |               | Average salesman   | \$159 612,00   |
|   | _     | 29 | ATLANTIC |               | Sub-total area     | \$2 745 508,50 |

Exemple niveau 4 (détail)

| ſ٠       | 45 | CENTRAL | John Brown | 02/07/2011         | \$70 754,50  |
|----------|----|---------|------------|--------------------|--------------|
| ·        | 46 |         |            | 10/01/2012         | \$223 333,00 |
| ·        | 47 |         |            | 26/01/2012         | \$230 236,00 |
| •        | 48 |         |            | 26/01/2012         | \$212 550,00 |
| <b>—</b> | 49 |         | John Brown | Sub-total salesman | \$736 873,50 |
| •        | 50 |         |            | Average salesman   | \$184 218,38 |

## Les modèles d'état

Un modèle permet d'appliquer un style de présentation d'état et d'insérer des objets (images, logos, entêtes, formules...) lors de la création d'un état.

Le plus simple est de créer un modèle à partir d'un état existant, ou à partir d'une copie d'un modèle existant (voir plus bas).

Modèles d'état

# Pour créer un modèle à partir d'un état existant :

- ouvrez l'état à utiliser comme modèle
- lancez la commande Outils / Modèles d'état...
- cliquez sur le bouton Nouveau modèle 🎽
- donnez un nom au modèle et cliquez sur OK

## Les propriétés du modèle

Description : commentaire facultatif

#### Largeur de bloc extensible

Oui = les champs seront placés, les uns à la suite des autres, sur la même ligne en modifiant la largeur de l'état.

#### Hauteur de bloc extensible

Oui = les champs seront placés les uns à la suite des autres, jusqu'à atteindre la limite droite de l'état, puis en dessous, sur une nouvelle ligne, si ça ne suffit pas.

Si les 2 propriétés précédentes ne sont pas activées = les champs seront placés les uns à la suite des autres, jusqu'à atteindre la limite droite de l'état. Les champs suivants ne seront pas insérés dans l'état et seront manquants.

Espace horizontal entre les champs :

pour espacer les champs entre eux, en largeur.

Espace vertical entre les champs :

pour espacer les champs entre eux, en hauteur.

Continuez la création du modèle en cliquant sur le bouton *Editer le modèle* **L**/éditeur de modèle vous présente alors un modèle basé sur l'état de départ.

Dans le modèle, laissez intacts les objets que vous voulez garder en "constantes" :

- un logo, une image, une adresse, N° de téléphone, de siret.....

- une formule de pagination. ex : ='Page '+FormatPage('0')+'/'+FormatPages('0')
- une formule de date. Ex : ='Punta Cana, le '+FormatDateTime('dd/mm/yyyy')+' à '+ FormatDateTime('hh:mm')
- un en-tête fixe. Ex : Federal Bureau of Investigation
- un titre avec une formule. Ex : ='Evolution ' + Str(Year(Date())-1) + ' ' + Str(Year(Date()))

- ....etc

Ensuite, il faut passer aux choses sérieuses. Il va falloir définir des objets spécifiques au modèle qui vont permettre d'indiquer, à Builder, à partir de quel endroit il faudra insérer les champs de données de la requête (un état est alimenté par une requête). Même chose pour les en-têtes de colonnes. Tous ces objets peuvent être préformatés.

### Les objets

| Nom visible de l'objet (modifiable) | Nom interne de l'objet (non modifiable)                    |
|-------------------------------------|------------------------------------------------------------|
| Titre 1                             | !Title1 ou commençant par !Title1                          |
| Titre 2                             | !Title2 ou commençant par !Title2                          |
| Première en-tête                    | !First_Header ou commençant par !First_Header              |
| Première colonne                    | !First_Column ou commençant par !First_Column              |
| Format Statique                     | <pre>!Format_Static ou commençant par !Format_Static</pre> |
| Format Chaîne                       | !Format_Data ou commençant par !Format_Data                |
| Format Numérique                    | <pre>!Format_Num ou commençant par !Format_Num</pre>       |
| Format Date                         | !Format_Date ou commençant par !Format_Date                |
| Format Heure                        | <pre>!Format_Time ou commençant par !Format_Time</pre>     |
| Format Horodate                     | !Format_DateTime ou commençant par !Format_DateTime        |
| Format Ligne                        | !Format_Line ou commençant par !Format_Line                |
|                                     |                                                            |

| Modeles : |                 | 🖾 💷 🗡 🗡 🔶        |               |
|-----------|-----------------|------------------|---------------|
| Standard  | Personnalisés   |                  | ,             |
| N         | louveau nom d   | e modèle         | ×             |
|           | A4 portrait Evo | lution Bleu      | OK<br>Annuler |
|           |                 | donnez un nom au | modèle.       |
| es, sur   | 2 Modèle        | s d'état         |               |

cliquez sur ce bouton

Apercu (Double clic

| Modèles d' état                    |                            |
|------------------------------------|----------------------------|
| Modèles :                          | 🖺 📭 🗙 🗲 🗲                  |
| Standard Personnalisés             |                            |
| A4 portrait Evolution CA Bleu      |                            |
|                                    | Propriétés du modèle       |
| Nom                                | A4 portrait Evolution Bleu |
| Description                        |                            |
| Largeur de bloc extensible         | Oui                        |
| Hauteur de bloc extensible         | Non                        |
| Espace horizontal entre les champs | Ocm                        |
| Espace vertical entre les champs   | Ocm                        |
| Aperçu de l'image                  |                            |
|                                    | •                          |

### Fonction des objets

| Titre 1 et 2     | <ul> <li>Titre automatique qui contiendra le nom de la requête (ce qui est mis dans <i>Texte</i> est ignoré)</li> <li>A mettre en en-tête ou pied de page ou d'état.</li> <li><i>Titre 2 = Titre 1</i> pour faire une ombre de <i>Titre 1.</i>.</li> <li>Pour insérer un titre précis, insérer une étiquette ou une formule ordinaire.</li> <li>Ex :objet <i>Etiquette Statistiques des ventes</i> en Texte objet <i>Données/Formule 'Evolution ' + Str(Year(DynDate())-1) + ' - ' + Str(Year(DynDate()))</i> en formule</li> </ul> |
|------------------|----------------------------------------------------------------------------------------------------|
| Première En-tête | A mettre en <i>En-tête d'état</i> ou en <i>En-tête de page.</i> Donne la position du 1 <sup>er</sup> en-tête de colonne + format de tous les en-têtes. Si inexistant, aucun en-tête de colonne ne sera inséré. Si existant, alors tous les en-têtes de colonnes seront placés horizontalement à la suite à partir de la position de <i>Première En-tête</i> .                                                                                                    |
|                  | Si tous les en-têtes ne rentrent pas, en largeur, sur une seule ligne, il y a 3 possibilités :                                                                                                    |
|                  | • L'option <i>Largeur de bloc extensible</i> est activée : les en-têtes suivants seront placés, à la suite, sur la même ligne en modifiant la largeur de l'état.                                                                                                    |
|                  | • L'option <i>Largeur de bloc extensible</i> n'est pas activée mais l'option <i>Hauteur de bloc extensible</i> est activée : les en-têtes suivants seront placés, en dessous, sur une nouvelle ligne.                                                                                                    |
|                  | <ul> <li>Aucune de ces options n'est activée : les en-têtes suivants ne seront pas insérés dans l'état<br/>et seront manquants.</li> </ul>                                                                                                    |
| Première colonne | Donne la position de la 1ère colonne de données (champs) dans la zone de <i>Détails</i> (recommandé).<br>Si inexistant, aucune colonne de données ne sera insérée.<br>Si existant, alors toutes les colonnes de données seront placées horizontalement, à la suite, à<br>partir de la position de <i>Première colonne</i> et seront formatées selon les règles suivantes :                                                                                                    |
|                  | <ul> <li>Les formats particuliers (numérique, date, horodate etc) appliqués à chaque colonne de la grille de données d'une requête, et la largeur de chaque colonne, sont répercutés dans l'état.</li> </ul>                                                                                                    |
|                  | • Si les colonnes (ou certaines colonnes) de la grille de données d'une requête n'ont pas reçu de format particulier, leur format sera, dans l'état et par défaut, ceux définis dans Windows, ou ceux définis dans le modèle avec les objets <i>Format Chaîne, Format Numérique, Format Date</i> etc, s'ils existent.                                                                                                    |
|                  | Si toutes les colonnes de données ne rentrent pas, en largeur, sur une seule ligne, il y a 3 possibilités :                                                                                                    |
|                  | • L'option <i>Largeur de bloc extensible</i> est activée : les colonnes de données suivantes seront placées, à la suite, sur la même ligne en modifiant la largeur de l'état.                                                                                                    |
|                  | • L'option <i>Largeur de bloc extensible</i> n'est pas activée mais l'option <i>Hauteur de bloc extensible</i> est activée : les colonnes de données suivantes seront placées, en dessous, sur une nouvelle ligne.                                                                                                    |
|                  | • Aucune de ces options n'est activée : les colonnes de données suivantes ne seront pas insérées dans l'état et seront manquantes.                                                                                                    |
| Format Ligne     | Le format appliqué à cet objet sera appliqué aux lignes qui seront insérées dans un état.                                                                                                    |
| Format Statique  | Le format appliqué à cet objet sera appliqué aux objets de type <i>Etiquette</i> dans un état.                                                                                                    |

Le format appliqué aux autres objets *Format xxxxxx* du modèle, permettra de formater les objets de type *Données ou Formules* dans un état, en fonction du type de la donnée (=du champ) ou du résultat de la formule si les colonnes n'ont pas déjà reçu un format dans la grille de données de la requête.

### Insérer un objet

Pour insérer un objet, faîtes un clic-droit sur un des objets existants (en dehors de ceux que vous voulez garder comme constantes) ou insérez un objet de type *Etiquette* ou *Données/formule*, en fonction du type d'objet à insérer, s'il n'y en a plus de disponible.

Dans le menu contextuel, choisissez *Eléments d'un modèle*, puis un des types d'objet. La liste des éléments d'un modèle contient une liste différente en fonction du type d'objet et de sa situation (en-tête, Détails...). Les éléments grisés sont ceux qui ont déjà été placés ou qui ne peuvent pas être insérés à cet endroit.

Après avoir inséré tous les objets d'un modèle, pensez à supprimer tous les éléments superflus qui ne servent à rien (sinon vous les retrouverez dans les états).

| ● 🖓 🗢 En-tête d   | état                              |                                       |                         |                  |  |
|-------------------|-----------------------------------|---------------------------------------|-------------------------|------------------|--|
| 🗢 🖓 🌩 En-tête d   | e page 👘                          |                                       |                         |                  |  |
| A trait Evolution | on Bleu                           |                                       | Titre 1                 |                  |  |
|                   |                                   | =Str(Year(Date())-1)+' - '+Str(Year(D |                         |                  |  |
| Mois =            | Str/Voar                          | r/Dat =Str/Vear/D                     | at                      |                  |  |
| ● 🖓 🗢 I Déta      | <u>E</u> lément                   | s d'un Modèle 🔶 🕨                     | $\overline{\mathbf{V}}$ | Titre 1          |  |
| MoisVte 🔬         | Couper                            | Maj+Suppr                             |                         | Titre 2          |  |
| • • Piec          | Copier                            | Ctrl+C                                |                         | Première en-tête |  |
| ='Imprimé le '+   |                                   |                                       |                         | Première colonne |  |
| • + Piec          | <u>A</u> lignem<br><u>T</u> aille | ent F                                 | _                       | Format Statique  |  |

## Pour créer un modèle à partir d'un modèle existant :

Pour créer un modèle à partir d'un modèle existant, ce qui revient à copier un modèle existant pour le modifier :

- Lancez la commande Outils / Modèles d'état...
- Activez l'onglet (*Standard* ou *Personnalisés*) où se trouve le modèle à copier et sélectionnez le modèle.
- Cliquez sur le bouton Nouveau modèle 兰
- Donnez un nom au modèle et cliquez sur OK

Un modèle ainsi dupliqué se retrouvera toujours dans l'onglet *Personnalisés* 

Continuez par modifier le modèle en cliquant sur le bouton *Editer le modèle* 

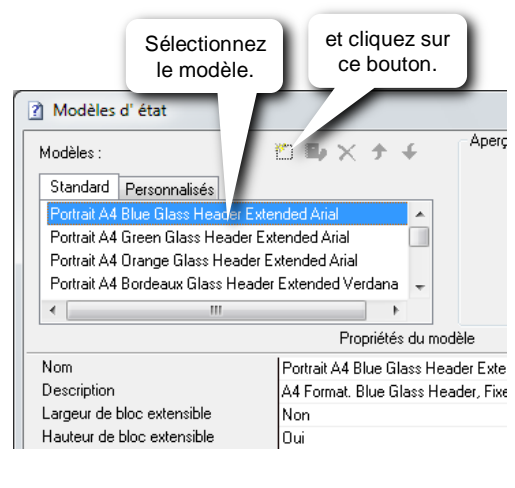

| 🕐 Modèles                  | d' état                          |     |      |          |        |
|----------------------------|----------------------------------|-----|------|----------|--------|
| Мс                         | Č                                | Rø  | ×    | <b>*</b> | ÷      |
| Standard                   | Personnalisés                    |     | Clie |          | 7 6117 |
| A4 portrait<br>Portrait A4 | Evolution Bleu<br>Blue Glass Hea | der | ce   | bou      | ton.   |
|                            |                                  |     | _    | _        |        |

#### Sauvegarder un modèle

Pour sauvegarder un modèle, cliquez sur le bouton Enregistrer 📕 et le fermer.

Tous les modèles personnalisés sont sauvegardés dans le fichier *D7MODELS.D7* situé dans le répertoire *BAI\Templates* du répertoire d'installation des produits *Click and DECiDE* (*C:\Program Files (x86)\Click and DECiDE* par défaut).

Tous les modèles standards sont sauvegardés dans le fichier *D7MODELSSTD.D7* situé dans le répertoire *BAI\Templates* du répertoire d'installation des produits *Click and DECiDE* (*C:\Program Files (x86)\Click and DECiDE* par défaut). Les modèles standards ne sont pas modifiables mais seront écrasés lors de l'installation d'une nouvelle version de Click and DECiDE.

### Modifier un modèle

- lancez la commande Outils / Modèles d'état ...
- activez l'onglet Personnalisés
- sélectionnez le modèle à modifier
- cliquez sur le bouton Editer le modèle 📳

### Supprimer un modèle

- lancez la commande Outils / Modèles d'état...
- activez l'onglet Personnalisés
- sélectionnez le modèle à supprimer
- cliquez sur le bouton Supprimer le modèle

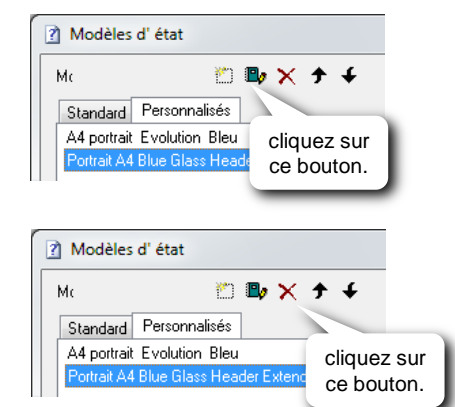

## La requête source d'un état

Un état est un document complémentaire : il permet de présenter le résultat d'une requête de façon esthétique, en ajoutant des formules, des totaux, des sous-totaux...etc. Une requête est la source d'un état.

Pour vérifier ou modifier la requête source d'un état :

- Affichez la fenêtre des Propriétés de l'état :

- si la fenêtre des *Propriétés* n'est pas ouverte, cliquez sur le bouton *Propriétés de l'état* et cliquez en dehors de l'état dans une zone vierge de l'état (zone gris foncé)

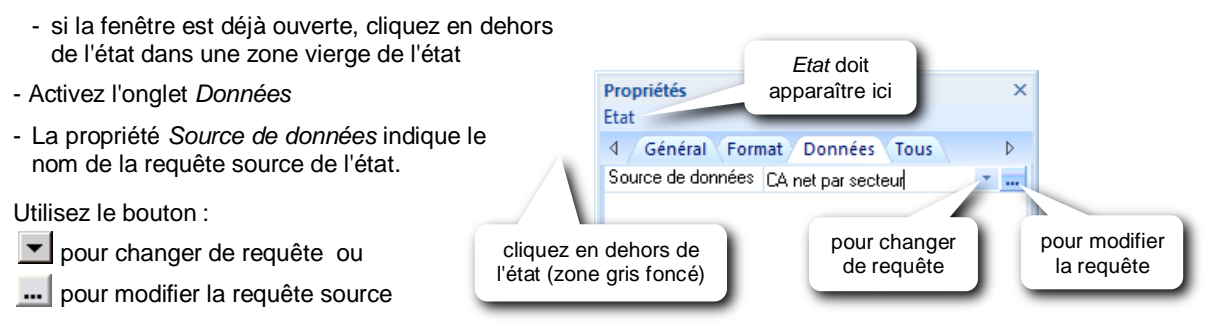

## Les classeurs

Un classeur permet de rassembler plusieurs états existants en vue de les imprimer ensemble sur papier ou en PDF, de les exporter en HTML, en une seule fois, comme si c'était un seul et même document avec une pagination continue. Le classeur ne contiendra qu'un raccourci de chaque état. Si l'état est modifié, il le sera dans le classeur. S'il est supprimé dans le classeur, l'original ne sera pas supprimé.

Depuis la fenêtre du projet :

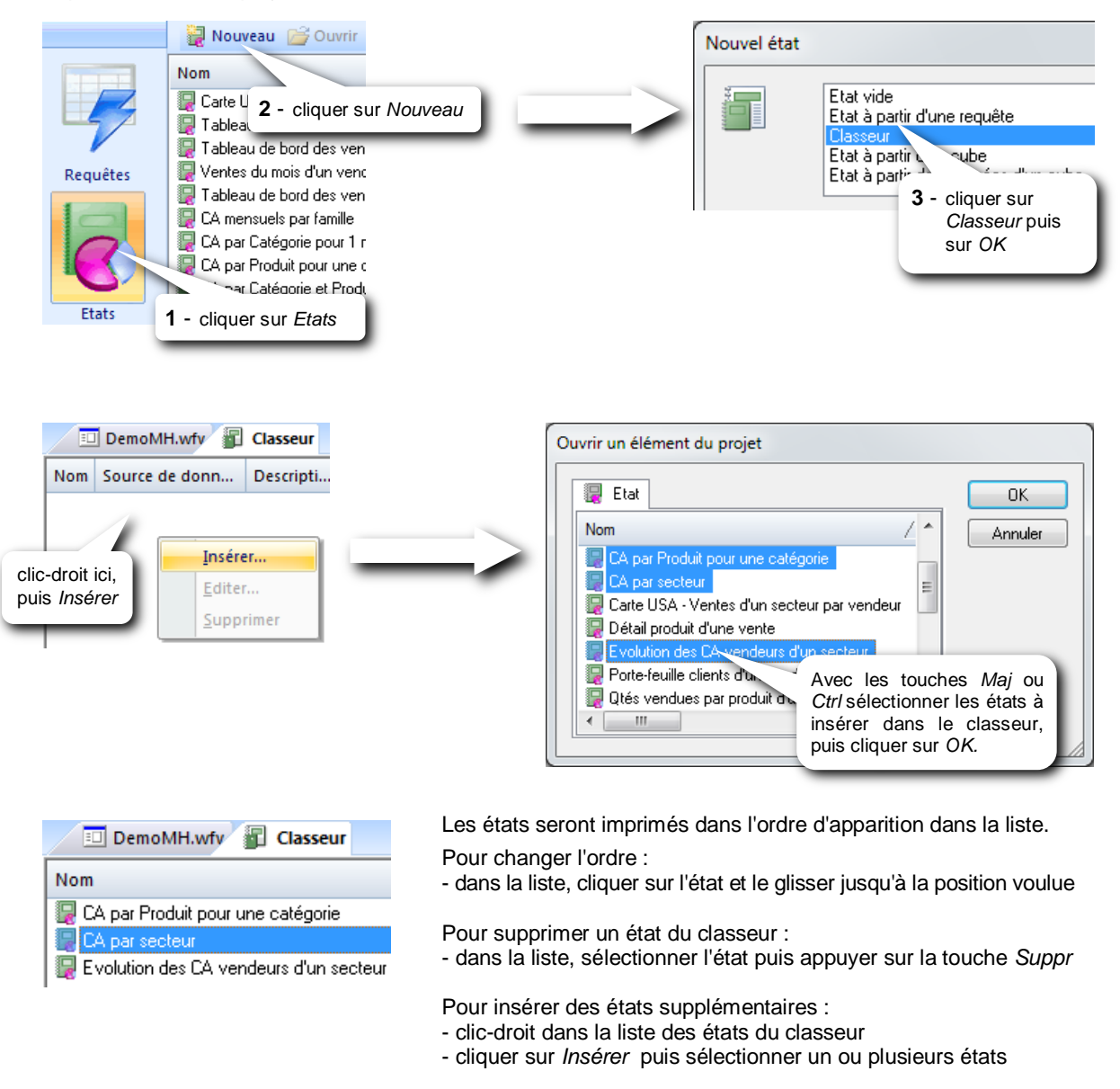

Une fois enregistré et fermé, le classeur figure dans la liste des états et se distingue par une icône différente.

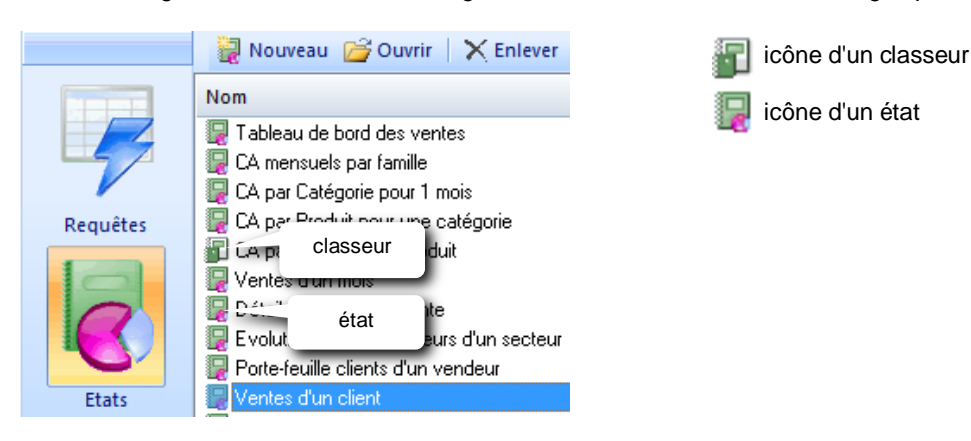

Option de pagination pour les états inclus dans un classeur : un classeur peut imprimer tous les rapports qu'il contient en numérotant les pages de 1 à X, X étant le nombre total de pages de tous les rapports réunis, ou alors numéroter chaque rapport de 1 à x, x étant le nombre de page de chaque rapport, avec remise à 1 au rapport suivant.

Pour modifier cette option, ouvrir le Classeur et cocher ou décocher l'option « *Mode Fusion* » de la commande *Affichage* :

| i Fi | chier Edition                  | Affichage      | Outils Fen     | être Ai            | de                         |  |
|------|--------------------------------|----------------|----------------|--------------------|----------------------------|--|
|      | i 🖬 🗿 🛯 🖨                      | ✓ Mode F       | usion          |                    |                            |  |
| Iten | 📳 ReportB                      | ✓ Barre d      | outils         | rameters           |                            |  |
| Ale  | Nom                            | ✓ Barre d'état |                | Source de données  |                            |  |
| rtes | 🖳 Invoices<br>🎴 Sales by distr | ibutor and by  | state for a ye | Invoid<br>ar Sales | es<br>by distributor and b |  |

## 12 Extraction des enregistrements

## **Extraction vers Excel**

Ce type d'extraction utilise un format Excel natif. L'extraction vers Excel sera plus rapide car l'application Excel ne sera pas ouverte et le fichier Excel sera directement écrit sur disque. Ce qui implique que le classeur de destination doit être fermé avant de lancer l'extraction vers Excel s'il s'agit de mettre à jour ce classeur (sinon message d'erreur).

Pour extraire les enregistrements vers Excel :

- Cliquer sur le bouton Exporter les données 📑 ou commande Fichier / Exporter
- Dans la liste des formats, choisir Excel XLSX ou Excel XLS
- Choisir l'emplacement et entrer le nom du fichier Excel s'il faut le créer ou le choisir dans la liste en cas de mise à jour.
- Dans Information de destination. définir :
  - le nom de la feuille (de l'onglet) si export vers un classeur existant ou le taper s'il faut la créer.
  - la référence de la cellule de destination
  - le mode d'écriture : Remplacer, Insérer, Ecraser la feuille ou Ecraser le fichier
    - Remplacer .....les enregistrements sont extraits dans la feuille à partir de la cellule spécifiée. Si, à cet endroit, se trouvent déjà des données, ces dernières seront remplacées par les enregistrements extraits.
    - Insérer.....les enregistrements s'insèrent à partir de la cellule spécifiée, tout en décalant les données existantes vers le bas.
    - Ecraser la feuille.....la feuille de destination est intégralement effacée avant de recevoir les enregistrements.
    - *Ecraser le fichier.....*le classeur de destination est supprimé puis recrée avant de recevoir les enregistrements dans la feuille mentionnée.

## Extraction vers un fichier texte

Pour extraire les enregistrements vers un fichier texte (ASCII, fichier texte, Word, ...) :

- Cliquer sur le bouton Exporter les données 🗇 ou commande Exporter du menu Fichier
- Choisir le type de format dans la liste, puis choisir l'emplacement avec le bouton 🛄

Donner le nom du fichier à créer ou le choisir dans la liste s'il faut le mettre à jour.

Pour les exports des données vers un des formats de sortie ASCII, il est possible de définir la longueur des champs à exporter (ex : seuls les 20 premiers caractères d'un champ de longueur de 55 caractères doivent être exportés en ASCII). Procéder de la façon suivante :

- dans la grille de données de la requête, cliquer sur l'entête de la colonne
- si les Propriétés ne sont pas déjà ouvertes, cliquer sur le bouton
- Dans l'option *Longueur sortie ASCII*, entrer le nombre de caractères

| Propriétés 🛛 ×<br>Propriétés du champ sélectionné |         |  |  |  |  |
|---------------------------------------------------|---------|--|--|--|--|
| 4 Général                                         | Þ       |  |  |  |  |
| Format                                            |         |  |  |  |  |
| Décimales                                         | Auto    |  |  |  |  |
| En-têtes                                          | Secteur |  |  |  |  |
| Assigner au paramètre                             |         |  |  |  |  |
| Valeur à assigner                                 |         |  |  |  |  |
| Longueur sortie ASCII                             | 20 🗲    |  |  |  |  |

## Extraction vers une base de données

Le format de sortie vers une base de données particulière doit être déjà créé dans *Configuration formats de sortie* du menu *Outils*.

- Pour extraire les enregistrements vers une base de données :
- Cliquer sur le bouton Exporter les données 📑 ou commande Exporter du menu Fichier
- dans Database (à la fin de la liste), choisir la base de données.
- Fournir le chemin et le nom de la table, puis choisir le mode d'écriture.

## Extraction au format HTML

Pour extraire les enregistrements au format HTML : commande Fichier / HTML / Aperçu

## Imprimer en PDF

Pour imprimer les données d'une requête dans un fichier PDF ou imprimer un état en PDF : Cliquer sur le bouton imprimer en PDF du menu *Fichier* 

## 13 Les formats de sortie

Pour modifier ou créer un format de sortie : *Outils / Configuration formats de sortie* Pour créer un format de sortie :

- commande Insertion / Configuration ou clic-droit dans la zone vide, puis Nouvelle configuration
- donner un nom au format et définir son type
- puis définir les propriétés
- Pour modifier un format de sortie :
- clic-droit sur l'icône du format à modifier, puis Propriétés ou double-clic sur l'icône

Les propriétés diffèrent suivant le type de format de sortie.

## Propriétés du format Excel

Pour modifier le format des données extraites :

- activer l'onglet Format
- sélectionner le type de données dans Catégorie
- dérouler la liste de l'option Type
- choisir le format à utiliser (possibilité de créer des formats personnalisés)

Pour définir le répertoire (dossier) de destination par défaut des classeurs Excel :

- activer l'onglet Options
- dans Répertoire des fichiers, entrer le chemin complet du répertoire ou cliquer sur le bouton \_\_\_\_

Pour insérer ou supprimer la ligne d'entête de colonnes :

- activer l'onglet Options
- cocher/décocher la case Ecrire les entêtes dans Données

### Créer un format de sortie pour exporter vers Excel sans la ligne d'entêtes :

- Commande Outils / Configuration formats de sortie
- Sélectionner le format de sortie Excel XLSX ou Excel XLS, le copier et le coller
- Renommer la copie. Ex : Excel XLSX sans entete
- Double-clic sur la nouvelle icône pour accéder aux propriétés du format de sortie
- Activer l'onglet Options puis décocher la case Ecrire les en-têtes et confirmer par OK
- Enregistrer et quitter le configurateur.

## Propriétés des formats ASCII

onglet Format : pour modifier le format des données extraites (personnalisation possible)

onglet *Options :* pour définir le répertoire de destination et l'extension des fichiers générés onglet *Fichier* :

- pour définir les codes de Début et de Fin de fichier (chaque code décimal doit être précédés d'un #)
- pour la Gestion des espaces :
  - Ne rien faire
  - Compléter les valeurs avec des espaces (par rapport à la longueur du champ)
  - Enlever les espaces
- pour insérer ou supprimer la ligne d'entête de colonnes : option Ecrire les en-têtes

onglet En-têtes :

- pour définir les codes de Début et de Fin de ligne (chaque code décimal doit être précédés d'un #)
- pour définir le délimiteur et le séparateur d'en-tête de colonnes

onglet Données :

- pour définir les codes de Début et de Fin du bloc de données et d'enregistrement
- pour définir le délimiteur des champs texte et numérique
- pour définir le séparateur des champs

onglet Caractères de remplacement :

- pour définir les caractères à remplacer dans le fichier extrait et les caractères de remplacement.

A savoir : quand une requête est exportée vers un fichier ASCII existant, il faut alors choisir le mode d'écriture : *Ecraser le contenu* ou *Ajouter* (= ajouter le résultat de la requête aux données existantes). Quand une requête est exportée en ASCII alors qu'elle ne donne aucun enregistrement en résultat, le fichier ASCII obtenu est vide, que ce soit en création ou en mise à jour.

## 14 La base locale

La base locale est une base de données intégrée à *Builder* (si son installation a bien été confirmée lors de l'installation de *Builder*) et qui se trouve, localement, sur le disque dur du PC. Il est possible d'extraire des enregistrements de n'importe quelle source vers une table de la base locale. Une fois la ou les tables créées dans la base locale, il suffit de créer une requête en sélectionnant la base locale comme source de données.

La base locale peut être utile pour :

- créer un Data Warehouse = centralisation/sécurisation/synthèse des données
- créer une requête "basée" sur des sources de données différentes. Dans ce cas :
  - extraire les enregistrements vers la base locale en exécutant une requête basée sur la 1<sup>ère</sup> source de données
  - extraire les enregistrements vers la base locale en exécutant une requête basée sur la 2<sup>ème</sup> source de données
  - créer une requête basée sur la base locale pour pouvoir sélectionner les 2 tables créées dans la base locale
- travailler, localement sur le PC, sans dépendre des ressources systèmes ou réseaux afin d'avoir des temps de réponse plus rapides
- éviter de surcharger le serveur de base de données
- créer une table intermédiaire dans la base locale pour répondre à une requête complexe (impossible en une fois)

N.B. : Pensez à la mise à jour des données de la base locale. Certaines tables sont peut-être à mettre à jour régulièrement.

## Extraction vers la base locale

Cliquer sur le bouton Exporter les données ou Fichier / Exporter

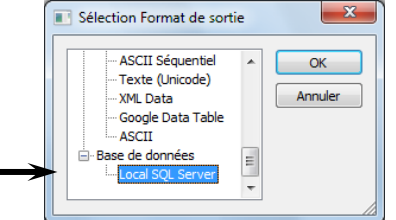

- Dans Base de données (à la fin de la liste) choisir Local SQL Server
- Dans *Nom de la table de destination*, commencer par taper **DataSetReport.dbo.** puis le nom (sans espace) de la table à créer ou à mettre à jour dans la base locale. A la place, vous pouvez utiliser le bouton *Parcourir* pour explorer la base locale et sélectionner l'emplacement de la table ou la table.
- Choisir le mode d'écriture.

Par défaut, les entêtes de colonnes dans la grille de données de la requête sont utilisés en noms de champs dans la table de destination.

L'onglet *Description* permet, au dernier moment, de renommer les champs, changer le type, la longueur ou le nombre de décimales.

Le bouton *Charger/Sauver* permet d'enregistrer tout ce qui a été défini dans les divers onglets afin de pouvoir appliquer de nouveau les paramètres sauvés en les chargeant.

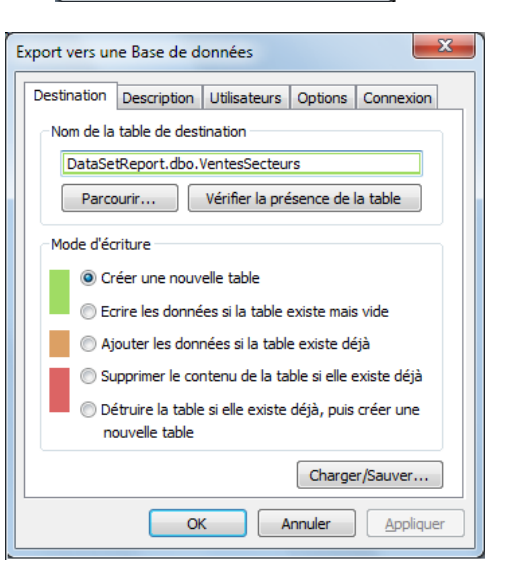

## Utiliser la base locale

- Créez une nouvelle requête en sélectionnant Local SQL Server en source de données
- Double-clic sur DataSetReport, puis sur dbo
- Sélectionnez vos tables dans la liste, comme d'habitude.

## Mettre à jour une table de la base locale

- Ouvrir la requête initiale qui a permis la création de la table dans la base locale
- Cliquer sur le bouton Exporter les données is ou Fichier / Exporter
- choisir Local SQL Server à la fin de la liste
- donner le nom de la table à mettre à jour ou cliquer sur Parcourir pour la sélectionner
- Choisir le Mode d'écriture (exclure alors Créer une nouvelle table)

## 15 Web Query

Une *Web Query* est une requête web dynamique qui sera exécutée automatiquement depuis *Excel* (à partir de 2003), pour mettre à jour une feuille *Excel* de façon transparente pour l'utilisateur final.

### Conditions de mise en œuvre :

- Le serveur *Click and DECiDE* doit être en mode *Authentification Windows.*
- Avoir mis en place le portail web Click and DECiDE.
- Si la requête possède des paramètres, ceux-ci ne doivent pas être obligatoires, doivent avoir une valeur par défaut et être modifiables si la méthode de mise à jour est Question/liste ou Question/requête.
- Dans l'application *Web Menu*, insérer la requête dynamique qui sera utilisée pour mettre à jour la feuille Excel et sélectionner le format de sortie *WebQuery* dans les *Propriétés*.

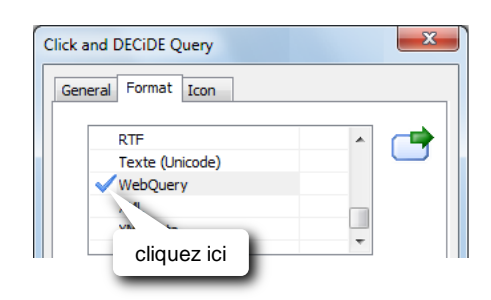

### Mise en place :

| Depuis le menu web <i>Click and DECi</i><br>qui contient la requête qui sera utilis<br>pour mettre à jour la feuille Excel :          | DE<br>sée Cochez les d                                           | Consulter Tableau de bo<br>cases     Choisir la période               | ord des ventes Detail de                                                                     |
|----------------------------------------------------------------------------------------------------|------------------------------------------------------------------|-----------------------------------------------------------------------|----------------------------------------------------------------------------------------------|
| - Cliquez sur cette requête.                                                                                                    |                                                                  | Choisir le secteur                                                    |                                                                                              |
| <ul> <li>Cochez les cases se trouvant à gau<br/>paramètres (ne pas les renseigner<br/>leur valeur dans des cellules depuis</li> </ul> | uche des éventuels<br>si vous voulez initis<br>s <i>Excel</i> ). | G Format de sortie : • HTML<br>aliser Share                           | laisser les<br>zones vides                                                                   |
| Il est inutile de lancer la requête.                                                                                                  |                                                                  | puis cliquer sur Parta                                                | ager                                                                                         |
| <ul> <li>Cliquez sur <i>Partager</i></li> <li>Sélectionnez l'intégralité de l'URL</li> </ul>                                          | ✓ Share                                                          |                                                                       |                                                                                              |
| se trouvant au niveau de<br><i>Excel WebQuery Datasource</i><br>et la copier.                                                         | Web Link     Excel® WebQu     QlikView® Scr                      | ipt LOAD LOAD LOAD LOAD LOAD LOAD LOAD LOAD                           | arameters.aspx?ma=Tableau+q<br>ashx?ma=Tableau+de+bord ×<br>/.ashx?<br>mi=11&P_DATE=&P_AREA= |
| Dans une feuille Excel :                                                                                                    |                                                                  |                                                                       |                                                                                              |
| <ul> <li>Saisissez la valeur des différents p<br/>voulez mettre à jour les paramètres</li> </ul>                                      | aramètres dans le<br>directement dans                            | s cellules d'une feuille si la requête es<br>la feuille <i>Excel.</i> | st paramétrée et si vous                                                                     |
| - Sélectionnez la cellule de destination                                                                                              | on du résultat de la                                             | requête.                                                              |                                                                                              |
| - Dans Excel 2003, lancez la comma                                                                                                    | nde Données/Don                                                  | nées externes/Nouvelle requête sur le                                 | web Effacez ici l'adresse                                                                    |
| Dans Excel 2007 (ou sup.), lancez                                                                                                    | a commande                                                       | Nouvelle requête sur le Web                                           | existante et collez l'URL                                                                    |
| Données/A partir du web                                                                                                    |                                                                  | Adresse : http://localhost/dvweb/WebQuery.ashx?_ma=                   |                                                                                              |
| - Effacez l'adresse existante et collez                                                                                               | ' I'URI                                                          | Cliquez 主 en regard des tables que vous voulez sélectionner, puis d   | cliquez sur Importer                                                                         |

- Effacez l'adresse existante et collez l'URL de la requête web précédemment copiée.
- Cliquez sur le bouton OK
- Cliquez sur le bouton Importer

|         | puis ici sur Importer | Im | porter | A |
|---------|-----------------------|----|--------|---|
| Terminé |                       |    |        |   |
|         |                       |    |        |   |
|         |                       |    |        |   |
|         |                       |    |        |   |

Merci de selectionner cette zone pour obtenir le résultat de la requête Web

#### Cliquez sur OK si le message ci-dessous s'affiche

| Microsoft | t Office Excel                                                                                                    |
|-----------|----------------------------------------------------------------------------------------------------|
| I         | La source XML spécifiée ne fait pas référence à un schéma. Excel va créer<br>un schéma basé sur les données de la source XML.<br>Ne plus afficher ce message |
|           | OK <u>A</u> ide                                                                                                    |

#### Cliquez ensuite sur Feuille de calcul existante puis sur OK

|           |                                | Importation de<br>Insérer les don<br>Tableau<br>\$4\$5<br>© Feuille d<br>\$4\$5<br>© Nouvelle | données<br>nées dans<br>ML d'une feuille de<br>e calcul gxistante :<br>:<br>feuille de calcul | Calcul existante :                             |
|-----------|--------------------------------|-----------------------------------------------------------------------------------------------|-----------------------------------------------------------------------------------------------|------------------------------------------------|
| Δ         | В                              | C.                                                                                            | ОК                                                                                            | Annuler                                        |
| Année :   | 2013                           |                                                                                               |                                                                                               | _                                              |
| Secteur : | WEST                           |                                                                                               |                                                                                               |                                                |
|           | Entrer un                      | e valeur de paramètre                                                                         |                                                                                               | ? ×                                            |
|           | P_AREA<br>=Feuil2!<br>VUtilise | \$8\$2<br>r cette valeur ou référence<br>ctualiser automatiquement l                          | pour les <u>n</u> ouvelles act<br>orsque la valeur de la o<br>OK                              | ualisations<br>cellule est modifiée<br>Annuler |

- Si la requête est paramétrée, sélectionner la cellule contenant la valeur du paramètre.

Cochez, de préférence, la case

Utiliser cette valeur ou référence pour les nouvelles actualisations

Répétez l'opération pour chaque paramètre.

- Au bout d'un certain temps, le résultat de la requête apparaît dans la feuille.

## Pour mettre à jour la feuille Excel :

- Inutile de se reconnecter au portail web
- Changez éventuellement la valeur des paramètres dans la feuille.
- Faîtes un clic-droit n'importe où dans la zone de résultat
- Dans le menu contextuel, choisir Actualiser

Il n'est pas nécessaire d'avoir installé Click and Decide Builder pour mettre à jour une Web Query dans Excel.

La requête sera alors exécutée de façon transparente pour l'utilisateur. Les lignes du précédent import sont toutes éliminées automatiquement et les nouvelles données viendront s'insérer au même endroit.

## Saisir les paramètres dans la feuille Excel :

Au lieu de saisir la valeur des différents paramètres dans des fenêtres successives à chaque actualisation des données, il est possible d'entrer les valeurs dans des cellules de la feuille *Excel* pour qu'elles soient automatiquement utilisées à chaque actualisation.

Mise en place (dans le cas où ça n'a pas été fait dès le début) :

- Pour faciliter la saisie, entrez un libellé pour chaque paramètre à renseigner
- Saisissez une valeur pour les différents paramètres
- Faîtes un clic-droit n'importe où dans la zone de résultat
- Dans le menu contextuel, choisir Paramètres...
- Cliquez à gauche sur le 1<sup>er</sup> paramètre
- Cliquez sur Obtenir la valeur de la cellule suivante et cliquez sur la cellule contenant la valeur du paramètre.
- Pour chaque paramètre ou pour certain, comme le dernier, il est possible d'Actualiser automatiquement les données lorsque la valeur de la cellule est modifiée en cochant la case appropriée.
- Procédez de la même façon pour chaque paramètre de la liste.

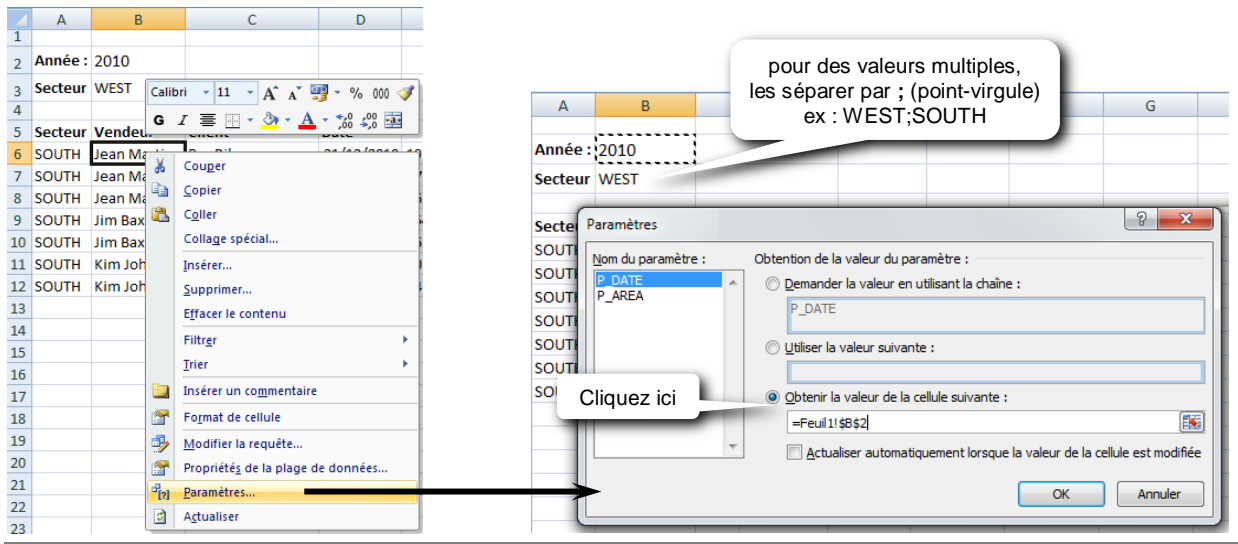

Support de formation Click&DECiDE Builder

- Actualisez les données - aucune valeur ne sera demandée pour les paramètres. Ce sont les valeurs des différentes cellules spécifiées dans la commande Paramètres qui sont utilisées pour mettre à jour les paramètres.

Vous pouvez aussi utiliser l'option Utiliser la valeur suivante et la saisir "en dur" dans la commande Paramètres pour des paramètres à transformer en constantes.

2

4

5 Secteur

6 WEST

7 WEST

8 WEST D

9 WEST

10 WEST

Année : 2010

Secteur 3

WEST

D

D

D

Validation des données

Critères de validation

Autoriser :

Données

comprise entre

Liste

Options Message de saisie Alerte d'erreur

•

🔽 Ignorer si vide

Liste déroulante dans la cellule

## Liste de valeurs

Pour avoir une liste de valeurs dans une cellule :

- Sélectionnez la cellule où apparaîtra la liste.
- Dans Excel 2007, lancez la commande Données / Validation des données / Validation des données Dans Excel 2003, lancez la commande Données / Validation
- Dans l'onglet Options, choisir Liste dans Autoriser et dans Source, sélectionnez la liste des valeurs saisies quelque part dans la feuille ou saisir directement les valeurs séparées par ; (pointvirgule) dans l'option Source.

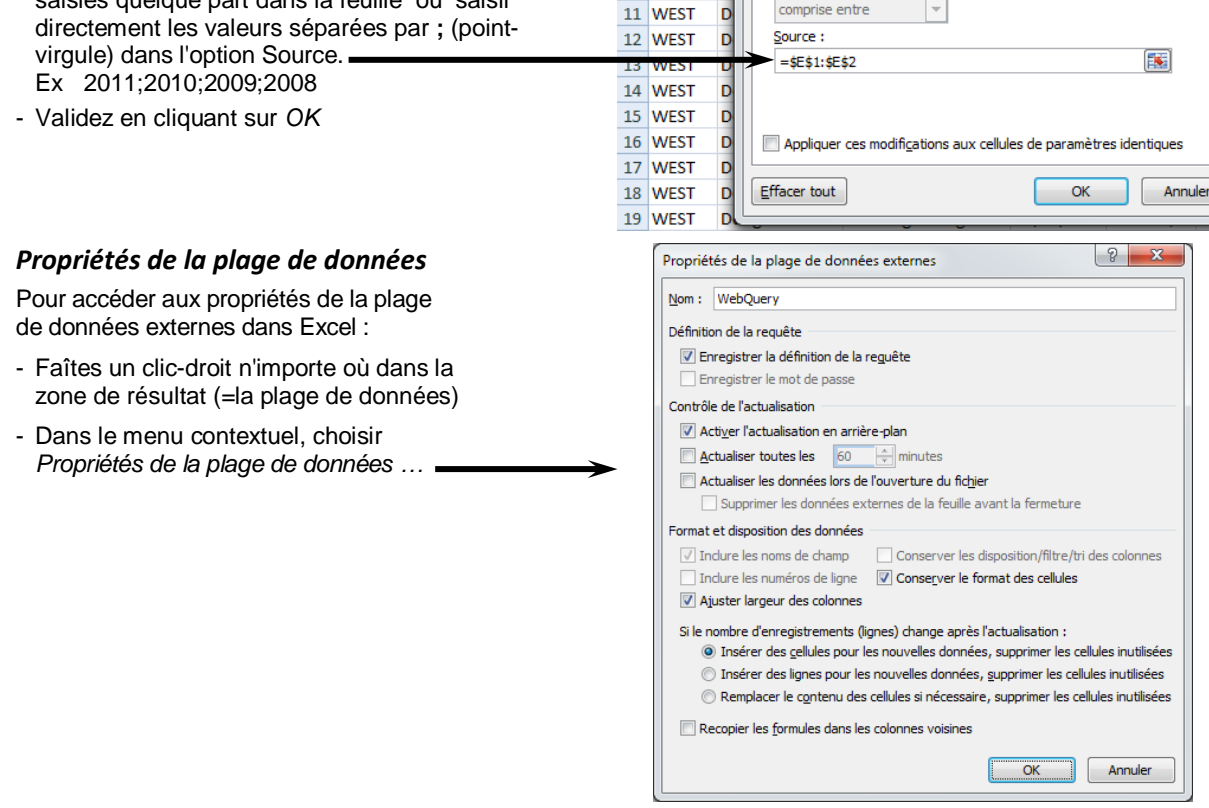

### Pour changer les formats de date et de nombre :

Pour changer le format de date et de nombre du résultat d'une WebQuery quand il arrive dans Excel :

- Depuis le portail web Click and DECiDE, cliquez sur Configurer, puis sur Affichage
- Dans l'option Date, heure, nombres, choisir le format dans liste déroulante.

| M Click&                              | DECIDE                                     |                   |                               |
|---------------------------------------|--------------------------------------------|-------------------|-------------------------------|
| Consulter                             | Configurer Af                              | fichage           |                               |
| Configurer                            | Thème :                                    | Blue              | +                             |
| Affichage                             | Langue :                                   |                   |                               |
|                                       | Date, heure, nombres :                     | French - France ( | dd/MM/yyyy HH:mm ### ###,##). |
| 💐 Utilisateurs Connectés<br>🚮 Favoris | Afficher les informations sur le produit : |                   |                               |

E 2010

2009

? X

F

# 16 PowerPivot

Pour utiliser cette fonctionnalité, il faut avoir installé *Excel 2010* et le module complémentaire *PowerPivot* (téléchargeable depuis le site *Microsoft Office*) sur le poste depuis lequel les *PowerPivots* seront créés.

L'authentification Windows doit être activée sur le serveur *Click and DECiDE* et le portail web *Click and DECiDE* mis en place.

## Insérer des requêtes "dynamiques" dans un menu web

- Dans *Builder*, créez la ou les requêtes qui seront utilisées pour alimenter le *PowerPivot* et dont le résultat sera "vu" comme des tables dans le *PowerPivot*.
- Dans l'application *Web Menu*, créez ou ouvrez un menu web et y insérer, de préférence dans un dossier, autant d'objets de type *Dynamic Query* qu'il y a de requêtes, avec le bouton
- Requêtes dynamiques

dans l'onglet Format, sélectionnez

📄 root

🚛 Tableau de bord (html ou pdf)

- Dans les propriétés de chaque Dynamic Query :

| dans l | l'onglet, | Genera      | <i>I</i> , sélec | tionnez | le |
|--------|-----------|-------------|------------------|---------|----|
| projet | Builder   | r et la reo | quête à          | exécute | er |

| Click and DECiDE Query                               |
|------------------------------------------------------|
| Cliquez ici ASCII<br>ASCII Iste<br>ASCII Sequented   |
| Cliquez ici ASCII<br>ASCII Liste<br>ASCII Séquentel  |
| ATOM .                                               |
| Csv A leisedeb<br>Template File/Sheet Name<br>Browse |
| Write Mode or Cell[Mode]: OK Annuler Appliquer Aide  |
|                                                      |

Enregistrez le menu web.

Dans Administration Manager, créez, si nécessaire, un raccourci pointant sur ce menu depuis l'onglet Menus et donnez accès à ce menu à au moins un groupe. Cliquez sur le bouton Mise à jour sécurité

# Copier l'URL pour la source de données PowerPivot

- Ouvrez le portail web Click and DECiDE pour accéder au menu web.
- Développez le menu pour accéder aux requêtes dynamiques possédant le format de sortie ATOM.

Appuyez sur F1 pour obtenir de l'aide sur le complément.

- Cliquez sur une des requêtes et copiez son lien URL ATOM :

| - Sélectionnez l'intégralité de l'UF                                                                                                    | Consulter Tableau de b                                                                                                    | ord des ventes                                                | Requetes pour Power                                                                                  | Pivot Tabl                                                          | le_Ve       |
|----------------------------------------------------------------------------------------------------|----------------------------------------------------------------------------------------------------|---------------------------------------------------------------|----------------------------------------------------------------------------------------------------|---------------------------------------------------------------------|-------------|
| se trouvant au niveau de<br>Excel Power Pivot et la copier.                                                                                      | Format de sortie : • HTML O Autre                                                                                                    | es : ATOM                                                     |                                                                                                    |                                                                     |             |
|                                                                                                    | ▼ Share                                                                                                    |                                                               |                                                                                                    |                                                                     |             |
| Cliquez io                                                                                                    | i 👷 Web Link                                                                                                    | http://localhost/c                                            | vweb/Menus/ShowParameter                                                                             | rs.aspx?ma=Tal                                                      | bleau+de+bo |
|                                                                                                    | 🙀 Excel® Power Pivot                                                                                                    | http://localhost/c                                            | vweb/Menus/Query.ashx?r                                                                              | ma=Tableau+de+                                                      | bord+des ×  |
|                                                                                                    | Click'n'Decide Builder Quer                                                                                                    | <pre>/ <?xml vers / <?docum</pre></pre>                       | Q" encoding="utf-16"?>                                                                               | - "Cd7PriltomOu                                                     | - <b>^</b>  |
|                                                                                                    |                                                                                                    | version Copie                                                 | r cette URL ype="integ                                                                               | ger">1                                                              | v v         |
|                                                                                                    |                                                                                                    | _                                                             |                                                                                                    |                                                                     |             |
|                                                                                                    |                                                                                                    |                                                               |                                                                                                    |                                                                     |             |
| Njouter la "table" dans un Pov                                                                                                    | verPivot Excel                                                                                                    |                                                               |                                                                                                    | (                                                                   | Cliquez i   |
| A <b>jouter la "table" dans un Pov</b><br>Lancez Excel 2010 (ou sup.)                                                                            | verPivot Excel<br>⊠∣ 💂 🔊 - (≅ - 💁 ।=                                                                                                    |                                                               | Classeur1 -                                                                                          | Microsoft Excel                                                     | Cliquez i   |
| Ajouter la "table" dans un Pov<br>Lancez Excel 2010 (ou sup.)<br>Activez l'onglet PowerPivot                                                     | verPivot Excel                                                                                                    | Formules Donnée                                               | Classeur1 -<br>Révision Affichage                                                                    | Microsoft Excel                                                     | Cliquez i   |
| Ajouter la "table" dans un Pow<br>Lancez Excel 2010 (ou sup.)<br>Activez l'onglet PowerPivot<br>puis cliquez sur le bouton                       | VerPivot Excel                                                                                                    | Formules Donnée                                               | Classeur1 -<br>Révision Affichage                                                                    | Microsoft Excel<br>Compléments P                                    | Cliquez i   |
| Ajouter la "table" dans un Pow<br>Lancez Excel 2010 (ou sup.)<br>Activez l'onglet PowerPivot<br>puis cliquez sur le bouton<br>Fenêtre PowerPivot | VerPivot Excel                                                                                                    | Formules Donnée                                               | Classeurl -<br>Révision Affichage                                                                    | Microsoft Excel<br>Compléments P<br>Détection                       | Cliquez i   |
| jouter la "table" dans un Pow<br>Lancez Excel 2010 (ou sup.)<br>Activez l'onglet PowerPivot<br>puis cliquez sur le bouton<br>Fenêtre PowerPivot  | VerPivot Excel                                                                                                    | Formules Donnée<br>Ju croisé<br>tariosé<br>port Données Exc   | Classeurl -<br>Révision Affichage<br>ettre Paramètres Liste de<br>champs<br>et Options Afficher/Masc | Microsoft Excel<br>Compléments P<br>Détection<br>quer Relation      | Cliquez i   |
| jouter la "table" dans un Pow<br>Lancez Excel 2010 (ou sup.)<br>Activez l'onglet PowerPivot<br>puis cliquez sur le bouton<br>Fenêtre PowerPivot  | Image: Second system       Image: Second system         Image: Second system       Image: Second system         Image: Second                                                                                                    | Formules Donnée<br>Jacroisé<br>tariague -<br>port Données Exc | Classeur1 -<br>Révision Affichage<br>ettre Paramètres<br>et Options Afficher/Masc                    | Microsoft Excel<br>Compléments P<br>Détection<br>quer Relation      | Cliquez i   |
| Ajouter la "table" dans un Pow<br>Lancez Excel 2010 (ou sup.)<br>Activez l'onglet PowerPivot<br>puis cliquez sur le bouton<br>Fenêtre PowerPivot | Image: Second Stress Stress | Formules Donnée                                               | E Révision Affichage<br>Révision Affichage<br>Paramètres Liste de<br>champs<br>Afficher/Masc<br>F G  | Microsoft Excel<br>Compléments<br>Détection<br>quer Relation<br>H I | Cliquez i   |

Q,

- Dans la nouvelle fenêtre PowerPivot pour Excel qui s'affiche, cliquez sur le bouton A partir de flux de données L

|                                      | 🕼   🔣 🚽 🤊 - 🔃 - 🗧   PowerPivot pour Excel - Classeur1                                                                                                    |
|--------------------------------------|----------------------------------------------------------------------------------------------------|
|                                      | Accueil Conception                                                                                                    |
|                                      | Coller par ajout                                                                                                    |
|                                      | Coller og remplacement À partir de la base À partir d'Azure                                                                                                    |
|                                      | Devenuencies de données 👻 un rapport DataMarket 🗍 A partir d'autres sources                                                                                                    |
|                                      | Presse-papiers Obtenir des donnees externes                                                                                                    |
| - Donnez un nom à la connexion       | Assistant Importation de table                                                                                                    |
| - Collez le lien URL ATOM            | Connexion à un flux de données                                                                                                    |
| dans URL du flux de données          | Entrez les informations requises pour vous connecter à un flux de données. Donnez un nom                                                                                                    |
| - Cliquez sur le bouton Suivant      | Nom convivial de la parlant à la connexion                                                                                                    |
|                                      | connexion : Table vendeurs                                                                                                    |
|                                      | URL du flux de <u>d</u> onnées : http://ocalhost:80/dvweb/WebQuery.ashx?,  Parcourir Parcourir                                                                                                    |
|                                      | Avancé Iester la connexion                                                                                                    |
|                                      | Collez ici le lien                                                                                                    |
|                                      | URLATOM récédent Suivant > Terminer Annuler                                                                                                    |
|                                      |                                                                                                    |
|                                      |                                                                                                    |
| - Donnez un <i>Nom convivial</i> qui | Assistant Importation de table                                                                                                    |
| sera utilise comme nom d'onglet      | Sélectionner des tables et des vues                                                                                                    |
| - Cliquez sur Terminer               | Selectionnez les tables et les vues a partir desquelles vous voulez importer des<br>données.                                                                                                    |
|                                      | URL du flux de données : http://localhost.80/dvweb/webG                                                                                                    |
|                                      | ma=1mesmi=zuat=1                                                                                                    |
|                                      | Table source Nom convivial Détails du filtre                                                                                                    |
|                                      | Data Feed Content Vendeurs                                                                                                    |
|                                      |                                                                                                    |
|                                      | Sélectionner les tables associées Afficher un apercu et filtren                                                                                                    |
|                                      |                                                                                                    |
|                                      | < <u>Précédent</u> <u>Suivant</u> <u>Terminer</u> Annuler                                                                                                    |
|                                      |                                                                                                    |
| - Au bout d'un certain, la fenêtre   | Assistant Importation de table                                                                                                    |
| ci-contre s'affiche                  |                                                                                                    |
| Cliquez alors sur Former             | L'opération d'importation peut prendre plusieurs minutes. Pour arrêter cette<br>opération, cliquez, sur le bouton Arrêter l'importation                                                                                                    |
| - Cliquez alors sur Fermer           |                                                                                                    |
|                                      | Réussite                                                                                                    |
|                                      | Preussite : 1 Elleur : 0                                                                                                    |
|                                      | Details :<br>Élément de travail État Message                                                                                                    |
|                                      | Vendeurs Réussite. 18 lignes transférées.                                                                                                    |
|                                      |                                                                                                    |
|                                      |                                                                                                    |
|                                      | Arrêter l'importation Fermer                                                                                                    |
|                                      |                                                                                                    |
|                                      |                                                                                                    |
| Répétez, si besoin, les 2 éta        | APES 🕼   🔣 🚽 🤊 - 🔍 - 🗢   PowerPivot pour Excel - Classeur1                                                                                                    |
| Copier le lien URL ATOM et Ajout     | er la                                                                                                    |
| "table" dans un PowerPivot Excel     | POUR Coller par ajout                                                                                                    |
| inserer d'autres tables dans le m    | Coller Coller Co |

Répétez, Copier le lie "table" dan insérer d'a PowerPivot. Au final, vous retrouvez chaque "table" dans une feuille dont l'onglet porte le nom convivial que vous lui avez donné.

N.B. : si la requête ramène un champ de type Date ou Horodate, des colonnes supplémentaires sont alors ajoutées automatiquement dans la feuille : l'année, le trimestre, le mois, le jour...

|    | •                                                                                                    | Accueil   | Conception   | 1                |       |           |                            |                  |     |         |   |         |          |
|----|----------------------------------------------------------------------------------------------------|-----------|--------------|------------------|-------|-----------|----------------------------|------------------|-----|---------|---|---------|----------|
| c  | Coller par ajout<br>Coller par remplacement<br>Coller<br>Copper<br>Partir de la base à partir d' à partir d'Azure<br>de données * un rapport<br>Obtenir de de données *<br>DataMarket<br>DataMarket<br>DataMarket |           |              |                  |       | Tal<br>dj | bleau croisé<br>ynamique * | Typ<br>For<br>\$ |     |         |   |         |          |
|    | Presse-papiers Obtenir des données externes  [NO]   10028                                                                                                    |           |              |                  |       | Rapports  |                            |                  |     |         |   |         |          |
|    | NO                                                                                                    | Code_     | client 🔽     | Code_vendeur 🔽   | DATE  |           | DATEYear 🔽                 | DATEQuarter      | D/  | TEMonth | • | DATEDay | <b>T</b> |
|    | 10028                                                                                                    |           | 1003         | 1                | 26/06 | /2010     | 2010                       |                  | 2   |         | 6 |         | 26       |
|    | 10032                                                                                                    |           | 1008         | 5                | 03/07 | /2011     | 2011                       |                  | 3   |         | 7 |         | 3        |
|    | 10034                                                                                                    |           | 1019         | 15               | 05/07 | /2011     | 2011                       |                  | 3   |         | 7 |         | 5        |
|    | 10044                                                                                                    |           | 1003         | 1                | 23/07 |           |                            |                  |     |         | 7 |         | 23       |
|    | 10045                                                                                                    |           | 1013         | 6                | 25/0  | On        | retrouve                   | ici le "non      | n 📗 |         | 7 |         | 25       |
|    | 10050                                                                                                    |           | 1008         | 5                | 02/0  | С         | onvivial" e                | en onglet.       | - 1 |         | 8 |         | 2        |
|    | 10055                                                                                                    |           | 1006         | 4                | 12/0  | _         |                            | 0                |     |         | 8 |         | 12       |
|    | 10062                                                                                                    |           | 1001         | 2                | 22/08 | /20       | 2011                       |                  | 3   |         | 8 |         | 22       |
|    | 10075                                                                                                    |           | 1014         | 4                | 13/0  | 011       | 2011                       |                  | 3   |         | 9 | _       | 13       |
| Ve | endeurs                                                                                                    | Detail ve | ntes Clients | Produits Etats V | entes |           |                            |                  |     |         |   |         |          |
| En | registrem                                                                                                    | ent: 🕅    | ( 1 sur 210  | ► H              |       |           |                            |                  |     |         |   |         |          |

## Gérer les relations

Si au moins 2 "tables" ont été insérées, il est nécessaire de définir une relation entre elles.

- Activez l'onglet Conception
- Cliquez sur le bouton Gérer les relations
- Cliquez ensuite sur le bouton Créer
- Avec les listes déroulantes, sélectionnez les tables et les colonnes à utiliser en liaison
- Cliquez sur le bouton Créer

#### On ne peut définir qu'une seule relation entre 2 tables.

Répétez l'opération pour chaque relation à définir entre les tables.

Après avoir défini les relations, il est possible de modifier une relation avec le bouton Modifier ou de la supprimer avec le bouton Supprimer.

Cliquez sur Fermer pour terminer l'opération.

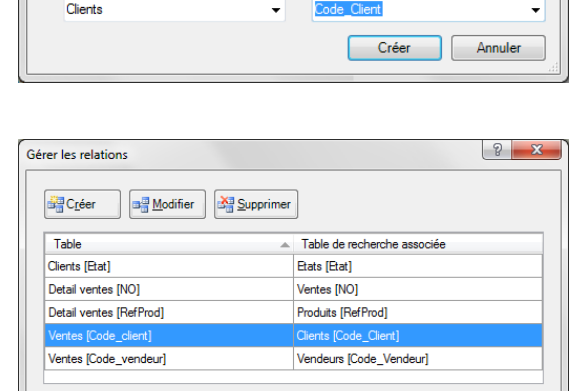

Accueil

Masquer

et afficher

Gérer les relations

Créer

Créer une relation

Table

Tabl

📑 Ajouter

M Supprimer

Conception

Options

de calcul

Calculs

nez les tables et colonnes à utiliser pour créer la relation

Modifier Supprime

Créer une relation de recherche entre deux tables

Table de recherche associée

Connexions

existantes

Connexion

Table de recherche associ

Colonne

Code\_clien

Colonne de recherche associée

É C

BK-

Créer une Gérer les

relation relations

Relations

? X

2

<u>E</u>ermer

Cliquez ici

### Actualisation des données

Pour actualiser les données, c'est-à-dire, exécuter de nouveau la requête source de la table PowerPivot :

- Activez l'onglet Accueil
- Cliquez sur le bouton Actualiser pour mettre à jour la table sélectionnée
- ou cliquez sur la liste déroulante du bouton Actualiser et choisir Actualiser tout pour mettre à jour toutes les tables.

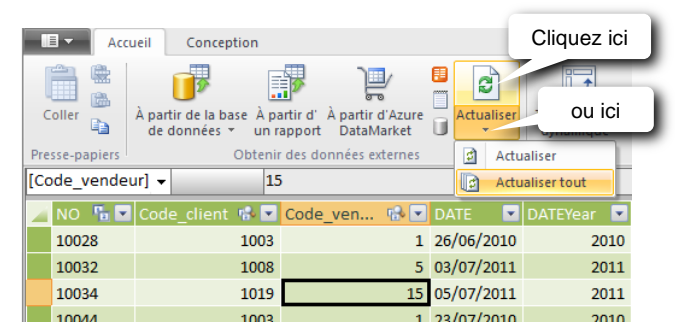

### Insérer un tableau croisé dynamique et/ou un graphique croisé dynamique

Pour insérer un tableau croisé dynamique et/ou un graphique croisé dynamique dans le PowerPivot :

- Activez l'onglet Accueil
- Cliquez sur le bouton Tableau croisé dynamique pour insérer uniquement un tableau croisé dynamique
- ou cliquez sur la liste déroulante du bouton Tableau croisé dynamique et choisir les éléments à insérer.
- Choisissez ensuite l'emplacement : Nouvelle feuille de calcul ou Feuille de calcul existante
- Confirmez par OK

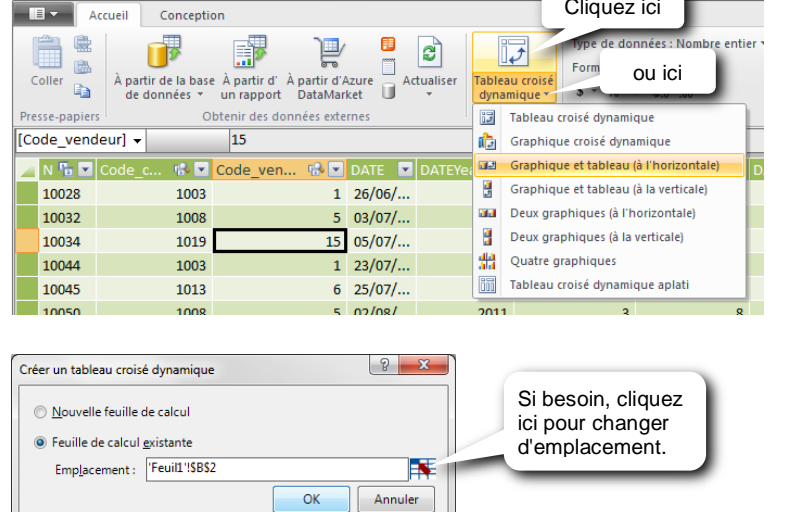

OK

- Avec la liste des champs disponibles qui apparaît à droite, définissez la structure du tableau croisé dynamique en déplaçant les champs de cette liste vers l'une des zones de dépôts qui se trouve en dessous de la liste.

Le tableau se met à jour au fur et à mesure de sa construction dans la partie gauche.

Pour insérer un champ dans une zone de dépôts, développez d'abord la table pour afficher la liste des champs qu'elle contient. Puis cliquez et glissez (drag and drop) le champ vers l'une des zones de dépôts. + Clients

Segment

CENTRAL

SOUTH

CA CO FL

NV NY TX

MN ND

Cliquez ici pour

A

la table.

Découpages

verticaux

Segment

Segment

réduire ou développer

Secteur

WEST

Etat

AZ

LA

NM

Ville

Alamogordo

Bellevue

Bismarck

Burlington

Chatsworth

Colorado Spring Denver

📕 Feuil8 Feuil1 / 🞾

Boston

ATLANTIC

NORTH-WEST

MA

VT WA WI

Produits

**%** 

K

\*

.

Pays

□City

■Mountain

□ Sport

Total général

BMX ADULT RACER

2009 RED ZONE

NIVRE SPECIAL EDITION

GMC DENILI ROAD BIKE

SCHWINN EXCURSION RACER

GMC RACER WOOMEN BLUE

SHOREWOODS WOMENS CRUISER

Etiquettes de ligne

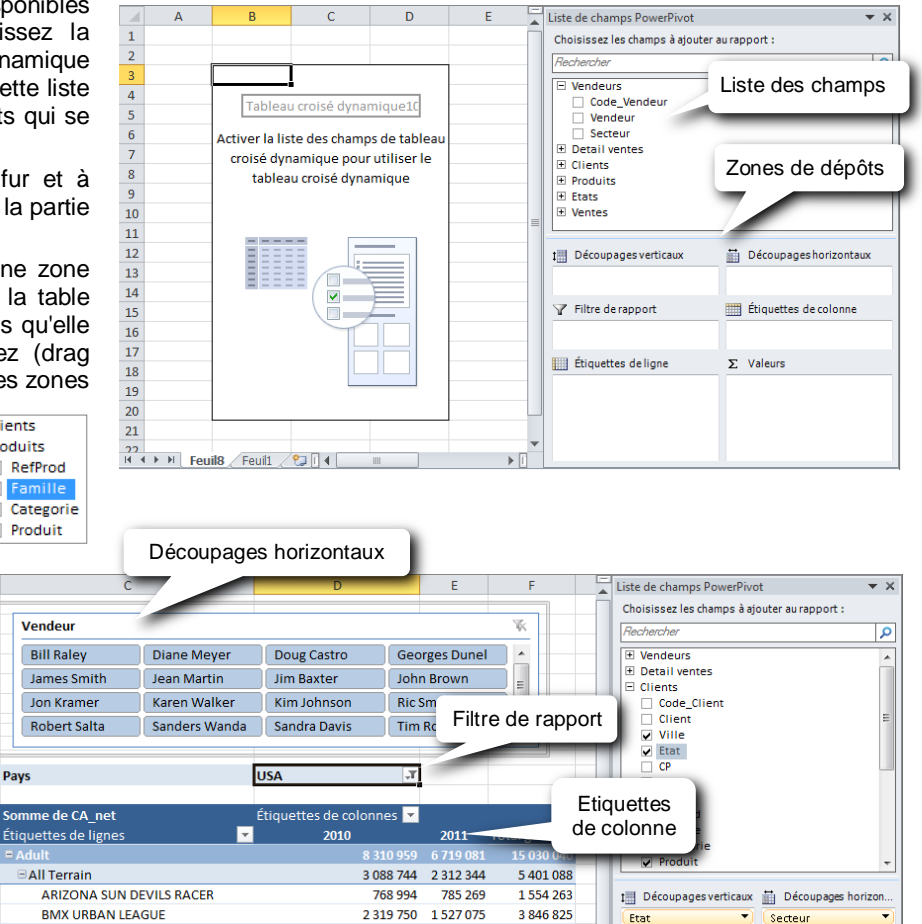

Il est possible de hiérarchiser les champs dans les zones de dépôt. Placez alors les champs les uns en dessous des autres dans la zone de dépôt, dans l'ordre hiérarchique voulu.

#### Filtre de rapport

ATLANTIC CENTRAL

Cliquer sur un des

le secteur voulu.

boutons pour obtenir

NORTH-WEST SOUTH

Secteur

WEST

Champs utilisés en filtres, en critères, invisibles dans le tableau.

#### Découpages (slicers) horizontaux/verticaux

1

Champs utilisés en filtres (en critères), dont les différentes valeurs sont présentées sous forme de boutons sur lesquels il suffit de cliquer pour obtenir l'information voulue.

Utilisez la touche Ctrl ou Maj pour sélectionner plusieurs boutons.

est grisé.

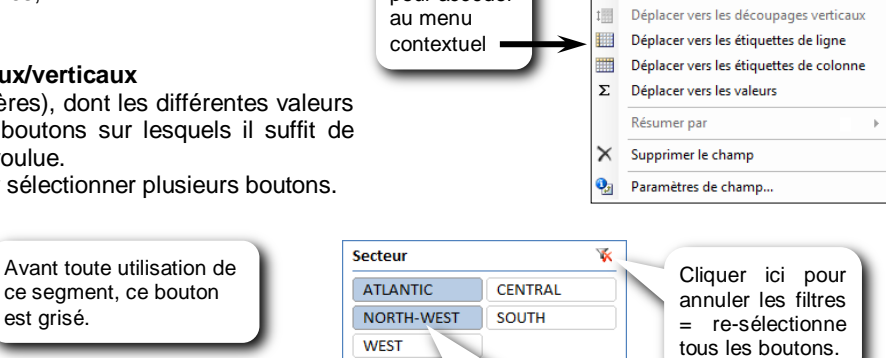

Etat

Ville

Pays

Famille

Produit

Categorie

Monte

V

iii.

Descendre

Déplacer au début

Déplacer vers le filtre de rapport

Déplacer vers les découpages horizontaux

Déplacer à la fin

Y Filtre de rapport

Étiquettes de ligne

Vendeur

DATEYear

Σ Valeurs

Étiquettes de colonne

Somme de CA\_net

3 981 054

1 469 217

2 511 837

4 741 198

2 700 016

1 245 222

795 960

906 701

525 155

381 546

21 825

Valeurs

2 230 739 1 750 315

2 500 867 2 240 332

618 691

1 131 624

1 058 602

614 460

567 270

416 091

246 891

169 200

📖 Étiquettes de ligne

pour accéder

850 526

1 380 213

1 641 415

630 762

228 690

490 610

278 264

212 346

18 777 074 11 544 751

Famille

Categorie

Produit

Utiliser la touche Ctrl ou Maj pour une sélection multiple.

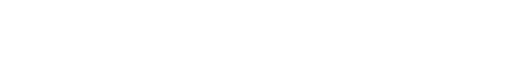

Support de formation Click&DECiDE Builder

En cliquant sur un bouton, tous les boutons du segment suivant qui ne correspondent pas au filtre induit par la sélection du bouton, sont grisés et passent en fin de liste. A l'inverse, les boutons du segment suivant qui correspondent au filtre, sont eux, mis en évidence et passent en début de liste.

Dans certains cas, ce principe peut être gênant.

L'exemple ci-contre illustre l'inconvénient du procédé. En sélectionnant le 3<sup>ème</sup> trimestre, les boutons des mois 7, 8 et 9 passent en première position dans la boîte. Du coup, le mois de janvier se retrouve après septembre.

Pour neutraliser cette propriété :

- Clic-droit n'importe où dans la boîte du découpage.
- Dans le menu contextuel, cliquez sur la commande *Paramètres des segments*
- Décochez l'option Afficher en dernier les éléments sans données

#### Insérer un graphique croisé dynamique

Pour insérer un graphique croisé dynamique basé sur les données d'un tableau croisé dynamique :

- Sélectionnez une cellule dans le tableau croisé
- Activez l'onglet Options dans les Outils de tableau croisé dynamique
- Cliquez sur Graphique croisé dynamique
- Sélectionnez le type de graphique et cliquez sur OK

|                  | -                          | PETOTIS | -         | cotton            |      |      |
|------------------|----------------------------|---------|-----------|-------------------|------|------|
|                  |                            | 17      | 👔 Grap    | hique croisé dyna | amio | que  |
|                  |                            | Calanda | Outil 👷   | s OLAP 🔻          |      |      |
| eau croisé dynam | croisé dynamique 👻 👺 Analy |         |           |                   |      |      |
| tions            |                            |         | Outils    |                   |      |      |
|                  |                            |         |           |                   |      |      |
|                  |                            |         |           |                   |      |      |
|                  |                            | D       | E         | F                 |      | List |
|                  |                            |         |           |                   |      | Ch   |
|                  | 2                          | 010     | 2011      | Total général     |      | Re   |
|                  |                            | 18 223  | 1 885 382 | 4 703 605         |      |      |
|                  | 104                        | 44 938  | 614 250   | 1 659 188         |      |      |
| LS RACER         | 34                         | 45 188  | 330 750   | 675 938           |      |      |
|                  | 6                          | 99 750  | 283 500   | 983 250           |      |      |

| Aimee                                                          |                   | Annee                                |                   |
|----------------------------------------------------------------|-------------------|--------------------------------------|-------------------|
| 2010 2011                                                      |                   | 2010 201                             | 1                 |
| Trimestre                                                      | ×                 | Trimestre                            | ¥.                |
| 1 2 3 4                                                        |                   | 123                                  | 4                 |
| Mois                                                           |                   | Mois                                 | Ŕ                 |
| 7 8 9 1                                                        | 2                 | 1 2 3                                | 4 5               |
| 3 4 5 6                                                        | 10                | 6 7 8                                | 9 10              |
| 11 12                                                          |                   | 11 12                                |                   |
| m de la source : DATEMonth<br>m à utiliser dans les formules : | : Segment_DATEMon | ith                                  |                   |
| -tête                                                          |                   |                                      |                   |
| Afficher en-tête                                               |                   |                                      |                   |
| égende : Mois                                                  |                   |                                      |                   |
| i et filtrage des éléments                                     |                   |                                      |                   |
| Ordre des sources de donr                                      | nées 🔽 Indi       | quer <u>v</u> isuellement les élémer | nts sans données  |
| Croissant (de A à Z)                                           |                   | Amoner en dernjer les elem           | ents sans donnees |
| Décroissant (de 7 à A)                                         |                   | -                                    |                   |
| <u>D</u> écroissant (de Z à A)                                 | Décocher          |                                      |                   |

Pour insérer un graphique croisé dynamique basé sur ses propres données, faire comme pour un tableau croisé :

Activez l'onglet PowerPivot et cliquez sur la liste déroulante du bouton Tableau croisé dynamique

| Cliquez ici | Tableau croisé<br>dynamique Créer une Tout mettre<br>table liée à jour |
|-------------|------------------------------------------------------------------------|
|             | Tableau croisé dynamique                                               |
|             | Graphique croisé dynamique                                             |
|             | 👔 🕞 Graphique et tableau (à l'horizontale)                             |
|             | Graphique et tableau (à la verticale)                                  |
|             | 📓 📓 Deux graphiques (à l'horizontale)                                  |
|             | Deux graphiques (à la verticale)                                       |
|             | Quatre graphiques                                                      |
|             | I                                                                      |

## 17 Fonction Remplacer

Cette fonction permet de remplacer un « Alias de Source de données », une bibliothèque, une table ou une colonne par un nouveau nom, total ou partiel.

Depuis la fenêtre du projet, cliquer sur le bouton

Requêtes

(à gauche).

Pour remplacer l'alias de source de(s) requête(s) : commande Edition / Remplacer Alias de source

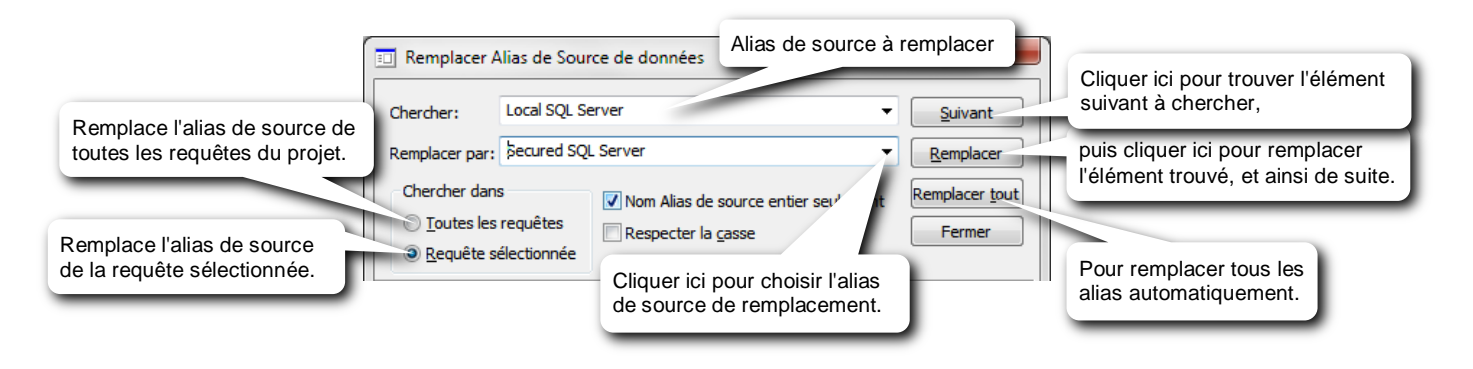

#### Pour remplacer une table par une autre : commande Edition / Remplacer table

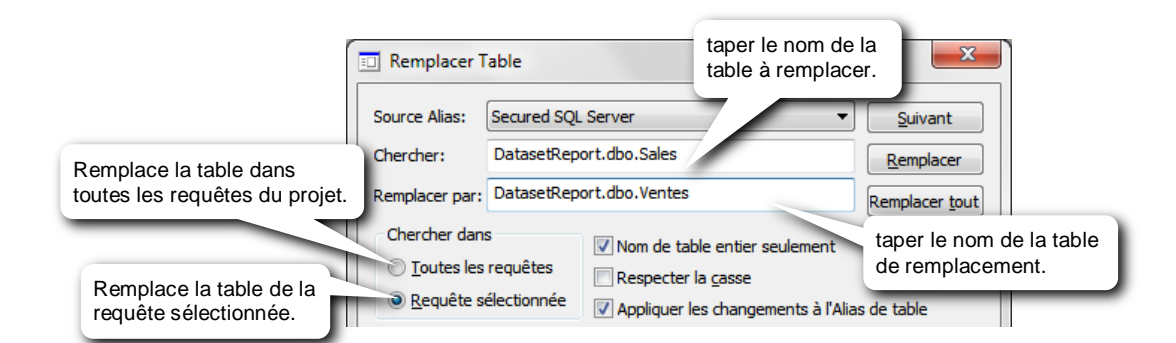

L'option "*Nom de table entier seulement*" doit être décochée si le nom de la table fait partie d'un mot plus long. Ce qui est le cas la plupart du temps, puisqu'une table est souvent précédée d'un "chemin" (exemple, sur un AS400, le nom de table est précédé du nom de la bibliothèque, séparé par un point dans *Builder*. De même que pour une base Oracle, le nom de la table est précédé du nom de l'instance).

Il est également possible d'utiliser cette commande pour remplacer un "chemin" par un autre.

- Exemple pour un AS400 (remplacer une bibliothèque par une autre) :
- dans Chercher, taper le nom de la bibliothèque à remplacer, puis
- dans Remplacer par, taper le nom de la bibliothèque de remplacement
- décocher l'option Nom de table entier seulement

Pour remplacer une colonne (= un champ) par une autre : commande Edition / Remplacer colonne

| Remplacer Colonne                      |             | taper le nom complet de la table (avec son chemin).OU |    |
|----------------------------------------|-------------|-------------------------------------------------------|----|
| Alias Source:                          | Secured SQL | Server                                                | ». |
| Table:                                 | DatasetRep  | iort.dbo.customer                                     |    |
| Chercher:                              | cust        | taper le nom du champ à remplacer                     |    |
| Remplacer par:                         | CodeCli     | taper le nom du champ de remplacement                 |    |
| Chercher dans                          | s           | Vom de colonne entier seulement                       |    |
| Toutes les                             | requêtes    | Respecter la <u>c</u> asse                            |    |
| Requête sélectionnée     Chercher dans |             | Chercher dans toutes les tables                       |    |
|                                        |             | Délimiteurs automatiques                              |    |

# **18 Les types de données** Les principaux types de données :

| Les principau   | ix types de données :         |                                               |  |
|-----------------|-------------------------------|-----------------------------------------------|--|
| Type de données |                               | Contenu                                       |  |
| Texte           | CHARacter                     | peut contenir toute sorte de caractères :     |  |
|                 | VarCHAR = Variable Character  | lettres, chiffres, espaces                    |  |
|                 | ALPHA-numeric                 |                                               |  |
|                 | CHAINE = chaîne de caractères |                                               |  |
| Numérique       | INTeger = entier              | Nombre entier                                 |  |
|                 | S-INTeger = Small Integer     | Nombre entier                                 |  |
|                 | FLOAT                         | Nombre dont le nb de décimales n'est pas fixe |  |
|                 | PACK = Packed = compressé     | Nombre                                        |  |
|                 | Numeric                       | Nombre avec nb de décimales fixe              |  |
|                 | Decimal                       | Nombre avec nb de décimales fixe              |  |
|                 | Currency ou Monétaire         | Nombre avec 2 déc. + symbole monétaire        |  |
| Date            | Date                          | une "vraie" date en jj/mm/aaaa                |  |
| Heure           | Time                          | une "vraie" heure en hh:mm:ss                 |  |
| Date et heure   | Stamp                         | une "vraie" date et heure en                  |  |
|                 | Time/Stamp                    | jj/mm/aaaa hh:mm:ss                           |  |
|                 | Horodate                      |                                               |  |
|                 |                               |                                               |  |

# 19 Les mots clés de date

En utilisation directe depuis *Builder*, la langue utilisée par les mots clés est la langue définie sur le PC où *Builder* est exécuté. **Attention : ne pas oublier de mettre les accents !** 

| Années                                    | Years                            | valeur<br>de x | Résultat                                                                                                    |
|-------------------------------------------|----------------------------------|----------------|----------------------------------------------------------------------------------------------------|
| an dernier                                | last year                        |                | c'est l'intervalle de l'horodate depuis le début de l'année dernière de YYYY0101<br>00:00:00 à la fin de l'année dernière à YYYY1231 23:59:59      |
| cette année                               | this year                        |                | c'est l'intervalle de l'horodate depuis le début de l'année en cours de YYYY0101<br>00:00:00 à la fin de l'année en cours à YYYY1231 23:59:59      |
| an prochain                               | next year                        |                | c'est l'intervalle de l'horodate depuis le début de l'année prochaine de YYYY0101<br>00:00:00 à la fin de l'année prochaine à YYYY1231 23:59:59    |
| il y a 0 ans<br>cette année               | 0 years ago<br>this year         |                | c'est l'intervalle de l'horodate depuis le début de l'année en cours de YYYY0101<br>00:00:00 à la fin de l'année en cours à YYYY1231 23:59:59      |
| il y a 1 an<br>an dernier                 | 1 year ago<br>last year          |                | c'est l'intervalle de l'horodate depuis le début de l'année dernière de YYYY0101<br>00:00:00 à la fin de l'année dernière à YYYY1231 23:59:59      |
| il y a x ans                              | x years ago                      | 2 à 10         | c'est l'intervalle de l'horodate depuis le début de l'année passée spécifiée de<br>YYYY0101 00:00:00 à la fin de la même année à YYYY1231 23:59:59 |
| dans 0 ans<br>cette année                 | in 0 years<br>this year          |                | c'est l'intervalle de l'horodate depuis le début de l'année en cours de YYYY0101<br>00:00:00 à la fin de l'année en cours à YYYY1231 23:59:59      |
| dans 1 an<br>an prochain                  | in 1 year<br>next year           |                | c'est l'intervalle de l'horodate depuis le début de l'année prochaine de YYYY0101<br>00:00:00 à la fin de l'année prochaine à YYYY1231 23:59:59    |
| dans x ans                                | in x years                       | 2 à 10         | c'est l'intervalle de l'horodate depuis le début de l'année à venir spécifié de YYYYMM01<br>00:00:00 à la fin de la même année à YYYYMM31 23:59:59 |
| depuis 0 ans<br>depuis cette année        | since 0 years<br>since this year |                | c'est l'intervalle de l'horodate depuis le début de l'année en cours de YYYY0101<br>00:00:00 jusqu'à l'instant présent                             |
| depuis 1 an<br>depuis l'an dernier        | since 1 year<br>since last year  |                | c'est l'intervalle de l'horodate depuis le début de l'année dernière de YYYY0101<br>00:00:00 jusqu'à l'instant présent                             |
| depuis x ans                              | last x years                     | 2 à 10         | c'est l'intervalle de l'horodate depuis le début de l'année passée spécifiée de<br>YYYY0101 00:00:00 jusqu'à l'instant présent                     |
| jusque dans 1 an<br>jusqu'à l'an prochain | until 1 year<br>until next year  |                | c'est l'intervalle de l'horodate depuis l'instant présent à la fin de l'année suivante à YYYY1231 23:59:59                                         |
| jusque dans x ans                         | until x years                    | 2 à 10         | c'est l'intervalle de l'horodate depuis l'instant présent jusqu'à la fin de l'année à venir spécifiée à YYYY1231 23:59:59                          |
| Trimestres                                | Quarter                          | valeur<br>de x | Résultat                                                                                                    |
| T1                                        | Q1                               |                | prend l'intervalle des dates du 1er trimestre de l'année en cours de YYYY0101 00:00:00 à YYYY0331 23:59:59                                         |
| Т2                                        | Q2                               |                | prend l'intervalle des dates du 2ème trimestre de l'année en cours de YYYY0401<br>00:00:00 à YYYY0630 23:59:59                                     |
| Т3                                        | Q3                               |                | prend l'intervalle des dates du 3ème trimestre de l'année en cours de YYYY0701<br>00:00:00 à YYYY0930 23:59:59                                     |
| Τ4                                        | Q4                               |                | prend l'intervalle des dates du 4ème trimestre de l'année en cours de YYYY1001<br>00:00:00 à YYYY1231 23:59:59                                     |
| trimestre dernier                         | Last Quarter                     |                |                                                                                                    |
| ce trimestre                              | This Quarter                     |                |                                                                                                    |
| trimestre prochain                        | Next Quarter                     |                |                                                                                                    |
| il y a 1 trimestre                        | 1 quarter ago                    |                | c'est l'intervalle de date de 1er jour du trimestre dernier de YYYYMM01 00:00:00 au dernier jour du même trimestre dernier à YYYYMM31 23:59:59     |
| il y a x trimestres                       | x quarters ago                   | 2 à 4          | c'est l'intervalle de date de 1er jour du trimestre passé spécifié de YYYYMM01 00:00:00 au dernier jour du même trimestre à YYYYMM31 23:59:59      |
| dans 1 trimestre                          | In 1 quarter                     |                | c'est l'intervalle de date de 1er jour du prochain trimestre de YYYYMM01 00:00:00 au dernier jour du même prochain trimestre à YYYYMM31 23:59:59   |
| dans x trimestres                         | In x quarters                    | 2 à 4          | c'est l'intervalle de date de 1er jour du trimestre à venir spécifié de YYYYMM01<br>00:00:00 au dernier jour du même trimestre à YYYYMM31 23:59:59 |
| dernier Tx                                | Last Qx                          | 1 à 4          |                                                                                                    |
| prochain Tx                               | Next Qx                          | 1 à 4          |                                                                                                    |
| Tx 2004 <> Tx 2013                        | Qx 2004 <> Qx<br>2013            | 1 à 4          | prend l'intervalle des dates du trimestre spécifié de l'année spécifiée de YYYY0101<br>00:00:00 à YYYY0331 23:59:59                                |

| Mois                                                                                                    | Months                                                                                                    | valeur<br>de x                                          | Résultat                                                                                                    |
|----------------------------------------------------------------------------------------------------|----------------------------------------------------------------------------------------------------|---------------------------------------------------------|----------------------------------------------------------------------------------------------------|
| mois dernier                                                                                                    | last month                                                                                                    |                                                         | c'est l'intervalle de l'horodate depuis le début du mois dernier de YYYYMM01 00:00:00<br>à la fin du mois dernier à YYYYMM31 23:59:59                                                                                                    |
| ce mois<br>mois en cours<br>mois courant                                                                                                    | this month<br>current month                                                                                                    |                                                         | c'est l'intervalle de l'horodate depuis le début du mois en cours de YYYYMM01<br>00:00:00 à la fin du mois en cours à YYYYMM31 23:59:59                                                                                                    |
| mois prochain                                                                                                    | next month                                                                                                    |                                                         | c'est l'intervalle de l'horodate depuis le début du mois prochain de YYYYMM01<br>00:00:00 à la fin du mois prochain à YYYYMM31 23:59:59                                                                                                    |
| il y a 0 mois<br>mois en cours<br>mois courant                                                                                                    | 0 months ago<br>this month                                                                                                    |                                                         | c'est l'intervalle de l'horodate depuis le début du mois en cours de YYYYMM01<br>00:00:00 à la fin du mois en cours à YYYYMM31 23:59:59                                                                                                    |
| il y a 1 mois<br>mois dernier                                                                                                    | 1 month ago<br>last month                                                                                                    |                                                         | c'est l'intervalle de l'horodate depuis le début du mois dernier de YYYYMM01 00:00:00<br>à la fin du mois dernier à YYYYMM31 23:59:59                                                                                                    |
| il y a x mois                                                                                                    | x months ago                                                                                                    | 2 à 12                                                  | c'est l'intervalle de l'horodate depuis le début du mois passé spécifié de YYYYMM01<br>00:00:00 à la fin du même mois à YYYYMM31 23:59:59                                                                                                    |
| dans 0 mois<br>mois en cours<br>mois courant                                                                                                    | in 0 months<br>this month                                                                                                    |                                                         | c'est l'intervalle de l'horodate depuis le début du mois en cours de YYYYMM01<br>00:00:00 à la fin du mois en cours à YYYYMM31 23:59:59                                                                                                    |
| dans 1 mois<br>mois prochain                                                                                                    | in 1 month<br>next month                                                                                                    |                                                         | c'est l'intervalle de l'horodate depuis le début du mois prochain de YYYYMM01<br>00:00:00 à la fin du mois prochain à YYYYMM31 23:59:59                                                                                                    |
| dans x mois                                                                                                    | in x months                                                                                                    | 2 à 12                                                  | c'est l'intervalle de l'horodate depuis le début du mois à venir spécifié de YYYYMM01<br>00:00:00 à la fin du même mois à YYYYMM31 23:59:59                                                                                                    |
| depuis 0 mois<br>depuis ce mois                                                                                                    | since 0 months since this month                                                                                                    |                                                         | c'est l'intervalle de l'horodate depuis le début du mois en cours de YYYYMM01<br>00:00:00 jusqu'à l'instant présent                                                                                                    |
| depuis le mois dernier<br>depuis 1 mois                                                                                                    | since 1 month since last month                                                                                                    |                                                         | c'est l'intervalle de l'horodate depuis le début du mois dernier de YYYYMM01 00:00:00 jusqu'à l'instant présent                                                                                                    |
| depuis x mois                                                                                                    | last x months                                                                                                    | 2 à 12                                                  | c'est l'intervalle de l'horodate depuis le début du mois passé spécifié de YYYYMM01<br>00:00:00 jusqu'à l'instant présent                                                                                                    |
| jusque dans 1 mois<br>jusqu'au mois prochain                                                                                                    | until 1 month<br>until next month                                                                                                    |                                                         | c'est l'intervalle de l'horodate depuis l'instant présent à la fin du mois prochain                                                                                                    |
| jusque dans x mois                                                                                                    | until x months                                                                                                    | 2 à 12                                                  | c'est l'intervalle de l'horodate depuis l'instant présent jusqu'à la fin du mois à venir<br>spécifié à YYYYMM31 23:59:59                                                                                                    |
|                                                                                                    |                                                                                                    |                                                         |                                                                                                    |
| Semaines                                                                                                    | Weeks                                                                                                    | valeur<br>de x                                          | Résultat                                                                                                    |
| Semaines<br>semaine dernière                                                                                                    | Weeks<br>last week                                                                                                    | valeur<br>de x                                          | Résultat         c'est l'intervalle de l'horodate depuis le début de la semaine dernière de YYYYMMDD         00:00:00 à la fin de la semaine dernière à YYYYMMDD 23:59:59                                                                                                    |
| Semaines<br>semaine dernière<br>cette semaine                                                                                                    | Weeks<br>last week<br>this week                                                                                                    | valeur<br>de x                                          | Résultat         c'est l'intervalle de l'horodate depuis le début de la semaine dernière de YYYYMMDD         00:00:00 à la fin de la semaine dernière à YYYYMMDD 23:59:59         c'est l'intervalle de l'horodate depuis le début de la semaine en cours de YYYYMMDD         00:00:00 à la fin de la semaine en cours à YYYYMMDD 23:59:59                                                                                                    |
| Semaines<br>semaine dernière<br>cette semaine<br>semaine prochaine                                                                                                    | Weeks<br>last week<br>this week<br>next week                                                                                                    | valeur<br>de x                                          | Résultat         c'est l'intervalle de l'horodate depuis le début de la semaine dernière de YYYYMMDD 00:00:00 à la fin de la semaine dernière à YYYYMMDD 23:59:59         c'est l'intervalle de l'horodate depuis le début de la semaine en cours de YYYYMMDD 00:00:00 à la fin de la semaine en cours à YYYYMMDD 23:59:59         c'est l'intervalle de l'horodate depuis le début de la semaine prochaine de YYYYMMDD 00:00:00 à la fin de la semaine en cours à YYYYMMDD 23:59:59         c'est l'intervalle de l'horodate depuis le début de la semaine prochaine de YYYYMMDD 00:00:00 à la fin de la semaine prochaine à YYYYMMDD 23:59:59                                                                                                    |
| Semaines<br>semaine dernière<br>cette semaine<br>semaine prochaine<br>il y a 0 semaines<br>cette semaine                                                                                                    | Weeks<br>last week<br>this week<br>next week<br>0 weeks ago<br>this week                                                                                                    | valeur<br>de x                                          | Résultat         c'est l'intervalle de l'horodate depuis le début de la semaine dernière de YYYYMMDD         00:00:00 à la fin de la semaine dernière à YYYYMMDD 23:59:59         c'est l'intervalle de l'horodate depuis le début de la semaine en cours de YYYYMMDD         00:00:00 à la fin de la semaine en cours à YYYYMMDD 23:59:59         c'est l'intervalle de l'horodate depuis le début de la semaine en cours de YYYYMMDD         00:00:00 à la fin de la semaine en cours à YYYYMMDD 23:59:59         c'est l'intervalle de l'horodate depuis le début de la semaine prochaine de YYYYMMDD         00:00:00 à la fin de la semaine prochaine à YYYYMMDD 23:59:59         c'est l'intervalle de l'horodate depuis le début de la semaine en cours de YYYYMMDD         00:00:00 à la fin de la semaine prochaine à YYYYMMDD 23:59:59                                                                                                    |
| Semaines<br>semaine dernière<br>cette semaine<br>semaine prochaine<br>il y a 0 semaines<br>cette semaine<br>il y a 1 semaine<br>semaine dernière                                                                                                    | Weeks<br>last week<br>this week<br>next week<br>0 weeks ago<br>this week<br>1 week ago<br>last week                                                                                                    | valeur<br>de x                                          | Résultat         c'est l'intervalle de l'horodate depuis le début de la semaine dernière de YYYYMMDD         00:00:00 à la fin de la semaine dernière à YYYYMMDD 23:59:59         c'est l'intervalle de l'horodate depuis le début de la semaine en cours de YYYYMMDD         00:00:00 à la fin de la semaine en cours à YYYYMMDD 23:59:59         c'est l'intervalle de l'horodate depuis le début de la semaine en cours de YYYYMMDD         00:00:00 à la fin de la semaine en cours à YYYYMMDD 23:59:59         c'est l'intervalle de l'horodate depuis le début de la semaine prochaine de YYYYMMDD         00:00:00 à la fin de la semaine en cours à YYYYMMDD 23:59:59         c'est l'intervalle de l'horodate depuis le début de la semaine en cours de YYYYMMDD         00:00:00 à la fin de la semaine en cours à YYYYMMDD 23:59:59         c'est l'intervalle de l'horodate depuis le début de la semaine en cours de YYYYMMDD         00:00:00 à la fin de la semaine en cours à YYYYMMDD 23:59:59         c'est l'intervalle de l'horodate depuis le début de la semaine dernière de YYYYMMDD         00:00:00 à la fin de la semaine en cours à YYYYMMDD 23:59:59                                                                                                    |
| Semaines<br>semaine dernière<br>cette semaine<br>semaine prochaine<br>il y a 0 semaines<br>cette semaine<br>il y a 1 semaine<br>semaine dernière<br>il y a x semaines                                                                                                    | Weeks<br>last week<br>this week<br>next week<br>0 weeks ago<br>this week<br>1 week ago<br>last weeks ago                                                                                                    | valeur<br>de x<br>2 à 7                                 | Résultat         c'est l'intervalle de l'horodate depuis le début de la semaine dernière de YYYYMMDD         00:00:00 à la fin de la semaine dernière à YYYYMMDD 23:59:59         c'est l'intervalle de l'horodate depuis le début de la semaine en cours de YYYYMMDD         00:00:00 à la fin de la semaine en cours à YYYYMMDD 23:59:59         c'est l'intervalle de l'horodate depuis le début de la semaine en cours de YYYYMMDD         00:00:00 à la fin de la semaine prochaine à YYYYMMDD 23:59:59         c'est l'intervalle de l'horodate depuis le début de la semaine prochaine de YYYYMMDD         00:00:00 à la fin de la semaine prochaine à YYYYMMDD 23:59:59         c'est l'intervalle de l'horodate depuis le début de la semaine en cours de YYYYMMDD         00:00:00 à la fin de la semaine en cours à YYYYMMDD 23:59:59         c'est l'intervalle de l'horodate depuis le début de la semaine dernière de YYYYMMDD         00:00:00 à la fin de la semaine dernière à YYYYMMDD 23:59:59         c'est l'intervalle de l'horodate depuis le début de la semaine dernière de YYYYMMDD         00:00:00 à la fin de la semaine dernière à YYYYMMDD 23:59:59         c'est l'intervalle de l'horodate depuis le début de la semaine passée spécifiée de YYYYMMDD 00:00:00 à la fin de la même semaine à YYYYMDD 23:59:59                                                                                                    |
| Semaines semaine dernière cette semaine semaine prochaine il y a 0 semaines cette semaine il y a 1 semaine semaine dernière il y a x semaines cette semaine                                                                                                    | Weeks<br>last week<br>this week<br>next week<br>0 weeks ago<br>this week<br>1 week ago<br>last week<br>x weeks ago<br>in 0 weeks<br>this week                                                                                                    | 2 à 7                                                   | Résultat         c'est l'intervalle de l'horodate depuis le début de la semaine dernière de YYYYMMDD         00:00:00 à la fin de la semaine dernière à YYYYMMDD 23:59:59         c'est l'intervalle de l'horodate depuis le début de la semaine en cours de YYYYMMDD         00:00:00 à la fin de la semaine en cours à YYYYMMDD 23:59:59         c'est l'intervalle de l'horodate depuis le début de la semaine en cours de YYYYMMDD         00:00:00 à la fin de la semaine en cours à YYYYMMDD 23:59:59         c'est l'intervalle de l'horodate depuis le début de la semaine prochaine de YYYYMMDD         00:00:00 à la fin de la semaine en cours à YYYYMMDD 23:59:59         c'est l'intervalle de l'horodate depuis le début de la semaine en cours de YYYYMMDD         00:00:00 à la fin de la semaine en cours à YYYYMMDD 23:59:59         c'est l'intervalle de l'horodate depuis le début de la semaine dernière de YYYYMMDD         00:00:00 à la fin de la semaine en cours à YYYYMMDD 23:59:59         c'est l'intervalle de l'horodate depuis le début de la semaine dernière de YYYYMMDD         00:00:00 à la fin de la semaine dernière à YYYYMMDD 23:59:59         c'est l'intervalle de l'horodate depuis le début de la semaine passée spécifiée de YYYYMMDD 00:00:00 à la fin de la même semaine à YYYYMMDD 23:59:59         c'est l'intervalle de l'horodate depuis le début de la semaine en cours de YYYYMMDD 00:00:00 à la fin de la même semaine à YYYYMMDD 23:59:59                                                                                                    |
| Semaines semaine dernière cette semaine semaine prochaine il y a 0 semaines cette semaine il y a 1 semaine semaine dernière il y a x semaines dans 0 semaines cette semaine dans 1 semaine semaine prochaine                                                                                                    | Weeks last week last week this week next week 0 weeks ago this week 1 week ago ast week x weeks ago in 0 weeks this week in 1 week in 1 week                                                                                                    | 2 à 7                                                   | Résultat         c'est l'intervalle de l'horodate depuis le début de la semaine dernière de YYYYMMDD         00:00:00 à la fin de la semaine dernière à YYYYMMDD 23:59:59         c'est l'intervalle de l'horodate depuis le début de la semaine en cours de YYYYMMDD         00:00:00 à la fin de la semaine en cours à YYYYMMDD 23:59:59         c'est l'intervalle de l'horodate depuis le début de la semaine en cours de YYYYMMDD         00:00:00 à la fin de la semaine en cours à YYYYMMDD 23:59:59         c'est l'intervalle de l'horodate depuis le début de la semaine prochaine de YYYYMMDD         00:00:00 à la fin de la semaine prochaine à YYYYMMDD 23:59:59         c'est l'intervalle de l'horodate depuis le début de la semaine en cours de YYYYMMDD         00:00:00 à la fin de la semaine en cours à YYYYMMDD 23:59:59         c'est l'intervalle de l'horodate depuis le début de la semaine dernière de YYYYMMDD         00:00:00 à la fin de la semaine dernière à YYYYMMDD 23:59:59         c'est l'intervalle de l'horodate depuis le début de la semaine passée spécifiée de YYYYMMDD 00:00:00 à la fin de la même semaine à YYYYMMDD 23:59:59         c'est l'intervalle de l'horodate depuis le début de la semaine en cours de YYYYMMDD 00:00:00 à la fin de la semaine en cours à YYYYMMDD 23:59:59         c'est l'intervalle de l'horodate depuis le début de la semaine en cours de YYYYMMDD 00:00:00 à la fin de la semaine en cours à YYYYMMDD 23:59:59         c'est l'intervalle de l'horodate depuis le début de la semaine en cours de YYYYMMDD 00:00:00 à la fin de la semaine en cours à YYYYMMDD 23:59:59        |
| Semaines semaine dernière cette semaine semaine prochaine il y a 0 semaines cette semaine il y a 1 semaine semaine dernière il y a x semaines cette semaine dans 0 semaines cette semaine dans 1 semaine dans x semaines                                                                                                    | Weekslast weeklast weekthis weeknext week0 weeks ago1 week agolast weekast weekin 0 weeks agoin 1 weekin 1 weeksin x weeks                                                                                                    | valeur<br>de x                                          | Résultat         c'est l'intervalle de l'horodate depuis le début de la semaine dernière de YYYYMMDD         00:00:00 à la fin de la semaine dernière à YYYYMMDD 23:59:59         c'est l'intervalle de l'horodate depuis le début de la semaine en cours de YYYYMMDD         00:00:00 à la fin de la semaine en cours à YYYYMMDD 23:59:59         c'est l'intervalle de l'horodate depuis le début de la semaine prochaine de YYYYMMDD         00:00:00 à la fin de la semaine prochaine à YYYYMMDD 23:59:59         c'est l'intervalle de l'horodate depuis le début de la semaine en cours de YYYYMMDD         00:00:00 à la fin de la semaine prochaine à YYYYMMDD 23:59:59         c'est l'intervalle de l'horodate depuis le début de la semaine en cours de YYYYMMDD         00:00:00 à la fin de la semaine en cours à YYYYMMDD 23:59:59         c'est l'intervalle de l'horodate depuis le début de la semaine dernière de YYYYMMDD         00:00:00 à la fin de la semaine dernière à YYYYMMDD 23:59:59         c'est l'intervalle de l'horodate depuis le début de la semaine passée spécifiée de YYYYMMDD 00:00:00 à la fin de la même semaine à YYYYMMDD 23:59:59         c'est l'intervalle de l'horodate depuis le début de la semaine en cours de YYYYMMDD         00:00:00 à la fin de la semaine en cours à YYYYMMDD 23:59:59         c'est l'intervalle de l'horodate depuis le début de la semaine prochaine de YYYYMMDD         00:00:00 à la fin de la semaine prochaine à YYYYMMDD 23:59:59         c'est l'intervalle de l'horodate depuis le début de la semaine prochaine de YYYY                                                     |
| Semaines semaine dernière cette semaine semaine prochaine il y a 0 semaines cette semaine il y a 1 semaine semaine dernière il y a x semaines dans 0 semaines cette semaine dans 1 semaine semaine prochaine dans x semaines dans x semaines dans x semaines                                                                                                    | Weekslast weeklast weekthis weeknext week0 weeks agothis week1 week agoast weekagoin 0 weeks agoin 1 weekin 1 weeksin x weekssince 0 weekssince 0 weeks                                                                                                    | valeur<br>de x<br>2 à 7<br>2 à 7                        | Résultat         c'est l'intervalle de l'horodate depuis le début de la semaine dernière de YYYYMMDD         00:00:00 à la fin de la semaine dernière à YYYYMMDD 23:59:59         c'est l'intervalle de l'horodate depuis le début de la semaine en cours de YYYYMMDD         00:00:00 à la fin de la semaine en cours à YYYYMMDD 23:59:59         c'est l'intervalle de l'horodate depuis le début de la semaine en cours de YYYYMMDD         00:00:00 à la fin de la semaine en cours à YYYYMMDD 23:59:59         c'est l'intervalle de l'horodate depuis le début de la semaine prochaine de YYYYMMDD         00:00:00 à la fin de la semaine prochaine à YYYYMMDD 23:59:59         c'est l'intervalle de l'horodate depuis le début de la semaine en cours de YYYYMMDD         00:00:00 à la fin de la semaine en cours à YYYYMMDD 23:59:59         c'est l'intervalle de l'horodate depuis le début de la semaine passée spécifiée de YYYYMMDD 00:00:00 à la fin de la semaine dernière à YYYYMMDD 23:59:59         c'est l'intervalle de l'horodate depuis le début de la semaine en cours de YYYYMMDD         00:00:00 à la fin de la semaine en cours à YYYYMMDD 23:59:59         c'est l'intervalle de l'horodate depuis le début de la semaine prochaine de YYYYMMDD         00:00:00 à la fin de la semaine prochaine à YYYYMMDD 23:59:59         c'est l'intervalle de l'horodate depuis le début de la semaine prochaine de YYYYMMDD         00:00:00 à la fin de la semaine prochaine à YYYYMMDD 23:59:59         c'est l'intervalle de l'horodate depuis le début de la semaine prochaine de                                                     |
| Semaines<br>semaine dernière<br>cette semaine<br>semaine prochaine<br>il y a 0 semaines<br>cette semaine<br>il y a 1 semaine<br>semaine dernière<br>il y a x semaines<br>cette semaine<br>dans 0 semaines<br>cette semaine<br>dans 1 semaine<br>semaine prochaine<br>dans x semaines<br>dans x semaines<br>dans 1 semaine<br>dans x semaines                                                                                                    | Weekslast weeklast weekthis weeknext week0 weeks agothis week ago1 week agoast weekx weeks agoin 0 weeksin 1 weekin x weekssince 0 weekssince 1 weeksince 1 week                                                                                                    | valeur<br>de x<br>2 à 7<br>2 à 7                        | Résultat         c'est l'intervalle de l'horodate depuis le début de la semaine dernière de YYYYMMDD         0:000:00 à la fin de la semaine dernière à YYYYMMDD 23:59:59         c'est l'intervalle de l'horodate depuis le début de la semaine en cours de YYYYMMDD         0:00:00 à la fin de la semaine en cours à YYYYMMDD 23:59:59         c'est l'intervalle de l'horodate depuis le début de la semaine prochaine de YYYYMMDD         0:00:00 à la fin de la semaine en cours à YYYYMMDD 23:59:59         c'est l'intervalle de l'horodate depuis le début de la semaine en cours de YYYYMMDD         0:00:00:00 à la fin de la semaine prochaine à YYYYMMDD 23:59:59         c'est l'intervalle de l'horodate depuis le début de la semaine en cours de YYYYMMDD         0:00:00:00 à la fin de la semaine en cours à YYYYMMDD 23:59:59         c'est l'intervalle de l'horodate depuis le début de la semaine dernière de YYYYMMDD         0:00:00:00 à la fin de la semaine dernière à YYYYMMDD 23:59:59         c'est l'intervalle de l'horodate depuis le début de la semaine passée spécifiée de YYYYMMDD 00:00:00 à la fin de la même semaine à YYYYMMDD 23:59:59         c'est l'intervalle de l'horodate depuis le début de la semaine en cours de YYYYMMDD         0:00:00 à la fin de la semaine prochaine à YYYYMMDD 23:59:59         c'est l'intervalle de l'horodate depuis le début de la semaine en cours de YYYYMMDD         0:00:00 à la fin de la semaine prochaine à YYYYMMDD 23:59:59         c'est l'intervalle de l'horodate depuis le début de la semaine en cours de YYYY                                                     |
| Semaines<br>semaine dernière<br>cette semaine<br>semaine prochaine<br>il y a 0 semaines<br>cette semaine<br>il y a 1 semaine<br>semaine dernière<br>il y a x semaines<br>cette semaine<br>dans 0 semaines<br>cette semaine<br>dans 1 semaine<br>semaine prochaine<br>dans x semaines<br>depuis 0 semaines<br>depuis 1 semaine<br>depuis 1 semaine<br>depuis 1 semaine dernière                                                                                                    | Weekslast weeklast weekthis weeknext week0 weeks ago1 week ago1 week agoin 0 weeks agoin 1 weekin 1 weekin x weekssince 0 weekssince 1 weeksince 1 weeksince 1 weekssince 1 weeks<                                                                                                    | <b>valeur</b><br><b>de x</b>                            | Résultat         c'est l'intervalle de l'horodate depuis le début de la semaine dernière de YYYYMMDD         00:00:00 à la fin de la semaine dernière à YYYYMMDD 23:59:59         c'est l'intervalle de l'horodate depuis le début de la semaine en cours de YYYYMMDD         00:00:00 à la fin de la semaine en cours à YYYYMMDD 23:59:59         c'est l'intervalle de l'horodate depuis le début de la semaine prochaine de YYYYMMDD         00:00:00 à la fin de la semaine prochaine à YYYYMMDD 23:59:59         c'est l'intervalle de l'horodate depuis le début de la semaine en cours de YYYYMMDD         00:00:00 à la fin de la semaine en cours à YYYYMMDD 23:59:59         c'est l'intervalle de l'horodate depuis le début de la semaine en cours de YYYYMMDD         00:00:00 à la fin de la semaine en cours à YYYYMMDD 23:59:59         c'est l'intervalle de l'horodate depuis le début de la semaine passée spécifiée de YYYYMMDD 00:00:00 à la fin de la même semaine à YYYYMMDD 23:59:59         c'est l'intervalle de l'horodate depuis le début de la semaine en cours de YYYYMMDD         00:00:00 à la fin de la semaine en cours à YYYYMMDD 23:59:59         c'est l'intervalle de l'horodate depuis le début de la semaine prochaine de YYYYMMDD         00:00:00 à la fin de la semaine prochaine à YYYYMMDD 23:59:59         c'est l'intervalle de l'horodate depuis le début de la semaine en cours de YYYYMMDD         00:00:00 à la fin de la semaine prochaine à YYYYMMDD 23:59:59         c'est l'intervalle de l'horodate depuis le début de la semaine en cours de YYYYM                                                     |
| Semaines semaine dernière cette semaine semaine prochaine il y a 0 semaines cette semaine il y a 1 semaine semaine dernière il y a x semaines cette semaine dans 0 semaines cette semaine dans 1 semaine semaine prochaine dans x semaines dans 2 semaine depuis 0 semaines depuis 0 semaine depuis 1 semaine depuis 1 semaine | Weekslast weeklast weekthis weeknext week0 weeks ago1 week ago1 week agoast weekx weeks agoin 0 weeksin 1 weeknext weekin x weekssince 0 weekssince 1 weeksince 1 week <t< td=""><td><b>valeur</b><br/><b>de x</b><br/>2 à 7<br/>2 à 7<br/>2 à 7</td><td>Résultat         c'est l'intervalle de l'horodate depuis le début de la semaine dernière de YYYYMMDD         00:00:00 à la fin de la semaine dernière à YYYYMMDD 23:59:59         c'est l'intervalle de l'horodate depuis le début de la semaine en cours de YYYYMMDD         00:00:00 à la fin de la semaine en cours à YYYYMMDD 23:59:59         c'est l'intervalle de l'horodate depuis le début de la semaine prochaine de YYYYMMDD         00:00:00 à la fin de la semaine prochaine à YYYYMMDD 23:59:59         c'est l'intervalle de l'horodate depuis le début de la semaine en cours de YYYYMMDD         00:00:00 à la fin de la semaine en cours à YYYYMMDD 23:59:59         c'est l'intervalle de l'horodate depuis le début de la semaine en cours de YYYYMMDD         00:00:00 à la fin de la semaine en cours à YYYYMMDD 23:59:59         c'est l'intervalle de l'horodate depuis le début de la semaine passée spécifiée de YYYYMMDD 00:00:00 à la fin de la même semaine à YYYYMMDD 23:59:59         c'est l'intervalle de l'horodate depuis le début de la semaine en cours de YYYYMMDD 00:00:00 à la fin de la semaine en cours à YYYYMMDD 23:59:59         c'est l'intervalle de l'horodate depuis le début de la semaine prochaine de YYYYMMDD 00:00:00 à la fin de la semaine prochaine à YYYYMMDD 23:59:59         c'est l'intervalle de l'horodate depuis le début de la semaine prochaine de YYYYMMDD 00:00:00 à la fin de la même semaine à YYYYMMDD 23:59:59         c'est l'intervalle de l'horodate depuis le début de la semaine en cours de YYYYMMDD 00:00:00 à la fin de la même semaine à YYYYMMDD 23:59:59         c'est l'int</td></t<> | <b>valeur</b><br><b>de x</b><br>2 à 7<br>2 à 7<br>2 à 7 | Résultat         c'est l'intervalle de l'horodate depuis le début de la semaine dernière de YYYYMMDD         00:00:00 à la fin de la semaine dernière à YYYYMMDD 23:59:59         c'est l'intervalle de l'horodate depuis le début de la semaine en cours de YYYYMMDD         00:00:00 à la fin de la semaine en cours à YYYYMMDD 23:59:59         c'est l'intervalle de l'horodate depuis le début de la semaine prochaine de YYYYMMDD         00:00:00 à la fin de la semaine prochaine à YYYYMMDD 23:59:59         c'est l'intervalle de l'horodate depuis le début de la semaine en cours de YYYYMMDD         00:00:00 à la fin de la semaine en cours à YYYYMMDD 23:59:59         c'est l'intervalle de l'horodate depuis le début de la semaine en cours de YYYYMMDD         00:00:00 à la fin de la semaine en cours à YYYYMMDD 23:59:59         c'est l'intervalle de l'horodate depuis le début de la semaine passée spécifiée de YYYYMMDD 00:00:00 à la fin de la même semaine à YYYYMMDD 23:59:59         c'est l'intervalle de l'horodate depuis le début de la semaine en cours de YYYYMMDD 00:00:00 à la fin de la semaine en cours à YYYYMMDD 23:59:59         c'est l'intervalle de l'horodate depuis le début de la semaine prochaine de YYYYMMDD 00:00:00 à la fin de la semaine prochaine à YYYYMMDD 23:59:59         c'est l'intervalle de l'horodate depuis le début de la semaine prochaine de YYYYMMDD 00:00:00 à la fin de la même semaine à YYYYMMDD 23:59:59         c'est l'intervalle de l'horodate depuis le début de la semaine en cours de YYYYMMDD 00:00:00 à la fin de la même semaine à YYYYMMDD 23:59:59         c'est l'int |

| Jours                                                                                                    | Days                                                                                                    | valeur<br>de x                                      | Résultat                                                                                                    |
|----------------------------------------------------------------------------------------------------|----------------------------------------------------------------------------------------------------|-----------------------------------------------------|----------------------------------------------------------------------------------------------------|
| hier                                                                                                    | yesterday                                                                                                    |                                                     | c'est l'intervalle de l'horodate depuis le début de la veille de YYYYMMDD 00:00:00 à la fin de la veille à YYYYMMDD 23:59:59                                                                                                    |
| aujourd'hui<br>ce jour                                                                                                    | today                                                                                                    |                                                     | c'est l'intervalle de l'horodate depuis le début du jour courant de YYYYMMDD 00:00:00<br>à la fin du jour courant à YYYYMMDD 23:59:59                                                                                                    |
| demain                                                                                                    | tomorrow                                                                                                    |                                                     | c'est l'intervalle de l'horodate depuis le début du lendemain de YYYYMMDD 00:00:00 à la fin du lendemain à YYYYMMDD 23:59:59                                                                                                    |
| il y a 0 jours<br>aujourd'hui<br>ce jour                                                                                                    | 0 days ago<br>today                                                                                                    |                                                     | c'est l'intervalle de l'horodate depuis le début du jour courant de YYYYMMDD 00:00:00<br>à la fin du jour courant à YYYYMMDD 23:59:59                                                                                                    |
| il y a 1 jour<br>hier                                                                                                    | 1 day ago<br>yesterday                                                                                                    |                                                     | c'est l'intervalle de l'horodate depuis le début de la veille de YYYYMMDD 00:00:00 à la fin de la veille à YYYYMMDD 23:59:59                                                                                                    |
| il y a x jours                                                                                                    | x days ago                                                                                                    | 2 à 7                                               | c'est l'intervalle de l'horodate depuis le début du jour passé spécifié de YYYYMMDD 00:00:00 au même jour à YYYYMMDD 23:59:59                                                                                                    |
| dans 0 jours<br>aujourd'hui<br>ce jour                                                                                                    | in 0 days<br>today                                                                                                    |                                                     | c'est l'intervalle de l'horodate depuis le début du jour courant de YYYYMMDD 00:00:00<br>à la fin du jour courant à YYYYMMDD 23:59:59                                                                                                    |
| dans 1 jour<br>demain                                                                                                    | in 1 day<br>tomorrow                                                                                                    |                                                     | c'est l'intervalle de l'horodate depuis le début du lendemain de YYYYMMDD 00:00:00 à la fin du lendemain à YYYYMMDD 23:59:59                                                                                                    |
| dans x jours                                                                                                    | in x days                                                                                                    | 2 à 7                                               | c'est l'intervalle de l'horodate depuis le début du jour à venir spécifié de YYYYMMDD<br>00:00:00 au même jour à YYYYMMDD 23:59:59                                                                                                    |
| depuis 0 jours<br>depuis ce jour<br>depuis aujourd'hui                                                                                                    | since 0 days<br>since today                                                                                                    |                                                     | c'est l'intervalle de l'horodate depuis le début du jour courant de YYYYMMDD 00:00:00 jusqu'à l'instant présent                                                                                                    |
| depuis 1 jour<br>depuis hier                                                                                                    | since 1 day<br>since yesterday                                                                                                    |                                                     | c'est l'intervalle de l'horodate depuis le début de la veille de YYYYMMDD 00:00:00 jusqu'à l'instant présent                                                                                                    |
| depuis x jours                                                                                                    | last x days                                                                                                    | 2 à 7                                               | c'est l'intervalle de l'horodate depuis le début du jour passé spécifié de YYYYMMDD 00:00:00 jusqu'à l'instant présent                                                                                                    |
| jusque dans 1 jour<br>jusqu'à demain                                                                                                    | until 1 day<br>until tomorrow                                                                                                    |                                                     | c'est l'intervalle de l'horodate depuis l'instant présent jusqu'à la fin du lendemain à YYYYMMDD 23:59:59                                                                                                    |
| jusque dans x jours                                                                                                    | until x days                                                                                                    | 2 à 7                                               | c'est l'intervalle de l'horodate depuis l'instant présent jusqu'à la fin du jour à venir                                                                                                    |
|                                                                                                    |                                                                                                    |                                                     | specifie YYYYMMDD 23:59:59                                                                                                    |
| Heures                                                                                                    | Hours                                                                                                    | valeur<br>de x                                      | Résultat                                                                                                    |
| Heures<br>dernière heure                                                                                                    | Hours<br>last hour                                                                                                    | valeur<br>de x                                      | Résultat<br>c'est l'intervalle de l'horodate depuis le début de l'heure précédente de HH:00:00 à la<br>fin de l'heure précédente à HH:59:59                                                                                                    |
| Heures<br>dernière heure<br>cette heure                                                                                                    | Hours<br>last hour<br>this hour                                                                                                    | valeur<br>de x                                      | Résultat         c'est l'intervalle de l'horodate depuis le début de l'heure précédente de HH:00:00 à la fin de l'heure précédente à HH:59:59         c'est l'intervalle de l'horodate depuis le début de l'heure en cours de HH:00:00 à la fin de l'heure en cours à HH:59:59                                                                                                    |
| Heures<br>dernière heure<br>cette heure<br>prochaine heure                                                                                                    | Hours<br>last hour<br>this hour<br>next hour                                                                                                    | valeur<br>de x                                      | Résultat         c'est l'intervalle de l'horodate depuis le début de l'heure précédente de HH:00:00 à la fin de l'heure précédente à HH:59:59         c'est l'intervalle de l'horodate depuis le début de l'heure en cours de HH:00:00 à la fin de l'heure en cours à HH:59:59         c'est l'intervalle de l'horodate depuis le début de l'heure suivante de HH:00:00 à la fin de l'heure suivante à HH:59:59                                                                                                    |
| Heures<br>dernière heure<br>cette heure<br>prochaine heure<br>il y a 0 heures<br>cette heure                                                                                                    | Hours<br>last hour<br>this hour<br>next hour<br>0 hours ago<br>this hour                                                                                                    | valeur<br>de x                                      | Résultat         c'est l'intervalle de l'horodate depuis le début de l'heure précédente de HH:00:00 à la fin de l'heure précédente à HH:59:59         c'est l'intervalle de l'horodate depuis le début de l'heure en cours de HH:00:00 à la fin de l'heure en cours à HH:59:59         c'est l'intervalle de l'horodate depuis le début de l'heure suivante de HH:00:00 à la fin de l'heure suivante à HH:59:59         c'est l'intervalle de l'horodate depuis le début de l'heure suivante de HH:00:00 à la fin de l'heure suivante à HH:59:59         c'est l'intervalle de l'horodate depuis le début de l'heure en cours de HH:00:00 à la fin de l'heure suivante à HH:59:59                                                                                                    |
| Heures<br>dernière heure<br>cette heure<br>prochaine heure<br>il y a 0 heures<br>cette heure<br>il y a 1 heure<br>dernière heure                                                                                                    | Hours<br>last hour<br>this hour<br>next hour<br>0 hours ago<br>this hour<br>1 hour ago<br>last hour                                                                                                    | valeur<br>de x                                      | Specifie YYYYMMDD 23:59:59         Résultat         c'est l'intervalle de l'horodate depuis le début de l'heure précédente de HH:00:00 à la fin de l'heure précédente à HH:59:59         c'est l'intervalle de l'horodate depuis le début de l'heure en cours de HH:00:00 à la fin de l'heure en cours à HH:59:59         c'est l'intervalle de l'horodate depuis le début de l'heure suivante de HH:00:00 à la fin de l'heure suivante à HH:59:59         c'est l'intervalle de l'horodate depuis le début de l'heure en cours de HH:00:00 à la fin de l'heure en cours à HH:59:59         c'est l'intervalle de l'horodate depuis le début de l'heure en cours de HH:00:00 à la fin de l'heure en cours à HH:59:59         c'est l'intervalle de l'horodate depuis le début de l'heure en cours de HH:00:00 à la fin de l'heure en cours à HH:59:59                                                                                                    |
| Heures<br>dernière heure<br>cette heure<br>prochaine heure<br>il y a 0 heures<br>cette heure<br>il y a 1 heure<br>dernière heure<br>il y a x heures                                                                                                    | Hours<br>last hour<br>this hour<br>next hour<br>0 hours ago<br>this hour<br>1 hour ago<br>last hour<br>x hours ago                                                                                                    | valeur<br>de x<br>2 à 12                            | Specifie YYYYMMDD 23:59:59         Résultat         c'est l'intervalle de l'horodate depuis le début de l'heure précédente de HH:00:00 à la fin de l'heure précédente à HH:59:59         c'est l'intervalle de l'horodate depuis le début de l'heure en cours de HH:00:00 à la fin de l'heure en cours à HH:59:59         c'est l'intervalle de l'horodate depuis le début de l'heure suivante de HH:00:00 à la fin de l'heure suivante à HH:59:59         c'est l'intervalle de l'horodate depuis le début de l'heure suivante de HH:00:00 à la fin de l'heure suivante à HH:59:59         c'est l'intervalle de l'horodate depuis le début de l'heure en cours de HH:00:00 à la fin de l'heure en cours à HH:59:59         c'est l'intervalle de l'horodate depuis le début de l'heure précédente de HH:00:00 à la fin de l'heure précédente à HH:59:59         c'est l'intervalle de l'horodate depuis le début de l'heure précédente de HH:00:00 à la fin de l'heure précédente à HH:59:59         c'est l'intervalle de l'horodate depuis le début de l'heure précédente de HH:00:00 à la fin de l'heure précédente à HH:59:59                                                                                                    |
| Heures<br>dernière heure<br>cette heure<br>prochaine heure<br>il y a 0 heures<br>cette heure<br>il y a 1 heure<br>dernière heure<br>il y a x heures<br>cette heure                                                                                                    | Hours last hour this hour next hour 0 hours ago 1 hour ago last hour x hours ago in 0 hours this hour                                                                                                    | valeur<br>de x<br>2 à 12                            | Specifie YYYYMMDD 23:59:59         Résultat         c'est l'intervalle de l'horodate depuis le début de l'heure précédente de HH:00:00 à la fin de l'heure précédente à HH:59:59         c'est l'intervalle de l'horodate depuis le début de l'heure en cours de HH:00:00 à la fin de l'heure en cours à HH:59:59         c'est l'intervalle de l'horodate depuis le début de l'heure suivante de HH:00:00 à la fin de l'heure suivante à HH:59:59         c'est l'intervalle de l'horodate depuis le début de l'heure en cours de HH:00:00 à la fin de l'heure en cours à HH:59:59         c'est l'intervalle de l'horodate depuis le début de l'heure en cours de HH:00:00 à la fin de l'heure en cours à HH:59:59         c'est l'intervalle de l'horodate depuis le début de l'heure précédente de HH:00:00 à la fin de l'heure précédente à HH:59:59         c'est l'intervalle de l'horodate depuis le début de l'heure précédente de HH:00:00 à la fin de l'heure précédente à HH:59:59         c'est l'intervalle de l'horodate depuis le début de l'heure passée spécifiée de HH:00:00 à la fin de la même heure HH:59:59         c'est l'intervalle de l'horodate depuis le début de l'heure passée spécifiée de HH:00:00 à la fin de la même heure HH:59:59                                                                                                    |
| Heures<br>dernière heure<br>cette heure<br>prochaine heure<br>il y a 0 heures<br>cette heure<br>il y a 1 heure<br>dernière heure<br>il y a x heures<br>cette heure<br>dans 0 heures<br>cette heure                                                                                                    | Hours last hour last hour this hour next hour 0 hours ago this hour 1 hour ago ast hour x hours ago in 0 hours ago in 1 hour his hour in 1 hour                                                                                                    | valeur<br>de x<br>2 à 12                            | Specifie YYYYMMDD 23:59:59         Résultat         c'est l'intervalle de l'horodate depuis le début de l'heure précédente de HH:00:00 à la fin de l'heure précédente à HH:59:59         c'est l'intervalle de l'horodate depuis le début de l'heure en cours de HH:00:00 à la fin de l'heure en cours à HH:59:59         c'est l'intervalle de l'horodate depuis le début de l'heure suivante de HH:00:00 à la fin de l'heure suivante à HH:59:59         c'est l'intervalle de l'horodate depuis le début de l'heure suivante de HH:00:00 à la fin de l'heure en cours à HH:59:59         c'est l'intervalle de l'horodate depuis le début de l'heure en cours de HH:00:00 à la fin de l'heure en cours à HH:59:59         c'est l'intervalle de l'horodate depuis le début de l'heure précédente de HH:00:00 à la fin de l'heure précédente à HH:59:59         c'est l'intervalle de l'horodate depuis le début de l'heure précédente de HH:00:00 à la fin de l'heure précédente à HH:59:59         c'est l'intervalle de l'horodate depuis le début de l'heure passée spécifiée de HH:00:00 à la fin de l'heure en cours à HH:59:59         c'est l'intervalle de l'horodate depuis le début de l'heure en cours de HH:00:00 à la fin de l'heure en cours à HH:59:59         c'est l'intervalle de l'horodate depuis le début de l'heure en cours de HH:00:00 à la fin de l'heure en cours à HH:59:59         c'est l'intervalle de l'horodate depuis le début de l'heure en cours de HH:00:00 à la fin de l'heure en cours à HH:59:59         c'est l'intervalle de l'horodate depuis le début de l'heure suivante de HH:00:00 à la fin de l'heure en cours à HH:59:59                                         |
| Heures<br>dernière heure<br>cette heure<br>prochaine heure<br>il y a 0 heures<br>cette heure<br>il y a 1 heure<br>dernière heure<br>il y a x heures<br>cette heure<br>dans 0 heures<br>cette heure<br>dans 1 heure<br>prochaine heure                                                                                           | Hours last hour last hour this hour next hour 0 hours ago 1 hour ago ast hour x hours ago in 0 hours in 1 hour in x hours in x hours                                                                                                    | <b>valeur</b><br>de x<br>2 à 12<br>2 à 12           | Specifie YYYYMMDD 23:59:59         Résultat         c'est l'intervalle de l'horodate depuis le début de l'heure précédente de HH:00:00 à la fin de l'heure précédente à HH:59:59         c'est l'intervalle de l'horodate depuis le début de l'heure en cours de HH:00:00 à la fin de l'heure en cours à HH:59:59         c'est l'intervalle de l'horodate depuis le début de l'heure suivante de HH:00:00 à la fin de l'heure suivante à HH:59:59         c'est l'intervalle de l'horodate depuis le début de l'heure en cours de HH:00:00 à la fin de l'heure en cours à HH:59:59         c'est l'intervalle de l'horodate depuis le début de l'heure en cours de HH:00:00 à la fin de l'heure en cours à HH:59:59         c'est l'intervalle de l'horodate depuis le début de l'heure précédente de HH:00:00 à la fin de l'heure précédente à HH:59:59         c'est l'intervalle de l'horodate depuis le début de l'heure passée spécifiée de HH:00:00 à la fin de l'heure précédente à HH:59:59         c'est l'intervalle de l'horodate depuis le début de l'heure passée spécifiée de HH:00:00 à la fin de l'heure en cours à HH:59:59         c'est l'intervalle de l'horodate depuis le début de l'heure en cours de HH:00:00 à la fin de l'heure en cours à HH:59:59         c'est l'intervalle de l'horodate depuis le début de l'heure suivante de HH:00:00 à la fin de l'heure en cours à HH:59:59         c'est l'intervalle de l'horodate depuis le début de l'heure suivante de HH:00:00 à la fin de l'heure suivante à HH:59:59         c'est l'intervalle de l'horodate depuis le début de l'heure suivante de HH:00:00 à la fin de l'heure suivante à HH:59:59                                   |
| Heuresdernière heurecette heureprochaine heureil y a 0 heurescette heureil y a 1 heuredernière heuredans 0 heurescette heuredans 1 heureprochaine heuredans 1 heuredans x heuresdans x heuresdans 0 heures                                                                                                    | Hours last hour last hour this hour next hour 0 hours ago this hour 1 hour ago ast hour in 0 hours ago in 1 hour in x hours in x hours since 0 hours                                                                                                    | <b>valeur</b><br>de x<br>2 à 12<br>2 à 12           | Specifie YYYYMMDD 23:59:59         Résultat         c'est l'intervalle de l'horodate depuis le début de l'heure précédente de HH:00:00 à la fin de l'heure précédente à HH:59:59         c'est l'intervalle de l'horodate depuis le début de l'heure en cours de HH:00:00 à la fin de l'heure en cours à HH:59:59         c'est l'intervalle de l'horodate depuis le début de l'heure suivante de HH:00:00 à la fin de l'heure suivante à HH:59:59         c'est l'intervalle de l'horodate depuis le début de l'heure en cours de HH:00:00 à la fin de l'heure en cours à HH:59:59         c'est l'intervalle de l'horodate depuis le début de l'heure précédente de HH:00:00 à la fin de l'heure en cours à HH:59:59         c'est l'intervalle de l'horodate depuis le début de l'heure précédente de HH:00:00 à la fin de l'heure précédente à HH:59:59         c'est l'intervalle de l'horodate depuis le début de l'heure passée spécifiée de HH:00:00 à la fin de l'heure précédente à HH:59:59         c'est l'intervalle de l'horodate depuis le début de l'heure en cours de HH:00:00 à la fin de l'heure en cours à HH:59:59         c'est l'intervalle de l'horodate depuis le début de l'heure en cours de HH:00:00 à la fin de l'heure en cours à HH:59:59         c'est l'intervalle de l'horodate depuis le début de l'heure suivante de HH:00:00 à la fin de l'heure en cours à HH:59:59         c'est l'intervalle de l'horodate depuis le début de l'heure suivante de HH:00:00 à la fin de l'heure en cours à HH:59:59         c'est l'intervalle de l'horodate depuis le début de l'heure suivante de HH:00:00 à la fin de l'heure suivante à HH:59:59         c'est l'intervalle de l'horodat |
| Heures<br>dernière heure<br>cette heure<br>prochaine heure<br>il y a 0 heures<br>cette heure<br>il y a 1 heure<br>dernière heure<br>il y a x heures<br>cette heure<br>dans 0 heures<br>cette heure<br>dans 1 heure<br>prochaine heure<br>dans x heures                                                                          | Hours last hour last hour this hour next hour 0 hours ago 1 hour ago 1 hour ago 1 hour ago 1 hours ago in 0 hours in 0 hours in 1 hour in x hours in x hours since 0 hours since 1 hour since 1 hour                                                                                                    | <b>valeur</b><br><b>de x</b><br>2 à 12<br>2 à 12    | Specifie YYYYMMDD 23:59:59         Résultat         c'est l'intervalle de l'horodate depuis le début de l'heure précédente de HH:00:00 à la fin de l'heure précédente à HH:59:59         c'est l'intervalle de l'horodate depuis le début de l'heure en cours de HH:00:00 à la fin de l'heure en cours à HH:59:59         c'est l'intervalle de l'horodate depuis le début de l'heure suivante de HH:00:00 à la fin de l'heure suivante à HH:59:59         c'est l'intervalle de l'horodate depuis le début de l'heure en cours de HH:00:00 à la fin de l'heure en cours à HH:59:59         c'est l'intervalle de l'horodate depuis le début de l'heure en cours de HH:00:00 à la fin de l'heure en cours à HH:59:59         c'est l'intervalle de l'horodate depuis le début de l'heure précédente de HH:00:00 à la fin de l'heure précédente à HH:59:59         c'est l'intervalle de l'horodate depuis le début de l'heure passée spécifiée de HH:00:00 à la fin de la même heure HH:59:59         c'est l'intervalle de l'horodate depuis le début de l'heure en cours de HH:00:00 à la fin de l'heure en cours à HH:59:59         c'est l'intervalle de l'horodate depuis le début de l'heure en cours de HH:00:00 à la fin de l'heure suivante à HH:59:59         c'est l'intervalle de l'horodate depuis le début de l'heure suivante de HH:00:00 à la fin de l'heure suivante à HH:59:59         c'est l'intervalle de l'horodate depuis le début de l'heure suivante de HH:00:00 à la fin de l'heure suivante à HH:59:59         c'est l'intervalle de l'horodate depuis le début de l'heure à venir spécifiée de HH:00:00 à la fin de la même heure HH:59:59         c'est l'intervalle de pluis le début |
| Heures<br>dernière heure<br>cette heure<br>prochaine heure<br>i y a 0 heures<br>cette heure<br>i y a 1 heure<br>dernière heure<br>i a x heures<br>cette heure<br>dans 0 heures<br>cette heure<br>dans 1 heure<br>prochaine heure<br>dans 1 heure<br>depuis 0 heures<br>depuis 1 heure<br>depuis 1 heure                         | Hours Iast hour Iast hour Inext hour I hours ago I hours ago I hours ago I hours ago I hours ago I hours ago I hours ago I hours ago I hours ago I hours ago I hours I hour I hour I hou | 2 à 12<br>2 à 12<br>2 à 12                          | Specifie YYYYMMDD 23:59         Résultat         c'est l'intervalle de l'horodate depuis le début de l'heure précédente de HH:00:00 à la fin de l'heure précédente à HH:59:59         c'est l'intervalle de l'horodate depuis le début de l'heure en cours de HH:00:00 à la fin de l'heure en cours à HH:59:59         c'est l'intervalle de l'horodate depuis le début de l'heure suivante de HH:00:00 à la fin de l'heure suivante à HH:59:59         c'est l'intervalle de l'horodate depuis le début de l'heure en cours de HH:00:00 à la fin de l'heure en cours à HH:59:59         c'est l'intervalle de l'horodate depuis le début de l'heure en cours de HH:00:00 à la fin de l'heure en cours à HH:59:59         c'est l'intervalle de l'horodate depuis le début de l'heure précédente de HH:00:00 à la fin de l'heure précédente à HH:59:59         c'est l'intervalle de l'horodate depuis le début de l'heure précédente de HH:00:00 à la fin de l'heure précédente à HH:59:59         c'est l'intervalle de l'horodate depuis le début de l'heure en cours de HH:00:00 à la fin de l'heure en cours à HH:59:59         c'est l'intervalle de l'horodate depuis le début de l'heure en cours de HH:00:00 à la fin de l'heure en cours à HH:59:59         c'est l'intervalle de l'horodate depuis le début de l'heure suivante de HH:00:00 à la fin de l'heure suivante à HH:59:59         c'est l'intervalle de l'horodate depuis le début de l'heure à venir spécifiée de HH:00:00 à la fin de l'heure suivante à HH:59:59         c'est l'intervalle depuis le début de l'heure en cours à HH:00:00 jusqu'à l'instant présent         c'est l'intervalle depuis le début de l'heure précédente à HH: |
| Heures<br>dernière heure<br>cette heure<br>prochaine heure<br>i y a 0 heures<br>cette heure<br>i y a 1 heure<br>dernière heure<br>i y a x heures<br>dans 0 heures<br>cette heure<br>dans 1 heure<br>prochaine heure<br>dans x heures<br>depuis 0 heures<br>depuis 1 heure<br>depuis 1 heure<br>depuis 1 heure<br>depuis 1 heure | Hours last hour last hour this hour next hour lours ago lours ago  | <b>valeur</b><br>de x<br>2 à 12<br>2 à 12<br>2 à 12 | specifie YYYYMMDD 23:59:59         Résultat         c'est l'intervalle de l'horodate depuis le début de l'heure précédente de HH:00:00 à la fin de l'heure en cours à HH:59:59         c'est l'intervalle de l'horodate depuis le début de l'heure en cours de HH:00:00 à la fin de l'heure suivante à HH:59:59         c'est l'intervalle de l'horodate depuis le début de l'heure en cours de HH:00:00 à la fin de l'heure suivante à HH:59:59         c'est l'intervalle de l'horodate depuis le début de l'heure en cours de HH:00:00 à la fin de l'heure en cours à HH:59:59         c'est l'intervalle de l'horodate depuis le début de l'heure précédente de HH:00:00 à la fin de l'heure en cours à HH:59:59         c'est l'intervalle de l'horodate depuis le début de l'heure précédente de HH:00:00 à la fin de l'heure précédente à HH:59:59         c'est l'intervalle de l'horodate depuis le début de l'heure passée spécifiée de HH:00:00 à la fin de l'heure en cours à HH:59:59         c'est l'intervalle de l'horodate depuis le début de l'heure en cours de HH:00:00 à la fin de l'heure en cours à HH:59:59         c'est l'intervalle de l'horodate depuis le début de l'heure suivante de HH:00:00 à la fin de l'heure suivante à HH:59:59         c'est l'intervalle de l'horodate depuis le début de l'heure à venir spécifiée de HH:00:00 à la fin de l'heure HH:59:59         c'est l'intervalle de l'horodate depuis le début de l'heure à venir spécifiée de HH:00:00 à la fin de l'heure HH:59:59         c'est l'intervalle depuis le début de l'heure précédente à HH:00:00 jusqu'à l'instant présent         c'est l'intervalle depuis le début de l'heure précédente à HH:00:0 |

| Jours               | Days    | i                             | x est le nom du jour (Lundi, Mardi, Mercredi … etc.)                                                                                               |
|---------------------|---------|-------------------------------|----------------------------------------------------------------------------------------------------|
| x semaine dernière  | last x  |                               | donnera la date du jour spécifié de la semaine dernière                                                                                            |
| x en huit           | next    | x                             | donnera la date du jour spécifié de la semaine suivante                                                                                            |
| x prochain          | comir   | ng x                          | donnera la date du jour prochain spécifié le plus proche                                                                                           |
| x dernier           | most    | recent x                      | donnera la date du jour dernier spécifié le plus récent                                                                                            |
| depuis x            | since   | х                             | donnera l'intervalle depuis la date du jour spécifié à 0h jusqu'à l'instant présent.                                                               |
| jusqu'a x           | until > | ĸ                             | donnera l'intervalle depuis l'instant présent jusqu'à la date du jour spécifié à 23:59:59                                                          |
| Mois                | Mont    | hs                            | x est le nom du mois (Janvier, Février, Mars etc.)                                                                                                 |
| x année prochaine   | next>   | x                             | donnera l'intervalle depuis le 1 <sup>er</sup> jour du mois spécifié de l'année prochaine à 0h jusqu'au dernier<br>jour de ce même mois à 23:59:59 |
| x année dernière    | last x  |                               | donnera l'intervalle depuis le 1 <sup>er</sup> jour du mois spécifié de l'année dernière à 0h jusqu'au dernier<br>jour de ce même mois à 23:59:59  |
| x prochain          | comir   | ng x                          | donnera l'intervalle depuis le 1 <sup>er</sup> jour du mois prochain spécifié à 0h jusqu'au dernier jour de ce<br>même mois à 23:59:59             |
| x dernier           | most    | recent x                      | donnera l'intervalle depuis le 1 <sup>er</sup> jour du mois dernier spécifié à 0h jusqu'au dernier jour de ce<br>même mois à 23:59:59              |
| depuis x            | since   | x                             | donnera l'intervalle depuis le 1 <sup>er</sup> jour du mois spécifié à 0h jusqu'à l'instant présent.                                               |
| jusqu'a x           | until > | ĸ                             | donnera l'intervalle depuis l'instant présent jusqu'au dernier jour du mois spécifié à 23:59:59                                                    |
|                     | valeur  |                               |                                                                                                    |
| Heures/hours        | de x    | hours s'ecr                   | it toujours au pluriel meme si x=0 ou x=1                                                                                                    |
| x hours ago         | 0 à 12  | c'est l'interva               | alle de l'horodate depuis le début de l'heure passée spécifiée de XX:00:00 à XX:59:59                                                              |
| in x hours          | 0 à 12  | c'est l'interva               | alle de l'horodate depuis le début de l'heure à venir spécifiée de XX:00:00 à XX:59:59                                                             |
| since x hours       | 0 à 12  | c'est l'interva               | alle depuis le début de l'heure passée spécifiée à XX:00:00 jusqu'à l'instant présent                                                              |
| until x hours       | 1 à 12  | c'est l'interva               | alle depuis l'instant présent jusqu'à la fin de l'heure à venir spécifié à XX:59:59                                                                |
| Jours/days          |         | days s'écri                   | t toujours au pluriel même si x=0 ou x=1                                                                                                    |
| x days ago          | 0 à 7   | c'est la date                 | du jour passé spécifié de 00:00:00 à 23:59:59                                                                                                    |
| in x days           | 0 à 7   | c'est la date                 | du jour à venir spécifié de 00:00:00 à 23:59:59                                                                                                    |
| since x days        | 0 à 7   | c'est depuis                  | le début de la date du jour passé spécifié à partir de 00:00:00 jusqu'à l'instant présent                                                          |
| until x days        | 1à7     | c'est depuis                  | l'instant présent jusqu'à la fin de la date du jour à venir spécifié à 23:59:59                                                                    |
| Semaines/weeks      |         | weeks s'éo                    | rit toujours au pluriel même si x=0 ou x=1                                                                                                    |
| x weeks ago         | 0 à 7   | c'est l'interva               | alle de date de la semaine passée spécifiée de YYYYMMDD 00:00:00 à YYYYMMDD 23:59:59                                                               |
| in x weeks          | 0 à 7   | c'est l'interva               | alle de date de la semaine à venir spécifiée de YYYYMMDD 00:00:00 à YYYYMMDD 23:59:59                                                              |
| since x weeks       | 0 à 7   | c'est depuis                  | le début du premier jour de la semaine passée spécifiée à 00:00:00 jusqu'à l'instant présent                                                       |
| until x weeks       | 1à7     | c'est depuis                  | l'instant présent jusqu'à la fin du dernier jour de la semaine à venir spécifiée à 23:59:59                                                        |
| Mois/months         |         | months s'é                    | ecrit toujours au pluriel même si x=0 ou x=1                                                                                                    |
| x months ago        | 0 à 12  | c'est l'interva               | alle de date de 1er jour du mois passé spécifié de YYYYMM01 00:00:00 à YYYYMM31 23:59:59                                                           |
| in x months         | 0 à 12  | c'est l'interva               | alle de date de 1er jour du mois à venir spécifié de YYYYMM01 00:00:00 à YYYYMM31 23:59:59                                                         |
| since x months      | 0 à 12  | c'est depuis                  | le début du premier jour du mois passé spécifié à 00:00:00 jusqu'à l'instant présent                                                               |
| until x months      | 1 à 12  | c'est depuis                  | l'instant présent jusqu'à la fin du dernier jour du mois à venir spécifié à 23:59:59                                                               |
| Trimestres/quarters |         | quarters s'                   | écrit toujours au pluriel même si x=1                                                                                                    |
| q1 or Q1            |         | donne l'inter                 | valle des dates du 1 <sup>er</sup> trimestre de l'année en cours de YYYY0101 00:00:00 à YYYY0331 23:59:59                                          |
| q2 or Q2            |         | donne l'inter                 | valle des dates du 2 <sup>ème</sup> trimestre de l'année en cours de YYYY0401 00:00:00 à YYYY0630 23:59:59                                         |
| q3 or Q3            |         | donne l'inter                 | valle des dates du 3 <sup>ème</sup> trimestre de l'année en cours de YYYY0701 00:00:00 à YYYY0930 23:59:59                                         |
| q4 or Q4            |         | donne l'inter                 | valle des dates du 4 <sup>ème</sup> trimestre de l'année en cours de YYYY1001 00:00:00 à YYYY1231 23:59:59                                         |
| x quarters ago      | 1à4     | c'est l'interva<br>même trime | alle de date de 1er jour du trimestre passé spécifié de YYYYMM01 00:00:00 au dernier jour du<br>stre à YYYYMM31 23:59:59                           |
| in x quarters       | 1à4     | c'est l'interva<br>même trime | alle de date de 1er jour du trimestre à venir spécifié de YYYYMM01 00:00:00 au dernier jour du stre à YYYYMM31 23:59:59                            |
| Annees/years        |         | years s'écr                   | it toujours au pluriel même si x=0 ou x=1                                                                                                    |
| x years ago         | 0 à 10  | c'est l'interva               | alle de date du 1 <sup>er</sup> jour de l'année passée spécifiée de YYYY0101 00:00:00 à YYYY1231 23:59:59                                          |
| in x years          | 0 à 10  | c'est l'interva               | alle de date du 1 <sup>er</sup> jour de l'année à venir spécifiée de YYYY0101 00:00:00 à YYYY1231 23:59:59                                         |
| since x years       | 0 à 10  | c'est depuis                  | le début du 1 <sup>er</sup> jour de l'année passée spécifiée de YYYY0101 00:00:00 jusqu'à l'instant présent                                        |
| until x years       | 1 à 10  | c'est depuis                  | l'instant présent jusqu'à la fin du dernier jour de l'année à venir spécifiée à YYYY1231 23:59:59                                                  |
|                     |         |                               |                                                                                                    |
## 20 Formats d'affichage personnalisés

Dans une requête ou un état, il est possible de personnaliser le format d'affichage des nombres ou des dates. Dans une requête, il faudra alors utiliser l'option *Format* des *Propriétés* du champ. Dans un état, il faudra alors utiliser l'option *Format* de l'onglet *Format* des *Propriétés* de l'objet.

## Formats de nombre

Utilisez le # lorsque vous devez séparer les milliers et le 0 pour forcer l'affichage d'un zéro à une position précise.

## Exemples :

| Valeur | Format personnalisé       | Résultat    |                                      |
|--------|---------------------------|-------------|--------------------------------------|
| 1234,5 | # ##0,00 \$               | 1 234,50 \$ | zéro est invisible<br>avec ce format |
| 1234   | # ##0 K€                  | 1 234 K€    |                                      |
| 1234,5 | # ###                     | 1 235       |                                      |
| 0      | # ###                     |             |                                      |
| 123    | 0000                      | 0123        |                                      |
| 1      | 0000                      | 0001        |                                      |
| 1234,5 | # ##0,000;[Red]-# ##0,000 | 1 234,500   |                                      |
| -10    | # ##0,000;[Red]-# ##0,000 | -10,000     |                                      |

## Formats de date

Utilisez **d** pour définir l'affichage du jour (day) **m** pour définir l'affichage du mois (month) **y** pour définir l'affichage de l'année (year)

Exemples avec la date du samedi 3 juillet 2010 :

| Format personnalisé | Résultat          |
|---------------------|-------------------|
| d                   | 3                 |
| dd                  | 03                |
| ddd                 | sam.              |
| dddd                | samedi            |
| m                   | 7                 |
| mm                  | 07                |
| mmm                 | juil.             |
| mmmm                | juillet           |
| уу                  | 10                |
| уууу                | 2010              |
| d mmmm yyyy         | 3 juillet 2010    |
| dddd dd/mm/yyyy     | samedi 03/07/2010 |